# SIEMENS

#### Prefazione

| Descrizione                                                                                 | 1 |
|---------------------------------------------------------------------------------------------|---|
| Montaggio                                                                                   | 2 |
| Collegamento                                                                                | 3 |
| Messa in servizio (hardware)                                                                | 4 |
| Parametrizzazione/indirizza<br>mento                                                        | 5 |
| Messa in servizio (software)                                                                | 6 |
| Manutenzione ordinaria e<br>straordinaria                                                   | 7 |
| Diagnostica                                                                                 | 8 |
| Progettazione di I/O in<br>prossimità dell'azionamento<br>(senza assegnazione<br>simbolica) | A |
| Norme e omologazioni                                                                        | В |
| Direttive ESD                                                                               | С |

# SIMOTION

# SIMOTION D410-2

Manuale di installazione e messa in servizio

Valido per SIMOTION D410-2 DP

#### Avvertenze di legge

#### Concetto di segnaletica di avvertimento

Questo manuale contiene delle norme di sicurezza che devono essere rispettate per salvaguardare l'incolumità personale e per evitare danni materiali. Le indicazioni da rispettare per garantire la sicurezza personale sono evidenziate da un simbolo a forma di triangolo mentre quelle per evitare danni materiali non sono precedute dal triangolo. Gli avvisi di pericolo sono rappresentati come segue e segnalano in ordine descrescente i diversi livelli di rischio.

#### 

questo simbolo indica che la mancata osservanza delle opportune misure di sicurezza **provoca** la morte o gravi lesioni fisiche.

#### AVVERTENZA

il simbolo indica che la mancata osservanza delle relative misure di sicurezza **può causare** la morte o gravi lesioni fisiche.

#### 

con il triangolo di pericolo indica che la mancata osservanza delle relative misure di sicurezza può causare lesioni fisiche non gravi.

#### CAUTELA

senza triangolo di pericolo indica che la mancata osservanza delle relative misure di sicurezza può causare danni materiali.

#### ATTENZIONE

indica che, se non vengono rispettate le relative misure di sicurezza, possono subentrare condizioni o conseguenze indesiderate.

Nel caso in cui ci siano più livelli di rischio l'avviso di pericolo segnala sempre quello più elevato. Se in un avviso di pericolo si richiama l'attenzione con il triangolo sul rischio di lesioni alle persone, può anche essere contemporaneamente segnalato il rischio di possibili danni materiali.

#### Personale qualificato

Il prodotto/sistema oggetto di questa documentazione può essere adoperato solo da **personale qualificato** per il rispettivo compito assegnato nel rispetto della documentazione relativa al compito, specialmente delle avvertenze di sicurezza e delle precauzioni in essa contenute. Il personale qualificato, in virtù della sua formazione ed esperienza, è in grado di riconoscere i rischi legati all'impiego di questi prodotti/sistemi e di evitare possibili pericoli.

#### Uso conforme alle prescrizioni di prodotti Siemens

Si prega di tener presente quanto segue:

#### 

I prodotti Siemens devono essere utilizzati solo per i casi d'impiego previsti nel catalogo e nella rispettiva documentazione tecnica. Qualora vengano impiegati prodotti o componenti di terzi, questi devono essere consigliati oppure approvati da Siemens. Il funzionamento corretto e sicuro dei prodotti presuppone un trasporto, un magazzinaggio, un'installazione, un montaggio, una messa in servizio, un utilizzo e una manutenzione appropriati e a regola d'arte. Devono essere rispettate le condizioni ambientali consentite. Devono essere osservate le avvertenze contenute nella rispettiva documentazione.

#### Marchio di prodotto

Tutti i nomi di prodotto contrassegnati con 
essere dei marchi registrati della Siemens AG. Gli altri nomi di prodotto citati in questo manuale possono essere dei marchi il cui utilizzo da parte di terzi per i propri scopi può violare i diritti dei proprietari.

#### Esclusione di responsabilità

Abbiamo controllato che il contenuto di questa documentazione corrisponda all'hardware e al software descritti. Non potendo comunque escludere eventuali differenze, non possiamo garantire una concordanza perfetta. Il contenuto di questa documentazione viene tuttavia verificato periodicamente e le eventuali correzioni o modifiche vengono inserite nelle successive edizioni.

Siemens AG Industry Sector Postfach 48 48 90026 NÜRNBERG GERMANIA Copyright © Siemens AG 2012. Tutti i diritti riservati

# Prefazione

#### Contenuto del Manuale per la messa in servizio e del Manuale del prodotto

Il presente documento è parte integrante del pacchetto di documentazione SIMOTION D.

#### Campo di validità

Il manuale di installazione e messa in servizio SIMOTION D410-2 descrive la messa in servizio e il montaggio della Control Unit SIMOTION D410-2 DP.

#### Nota

Per le Control Unit SIMOTION D410 DP e SIMOTION D410 PN è disponibile un manuale per la messa in servizio SIMOTION D410 a sé stante.

#### Norme

Il sistema SIMOTION è stato sviluppato nel rispetto delle direttive di qualità di ISO 9001.

#### Sezioni del manuale

Le sezioni che seguono descrivono le finalità e le modalità d'uso del manuale di installazione e messa in servizio:

Descrizione

Questa sezione descrive il sistema SIMOTION e la sua integrazione nell'ambiente informatico.

Montaggio

Questa sezione fornisce informazioni sulle diverse possibilità di installazione dell'apparecchio.

Collegamento

Questa sezione fornisce informazioni sul collegamento e il cablaggio dei diversi apparecchi e sulle interfacce di comunicazione.

Messa in servizio (hardware)

Questo capitolo descrive la messa in servizio dell'apparecchio e le relative avvertenze.

Parametrizzazione/indirizzamento

Questa sezione descrive come inserire il SIMOTION D410-2 in un progetto e come progettare le interfacce.

• Messa in servizio (software)

Questa sezione mostra come progettare un impianto e come verificare gli azionamenti e gli assi progettati

• Manutenzione ordinaria e straordinaria

Questa sezione descrive come sostituire un'unità, eseguire update e modificare impostazioni.

• Diagnostica

Questa sezione fornisce informazioni sulle possibilità di service e diagnostica nonchè sugli stati dei LED.

- Allegati per consultazione e conoscenza (ad es. norme e approvazioni, direttive ESD, ecc.)
- Indice per il reperimento delle informazioni.

#### **Documentazione SIMOTION**

La panoramica della documentazione SIMOTION è riportata in una bibliografia separata.

La documentazione è compresa in versione elettronica nella fornitura di SIMOTION SCOUT e consiste in 10 pacchetti di documenti.

Per la versione di prodotto SIMOTION V4.3 sono disponibili i seguenti pacchetti di documentazione:

- SIMOTION Engineering System Utilizzo
- SIMOTION Descrizione del sistema e delle funzioni
- SIMOTION Service e Diagnostica
- SIMOTION IT
- Programmazione SIMOTION
- Programmazione SIMOTION Riferimenti
- SIMOTION C
- SIMOTION P
- SIMOTION D
- Documentazione integrativa SIMOTION

#### Ulteriori informazioni

Al seguente link sono disponibili informazioni relative:

- all'ordinazione della documentazione / alla panoramica manuali
- altri link per il download di documenti
- all'utilizzo della documentazione online (manuali/cercare e sfogliare informazioni)

http://www.siemens.com/motioncontrol/docu

Per domande relative alla documentazione tecnica (ad es. suggerimenti, correzioni) si prega di inviare una e-mail al seguente indirizzo: docu.motioncontrol@siemens.com

#### My Documentation Manager

Al seguente link sono disponibili informazioni per strutturare individualmente la documentazione sulla base di contenuti Siemens ed adattarli alla propria documentazione della macchina:

http://www.siemens.com/mdm

#### Training

Al seguente link sono disponibili informazioni su SITRAIN - il Training di Siemens per prodotti, sistemi e soluzioni della tecnica di automazione:

http://www.siemens.com/sitrain

#### Domande frequenti

Le FAQ (Frequently Asked Questions) si trovano nelle SIMOTION Utilities & Applications incluse nella fornitura di SIMOTION SCOUT e nelle pagine di Service&Support alla voce **Product Support**:

http://support.automation.siemens.com

#### **Technical Support**

Per i numeri telefonici dell'assistenza tecnica specifica dei vari Paesi, vedere in Internet in **Contatti**:

http://www.siemens.com/automation/service&support

#### Smaltimento e riciclaggio

SIMOTION D410-2 è un prodotto ecologico! Esso si distingue, tra l'altro, per le seguenti caratteristiche:

- La materia plastica dell'involucro, pur essendo altamente resistente al fuoco, è protetta da una vernice ignifuga.
- Identificazione dei materiali plastici secondo ISO 11469.
- L'impiego di materiali è ridotto, grazie al volume compatto e alla minore quantità di elementi costruttivi con l'integrazione in ASIC.

Lo smaltimento dei prodotti descritti in questo manuale deve avvenire secondo le relative normative nazionali vigenti.

I prodotti sono ampiamente riciclabili grazie allo scarso contenuto di sostanze nocive. Per il riciclaggio ecocompatibile e lo smaltimento delle apparecchiature usate, rivolgersi ad un'azienda specializzata nello smaltimento di materiali elettronici.

Per ulteriori informazioni sull'argomento relativo a smaltimento e riciclaggio rivolgersi al partner di riferimento Siemens locale. Per conoscere l'indirizzo del partner più vicino, consultare la banca dati su Internet all'indirizzo:

http://www.automation.siemens.com/partner

#### Ulteriori informazioni / FAQ

Relativamente al presente manuale, sono disponibili ulteriori informazioni nelle seguenti FAQ:

http://support.automation.siemens.com/WW/view/de/27585482

Sono inoltre disponibili le seguenti fonti informative:

- SIMOTION Utilities & Applications: Le SIMOTION Utilities & Applications rientrano nel pacchetto di fornitura di SIMOTION SCOUT e contengono, oltre alle FAQ, Utilities gratuite (ad es. strumenti di calcolo, strumenti di ottimizzazione ecc.) come anche esempi applicativi (soluzioni Ready to Apply, ad es. avvolgitori, troncatrici trasversali oppure servizi di Handling).
- Le FAQ attuali relative a SIMOTION all'indirizzo http://support.automation.siemens.com/WW/view/de/10805436/133000
- Guida in linea di SIMOTION SCOUT
- Per ulteriore documentazione, vedere la bibliografia (documento separato)

# Indice del contenuto

|   | Prefazio                       | one                                                                                                    |                      |
|---|--------------------------------|----------------------------------------------------------------------------------------------------|----------------------|
| 1 | Descriz                        | ione                                                                                                    | 13                   |
|   | 1.1                            | Panoramica del sistema                                                                                                    | 13                   |
|   | 1.2                            | Componenti di sistema                                                                                                    |                      |
|   | 1.3                            | Collegamento della periferia                                                                                                    |                      |
|   | 1.4                            | Software di messa in servizio                                                                                                    | 22                   |
|   | 1.5                            | Avvertenze di sicurezza                                                                                                    | 24                   |
| 2 | Montag                         | ıgio                                                                                                    |                      |
|   | 2.1                            | Presupposti generali                                                                                                    | 25                   |
|   | 2.2                            | Fissaggio di SIMOTION D410 -2 al Power Module                                                                                     | 25                   |
|   | 2.3                            | Montaggio di SIMOTION D410-2 sulla piastra di montaggio                                                                           | 27                   |
|   | 2.4                            | Montaggio di SIMOTION D410-2 sul Power Module Chassis                                                                             |                      |
| 3 | Collega                        | amento                                                                                                    |                      |
|   | 3.1                            | Panoramica generale                                                                                                    |                      |
|   | 3.2                            | Regole generali per il funzionamento di SIMOTION D410-2                                                                           |                      |
|   | 3.3                            | Avvertenze di sicurezza per il cablaggio                                                                                          |                      |
|   | 3.4<br>3.4.1                   | Collegamento dell'alimentatore<br>Misure di sicurezza                                                                             |                      |
|   | 3.4.2                          | Cablaggio dell'alimentazione di tensione                                                                                          |                      |
|   | 3.5                            | Collegamento dei componenti DRIVE-CLiQ                                                                                            |                      |
|   | 3.6                            | Collegamento di ingressi/uscite                                                                                                   | 41                   |
|   | 3.7                            | Realizzazione del collegamento dello schermo                                                                                      | 42                   |
|   | 3.8<br>3.8.1<br>3.8.2<br>3.8.3 | Collegamento PROFIBUS/MPI<br>Componenti di collegamento per PROFIBUS<br>Cavi e connettori PROFIBUS<br>Lunghezze dei cavi PROFIBUS | 44<br>44<br>45<br>45 |
|   | 3.8.4                          | Regole per la posa dei cavi PROFIBUS                                                                                              |                      |
|   | 3.8.5<br>3.8.6<br>3.8.7        | Regole per il collegamento nella sottorete PROFIBUS<br>Funzionamento dell'interfaccia X21 come MPI                                |                      |
|   | 3.9                            | Collegamento Ethernet                                                                                                    | 52                   |
|   | 3.10                           | Routing                                                                                                    | 53                   |
|   | 3.10.1<br>3.10.2               | Routing con SIMOTION D<br>Routing con SIMOTION D (SINAMICS Integrated)                                                            | 53<br>55             |
|   | 3.11                           | Collegamento encoder esterno                                                                                                    | 56                   |

| 4 | Messa ir       | n servizio (hardware)                                                   | 57       |
|---|----------------|-------------------------------------------------------------------------|----------|
|   | 4.1            | Panoramica                                                              | 57       |
|   | 4.2            | Inserimento della scheda CF                                             | 57       |
|   | 4.3            | Verifica del sistema                                                    |          |
|   | 4.4            | Inserimento dell'alimentazione                                          |          |
|   | 4.5            | Esecuzione di un reset                                                  | 60       |
|   | 4.6            | Concetto di memoria utente                                              |          |
|   | 4.6.1          | Modello di memorizzazione SIMOTION D410-2                               |          |
|   | 4.6.2          | Caratteristiche della memoria utente                                    |          |
|   | 4.6.3          | Operazioni e relativi effetti sulla memoria utente                      | 65       |
|   | 4.6.4          | Sostituzione unità                                                      | 72       |
|   | 4.7            | Ventilatore                                                             | 75       |
|   | 4.7.1          | Raffreddamento di SIMOTION D410-2                                       | 75       |
|   | 4.7.2          | Panoramica degli stati ventilatore                                      | 76       |
|   | 4.7.3          | Comportamento in caso di sovratemperatura                               | 77       |
| 5 | Paramet        | rizzazione/indirizzamento                                               | 79       |
|   | 5.1            | Requisiti software                                                      |          |
|   | 5.2            | Creazione di progetti e progettazione della comunicazione               |          |
|   | 5.2.1          | Creazione di un progetto SIMOTION e inserimento del SIMOTION D410-2     |          |
|   | 5.2.2          | Progettazione dell'interfaccia PROFIBUS PG/PC                           | 81       |
|   | 5.2.3          | Progettazione dell'interfaccia Ethernet PG/PC                           | 83       |
|   | 5.2.4          | Rappresentazione di SIMOTION D410-2 in Config HW                        | 85       |
|   | 5.3            | Progettazione PROFIBUS DP                                               | 86       |
|   | 5.3.1          | Informazioni generali sulla comunicazione tramite PROFIBUS DP           | 86       |
|   | 5.3.2          | Funzionamento di SIMOTION D410-2 su PROFIBUS DP                         | 87       |
|   | 5.3.3          | Progettazione degli indirizzi PROFIBUS in Config HW                     | 89       |
|   | 5.3.4          | Impostazione del ciclo DP e del clock di sistema                        |          |
|   | 5.3.5          | Regole per le impostazioni del clock                                    |          |
|   | 5.3.6          | Rapporto di clock tra l'interfaccia PROFIBUS esterna e quella interna   |          |
|   | 5.3.7<br>538   | Creazione di una nuova sottorete PROFIBUS DP                            |          |
|   | 5.5.0          |                                                                         |          |
|   | 5.4            | Progettazione del bus MPI                                               |          |
|   | 5.4.1<br>5.4.2 | Punzionamento dell'Interfaccia X21 come MPI                             |          |
|   | 55             | Progettazione della sottorete Ethernet                                  | 08       |
|   | 5.51           | Informazioni generali sulla comunicazione tramite Ethernet              | 90<br>98 |
|   | 5.5.2          | Configurazione del collegamento Ethernet in Config HW.                  | 100      |
|   | 5.5.3          | Progettazione degli indirizzi Ethernet in Config HW                     |          |
|   | 5.5.4          | Lettura degli indirizzi IP e MAC                                        | 102      |
| 6 | Messa ir       | n servizio (software)                                                   | 103      |
|   | 6.1            | Panoramica della messa in servizio                                      | 103      |
|   | 6.1.1          | Requisiti per la messa in servizio                                      | 103      |
|   | 6.1.2          | Assegnazione simbolica / adattamento                                    | 103      |
|   | 6.1.3          | Procedura per la messa in servizio                                      | 107      |
|   | 6.1.4          | Funzioni importanti per la gestione del progetto e la messa in servizio | 108      |

| 6.2<br>6.2.1 | Esecuzione della progettazione offline<br>Panoramica                                 | 109<br>109 |
|--------------|--------------------------------------------------------------------------------------|------------|
| 6.2.2        | Visualizzazione del wizard di azionamento                                            | 110        |
| 6.2.3        | Configurazione dei componenti                                                        |            |
| 6.2.4        | Caricamento del progetto nel sistema di destinazione                                 | 121        |
| 0.2.5        | Caricamento del progetto creato offline sulla scheda CF                              | ZZ1        |
| 0.2.0        | Archiviazione del progetto sulla scheda CE (file, zin)                               | 123<br>124 |
| 0.2.7        |                                                                                      | 124        |
| 6.3          | Esecuzione della progettazione online                                                | 125        |
| 6.3.1        | Panoramica                                                                           | 125        |
| 6.3.2        | Creazione del collegamento online                                                    |            |
| 6.3.3        | Avvio della configurazione automatica                                                |            |
| 6.3.4        | Riprogettazione dei componenti SINAMICS                                              |            |
| 6.3.5        | Caricamento del progetto in SIMOTION D410-2                                          | 130        |
| 6.4          | Ulteriori informazioni sulla progettazione del SINAMICS Integrated                   | 131        |
| 6.4.1        | Impostazione delle proprietà dello slave DP                                          | 131        |
| 6.4.2        | Uso di azionamenti Vector                                                            | 133        |
| 6.4.3        | Impostazione dell'ora SIMOTION                                                       | 135        |
| 6.4.4        | Sincronizzazione dell'ora SINAMICS                                                   | 135        |
| 6.4.5        | Salvataggio/ripristino/eliminazione di dati NVRAM SINAMICS                           | 138        |
| 6.4.6        | Buffer di diagnostica SINAMICS                                                       | 142        |
| 6.4.7        | Comunicazione aciclica con l'azionamento                                             | 143        |
| 6.4.8        | Caratteristiche di regolazione e funzionamento                                       | 144        |
| 6.4.9        | Clock del regolatore di corrente <> 125 µs / Utilizzo di camme e tastatori di misura | 145        |
| 6.5          | Verifica dell'azionamento configurato con il pannello di comando azionamento         | 146        |
| 6.6          | Creazione e verifica degli assi                                                      | 148        |
| 6.6.1        | Panoramica di SIMOTION Engineering                                                   | 148        |
| 6.6.2        | Creazione dell'asse mediante il wizard asse                                          | 149        |
| 6.6.3        | Verifica dell'asse mediante il pannello di comando asse                              | 155        |
| 6.7          | Configurazione di indirizzi e telegrammi                                             | 157        |
| 6.7.1        | Impostazione della comunicazione per l'assegnazione simbolica                        | 157        |
| 6.7.2        | Configurazione telegramma                                                            | 158        |
| 6.8          | Inserimento di un ulteriore encoder (opzionale)                                      |            |
| 6.8.1        | Informazioni generali.                                                               |            |
| 6.8.2        | Progettazione di ulteriori encoder sull'azionamento                                  |            |
| 6.8.3        | Collegamento di ulteriori encoder tramite PROFIBUS                                   | 164        |
| 6.0          | According simpling di veriabili I/O                                                  | 165        |
| 0.9          | Assegnazione del TO asse al telegramma PPOEldrive                                    | 105        |
| 602          | Assegnazione ai parametri dell'azionamento                                           | 105<br>165 |
| 0.3.2        |                                                                                      | 105        |
| 6.10         | Progettazione di I/O locali dell'azionamento                                         | 169        |
| 6.10.1       | Panoramica della progettazione simbolica di I/O                                      | 169        |
| 6.10.2       | Possibilità di progettazione                                                         |            |
| 6.10.3       | Progettazione di I/O SIMOTION D410-2                                                 |            |
| 6.10.4       | Progettazione degli I/O CU3xx/I Mxx                                                  | 174        |
| 6.11         | Progettazione di oggetti tecnologici e variabili I/O                                 | 175        |
| 6.11.1       | Progettazione di tastatori di misura globali                                         | 175        |
| 6.11.2       | Progettazione di tastatori di misura locali                                          | 176        |
| 6.11.3       | Progettazione di camme / tracce camma                                                | 177        |
|              |                                                                                      |            |

| 6.11.4       | Progettazione di variabili I/O                                        | 179 |
|--------------|-----------------------------------------------------------------------|-----|
| 6.12         | Creazione di un hub DMC20/DME20 DRIVE-CLiQ                            |     |
| 6.12.1       | Proprietà dell'hub                                                    | 181 |
| 6.12.2       | Creazione hub DRIVE-CLiQ                                              | 182 |
| 6.13         | Creazione e parametrizzazione del TM41                                |     |
| 6.13.1       | Proprietà del TM41                                                    | 182 |
| 6.13.2       | Configurazione di TM41 in SINAMICS Integrated                         | 183 |
| 6.13.3       | Progettazione di TM41 con il wizard asse                              | 183 |
| 6.14         | Ottimizzazione di azionamento e regolatore                            | 185 |
| 6.14.1       | Panoramica dell'impostazione automatica del regolatore                | 185 |
| 6.14.2       | Impostazione automatica del regolatore di velocità                    |     |
| 6.14.3       | Impostazione automatica del regolatore di posizione                   |     |
| 6.14.4       | Funzioni di misura, trace e generatore di funzioni                    |     |
| 6.14.5       | Ottimizzazione manuale dei regolatore di velocita                     |     |
| 6.15         | Caricamento e salvataggio dei dati utente SIMOTION                    | 195 |
| 6.16         | Cancellazione dati                                                    | 197 |
| 6.16.1       | Panoramica cancellazione dei dati                                     | 197 |
| 6.16.2       | Cancellazione totale di SIMOTION D410-2                               | 197 |
| 6.16.3       | Cancellazione dati utente su scheda CF                                |     |
| 6.16.4       | Regolazione di SINAMICS Integrated su impostazione di fabbrica        |     |
| 6.16.5       | Ripristino dell'impostazione di fabbrica di SIMOTION D410-2           |     |
| 6.17         | Spegnimento dell'impianto                                             | 202 |
| 6.18         | Progettazione delle funzioni Safety Integrated                        | 203 |
| 6.18.1       | Panoramica                                                            | 203 |
| 6.18.2       | Attivazione delle funzioni Safety Integrated                          |     |
| 6.19         | Hot plugging                                                          | 207 |
| 6.20         | Capacità                                                              |     |
| 6 2 1        | Migrazione da SIMOTION D410 a SIMOTION D410-2                         | 209 |
| 6.21.1       | Passaggio da SIMOTION D410 a SIMOTION D410-2                          |     |
| 6.21.2       | Combinazioni consentite                                               |     |
| 6.21.3       | Combinazioni scheda CF e licenze                                      | 212 |
| Manute       | nzione ordinaria e straordinaria                                      | 215 |
| 7 1          | Panoramica                                                            | 215 |
| 7.0          |                                                                       | 240 |
| 7.Z<br>7.2.1 | Sostituzione unita                                                    |     |
| 722          | Disinstallazione e sostituzione del SIMOTION D410-2                   |     |
| 7.2.3        | Sostituzione di componenti DRIVE-CLiQ.                                |     |
| 7.2.4        | Sostituzione ventilatore                                              |     |
| 7.2.5        | Sostituzione della scheda CompactFlash                                | 225 |
| 7.3          | Adattamento del progetto                                              | 225 |
| 7.3.1        | Panoramica                                                            | 225 |
| 7.3.2        | Creazione di copie di sicurezza (progetto/CF)                         | 226 |
| 7.3.3        | Salvataggio dei dati utente (salvataggio delle variabili)             |     |
| 7.3.4        | Upgrade del progetto utente alla nuova versione SCOUT                 |     |
| 1.3.5        | Sostituzione di una plattatorma tramite importazione/esportazione XML |     |

7

| 7.3.6          | Preparazione della sostituzione di un apparecchio                                        | 232        |
|----------------|------------------------------------------------------------------------------------------|------------|
| 7.3.7          | Sostituzione apparecchio in Config HW                                                    | 233        |
| 7.3.8          | Upgrade dei pacchetti tecnologici                                                        | 235        |
| 7.3.9          | Upgrade della versione apparecchio di SINAMICS S120 Control Unit                         | 237        |
| 7.3.10         | Upgrade delle librerie                                                                   | 238        |
| 7.3.11         | Salvataggio, compilazione e verifica della coerenza del progetto                         | 238        |
| 7.4            | Esecuzione dell'aggiornamento del progetto e del firmware                                | 239        |
| 7.4.1          | Upgrade del Bootloader della scheda CF                                                   | 239        |
| 7.4.2          | Aggiornamento - Provvedimenti preliminari                                                | 239        |
| 7.4.3          | Aggiornamento tramite IT DIAG                                                            | 240        |
| 7.4.4          | Aggiornamento tramite tool di aggiornamento apparecchi (upgrade apparecchi SIMOTION)     | 2/1        |
| 715            | Aggiornamento tramite scheda CE                                                          | 241<br>244 |
| 7451           | Salvatannio dei dati sulla scheda CF                                                     | 244<br>244 |
| 7452           | Aggiornamento firmare tramite scheda CF                                                  | 244        |
| 7453           | Upgrade di SINAMICS                                                                      | 246        |
| 7.4.5.4        | Caricamento del progetto nel sistema di destinazione                                     | 248        |
| 75             |                                                                                          | 2/10       |
| 7.51           | Sostituzione della scheda CompactFlash                                                   | 243<br>249 |
| 7.5.2          | Scrittura dei dati sulla scheda CompactFlash                                             | 250        |
| 7.5.3          | Formattazione della scheda CompactFlash                                                  |            |
| 7.5.4          | Bootloader sulla scheda CompactFlash                                                     | 251        |
| 7.5.5          | Procedure di gestione consigliate delle schede CF                                        | 252        |
| 7.5.6          | Lettore di schede CF                                                                     | 253        |
| Diagnos        | stica                                                                                    | 255        |
| 8.1            | Diagnostica mediante indicatori LED                                                      | 255        |
| 0.0            | Solvetaggie dei deti di diagnostica e dei deti SIMOTION registenti e OFF di rete         | 250        |
| 0.2            |                                                                                          | 259        |
| 0.2.1<br>8.2.2 | Salvataggio dei dati di diagnostica e dei dati SIMOTION resistenti a OFF di rete         | 259        |
| 8221           | Dati di diagnostica                                                                      | 259        |
| 8222           | Dati SIMOTION resistenti a OFF di rete (dati Retain)                                     | 260        |
| 8.2.3          | Salvataggio dei dati di diagnostica durante il funzionamento                             | 260        |
| 8.2.4          | Salvataggio dei dati di diagnostica all'avvio                                            | 262        |
| 8.2.5          | Archiviazione dei dati di diagnostica e dei dati SIMOTION resistenti a OFF di rete       | 264        |
| 8.2.6          | Diagnostica tramite le pagine HTML                                                       | 265        |
| 8.2.7          | Cancellazione/ripristino di dati SIMOTION resistenti a OFF di rete                       | 267        |
| 8.2.8          | Salvataggio dei dati di diagnostica e dei dati SIMOTION resistenti a OFF di rete tramite |            |
|                | IT DIAG                                                                                  | 269        |
| 8.3            | Ulteriori possibilità di service e diagnostica                                           | 270        |
| 8.3.1          | Applicazione SIMOTION Task Profiler                                                      | 270        |
| 8.3.2          | Diagnostica tramite IT DIAG                                                              | 271        |
| Progetta       | azione di I/O in prossimità dell'azionamento (senza assegnazione simbolica)              | 273        |
| A.1            | Panoramica                                                                               | 273        |
| Δ 2            | Tastatori di misura locali e globali                                                     | 274        |
| Π.Ζ            | rastatori di misura iotali e giobali                                                     |            |
| A A            | Device the last of the tetral difference becaute                                         | ~~~        |

8

Α

| Norme e omologazioni |                                                                             | 279                                                                                                    |
|----------------------|-----------------------------------------------------------------------------|----------------------------------------------------------------------------------------------------|
| B.1                  | Regole generali                                                             | 279                                                                                                    |
| B.2                  | Avvertenze specifiche degli apparecchi                                      | 281                                                                                                    |
| B.3                  | Sicurezza dei comandi elettronici                                           | 281                                                                                                    |
| C Direttive ESD      |                                                                             | 283                                                                                                    |
| C.1                  | Definizione ESD                                                             | 283                                                                                                    |
| C.2                  | Carica elettrostatica delle persone                                         | 284                                                                                                    |
| C.3                  | Provvedimenti di base contro le cariche elettrostatiche                     | 285                                                                                                    |
| Indice an            | alitico                                                                     | 287                                                                                                    |
|                      | Norme e<br>B.1<br>B.2<br>B.3<br>Direttive<br>C.1<br>C.2<br>C.3<br>Indice an | Norme e omologazioniB.1Regole generaliB.2Avvertenze specifiche degli apparecchiB.3Sicurezza dei comandi elettroniciDirettive ESDC.1Definizione ESDC.2Carica elettrostatica delle personeC.3Provvedimenti di base contro le cariche elettrostaticheIndice analitico |

# Descrizione

### 1.1 Panoramica del sistema

#### SIMOTION D

SIMOTION D è la variante basata su azionamento di SIMOTION, sviluppata a partire dalla famiglia di azionamenti SINAMICS S120.

In SIMOTION D le funzionalità PLC e Motion Control di SIMOTION e il software di azionamento di SINAMICS S120 vengono eseguiti congiuntamente su un hardware di regolazione.

SIMOTION D viene offerto in due varianti:

- SIMOTION D410-2 è una Control Unit compatta predisposta per applicazioni monoasse.
- I SIMOTION D4x5-2 sono Control Unit per applicazioni multiasse in forma costruttiva SINAMICS S120 booksize.

Sono proposte le seguenti varianti di potenza delle Control Unit SIMOTION D4x5-2:

| Control Unit    | Variante di potenza    | Applicazioni                                                     |
|-----------------|------------------------|------------------------------------------------------------------|
| SIMOTION D425-2 | BASIC Performance      | per max. 16 assi                                                 |
| SIMOTION D435-2 | STANDARD Performance   | per max. 32 assi                                                 |
| SIMOTION D445-2 | HIGH Performance       | per max. 64 assi                                                 |
| SIMOTION D455-2 | ULTRA-HIGH Performance | per max. 128 assi o applicazioni con clock di regolazione minimi |

#### Nota

Nel presente manuale viene descritto il sistema SIMOTION D410-2.

Per SIMOTION D4x5-2 e per le unità precedenti SIMOTION D4x5 o SIMOTION D410 sono disponibili manuali separati.

SIMOTION D è parte integrante del concetto di Totally Integrated Automation (TIA). L'ambiente TIA è caratterizzato dall'omogeneità di gestione dati, progettazione e comunicazione per tutti i prodotti e sistemi. Anche per SIMOTION D410-2 è disponibile un ampio sistema modulare di componenti di automazione. 1.1 Panoramica del sistema

#### SIMOTION D410-2

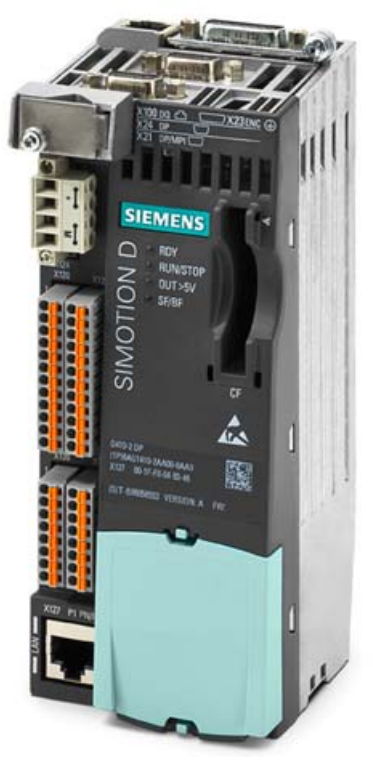

Figura 1-1 SIMOTION D410-2

SIMOTION D410-2 è una Control Unit compatta predisposta per applicazioni monoasse.

La Control Unit viene agganciata direttamente sui SINAMICS S120 Power Modules PM340 della forma costruttiva blocksize e dispone di una regolazione dell'azionamento integrata che può essere utilizzata a scelta per un servoasse, un asse vettoriale o un asse U/f.

È possibile estendere SIMOTION D410-2 con altre Control Unit SINAMICS S110/S120 (ad es. CU305) e impiegarlo così anche per applicazioni multiasse più ridotte (ad es. con 2 - 3 assi).

#### Esempio di applicazione monoasse

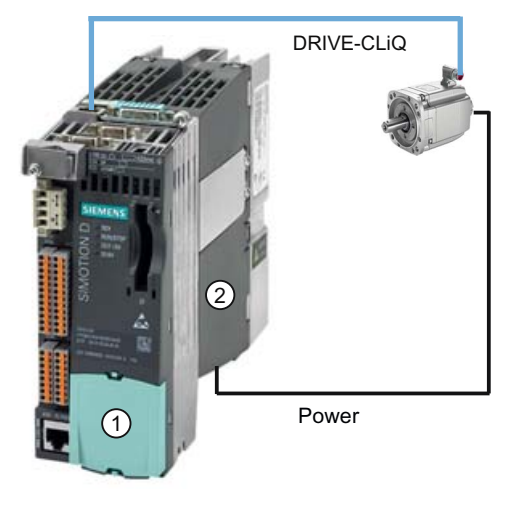

Figura 1-2 Esempio di applicazione con un asse

L'esempio riporta un'applicazione monoasse, costituita da un'unità SIMOTION D410-2 (Control Unit) ① agganciata direttamente su SINAMICS Power Module PM340 ②. L'alimentazione di potenza del motore avviene tramite il PM340. L'encoder viene collegato tramite DRIVE-CLiQ.

#### Esempio di applicazione multiasse

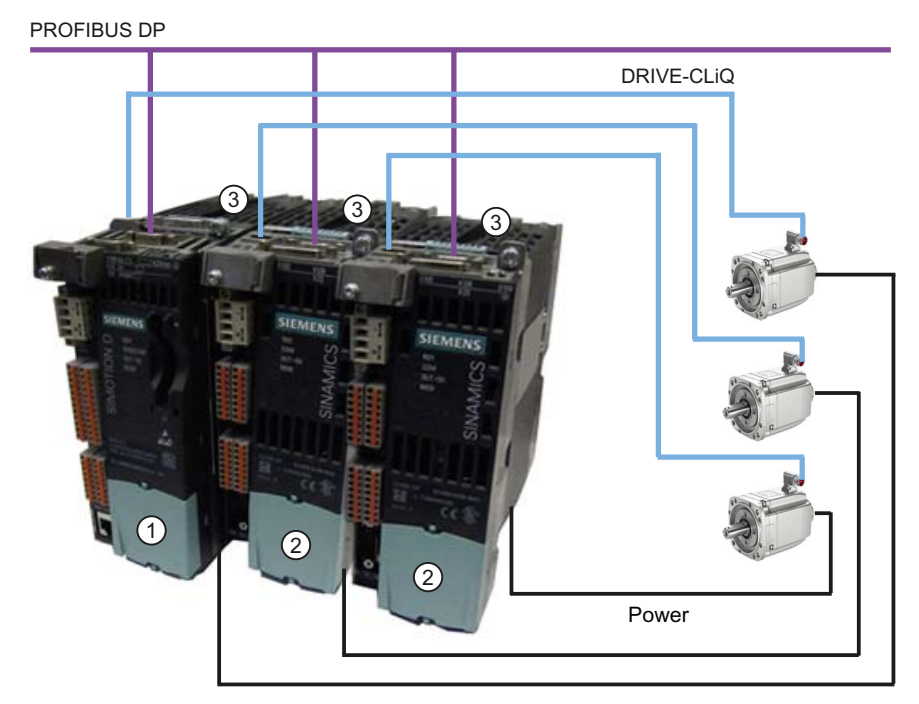

Figura 1-3 Esempio di applicazione con 3 assi

1.1 Panoramica del sistema

L'esempio mostra un'applicazione con 3 assi costituita da:

• Un SIMOTION D410-2 DP (Control Unit) ①, agganciato su PM340 ③

SIMOTION D410-2 DP viene agganciato direttamente sul SINAMICS Power Module PM340. L'alimentazione di potenza del motore avviene tramite il PM340. L'encoder viene collegato tramite DRIVE-CLiQ.

• Due SINAMICS S110 CU305 ②, agganciati su PM340 ③

Le Control Unit sono collegate con il SIMOTION D410-2 DP tramite PROFIBUS DP. Le due Control Unit SINAMICS S110 CU305 vengono agganciate direttamente sui SINAMICS Power Module PM340. L'alimentazione di potenza dei motori avviene tramite il PM340. Gli encoder vengono collegati tramite DRIVE-CLiQ.

#### Nota

L'interpolazione vettoriale non è supportata per V4.3.

#### Impiego

La combinazione di una parte di potenza (Power Module) e di SIMOTION D410-2 costituisce un azionamento singolo con forma costruttiva compatta per l'industria meccanica e l'impiantistica.

I settori d'impiego sono:

- Sistemi di macchine con azionamento centrale (ad es. presse, stampatrici e confezionatrici, ...).
- Sistemi di macchine modulari, nei quali i moduli macchina vengono suddivisi fino a ottenere unità monoasse.
- Azionamenti singoli con requisiti di precisione, stabilità e uniformità di rotazione superiori agli azionamenti standard nell'industria meccanica e nell'impiantistica
- Azionamenti singoli per compiti di trasporto (convogliamento, sollevamento, abbassamento)
- Azionamenti singoli con funzioni PLC integrate e funzioni Motion Control ampliate come camme e camme elettroniche
- Azionamenti senza recupero di energia (trafilatura, estrusione)
- Gruppi di azionamenti con elevati requisiti di disponibilità (l'interruzione dell'alimentazione non deve provocare l'arresto di tutti gli assi)
- Piccoli raggruppamenti di più assi (tipicamente da 2 a 3 assi) sulla base di SINAMICS S110/120 Blocksize.

#### Componenti hardware

Come hardware centrale la Control Unit SIMOTION D410-2 è costituita dal sistema runtime SIMOTION e dalla regolazione dell'azionamento SINAMICS.

Tramite DRIVE-CLiQ è inoltre possibile collegare una serie di altri componenti SINAMICS S120, quali ad es. i sistemi encoder SMx o i Terminal Module.

Con poche eccezioni (ad es. nessun Basic Operator Panel BOP20, ...), la regolazione di azionamento integrata di SIMOTION D410-2 dispone delle stesse proprietà di regolazione e caratteristiche di potenza della SINAMICS S120 Control Unit CU310-2.

#### Ampliamento della potenza dell'azionamento

Per sfruttare pienamente la potenza Motion Control di un SIMOTION D410-2, è possibile ampliare la potenza di calcolo sul lato azionamento collegando altre SINAMICS S110/S120 Control Unit (ad es. CU305, CU310-2, ...) a SIMOTION D410-2 tramite PROFIBUS.

#### Componenti software

La funzionalità base di SIMOTION D viene fornita con la CompactFlash Card e comprende:

- Il sistema runtime SIMOTION con le seguenti funzioni:
  - Sistema runtime liberamente programmabile (IEC 61131)
  - Diversi livelli di runtime (task)
  - Funzionalità PLC e funzionalità di calcolo
  - Funzioni Motion Control
  - Funzioni di comunicazione
- La regolazione dell'azionamento SINAMICS S120 con le seguenti funzioni:
  - Regolazione di corrente e di coppia
  - Regolazione di velocità

1.2 Componenti di sistema

# 1.2 Componenti di sistema

#### Panoramica

SIMOTION D410-2 comunica con i componenti dell'ambiente di automazione mediante le seguenti interfacce:

- PROFIBUS DP
- Ethernet
- DRIVE-CLiQ (DRIVE Component Link with IQ)
- Interfaccia per il Power Module (PM-IF)

SIMOTION D è dotato di un elemento di azionamento SINAMICS Integrated. La comunicazione con SINAMICS Integrated avviene tramite meccanismi PROFIBUS (DP Integrated), ad es. tramite telegrammi PROFIdrive.

Rispetto al "PROFIBUS DP esterno", con "DP Integrated" si ottengono tempi di ciclo ridotti e volumi di indirizzamento più grandi per ogni nodo.

I componenti principali del sistema sono descritti nella tabella seguente insieme alla relativa funzione.

| Componente          | Funzione                                                                                                    |
|---------------------|----------------------------------------------------------------------------------------------------|
| SIMOTION D410-2     | è l'unità centrale Motion Control.                                                                                           |
|                     | L'unità contiene il sistema runtime SIMOTION programmabile di SIMOTION D410-2 e il software di azionamento di SINAMICS S120. |
|                     | Gli I/O rapidi integrati (I/O onboard) possono essere impiegati come:                                                        |
|                     | ingressi/uscite di processo liberamente indirizzabili                                                                        |
|                     | ingressi di riferimento                                                                                                    |
|                     | Ingressi digitali fail-safe                                                                                                  |
|                     | Uscita digitale fail-safe                                                                                                    |
|                     | ingressi per tastatore di misura                                                                                             |
|                     | uscite per camme rapide                                                                                                    |
|                     | ingresso analogico                                                                                                    |
|                     | Le prese di misura possono possono emettere qualsiasi segnale analogico.                                                     |
|                     | L'interfaccia DRIVE-CLiQ consente un collegamento rapido con i<br>componenti di azionamento SINAMICS.                        |
| Software di sistema | La funzionalità base di SIMOTION D410-2 viene fornita con la scheda<br>CompactFlash e comprende:                             |
|                     | Runtime SIMOTION (Kernel)                                                                                                    |
|                     | Software dell'azionamento di SINAMICS S120                                                                                   |
|                     | La scheda CompactFlash non è compresa nella fornitura.                                                                       |
| Alimentatore (PS)   | fornisce l'alimentazione all'elettronica per SIMOTION D410-2 (ad es. alimentatore SITOP).                                    |

Tabella 1-1 Componenti di sistema

1.2 Componenti di sistema

# PROFIBUS DP

SIMOTION D410-2 può comunicare mediante l'interfaccia PROFIBUS DP con i componenti descritti di seguito.

Tabella 1-2 Componenti sul PROFIBUS DP

| Componente                                            | Funzione                                                                                                    |  |
|-------------------------------------------------------|----------------------------------------------------------------------------------------------------|--|
| Apparecchio di<br>programmazione PG/PC                | configura, parametrizza, programma e verifica con il sistema di engineering (ES)<br>"SIMOTION SCOUT".                                                                                                    |  |
| Apparecchio SIMATIC HMI                               | per il servizio e la supervisione; non è indispensabile per il funzionamento di SIMOTION D410-2.                                                                                                    |  |
| Apparecchi di azionamento con interfaccia PROFIBUS DP | convertono i riferimenti di velocità in segnali per l'azionamento del motore e forniscono la potenza necessaria per il funzionamento dei motori.                                                                                                    |  |
| (ad es. CU310-2 DP)                                   | Utilizzabili anche come slave equidistante a sincronismo di clock su PROFIBUS-DP.                                                                                                    |  |
| Altri controllori (ad es.<br>SIMOTION o SIMATIC)      | ad es. controllore sovraordinato (comando impianti); progetti di macchine modulari con più controllori, ripartiti sui singoli moduli macchina.                                                                                                    |  |
| Sistemi di periferia decentrata                       |                                                                                                    |  |
| SIMATIC ET 200M                                       | Sistema di periferia modulare per l'installazione in quadro di comando e densità di canali elevata.                                                                                                    |  |
| SIMATIC ET 200S                                       | Il sistema di periferia finemente scalabile per installazione in quadri di comando ed applicazioni particolarmente critiche dal punto di vista temporale; inclusi gli avviatori motore, la tecnica di sicurezza ed il collegamento di gruppi di carico ad un potenziale comune.                     |  |
| SIMATIC ET 200pro                                     | Sistema di periferia modulare con grado di protezione IP65/IP67 per l'impiego senza quadro di comando in prossimità della macchina; con nuove caratteristiche quali dimensioni compatte, tecnica di sicurezza PROFIsafe integrata, collegamento PROFINET e sostituzione delle unità sotto tensione. |  |
| SIMATIC ET 200eco                                     | Sistema di periferia con grado di protezione IP65/IP67 per l'impiego senza quadro di comando in prossimità della macchina con tecnica di collegamento rapida e flessibile in ECOFAST o M12.                                                                                                    |  |
| Altre periferie PROFIBUS                              |                                                                                                    |  |
| Accoppiamenti tra reti                                | <ul> <li>DP/AS-Interface Link 20E e DP/AS-Interface Link Advanced per l'accoppiamento da<br/>PROFIBUS DP a AS-Interface</li> </ul>                                                                                                    |  |
|                                                       | <ul> <li>Accoppiatore DP/DP per il collegamento di due reti PROFIBUS DP</li> </ul>                                                                                                    |  |
| Interfacce di azionamento                             | <ul> <li>ADI4 (Analog Drive Interface for 4 axes) per il collegamento di azionamenti con<br/>interfaccia analogica del valore di riferimento ± 10 V o encoder esterno</li> </ul>                                                                                                    |  |
|                                                       | <ul> <li>IM 174 (Interface Module for 4 axes) per il collegamento di azionamenti con interfaccia<br/>analogica del valore di riferimento ±10 V, per encoder esterni o per il collegamento di<br/>azionamenti passo-passo con interfaccia direzione di impulsi</li> </ul>                            |  |
| Adattatore per teleservice                            | Telediagnostica                                                                                                    |  |

#### Descrizione

1.2 Componenti di sistema

#### Ethernet

La Control Unit può comunicare tramite le interfacce Ethernet con i seguenti componenti o essere integrata in un ambiente di automazione:

Tabella 1-3 Componenti in Ethernet

| Componente                             | Funzione                                                                                              |
|----------------------------------------|----------------------------------------------------------------------------------------------------|
| Apparecchio di<br>programmazione PG/PC | configura, parametrizza, programma e verifica con il sistema di engineering (ES)<br>"SIMOTION SCOUT". |
| Host Computer                          | comunica con altri apparecchi tramite UDP, TCP/IP.                                                    |
| Apparecchio SIMATIC HMI                | per il servizio e la supervisione; non è indispensabile per il funzionamento di SIMOTION D410-2.      |

#### **DRIVE-CLiQ**

SIMOTION D410-2 può comunicare mediante l'interfaccia DRIVE-CLiQ con i seguenti componenti:

Tabella 1-4 Componenti DRIVE-CLiQ

| Componente                                                               | Funzione                                                                                                    |
|--------------------------------------------------------------------------|----------------------------------------------------------------------------------------------------|
| Apparecchi di azionamento<br>SINAMICS S120 AC DRIVE<br>(con CUA31/CUA32) | convertono i riferimenti di velocità in segnali per l'azionamento del motore e forniscono la potenza necessaria per il funzionamento dei motori. Il componente AC DRIVE PM340 viene collegato mediante CUA31/CUA32. È possibile collegare al massimo un PM340. Il Power Module Chassis viene collegato tramite DRIVE-CLiQ. |
|                                                                          | <b>Nota</b> :<br>I componenti con forma costruttiva Booksize non vengono supportati.                                                                                                    |
| Terminal Module TM15, TM17<br>High Feature                               | Con i Terminal Module TM15 e TM17 High Feature si possono realizzare ingressi tastatore di misura e uscite camme. Inoltre i Terminal Module rendono disponibili ingressi/uscite digitali in prossimità dell'azionamento con tempi di ritardo del segnale ridotti.                                                          |
| Terminal Module TM31                                                     | consente un ampliamento dei morsetti tramite DRIVE-CLiQ (ingressi/uscite analogici e digitali supplementari).                                                                                                    |
| Terminal Module TM41                                                     | consente un ampliamento dei morsetti (ingressi/uscite analogici e digitali) e la simulazione encoder tramite DRIVE-CLiQ. Il TM41 può essere interconnesso con un asse reale.                                                                                                    |
| Terminal Module TM54F                                                    | consente un ampliamento dei morsetti (ingressi/uscite digitali sicuri) per l'azionamento delle funzioni sicure di monitoraggio del movimento dell'azionamento integrato. Dato che il SIMOTION D410-2 dispone di 3 F-DI e 1 F-DO, generalmente non è necessario un TM54F.                                                   |
| Sensor Module SMx                                                        | consente il rilevamento dei dati dell'encoder dei motori collegati tramite DRIVE-CLiQ.                                                                                                    |
| Motori con<br>interfaccia DRIVE-CLiQ                                     | semplificano la messa in servizio e la diagnostica, essendo possibile l'identificazione automatica del motore e del tipo di encoder.                                                                                                    |
| DMC20/DME20<br>DRIVE-CLiQ Hub                                            | consente di aumentare il numero di interfacce DRIVE-CLiQ e di creare una topologia a stella.                                                                                                    |

1.2 Componenti di sistema

#### Nota

Tenere presente che i componenti con forma costruttiva Booksize (Controller Extension, Motor Module, Line Module, ...) e Power Module di SINAMICS G120 (PM2x0) non vengono supportati da SIMOTION D410-2!

#### Nota

Per informazioni dettagliate sui componenti della famiglia SINAMICS S110/S120 consultare i manuali del prodotto SINAMICS S110/S120.

I componenti DRIVE-CLiQ obsoleti non possono più essere utilizzati con SIMOTION D410-2. Per informazioni dettagliate vedere il Manuale di installazione e messa in servizio SIMOTION D410-2, capitolo "Migrazione da SIMOTION D410 a SIMOTION D410-2", sezione Combinazioni consentite.

#### Vedere anche

Combinazioni consentite (Pagina 212)

1.3 Collegamento della periferia

# 1.3 Collegamento della periferia

#### Nota

Tenere presente che non tutte le unità della periferia ET 200 sono omologate per SIMOTION. Inoltre, in base al sistema utilizzato, possono presentarsi differenze funzionali relative all'impiego con SIMOTION e con SIMATIC. Ad es. alcune speciali funzioni di tecnica di conduzione del processo del sistema di periferia decentrata ET200M (ad es. unità HART, ...) non vengono supportate da SIMOTION.

L'elenco dettagliato e periodicamente aggiornato delle unità di periferia omologate per SIMOTION, nonché le indicazioni relative al loro impiego, sono consultabili in Internet all'indirizzo seguente Indirizzo Internet

(http://support.automation.siemens.com/WW/view/it/11886029):

Oltre alle unità di periferia abilitate per SIMOTION, a SIMOTION D410-2 è possibile collegare in linea di principio tutti gli slave standard PROFIBUS certificati (DP-V0/DP-V1/DP-V2). L'integrazione di queste unità avviene mediante il file GSD (PROFIBUS) fornito dal costruttore del rispettivo apparecchio.

#### Nota

Tenere presente che in alcuni casi vanno rispettare altre condizioni generali per effettuare l'integrazione di un'unità in SIMOTION. Così per alcune unità sono necessari dei "blocchi driver", disponibili ad es. sotto forma di blocchi funzionali, che consentono o facilitano l'integrazione.

Nelle unità omologate per SIMOTION (ad es. SIMATIC S7-300 unità FM 350-1, ecc.) questi blocchi driver sono parte integrante della libreria comandi del sistema di engineering "SIMOTION SCOUT".

# 1.4 Software di messa in servizio

#### Presupposto

Per la creazione e l'elaborazione di progetti sul proprio PG/PC è necessario il tool di messa in servizio e progettazione SIMOTION SCOUT.

Per le modalità di installazione di SIMOTION SCOUT, consultare la descrizione nel manuale di progettazione *SIMOTION SCOUT*.

#### Nota

SIMOTION SCOUT incorpora le funzionalità di STARTER e della tecnologia SIMATIC S7.

SIMOTION SCOUT, STARTER e SIMATIC S7-Technology **non** possono funzionare simultaneamente come singola installazione su un PC/PG.

1.4 Software di messa in servizio

#### STARTER integrato

Con l'elemento "Inserisci apparecchio ad azionamento singolo" nella navigazione di progetto è possibile inserire un azionamento stand-alone (ad es. SINAMICS S120). La relativa messa in servizio avviene tramite wizard nell'area di lavoro di Workbench, che contiene la funzionalità STARTER.

#### SINAMICS Support Package (SSP)

Per SIMOTION SCOUT sono rilevanti gli SSP seguenti:

- SSP "SINAMICS" per apparecchi di azionamento singoli (ad es. CU3xx)
- SSP "SIMOTION SINAMICS Integrated" per gli azionamenti SINAMICS integrati in SIMOTION D.

Per informazioni particolareggiate sugli SSP, vedere i file Leggimi e la lista di compatibilità del software all'indirizzo Indirizzo Internet (http://support.automation.siemens.com/WW/view/it/18857317).

#### Aggiornamento di progetti e hardware SIMOTION D410-2

I progetti creati per una versione firmware di un SIMOTION D410-2 possono essere convertiti ad altre versioni firmware. Vedere ad es. la sezione Manutenzione ordinaria e straordinaria (Pagina 215).

#### **IT DIAG**

SIMOTION D410-2 dispone di un server web integrato.

In questo modo è possibile visualizzare, anche senza engineering system, i dati di diagnostica e di sistema mediante normali browser Internet o eseguire aggiornamenti del progetto / del firmware.

#### Ulteriore bibliografia

Informazioni dettagliate sull'elaborazione dei progetti sono contenute nel manuale di progettazione di *SIMOTION SCOUT*.

Per informazioni dettagliate su IT DIAG consultare il manuale di diagnostica *SIMOTION IT Funzioni HMI e di diagnostica basate su Ethernet.* 

1.5 Avvertenze di sicurezza

# 1.5 Avvertenze di sicurezza

È importante osservare le seguenti informazioni di sicurezza quando si utilizza SIMOTION D410-2 e i relativi componenti.

# 

La scheda CompactFlash deve essere estratta e reinserita solo se SIMOTION D410-2 è spento.

SIMOTION D410-2 si trova in assenza di corrente quando tutti i LED sono OFF.

# 

È necessario rispettare le distanze di ventilazione di 50 mm sopra e sotto i componenti. Le aperture di ventilazione in alto e in basso non devono essere coperte con i cavi di collegamento.

# 

Per un funzionamento ottimale e sicuro della Control Unit SIMOTION D è essenziale che il trasporto, l'immagazzinaggio, l'installazione e il montaggio siano stati eseguiti con la cura necessaria.

Oltre alle avvertenze e agli avvisi di pericolo contenuti nella documentazione tecnica fornita, devono essere anche considerate le normative nazionali, locali e le prescrizioni relative all'impianto di volta in volta valide.

Tutti i connettori e morsetti possono ricevere solo una bassa tensione di sicurezza secondo EN/IEC 60950-1.

# Montaggio

### 2.1 Presupposti generali

#### Possibilità di fissaggio

Per SIMOTION D410-2 esistono due varianti strutturali:

- Fissaggio al Power Module PM340 (utilizzo integrato).
- Fissaggio su piastra di montaggio (utilizzo integrato).

#### Componenti operativi aperti

SIMOTION D410-2 è un dispositivo elettrico aperto. Le unità possono quindi essere montate esclusivamente in custodie, armadi oppure in locali di servizio elettrici accessibili soltanto tramite chiave o altri utensili di apertura. L'accesso alle custodie, agli armadi o ai locali elettrici deve essere consentito solo al personale autorizzato. È necessaria una custodia antincendio esterna.

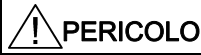

Durante il montaggio di SIMOTION D410-2 è necessario che l'alimentazione elettrica dell'impianto sia scollegata.

# 2.2 Fissaggio di SIMOTION D410 -2 al Power Module

#### Panoramica

SIMOTION D410-2 può essere montato a scatto mediante l'interfaccia PM-IF direttamente su un Power Module PM340 SINAMICS S120 della forma costruttiva Blocksize. Il funzionamento di SINAMICS G120 con Power Module PM2x0 o con Booksize Motor Module non è possibile.

#### Nota

Mediante l'unità adattatore CUA31/CUA32 è possibile collegare un Power Module PM340 della forma costruttiva Blocksize all'interfaccia DRIVE-CLiQ di SIMOTION D410-2. I Power Module della forma costruttiva chassis AC/AC si collegano al SIMOTION D410-2 tramite l'interfaccia DRIVE-CLiQ del Power Module.

#### Montaggio

2.2 Fissaggio di SIMOTION D410 -2 al Power Module

#### Presupposto

Non appena il Power Module PM340 è installato correttamente, è possibile fissare SIMOTION D410-2 al Power Module.

#### Nota

Per la messa in servizio del Power Module considerare il contenuto del manuale del prodotto *SINAMICS S120 AC Drive*.

#### Fissaggio al Power Module

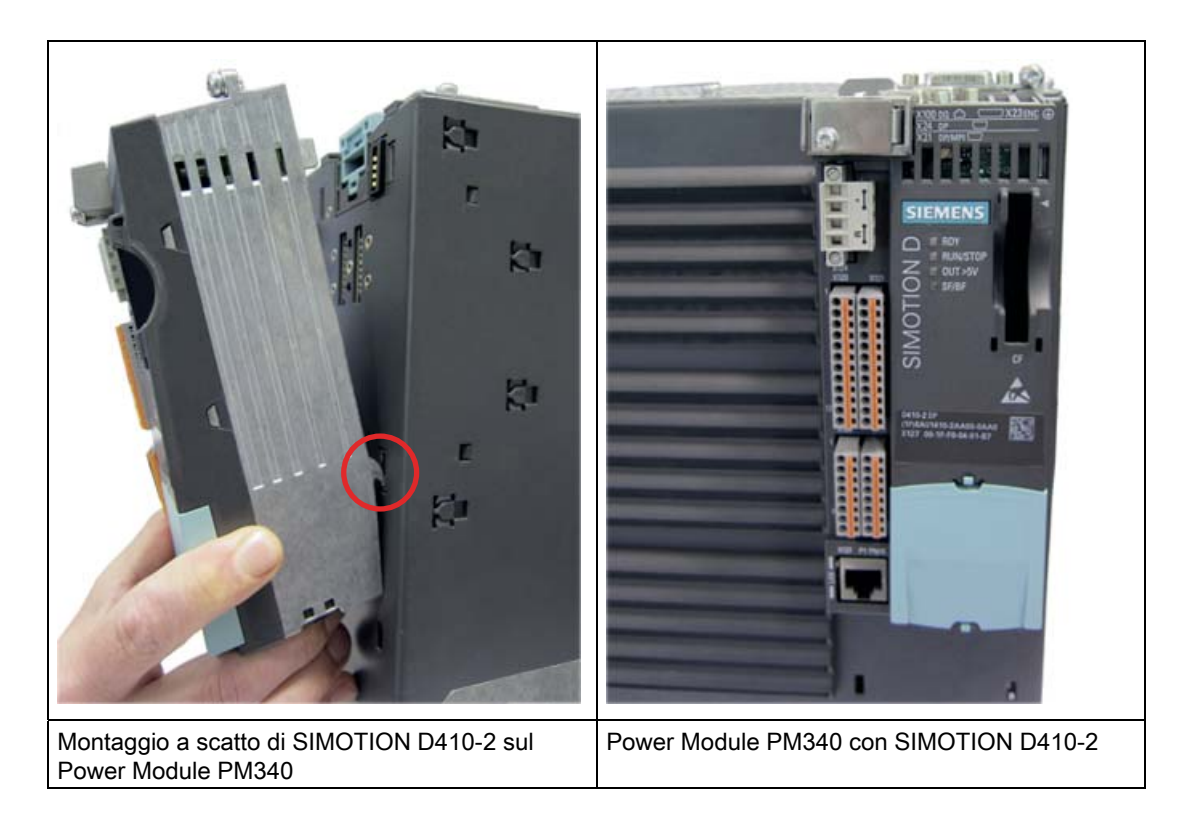

#### 2.3 Montaggio di SIMOTION D410-2 sulla piastra di montaggio

#### Smontaggio di SIMOTION D410-2

Per smontare SIMOTION D410-2 dal Power Module, è necessario premere verso il basso il dispositivo di sblocco blu, come illustrato nella figura, e ribaltare in avanti SIMOTION D410-2.

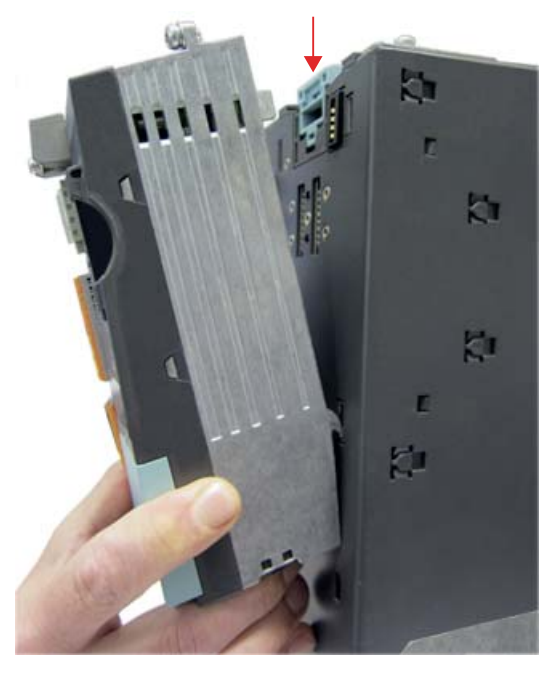

Figura 2-1 Rimozione di SIMOTION D410-2 dal Power Module PM340

# 2.3 Montaggio di SIMOTION D410-2 sulla piastra di montaggio

#### Panoramica

Con una piastra di montaggio, il SIMOTION D410-2 può funzionare separatamente, ovvero senza essere fissato a un Power Module.

Esempi pratici:

 Montaggio separato tramite Control Unit Adapter CUA31/CUA32 (ad es. per ridurre la profondità costruttiva o per utilizzare le interfacce aggiuntive sul CUA).

Il SIMOTION D410-2 viene installato sulla piastra di montaggio e collegato al Power Module PM340 tramite DRIVE-CLiQ con CUA31/CUA32. Al SIMOTION D410-2 si può collegare al massimo un Control Unit Adapter.

Impiego di SIMOTION D410-2 senza PM340

Un SIMOTION D410-2 installato sulla piastra di montaggio funziona senza PM340 (ad es. per applicazioni idrauliche).

2.3 Montaggio di SIMOTION D410-2 sulla piastra di montaggio

#### Presupposti

La piastra di montaggio per il funzionamento separato di SIMOTION D410-2 deve essere ordinata separatamente. Per il numero di ordinazione vedere il capitolo "Parti di ricambio e accessori" nel Manuale del prodotto *SIMOTION D410-2*.

#### Fissaggio su piastra di montaggio

- 1. La piastra di montaggio viene fissata al quadro elettrico.
- 2. SIMOTION D410-2 viene montato a scatto su una piastra di montaggio.

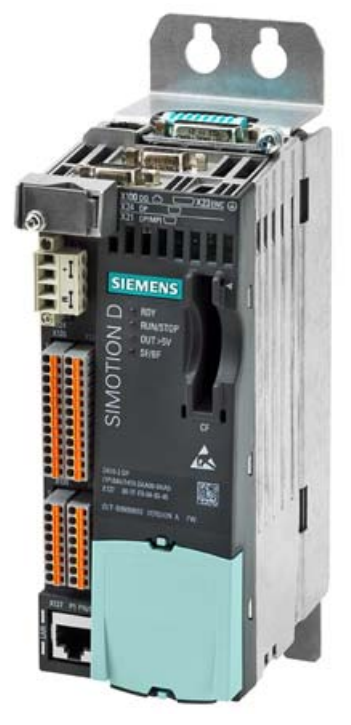

Figura 2-2 Fissaggio di SIMOTION D410-2 sulla piastra di montaggio

#### Nota

Nel caso di funzionamento con montaggio separato, l'alimentazione deve sempre avvenire mediante il collegamento dell'alimentatore (X124).

Inoltre, nel funzionamento con montaggio separato non è possibile l'utilizzo delle Safety Integrated Extended Functions tramite i morsetti onboard (F-DI, F-DO).

Per il montaggio in quadri di comando tenere presenti le avvertenze nel manuale del prodotto *SINAMICS S120 AC Drive*.

2.4 Montaggio di SIMOTION D410-2 sul Power Module Chassis

# 2.4 Montaggio di SIMOTION D410-2 sul Power Module Chassis

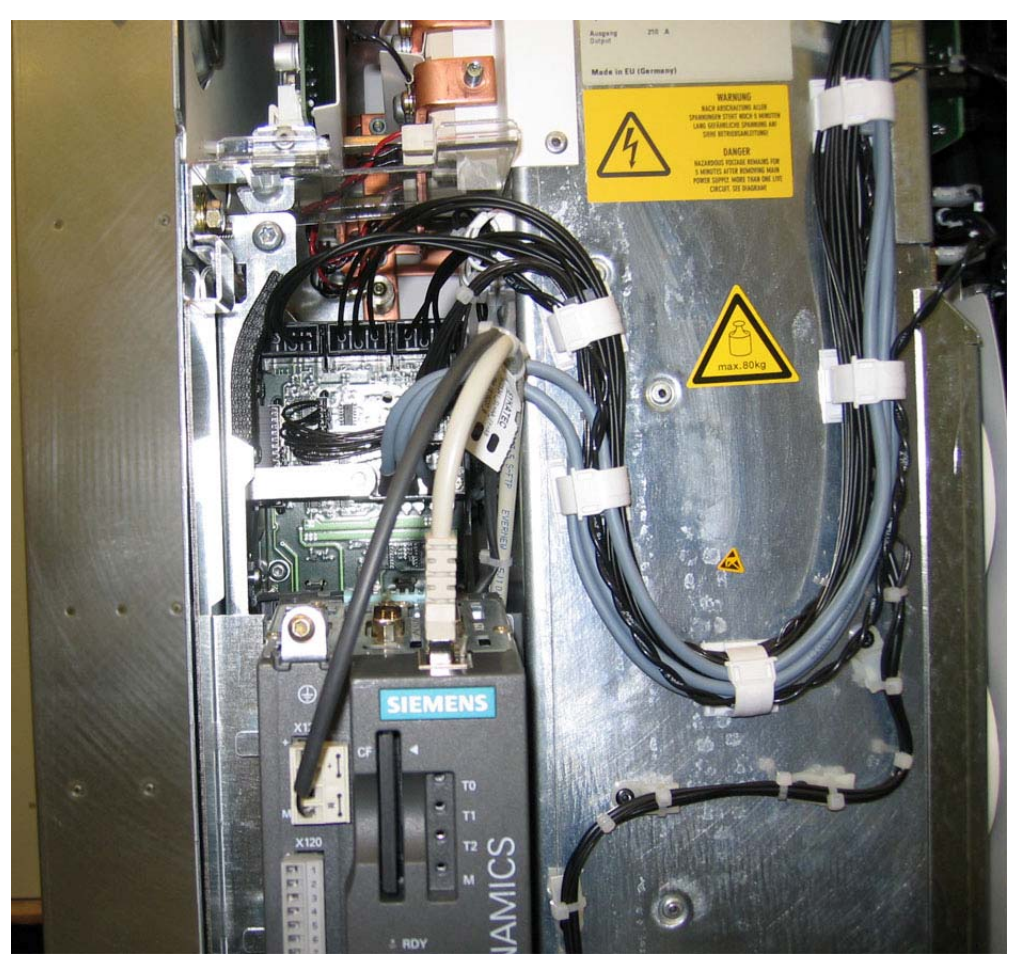

Figura 2-3 Montaggio nel Power Module Chassis, grandezza costruttiva FX (qui sull'esempio di CU310)

Il cavo DRIVE CLiQ e il cavo per l'alimentazione 24 V devono essere posati correttamente, altrimenti lo sportello frontale non può chiudersi.

#### Nota

Il Power Module viene fornito con un cavo di collegamento per l'alimentazione di SIMOTION D410-2. Questo cavo deve essere collegato a SIMOTION D410-2.

#### Montaggio

2.4 Montaggio di SIMOTION D410-2 sul Power Module Chassis

# Collegamento

### 3.1 Panoramica generale

#### Panoramica

SIMOTION D410-2 DP dispone di una serie di interfacce che consentono di collegare l'alimentatore e la comunicazione agli altri componenti del sistema.

- I diversi componenti SINAMICS vengono collegati reciprocamente tramite DRIVE-CLiQ.
- Sugli ingressi e sulle uscite è possibile collegare attuatori e sensori.
- Per la comunicazione, SIMOTION D410-2 DP può essere collegato a PROFIBUS DP, MPI e Ethernet.

#### Panoramica dei collegamenti

La seguente panoramica illustra a titolo esemplificativo le diverse interfacce e le relative possibilità di collegamento.

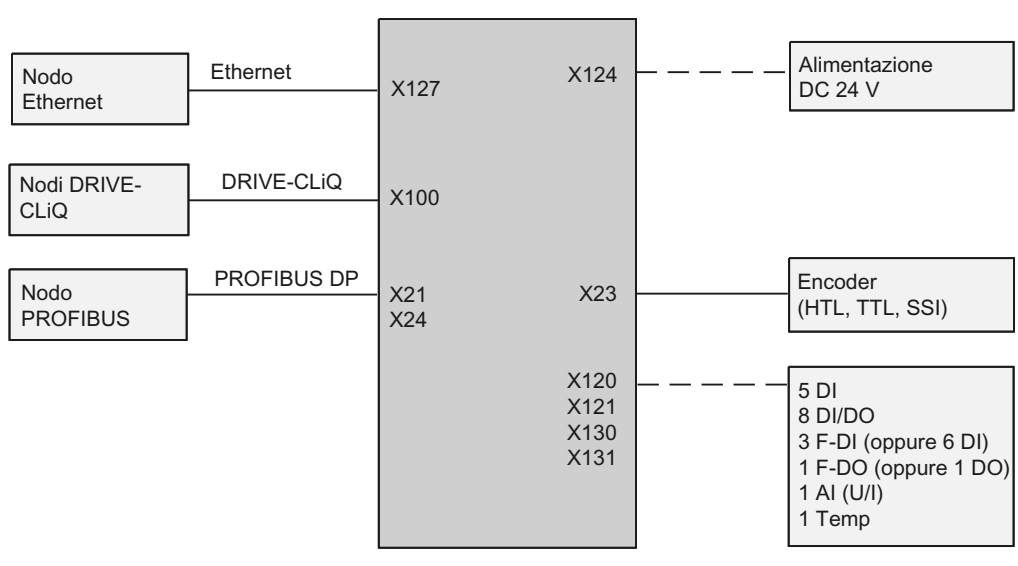

SIMOTION D410-2

\_\_\_\_\_ Cavo confezionato

— — - Cablaggio singolo

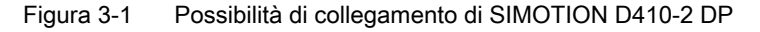

3.2 Regole generali per il funzionamento di SIMOTION D410-2

# 3.2 Regole generali per il funzionamento di SIMOTION D410-2

Per l'integrazione di SIMOTION D410-2 in un impianto, rispettare le seguenti regole generali.

#### Avvio dell'impianto dopo determinati eventi

Rispettare le seguenti regole in caso di avvio dell'impianto dopo determinati eventi:

- Durante l'avvio dopo un'interruzione o una caduta di tensione non devono verificarsi stati operativi pericolosi. Qualora questo avvenga, si deve forzare un arresto di emergenza.
- In caso di avvio dopo lo sbloccaggio del dispositivo di arresto di emergenza, bisogna impedire che si verifichi un avvio non controllato o non definito.

#### Tensione di rete

In relazione alla tensione di rete, osservare le seguenti regole:

- Per gli impianti o i sistemi fissi senza sezionatori onnipolari, deve essere presente un interruttore di rete o un dispositivo di protezione nell'installazione dell'edificio.
- Per gli alimentatori di potenza e le unità di alimentazione, il campo di tensione nominale impostato deve corrispondere alla tensione di rete locale.
- Per tutti i circuiti l'oscillazione/lo scostamento della tensione di rete dal valore di riferimento deve restare entro la tolleranza ammessa (vedere i Dati tecnici delle unità utilizzate).

#### Alimentazione DC 24 V

In relazione alla tensione a 24 V, osservare le seguenti regole:

- Installare dei dispositivi parafulmine (ad es. elementi parafulmine):
  - Gli edifici devono disporre di un parafulmine esterno.
  - Per i cavi di alimentazione DC 24 V e i cavi di segnale deve essere presente un parafulmine interno.
- Per l'alimentazione 24 V assicurarsi che sia realizzata la separazione (elettrica) sicura della bassa tensione.

#### 

La tensione continua 24 V va realizzata come bassa tensione di funzionamento con separazione elettrica sicura.

#### Protezione da influssi elettrici esterni

Rispettare le seguenti regole per la protezione da influssi elettrici o guasti:

- Tutti gli impianti o i sistemi in cui è integrato SIMOTION devono essere collegati a un conduttore di protezione per scaricare i disturbi elettromagnetici.
- Per i cavi di alimentazione, di segnale e del bus, la posa dei cavi e l'installazione deve avvenire in modo conforme alla direttiva EMC.
- Per i cavi di segnale e del bus, una rottura dei cavi o dei conduttori non deve provocare stati indefiniti dell'impianto o del sistema.

#### Regole per l'assorbimento di corrente e la potenza dissipata di una macchina

La potenza dissipata di tutti i componenti inseriti in un armadio non deve superare la potenza massima conducibile dell'armadio.

#### Nota

Per il dimensionamento dell'armadio fare attenzione che, anche ad elevate temperature esterne, la temperatura nell'armadio non superi la temperatura ambiente ammessa per i componenti installati.

#### Ulteriore bibliografia

Per la Control Unit SIMOTION D410-2 valgono riguardo all'EMC le stesse istruzioni di installazione della Control Unit CU310-2 per SINAMICS S120.

Vedere il manuale del prodotto SINAMICS S120 AC Drive

### 3.3 Avvertenze di sicurezza per il cablaggio

#### Presupposto

La Control Unit è stata montata nel quadro elettrico.

La Control Unit SIMOTION D410-2 dispone di un collegamento per conduttore di protezione (vite M4, Torx T20). Questo collegamento è utilizzabile anche per connettere un cavo equipotenziale.

#### Nota

I requisiti di sicurezza funzionale di macchine e impianti, l'affidabilità e la conformità EMC vengono garantiti solo se si utilizzano cavi SIEMENS originali.

#### /!\pericolo

Togliere corrente all'impianto / alla macchina prima di cablare la Control Unit.

#### Collegamento del conduttore di protezione

SIMOTION D e il sistema di azionamento SINAMICS S120 sono concepiti per l'impiego nei quadri di comando con conduttore di protezione.

Tutti i componenti dell'impianto e della macchina devono essere presi in considerazione per il dispositivo di protezione.

Per poter rispettare i valori limite EMC, il gruppo di azionamento deve essere collocato su una piastra di montaggio metallica non verniciata comune ①. Tramite ② si effettua un collegamento a bassa impedenza con la piastra di montaggio.

La piastra di montaggio deve essere collegata con il conduttore di protezione del quadro elettrico. Allo scopo occorre realizzare un collegamento ③ con la sbarra del conduttore di protezione ④. La sbarra del conduttore di protezione ④ va collegata con il conduttore di protezione ⑤.

Il collegamento di protezione (collegamento PE) dei motori impiegati 6 deve avvenire tramite il cavo motore.

Per motivi di compatibilità elettromagnetica la schermatura del cavo motore deve essere collegata con ampia superficie di contatto sia al Motor Module (MM) / Power Module (PM) che al motore.

Anche per i componenti che **non** sono collegati a bassa impedenza (ad es. la portella del quadro con cerniere ⑦) è necessario realizzare un collegamento di protezione ⑧.

Esempio: raggruppamento assi Booksize, costituito da Control Unit (CU), Line Module (LM) e Motor Module (MM), nonché azionamento nella forma costruttiva Blocksize, costituito da Power Module (PM) con Control Unit (CU) montata a scatto.

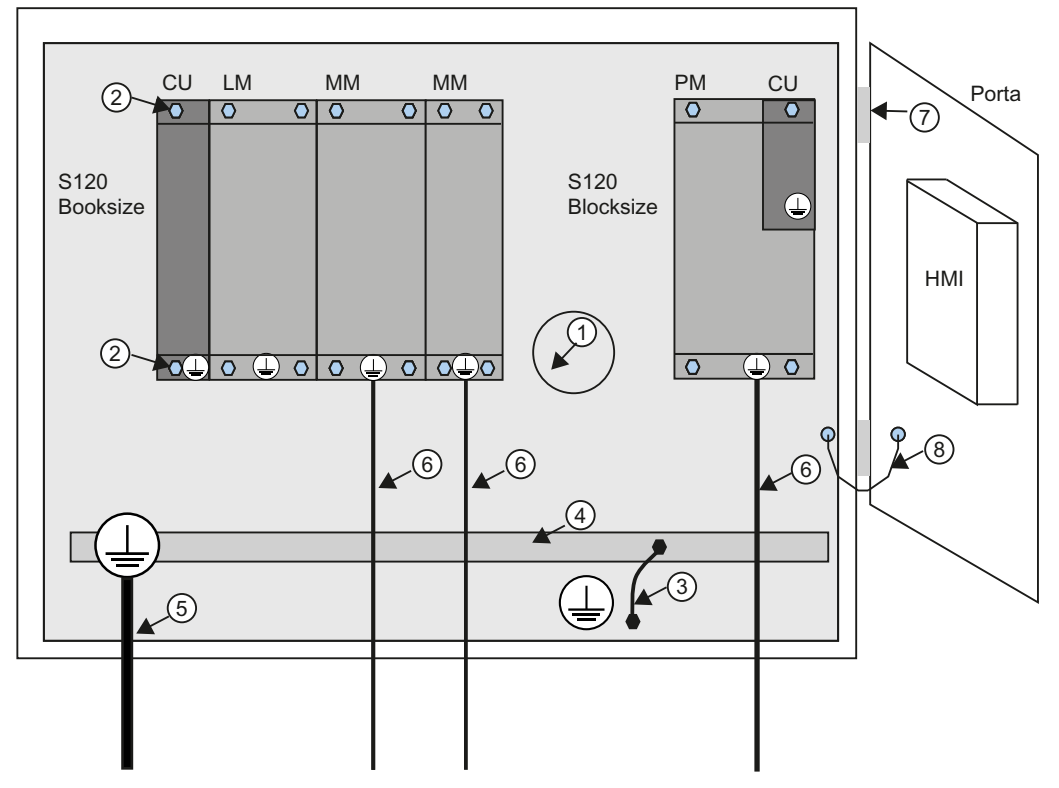

Figura 3-2 Collegamento del conduttore di protezione, quadro elettrico con piastra di montaggio / superficie di compensazione del potenziale

I collegamenti del conduttore di protezione vanno dimensionati come qui di seguito descritto:

| Tabella 3-1 | Sezione cavo per | collegamenti | di protezione in ra | ame |
|-------------|------------------|--------------|---------------------|-----|
|-------------|------------------|--------------|---------------------|-----|

| Cavo di rete in mm² | Collegamenti di protezione in mm² rame |  |
|---------------------|----------------------------------------|--|
| fino a 16 mm²       | come il cavo di rete                   |  |
| da 16 mm² a 35 mm²  | 16 mm²                                 |  |
| a partire da 35 mm² | 0,5 x cavo di rete                     |  |

Se il materiale è diverso dal rame, la sezione va aumentata fino a raggiungere almeno la stessa conduttanza.

#### compensazione del potenziale

Una piastra di montaggio funge contemporaneamente anche da superficie di compensazione del potenziale. Nel gruppo di azionamento non è quindi necessaria alcuna compensazione del potenziale aggiuntiva. Se non è presente una piastra metallica non verniciata comune, è necessario eseguire una compensazione di potenziale (i più possibile equivalente con le sezioni dei conduttori riportate nella tabella precedente o almeno con lo stesso valore di conduttività.

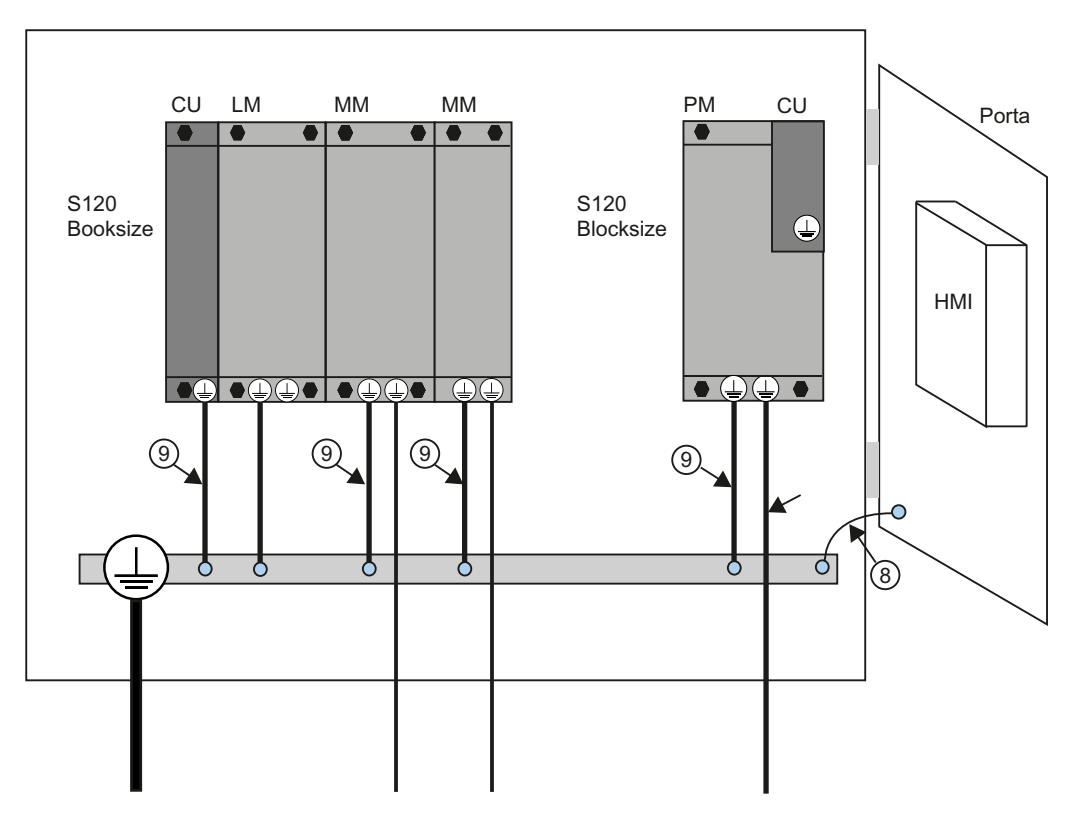

Figura 3-3 Collegamento del conduttore di protezione, quadro elettrico senza compensazione del potenziale

#### Collegamenti per la comunicazione

All'interno di un quadro elettrico, per i componenti del bus di campo non sono necessari conduttori ad equipotenziale se questi sono realizzati come sopra descritto.

Per collegamenti di comunicazione tra parti di un impianto lontane una dall'altra (ad es., dispositivi in diversi quadri elettrici) e tra edifici o parti di edificio, occorre provvedere a una compensazione del potenziale.

Se ad es. i cavi dati (PROFINET, PROFIBUS, Ethernet o DRIVE-CLiQ) passano attraverso più quadri elettrici, è necessario effettuare una compensazione del potenziale con un cavo equipotenziale. Posare il cavo equipotenziale assieme al cavo dati.
Collegamento

3.4 Collegamento dell'alimentatore

Sono necessarie le seguenti sezioni minime secondo IEC 60364-5-54:

- con il rame, minimo 6 mm<sup>2</sup>
- con l'alluminio, minimo 16 mm<sup>2</sup>
- con l'acciaio, minimo 50 mm<sup>2</sup>

### Nota

In caso di inosservanza, lungo la linea possono passare correnti di dispersione elevate. Ciò può provocare un'alterazione del collegamento dati o guasti dei dispositivi.

A causa della lunghezza massima di 100 m per i cavi di rame PROFIBUS a 12 MBit/s o i cavi di rame PROFINET e in considerazione degli aspetti separazione di potenziale, protezione EMC e compensazione del potenziale, si raccomanda di realizzare i collegamenti tra edifici tramite cavi ottici.

# Ulteriori informazioni

Per ulteriori informazioni sul collegamento di protezione e la compensazione del potenziale, consultare la seguente bibliografia:

- Sistema di azionamento SINAMICS: vedere i manuali del prodotto SINAMICS
- PROFIBUS: vedere il seguente indirizzo Internet Indirizzo Internet (http://www.profibus.com/fileadmin/media/wbt/WBT\_Assembly\_V10\_Dec06/start.html)
- PROFINET: vedere il seguente indirizzo Internet Indirizzo Internet (http://www.profibus.com) (in Downloads)

# 3.4 Collegamento dell'alimentatore

# 3.4.1 Misure di sicurezza

A causa delle molteplici possibilità di impiego, in questa sezione vengono descritte soltanto le regole di base per la realizzazione del circuito elettrico. Queste regole di base costituiscono un requisito minimo da rispettare per garantire un funzionamento esente da disturbi.

3.4 Collegamento dell'alimentatore

### Regole per un funzionamento sicuro

Per il funzionamento sicuro dell'impianto è necessario mettere in atto e adattare al contesto specifico i seguenti provvedimenti:

- Un dispositivo d'arresto d'emergenza secondo la regolamentazione tecnica valida (ad es. norme europee EN 60204, EN 418 e norme correlate).
- Provvedimenti aggiuntivi per la limitazione della posizione finale degli assi (ad es. interruttori hardware).
- Dispositivi e interventi per la protezione dei motori e dell'elettronica di potenza in conformità alle direttive di installazione del SINAMICS.

In aggiunta si consiglia di eseguire un'analisi dei rischi per l'intero impianto al fine di individuare le fonti di pericolo in conformità alle direttive di sicurezza di base / appendice 1 della direttiva CE sulle macchine.

### Ulteriore bibliografia

- Direttiva per l'uso delle unità sensibili all'elettricità statica (ESD, vedere appendice Direttive ESD (Pagina 283) nel presente manuale.
- Per la realizzazione di un impianto con la periferia SIMATIC ET 200 (ad es. ET 200S, ET 200M, ...) vedere i manuali relativi ai rispettivi sistemi di periferia ET 200.
- Per ulteriori informazioni sull'argomento "Direttive EMC" si raccomanda di prendere visione della pubblicazione *Direttiva di montaggio EMC, Manuale di progettazione (HW),* n. di ordinazione: 6FC5 297-0AD30-0AP2

### Norme e prescrizioni

Durante il cablaggio della SIMOTION D410-2 vanno rispettate le relative direttive VDE, in particolare la direttiva VDE 0100 oppure VDE 0113 per organi di disinserzione, protezioni contro cortocircuito e sovraccarico.

### 3.4.2 Cablaggio dell'alimentazione di tensione

Se non si utilizzano uscite digitali, è possibile alimentare SIMOTION D410-2 tramite l'interfaccia PM-IF attraverso il Power Module.

Se si utilizzano uscite digitali, è necessario collegare un alimentatore per carico a 24 V sul blocco morsetti a vite X124.

### Nota

Se un'uscita digitale è parametrizzata e l'alimentatore per carico a 24 V non è collegato (o il livello è troppo basso), sul lato SINAMICS viene emesso l'allarme A03506 (parametrizzabile anche come errore).

3.4 Collegamento dell'alimentatore

# Presupposto

/!\pericolo

La tensione continua 24 V va realizzata come bassa tensione di funzionamento con separazione elettrica sicura.

### Cablaggio del blocco morsetti a vite

Eseguire il cablaggio delle unità solo in assenza di tensione!

Per il cablaggio dell'alimentatore utilizzare conduttori flessibili con una sezione di almeno 1 mm<sup>2</sup>.

Se si utilizzano diversi conduttori per ogni connessione, si devono utilizzare capicorda.

- 1. Isolare l'estremità del cavo.
- 2. Se necessario applicare un capocorda.
- 3. Inserire l'estremità del cavo (con capocorda) nella connessione tramite morsetti a vite.
- 4. Serrare la vite di fissaggio.
- 5. Inserire il connettore a morsetti con i cavi sulla connessione X124.
- 6. Fissare il blocco morsetti a vite con un cacciavite per viti con testa ad intaglio.

### Protezione da inversione polarità

In caso di collegamento corretto e con l'alimentatore inserito, si accende la luce verde del LED "RDY".

### Nota

In caso di inversione di polarità il controllo non funziona. Una protezione dall'inversione di polarità integrata protegge l'elettronica da guasti.

### Protezione

In caso di guasto sul controllo, un fusibile integrato protegge l'elettronica da danni successivi (ad es. incendio). In questo caso è necessaria la sostituzione dell'unità.

3.5 Collegamento dei componenti DRIVE-CLiQ

# 3.5 Collegamento dei componenti DRIVE-CLiQ

### Panoramica

I componenti della famiglia di azionamenti SINAMICS S120 e SIMOTION D410-2 vengono collegati mediante DRIVE-CLiQ. DRIVE-CLiQ è un sistema di comunicazione che consente a SIMOTION D410-2 di riconoscere automaticamente i componenti connessi. DRIVE-CLiQ rappresenta i cablaggi in una struttura ad albero, la cui topologia può essere visualizzata in SIMOTION SCOUT.

Le informazioni sui componenti collegabili a DRIVE-CLiQ sono riportati nel capitolo "Interfaccia DRIVE-CLiQ" del manuale del prodotto *SIMOTION D410-2*.

# Regole per il cablaggio DRIVE-CLiQ

Per il cablaggio DRIVE-CLiQ vanno osservate le seguenti regole:

- Non sono ammessi cablaggi ad anello.
- I componenti non possono essere cablati due volte.

Ulteriori informazioni sul cablaggio DRIVE-CLiQ sono disponibili nel Manuale del prodotto *SINAMICS S120 Control Units e componenti di sistema aggiuntivi.* 

# Procedura

Collegare il connettore femmina X100 di SIMOTION D410-2 mediante il cavo di segnale DRIVE-CLiQ con i relativi connettori femmina dei componenti di azionamento (motore con interfaccia DRIVE-CLiQ, moduli TM e SMx).

#### Nota

Tenere presente che i componenti di forma costruttiva Booksize (Controller Extension, Motor Module, Line Module, ...) non sono supportati da SIMOTION D410-2.

3.6 Collegamento di ingressi/uscite

# 3.6 Collegamento di ingressi/uscite

# Cavi di collegamento

Per il cablaggio degli ingressi e delle uscite (X120, X121, X130, X131) utilizzare conduttori flessibili con una sezione corrispondente alla seguente tabella.

Tabella 3-2 Sezioni dei cavi collegabili

| Caratteristica                                    | Esecuzione                               |
|---------------------------------------------------|------------------------------------------|
| Flessibile                                        | 0,14 mm² 1,5 mm²                         |
| Flessibile con capocorda senza guaina in plastica | 0,25 mm <sup>2</sup> 1,5 mm <sup>2</sup> |
| Flessibile con capocorda con guaina in plastica   | 0,25 mm² 0,5 mm²                         |

### Nota

Per il collegamento di segnali analogici, tastatori di misura o di tacche di zero esterne occorre utilizzare cavi schermati al fine di garantire una resistenza ottimale ai disturbi.

# Attrezzi necessari

Cacciavite 0,4 x 2,0 mm

### Cablaggio di ingressi/uscite

- 1. Spelare il cavo per 9 mm ed eventualmente inserire un capocorda.
- 2. Collegare:
  - gli ingressi digitali per la connessione dei sensori
  - Le uscite digitali per la connessione degli attuatori
  - l'ingresso analogico.
- 3. Inserire il cavo nei rispettivi morsetti a molla delle interfacce. Per facilitare l'inserimento si può esercitare una pressione con l'utensile sulla molla.

3.7 Realizzazione del collegamento dello schermo

# Commutazione dell'ingresso analogico

Per utilizzare l'ingresso analogico (connettore X131) come ingresso di tensione o di corrente analogico, porre il DIP switch S5.0 nella posizione corretta:

| Tabella 3-3 | Posizioni dell'interruttore S5.0 |
|-------------|----------------------------------|
|             |                                  |

| Posizion<br>e | Funzione                                                         |
|---------------|------------------------------------------------------------------|
| U             | L'ingresso analogico viene utilizzato come ingresso di tensione. |
| Ι             | L'ingresso analogico viene utilizzato come ingresso di corrente. |

### Ulteriore bibliografia

Gli esempi di collegamento per la circuitazione di ingressi/uscite si trovano nel manuale del prodotto *SIMOTION D410-2*, sezione "Ingressi/uscite digitali / sensore di temperatura / ingresso analogico".

# 3.7 Realizzazione del collegamento dello schermo

### Uso di cavi schermati

Con l'utilizzo di un cavo schermato esistono le seguenti possibilità di utilizzo del punto schermatura:

- Punto di schermatura tramite una bandella da fissare separatamente
- Punto di schermatura tramite il supporto per schermatura avvitabile M3 sulla custodia di SIMOTION D410-2

# Uso della bandella

Se si utilizza una bandella, è necessario procedere come segue:

- 1. Dopo l'inserimento del cavo nel quadro, lo schermo del cavo va postato su una bandella collegata a terra. Il cavo deve dapprima essere spelato.
- 2. Proseguire con l'inserimento del cavo schermato fino all'unità, ma non effettuare alcun collegamento con lo schermo.

3.7 Realizzazione del collegamento dello schermo

# Utilizzo del supporto di schermatura su SIMOTION D410-2

- Allentare la staffa di fissaggio del supporto per la schermatura M3 (cacciavite Torx T10) sul lato superiore del SIMOTION D410-2 in modo da creare spazio libero sotto la staffa di fissaggio.
- 2. Inserire il cavo. A questo scopo occorre prima disimpegnare la schermatura del cavo.
- Fissare la staffa di fissaggio in modo che la schermatura del cavo con il cavo stesso venga premuta dalla staffa contro il supporto di schermatura (coppia di serraggio 0,8 Nm).

La figura seguente mostra come si applica la schermatura del cavo.

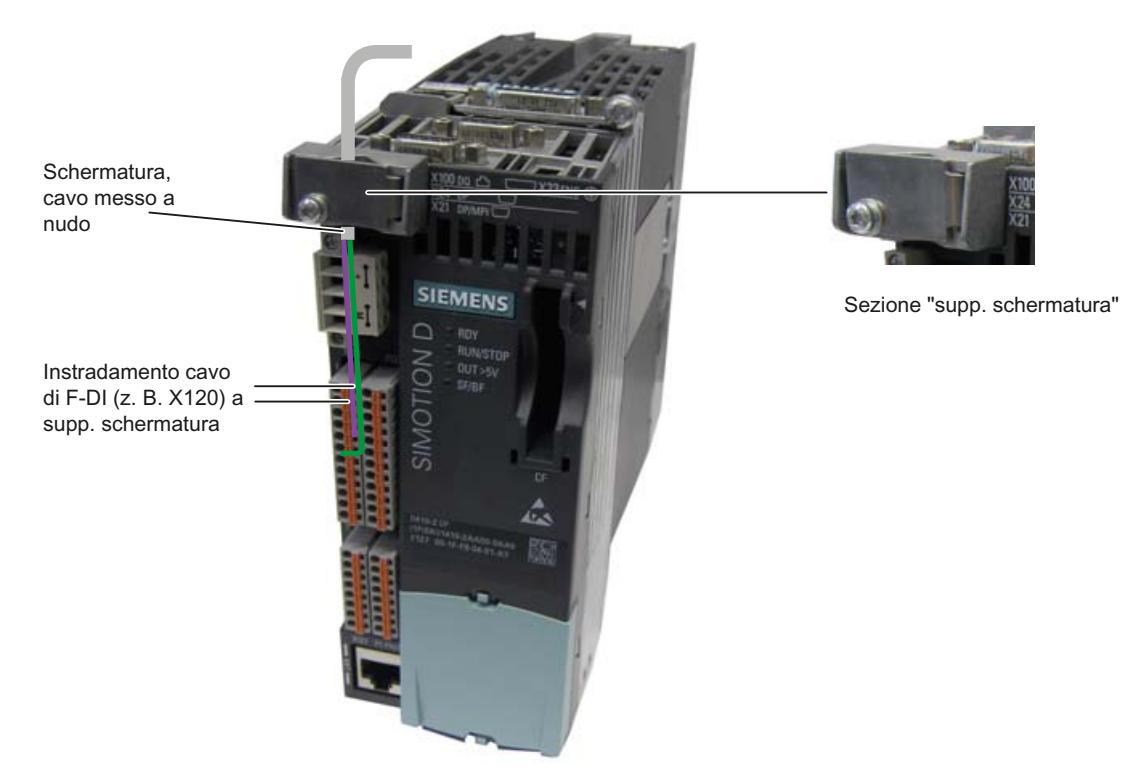

Figura 3-4 Esempio di collegamento della schermatura per SIMOTION D410-2 DP

# 3.8 Collegamento PROFIBUS/MPI

# 3.8.1 Componenti di collegamento per PROFIBUS

### Componenti di collegamento

I singoli nodi vengono collegati tramite connettore di collegamento del bus e cavo PROFIBUS. Tenere presente che alle estremità della sottorete un connettore di collegamento bus va dotato di connettore femmina. Ciò offre la possibilità di ampliare la sottorete in caso di necessità (ad es. per inserire un PG o un apparecchio SIMATIC HMI).

Per il collegamento tra i segmenti o per il prolungamento dei cavi vanno utilizzati dei repeater RS 485.

### Segmenti

Un segmento è una linea di bus tra due resistenze terminali di chiusura. Un segmento può contenere fino a 32 nodi. Un segmento viene inoltre limitato dalla lunghezza consentita dei cavi, a seconda della velocità di trasmissione.

### Resistenza terminale di chiusura

Un cavo va chiuso con la propria impedenza, in modo da prevenire i disturbi dovuti ai riflessi sulla linea. A questo scopo, la resistenza terminale di chiusura va collegata al primo e all'ultimo nodo della sottorete o del segmento.

Assicurarsi che i nodi a cui è collegata la resistenza terminale di chiusura durante l'avviamento e il funzionamento siano sempre alimentati con la tensione necessaria.

# 3.8.2 Cavi e connettori PROFIBUS

# Proprietà dei cavi PROFIBUS

Il cavo PROFIBUS presenta un conduttore, è intrecciato, schermato e dispone di determinate proprietà.

Tabella 3-4 Proprietà dei cavi PROFIBUS

| Caratteristiche                | Valori                       |
|--------------------------------|------------------------------|
| Impedenza                      | ca. 135 160 Ω (f = 3 20 MHz) |
| Resistenza del loop            | ≤ 115 Ω/km                   |
| Capacità di servizio           | 30 nF/km                     |
| Smorzamento                    | 0,9 dB/100 m (f = 200 kHz)   |
| Sezione ammessa dei conduttori | da 0,3 mm² a 0,5 mm²         |
| Diametro ammesso dei cavi      | 8 mm + 0,5 mm                |

# Proprietà dei connettori

Il connettore di collegamento del bus serve a collegare il cavo PROFIBUS alle interfacce PROFIBUS DP (X21, X24). In questo modo viene realizzato il collegamento con altri nodi.

Una panoramica dei connettori di collegamento del bus ordinabili è riportata nel manuale del prodotto *SIMOTION D410-2*, capitolo "Parti di ricambio e accessori".

# 3.8.3 Lunghezze dei cavi PROFIBUS

# Lunghezze dei cavi e velocità di trasmissione

In un segmento di una sottorete la lunghezza dei cavi dipende dalla velocità di trasmissione.

Tabella 3-5 Lunghezza dei cavi di un segmento ammessa in una sottorete in base alla velocità di trasmissione

| Baudrate          | Lunghezza max. di un segmento (in m) |  |
|-------------------|--------------------------------------|--|
| 19,6 187,5 kbit/s | 1000 <sup>1)</sup>                   |  |
| 500 kbit/s        | 400                                  |  |
| 1,5 Mbit/s        | 200                                  |  |
| 3 12 Mbit/s       | 100                                  |  |

<sup>1)</sup> per interfaccia con separazione di potenziale

### Lunghezze maggiori dei cavi

Se è necessario impiegare cavi con una lunghezza maggiore di quelle consentite in un segmento, occorre inserire un repeater RS 485. Le lunghezze massime dei cavi ammesse tra due repeater RS 485 corrispondono alla lunghezza dei cavi di un segmento. Si possono impiegare fino a 9 repeater RS 485 in serie.

Tenere presente che i repeater RS 485 impiegati vengono considerati come nodi e vanno sommati al numero complessivo di tutti i nodi collegati della sottorete, anche se ad essi non viene assegnato alcun indirizzo PROFIBUS specifico.

# 3.8.4 Regole per la posa dei cavi PROFIBUS

# Posa del cavo del bus

Durante la posa del cavo PROFIBUS è necessario:

- non attorcigliare
- non tirare
- non schiacciare

### Condizioni marginali

Inoltre durante la posa di un cavo di bus interno vanno rispettate le seguenti condizioni generali (dA = diametro esterno del cavo):

|  | Tabella 3- 6 | Regole generali | per la posa | di cavi PROFIBUS |
|--|--------------|-----------------|-------------|------------------|
|--|--------------|-----------------|-------------|------------------|

| Caratteristiche                                                     | Condizioni marginali |
|---------------------------------------------------------------------|----------------------|
| Raggio di piegatura per piegatura unica                             | 80 mm (10xdA)        |
| Raggio di piegatura per piegatura multipla                          | 160 mm (20xdA)       |
| Campo di temperatura ammesso durante la posa                        | - 5° C + 50° C       |
| Campo di temperatura immagazzinaggio e<br>funzionamento stazionario | - 30° C + 65° C      |

### Ulteriore bibliografia

I codici delle lunghezze dei cavi preconfezionati sono riportati in:

- Catalogo PM 21, Motion Control SIMOTION, SINAMICS S120 e motori per macchine operatrici
- Catalogo Comunicazione industriale IK PI

# 3.8.5 Collegamento PROFIBUS DP (interfacce X21 e X24)

I cavi PROFIBUS vengono collegati ad un connettore di collegamento del bus con l'interfaccia corrispondente.

# Collegamento del connettore del bus

Per collegare il connettore del bus è necessario procedere come segue:

- 1. Inserire il connettore di collegamento del bus nella corrispondente interfaccia della Control Unit.
- 2. Avvitare il connettore di collegamento del bus.

Se la Control Unit si trova all'inizio o alla fine di un segmento, è necessario collegare una resistenza terminale di chiusura (posizione interruttore "ON").

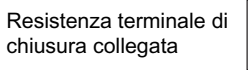

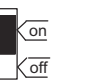

Resistenza terminale non collegata

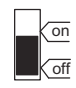

Figura 3-5 Resistenza terminale di chiusura "collegata" o "non collegata"

### Nota

Assicurarsi che le stazioni sulle quali è inserita una resistenza terminale di chiusura siano sempre alimentate con la tensione necessaria.

### Scollegamento del connettore di collegamento del bus

Il connettore di collegamento del bus con cavo del bus collegato in cascata può essere scollegato dall'interfaccia PROFIBUS DP in qualsiasi momento, senza interrompere lo scambio di dati sul bus.

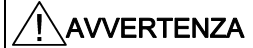

# Possibili disturbi nello scambio di dati sul bus!

Un segmento del bus va sempre chiuso con resistenze terminali di chiusura a entrambe le estremità. Ciò non si verifica ad es. quando l'ultimo nodo con il connettore di collegamento del bus è senza tensione. Dato che il connettore di collegamento del bus riceve la tensione necessaria dalla stazione, la resistenza terminale di chiusura non ha alcun effetto.

Assicurarsi che le stazioni sulle quali è inserita una resistenza terminale di chiusura siano sempre alimentate con la tensione necessaria.

# 3.8.6 Regole per il collegamento nella sottorete PROFIBUS

### Premessa

Per la pianificazione e il cablaggio di reti PROFIBUS è prevista una serie di regole che consentono una comunicazione senza problemi attraverso PROFIBUS. Queste regole valgono sia per l'installazione e il cablaggio, sia per l'assegnazione di indirizzi per i diversi nodi di rete.

### Regole per il collegamento

- **Prima di** collegare tra loro i singoli nodi della sottorete, a ciascuno dei nodi va assegnato un indirizzo PROFIBUS univoco.
- Limitare il numero dei nodi, limitando gli indirizzi PROFIBUS a quello maggiore nella rete.

Suggerimento: contrassegnare tutti i nodi di una sottorete con il rispettivo indirizzo sulla custodia. In questo modo è possibile verificare in qualunque momento nella propria struttura quale indirizzo è stato assegnato ai diversi nodi.

 Collegare tutti i nodi della sottorete "in una linea". Sul PROFIBUS DP non sono ammessi cavi di derivazione.

Collegare in serie nella sottorete anche il PG e gli apparecchi SIMATIC HMI necessari per la messa in servizio e per gli interventi di manutenzione.

 Quando in una sottorete funzionano più di 32 nodi, i segmenti di bus vanno accoppiati con un repeater RS 485. Per informazioni più dettagliati consultare la descrizione del repeater RS 485, vedere il manuale *Sistemi di automazione S7-300, dati delle unità*.

In una sottorete PROFIBUS, l'insieme di tutti i segmenti di bus deve comprendere almeno un master DP e uno slave DP.

- I segmenti del bus non collegati a terra e i segmenti del bus collegati a terra vanno accoppiati con i repeater RS 485.
- Per ogni repeater RS 485 utilizzato si riduce il numero massimo di nodi collegabili per segmento del bus. Ciò significa che se in un segmento del bus è presente un repeater RS 485 è possibile integrare un massimo di 31 ulteriori nodi nel segmento del bus. Il numero di repeater RS 485 tuttavia non ha alcun effetto sul numero massimo di nodi collegati al bus.
- È possibile collegare in serie fino a 10 segmenti (max. 9 repeater).
- Almeno 1 chiusura va alimentata con una tensione a 5 V.

A questo scopo, il connettore PROFIBUS DP provvisto di resistenza terminale di chiusura va collegato ad un apparecchio acceso.

 Prima di inserire un nuovo nodo nella sottorete, è necessario disinserire la tensione di alimentazione del nodo stesso.

Il nodo va prima collegato e poi acceso.

Per scollegare un nodo prima va disattivato il collegamento, e poi staccato il connettore.

Il fascio cavi di un segmento va chiuso ad entrambe le estremità. A questo scopo, la
resistenza terminale di chiusura va collegata al connettore PROFIBUS DP del primo e
dell'ultimo nodo; le altre resistenze terminali di chiusura vanno scollegate.

### Esempio

La figura seguente mostra un esempio di struttura di una sottorete con SIMOTION D410-2 DP.

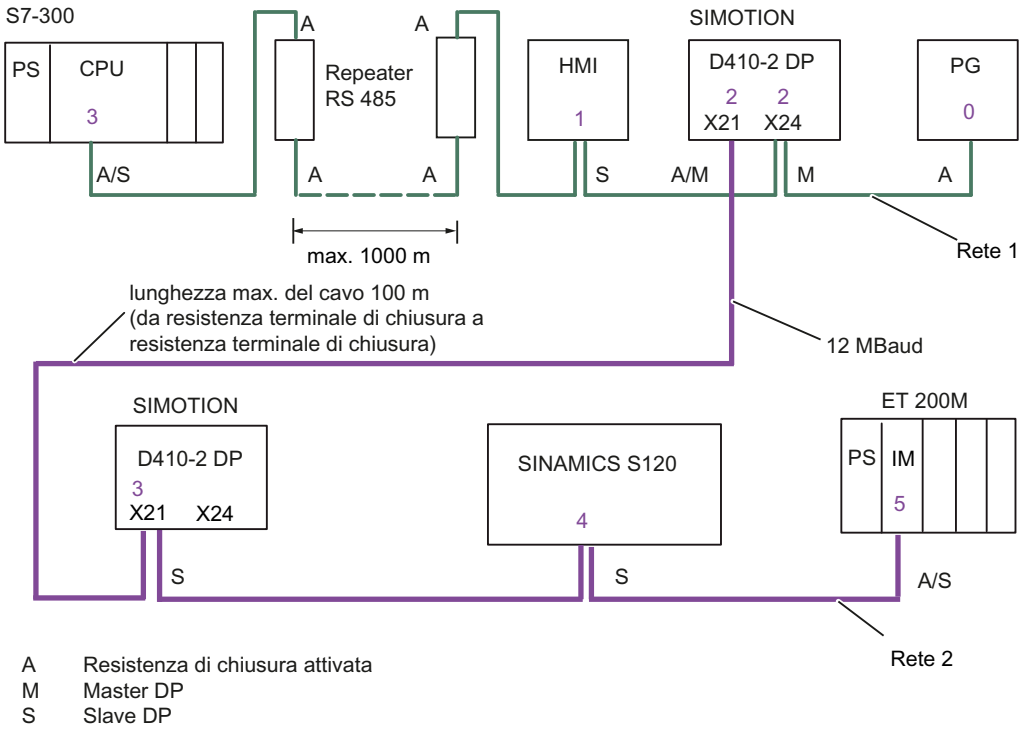

0...x Indirizzi PROFIBUS DP dei nodi

Figura 3-6 Esempio di collegamento in rete per SIMOTION D410-2 DP

# 3.8.7 Funzionamento dell'interfaccia X21 come MPI

# Applicazioni

L'interfaccia X21 può anche essere utilizzata, anziché come interfaccia PROFIBUS DP, come interfaccia MPI. Il baudrate tipico (preimpostato) è di 187,5 kBaud. Per la comunicazione con altre CPU, è possibile impostare un baudrate di massimo 12 Mbaud. A tale proposito, è opportuno tenere presente che non tutte le CPU (ad es. le CPU di SIMATIC S7 di dimensioni inferiori) supportano 12 Mbaud.

L'utilizzo di MPI (Multi Point Interface) è opportuno ad es. nei seguenti casi:

- se si utilizza un PC/PG con interfaccia MPI
- se un OP/TP dispone di una sola interfaccia MPI (gli apparecchi più recenti dispongono delle interfacce PROFIBUS o PROFINET)
- in caso di accoppiamento delle CPU di SIMOTION e SIMATIC su XSEND / XRECEIVE

Per la comunicazione con XSEND / XRECEIVE non è necessaria una progettazione del collegamento di comunicazione in **NetPro**. XSEND/XRECEIVE può essere utilizzato su PROFIBUS o MPI.

- Su PROFIBUS: per la comunicazione tra apparecchi SIMOTION
- Su MPI: per la comunicazione tra apparecchi SIMOTION e SIMATIC S7

L'interfaccia SIMOTION deve essere collegata con l'interfaccia MPI degli apparecchi SIMATIC S7. Non è possibile effettuare un collegamento mediante PROFIBUS.

Nell'interfaccia SIMOTION è necessario impostare il baudrate dell'apparecchio SIMATIC S7 (vedere la documentazione degli apparecchi SIMATIC S7 corrispondenti).

### MPI con funzionamento analogo a PROFIBUS

Per quanto riguarda il collegamento dei connettori (resistenze terminali di chiusura) e le regole per la posa dei cavi di questa interfaccia, valgono le indicazioni già descritte per PROFIBUS. A tal fine osservare le relative istruzioni.

### Proprietà dei connettori

Il connettore di collegamento del bus serve a collegare il cavo del bus MPI alle interfacce MPI (X21). In questo modo viene realizzato il collegamento con altri nodi (ad esempio PG o la CPU di SIMATIC S7).

Una panoramica dei connettori di collegamento del bus ordinabili è riportata nel manuale del prodotto *SIMOTION D410-2*, capitolo "Parti di ricambio e accessori".

# Cavo di bus MPI

Anche qui valgono le stesse indicazioni già descritte per i cavi PROFIBUS.

Prestare attenzione alle indicazioni corrispondenti per l'installazione di una rete MPI.

# Installazione della rete MPI

Per l'installazione di una rete MPI vanno rispettate le seguenti regole di base:

- In caso di utilizzo dell'interfaccia X21 come interfaccia MPI, non è possibile l'ulteriore controllo di un azionamento in modalità isocrona o il collegamento di una periferica decentralizzata.
- Una diramazione del bus MPI deve essere chiusa ad entrambe le estremità. A questo scopo viene inserita la resistenza terminale di chiusura nel connettore MPI del primo e dell'ultimo nodo, le altre resistenze terminali di chiusura vengono disinserite.
- Almeno una terminazione va alimentata con una tensione a 5 V.

A questo scopo è necessario collegare ad un apparecchio acceso un connettore MPI con resistenza terminale di chiusura.

- I cavi di derivazione (cavi di collegamento dal segmento del bus al nodo) devono essere il più corti possibile, cioè < 5 m. I cavi di derivazione non occupati vanno, se possibile, rimossi.
- Ciascun nodo MPI va collegato prima al bus e poi attivato.

Prima di scollegare il nodo, esso va disattivato. Solo a questo punto il nodo può essere scollegato dal bus.

- Lunghezza massima dei cavi:
  - 200 m per segmento di bus
  - Lunghezza complessiva di 2000 m con repeater RS 485

### Nota

Per la comunicazione PROFIBUS tra CPU è anche possibile utilizzare la funzionalità i-Slave.

# 3.9 Collegamento Ethernet

# **Cablaggio Ethernet**

Alla presa RJ45 X127 P1 a 8 poli è possibile collegare un Industrial Ethernet.

L'interfaccia supporta una velocità di trasmissione di 10/100 Mbit/s. Per il collegamento Ethernet devono essere usati cavi e connettori Ethernet idonei.

Il collegamento in rete viene realizzato con cavi schermati intrecciati in coppia.

### Nota

L'interfaccia Ethernet supporta i servizi di base PROFINET ed è pertanto designata PN/IE. Questi servizi di base PROFINET (ad es. DCP, LLDP, SNMP) mettono a disposizione funzioni unitarie per l'assegnazione dell'indirizzo e la diagnostica, non consentono tuttavia alcuna comunicazione PROFINET IO per il collegamento di, ad es., azionamenti o unità di periferia.

# Cavi di collegamento consigliati

Sono disponibili i seguenti cavi:

- SIMATIC NET, Industrial Ethernet TP XP CORD RJ45/RJ45
  - cavo TP confezionato con 2xconnettore RJ45
  - cavo di trasmissione e di ricezione incrociato
  - N. di ordinazione: 6XV1870-3R□□□ (□□□ chiave di lunghezza)
- SIMATIC NET, Industrial Ethernet TP CORD RJ45/RJ45
  - cavo TP confezionato con 2xconnettore RJ45
  - cavo di trasmissione e di ricezione non incrociato
  - Numero di ordinazione: 6XV1870-3Q□□□ (□□□ chiave di lunghezza)

In virtù della funzionalità di Autocrossing dell'interfaccia Ethernet possono essere utilizzati cavi incrociati e non incrociati.

### Autocrossing

Per impostazione predefinita l'interfaccia Ethernet in **Config HW** è impostata su "Impostazione automatica", in modo che sia disponibile la funzione Autocrossing. Le impostazioni si trovano nelle proprietà della porta (X127 P1) nel rack di unità di **Config HW**.

Con "Impostazione manuale" la funzione Autocrossing è disattivata. Poiché l'interfaccia Ethernet è collegata al D410-2 come terminale Ethernet, in questo caso per il collegamento in rete con un PG/PC o un altro D410-2 è necessario utilizzare cavi incrociati.

Se il partner di comunicazione dispone di Autocrossing (ad es. PC, switch o hub) possono essere utilizzati cavi incrociati e non incrociati.

3.10 Routing

# Ulteriore bibliografia

Per ulteriori informazioni su cavi e connettori consultare il catalogo *Comunicazione industriale IK PI.* 

# 3.10 Routing

L'espressione routing definisce l'inoltro di informazioni da una rete x a una rete y.

# 3.10.1 Routing con SIMOTION D

# Routing tra le diverse interfacce

SIMOTION D410-2 DP supporta un routing S7 tra le interfacce Ethernet e PROFIBUS.

Ne conseguono le seguenti possibilità per collegare un PG/PC o un apparecchio HMI a un SIMOTION D tramite routing S7.

# Sistema di engineering/HMI in PROFIBUS

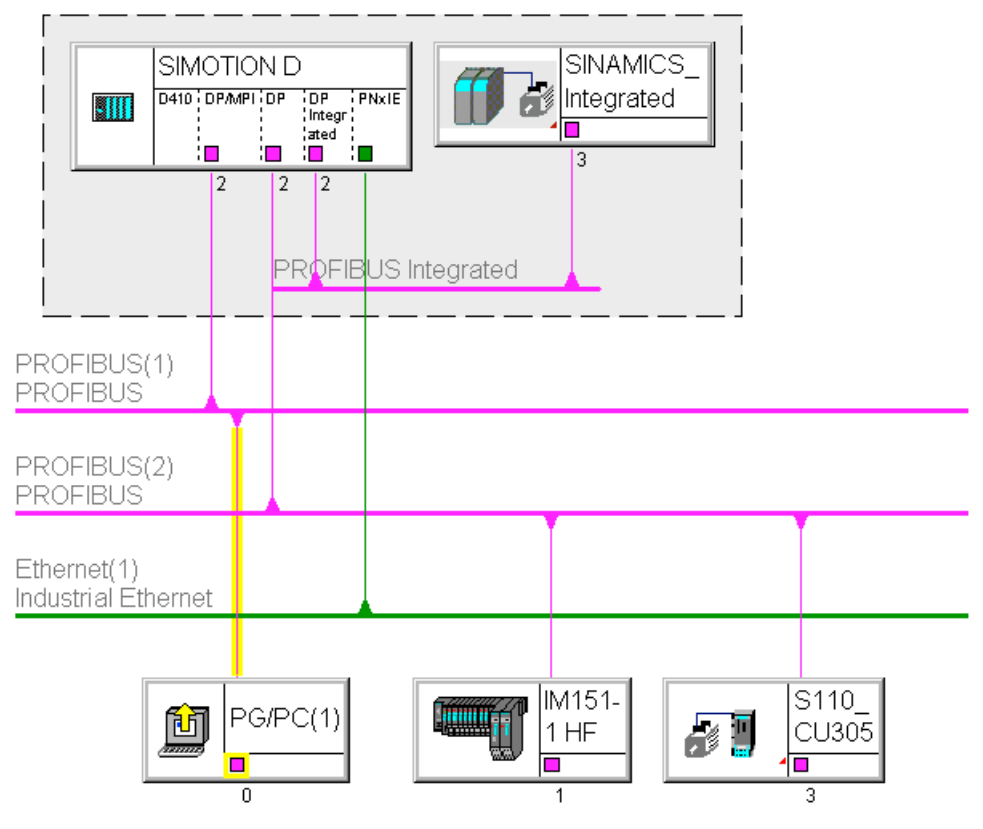

Figura 3-7 Esempio di PG/PC su interfaccia PROFIBUS (X21)

3.10 Routing

- Routing S7 alle altre interfacce PROFIBUS (master) (solo se progettate)
- Routing S7 a PROFIBUS Integrated
- Routing S7 per interfaccia Ethernet (X127 P1)

# Sistema di engineering/HMI in Ethernet

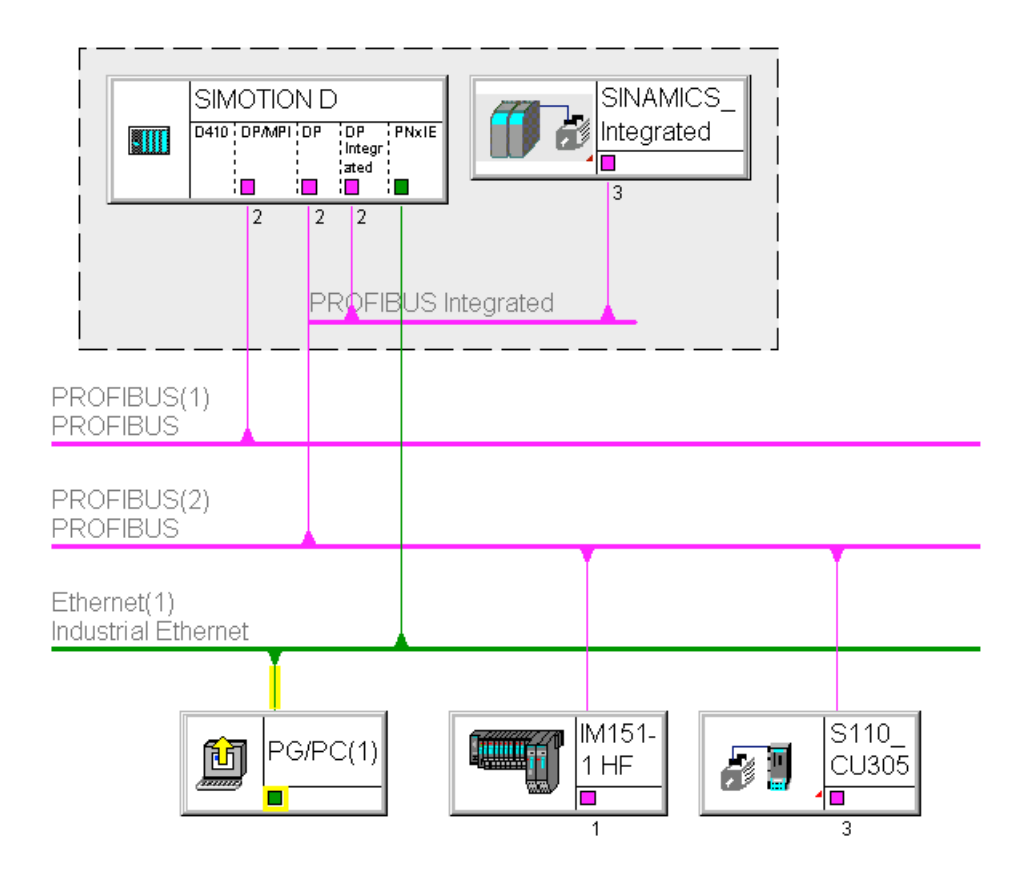

Figura 3-8 Esempio di PG/PC su interfaccia Ethernet (X127 P1)

- Routing S7 alle altre interfacce PROFIBUS (master) (solo se progettate)
- Routing S7 a PROFIBUS Integrated

3.10 Routing

# 3.10.2 Routing con SIMOTION D (SINAMICS Integrated)

# Routing S7 al PROFIBUS interno su SINAMICS Integrated

Tutti i SIMOTION D integrano una regolazione dell'azionamento SINAMICS. Per poter accedere a parametri di azionamento è necessario effettuare il routing dei telegrammi dalle interfacce SIMOTION D esterne al PROFIBUS DP interno. Attraverso il routing S7 è possibile accedere al PROFIBUS integrato. Il PROFIBUS DP interno forma una sottorete propria. Ciò va considerato soprattutto per la comunicazione su più nodi di routing.

# Ulteriore bibliografia

Ulteriori informazioni sul routing e sulle differenze tra routing IP e S7 sono disponibili nel manuale di sistema *Comunicazione*.

3.11 Collegamento encoder esterno

# 3.11 Collegamento encoder esterno

# Allacciamento del cavo di collegamento

Utilizzare solo cavi schermati per il collegamento di un encoder esterno all'interfaccia encoder (X23). Lo schermo deve essere collegato con la custodia del connettore metallica o metallizzata.

Si raccomanda l'impiego di encoder bipolari. Se si utilizzano encoder unipolari, è possibile connettere i segnali di traccia negativi non utilizzati o collegarli a massa. Ne derivano soglie di commutazione differenti.

Vedere il manuale del prodotto *SIMOTION D410-2*, sezione "Interfaccia encoder (HTL/TTL/SSI)".

Il cavo di collegamento confezionato offre una sicurezza ottimale contro i disturbi e una sezione sufficiente per la tensione di alimentazione dell'encoder esterno.

I cavi di collegamento sono disponibili in diverse lunghezze, vedere il Catalogo NC 60.

# Procedimento per il collegamento di encoder

Per collegare un encoder esterno (encoder HTL, TTL o SSI) procedere nel modo seguente:

- 1. collegare il cavo di collegamento all'encoder.
- 2. Inserire il connettore D-Sub (a 15 poli) sul connettore femmina X23.
- 3. Bloccare il connettore utilizzando le viti a testa zigrinata.

# ATTENZIONE

Occorre garantire che l'encoder collegato possa essere utilizzato con alimentazione di tensione a 24 V (ad es. encoder HTL). Il funzionamento a 24 V di un encoder concepito per il collegamento a 5 V può danneggiare irrimediabilmente l'elettronica dell'encoder. Questa impostazione si può effettuare nella lista esperti dell'azionamento, nel parametro p0400 e seguenti.

# 4.1 Panoramica

# Presupposti

Per la messa in servizio di SIMOTION D410-2 sono necessari i seguenti requisiti:

- L'impianto con SIMOTION D410-2 è montato e cablato.
- Il PG/PC è collegato tramite PROFIBUS DP o l'interfaccia Ethernet al SIMOTION D410-2.

### Sequenza di messa in servizio

La messa in servizio dell'hardware comprende i seguenti passi:

- 1. Inserimento della scheda CF (Pagina 57)
- 2. Verifica del sistema (Pagina 58)
- 3. Inserimento dell'alimentazione (Pagina 59).

### Ulteriore bibliografia

Le informazioni per l'installazione, il montaggio e la messa in servizio dei componenti SINAMICS S120 sono disponibili nel Manuale per la messa in servizio di *SINAMICS S120*.

# 4.2 Inserimento della scheda CF

### Caratteristiche della scheda CF

La scheda CF è indispensabile per il funzionamento del SIMOTION D410-2. La scheda CF contiene il SIMOTION Kernel (firmware SIMOTION D) e il software per l'attivazione degli azionamenti (firmware SINAMICS).

Per il caricamento del SIMOTION Kernel la scheda CF deve essere inserita durante l'avvio di SIMOTION D410-2.

# 

La CompactFlash Card deve essere inserita e rimossa solo se la Control Unit SIMOTION D410-2 si trova in assenza di corrente. SIMOTION D410-2 si trova in assenza di corrente quando tutti i LED sono OFF.

# 4.3 Verifica del sistema

# Procedura

Per il collegamento della scheda CF procedere come segue:

- 1. La direzione di inserimento della scheda CF è contrassegnata da una freccia, che si trova nell'apposito slot e anche sulla scheda stessa. Orientare la scheda CF secondo le frecce.
- 2. Inserire nello slot vuoto di SIMOTION D410-2 la scheda CF esercitando una leggera pressione, fino ad avvertire uno scatto.

Una scheda CF inserita correttamente è posizionata a raso con la custodia.

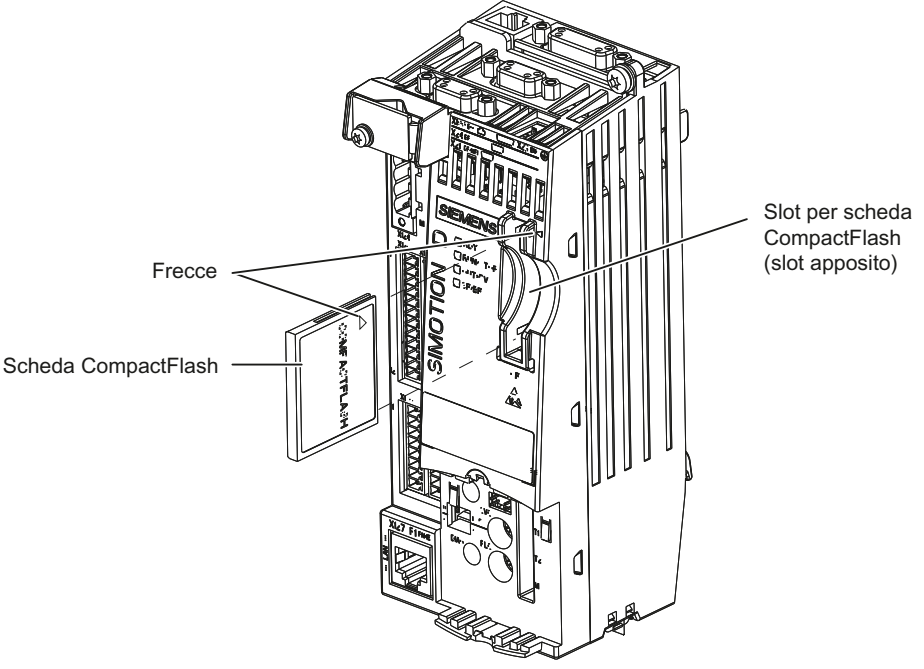

Figura 4-1 Inserimento della scheda CF

# 4.3 Verifica del sistema

# Procedura

Prima dell'inserimento è necessario verificare ancora una volta il sistema montato e cablato. Prestare attenzione ai punti rilevanti per la sicurezza riportati nella lista di controllo seguente.

| Lista di controllo                                                                  | 1 |
|-------------------------------------------------------------------------------------|---|
| Durante l'uso dei componenti sono state rispettate tutte le misure ESD?             |   |
| Tutte le viti sono serrate alla coppia di serraggio prescritta?                     |   |
| Tutti i connettori sono inseriti e bloccati/avvitati correttamente?                 |   |
| Tutti i componenti sono collegati a terra e tutti gli schermi sono stati applicati? |   |
| La caricabilità dell'alimentatore centrale è stata rispettata?                      |   |

4.4 Inserimento dell'alimentazione

# 4.4 Inserimento dell'alimentazione

# Inserimento dell'alimentazione esterna

SIMOTION D410-2 viene alimentato da un'unità di alimentazione esterna, ad es. tramite l'alimentatore SITOP. In casi eccezionali, SIMOTION D410-2 può essere alimentato anche tramite il Power Module PM340, vedere la sezione "Alimentazione di tensione" nel manuale del prodotto SIMOTION D410-2.

Inserire questa alimentazione.

# 

Assicurarsi che l'alimentazione di tensione esterna a 24 V DC del SIMOTION D410-2 non venga interrotta per più di 3 ms. In seguito a un'interruzione più lunga il SIMOTION D410-2 si arresta e può essere rimesso in servizio solo con ON/OFF.

Ulteriori informazioni sono disponibili nella sezione Proprietà della memoria utente (Pagina 62).

# Avvio della Control Unit

Dopo l'inserimento dell'alimentatore inizia l'avvio del SIMOTION D410-2:

- Durante l'avvio tutti i LED si accendono brevemente con luce gialla per una prova LED. Grazie ai LED presenti sul SIMOTION D410-2 è possibile seguire l'andamento della fase di avvio. Gli eventuali errori vengono visualizzati.
- 2. Avvio del SIMOTION Kernel

# 4.5 Esecuzione di un reset

3. Tutti i collegamenti DRIVE-CLiQ (ad es. con SINAMICS S120 Power Module PM340) vengono rilevati automaticamente.

#### Nota

Finché il LED RDY lampeggia, la fase di avvio non è ancora conclusa e non è possibile collegarsi online.

A seconda della versione firmware della scheda CF e della versione firmware dei componenti SINAMICS (componenti DRIVE-CLiQ, PM340, ...), durante la messa in servizio viene automaticamente effettuato l'upgrade o il downgrade del firmare dei componenti.

Il processo di aggiornamento può durare diversi minuti e la sua progressione viene mostrata tramite messaggi corrispondenti nella finestra degli allarmi di SIMOTION SCOUT.

# Componenti SIMOTION D410-2 / DRIVE-CLiQ:

L'aggiornamento del firmware viene segnalato da un lampeggiamento del LED RDY in colore giallo per SIMOTION D410-2 e in colore rosso-verde per i componenti DRIVE-CLiQ.

- Aggiornamento FW in corso: il LED RDY lampeggia lentamente (0,5 Hz)
- Aggiornamento FW terminato: il LED RDY lampeggia velocemente (2 Hz)

Una volta terminati tutti gli aggiornamenti FW, passare alla modalità offline. Per i componenti sottoposti a upgrade/downgrade è necessario eseguire un POWER ON.

4. Alla prima accensione, dopo l'avvio SIMOTION D410-2 passa allo stato operativo STOP.

Dopo l'avvio, il SIMOTION D410-2 si trova in uno stato progettabile.

### Ventilatore

SIMOTION D410-2 dispone di un ventilatore integrato. Questo ventilatore è sempre necessario per il funzionamento.

Eventuali condizioni di errore del ventilatore o una sovratemperatura dell'unità vengono segnalati attraverso variabile di sistema, PeripheralFaultTask e registrazione nel buffer di diagnostica.

# 4.5 Esecuzione di un reset

Nel SIMOTION D410-2 il tasto RESET si trova dietro la copertura cieca.

Premendo il tasto RESET, l'intero sistema viene resettato e si forza un nuovo avviamento del sistema stesso. Questa procedura è paragonabile a un "Power on Reset", senza che sia però necessario scollegare l'alimentazione a 24 V.

# 4.6 Concetto di memoria utente

# 4.6.1 Modello di memorizzazione SIMOTION D410-2

La seguente figura mostra una panoramica del modello di memorizzazione del SIMOTION D410-2.

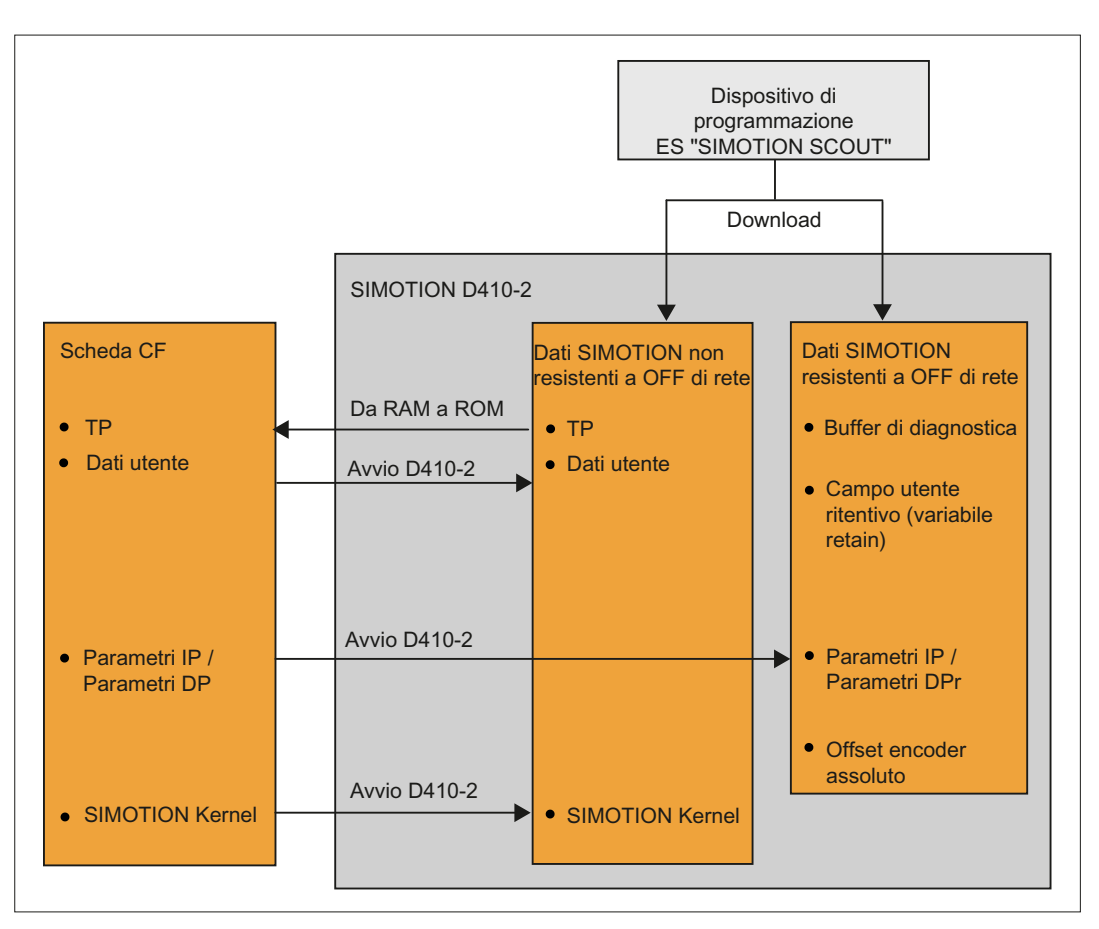

Figura 4-2 Modello di memorizzazione SIMOTION D410-2

Il SIMOTION Kernel (firmware SIMOTION D) comprende la funzionalità che è indispensabile a quasi tutte le applicazioni e corrisponde essenzialmente a un PLC con repertorio ordini secondo IEC 61131-3 nonché funzioni di sistema per il comando di diversi componenti, ad es. ingressi/uscite.

Il SIMOTION Kernel può essere ampliato attraverso il caricamento di pacchetti tecnologici (TP) (ad es. per il Motion Control o il regolatore di temperatura).

Nelle sezioni seguenti sono contenute informazioni sulla memoria utente e sulle modalità di svolgimento di determinate manovre operative.

4.6 Concetto di memoria utente

# 4.6.2 Caratteristiche della memoria utente

# Dati resistenti a OFF di rete

I dati resistenti a OFF di rete consentono di mantenere i dati utente e di sistema rilevanti anche nello stato disinserito di SIMOTION D410-2. Informazioni sul campo utilizzabile per i dati resistenti a OFF di rete sono riportate nel manuale del prodotto *SIMOTION D410-2*, capitolo "Dati tecnici".

I seguenti dati resistenti a OFF di rete sono disponibili in un apparecchio SIMOTION:

| Dati resistenti a OFF di rete | Sommario                                                                                                    |
|-------------------------------|----------------------------------------------------------------------------------------------------|
| Dati del kernel               | <ul> <li>Ultimo stato operativo</li> <li>Parametri IP (indirizzo IP, maschera di sottorete, indirizzo router)</li> <li>Parametro DP (indirizzo PROFIBUS DP, baudrate)</li> <li>Buffer di diagnostica</li> </ul>               |
| Variabili Retain              | <ul> <li>Variabili nella sezione interfaccia o nella sezione di implementazione di<br/>una Unit, che vengono dichiarate con VAR_GLOBAL RETAIN</li> <li>Variabili globali dell'apparecchio con l'attributo "RETAIN"</li> </ul> |
| TO Retain                     | Offset encoder assoluto                                                                                                    |
| Blocchi DCC                   | Blocchi SAV e blocchi definiti dall'utente con comportamento Retain ("SAV = SAVE", blocchi per bufferizzazione dei dati resistenti a OFF di rete).                                                                            |
| NVRAM (SINAMICS)              | In SINAMICS Integrated e SINAMICS S120 CU310-2/CU320-2 i dati resistenti a OFF di rete vengono definiti dati NVRAM o dati non volatili.                                                                                       |

Tabella 4-1 Contenuto dei dati resistenti a OFF di rete

### Nota

I blocchi DCC SIMOTION con comportamento Retain funzionano in modo analogo alle variabili Retain per quanto riguarda la copia da RAM a ROM, la cancellazione totale, il download, la memorizzazione dei dati SIMOTION resistenti a OFF di rete (\_savePersistentMemoryData) e la bufferizzazione dei dati.

Nei blocchi DCC SINAMICS la bufferizzazione dei dati avviene solo tramite NVRAM. Con \_savePersistentMemoryData i dati SINAMICS non vengono salvati. Per salvare i dati SINAMICS resistenti a OFF di rete (dati NVRAM) occorre impostare il parametro CU p7775 sul valore 1.

Per ulteriori informazioni su DCC consultare il manuale di programmazione *Programmazione DCC*.

I dati resistenti a OFF di rete di SIMOTION D410-2 hanno le seguenti proprietà:

4.6 Concetto di memoria utente

| Proprietà                   | Dati resistenti a OFF di rete                                                 | Orologio in tempo reale (RTC)                                                                         |
|-----------------------------|-------------------------------------------------------------------------------|----------------------------------------------------------------------------------------------------|
| Localizzazione              | I dati resistenti a OFF di rete si trovano<br>nella NVRAM di SIMOTION D410-2. | L'orologio in tempo reale viene<br>bufferizzato mediante SuperCap e<br>non necessita di manutenzione. |
| Batteria tampone            | No                                                                            | No                                                                                                    |
| Tempo di<br>bufferizzazione | Il tempo di bufferizzazione è illimitato.                                     | almeno 5 giorni                                                                                       |

| Tabella 4- 2 | Proprietà dei dati resistenti | a OFF di rete e dell'orolog | nio in tempo reale |
|--------------|-------------------------------|-----------------------------|--------------------|
|              |                               |                             | gio in tempo reale |

Se il tempo di bufferizzazione viene superato nell'orologio in tempo reale, l'ora viene azzerata.

### Scheda CompactFlash

Con la funzione di sistema "\_savePersistentMemoryData" il programma utente può salvare il contenuto dei dati SIMOTION resistenti a OFF di rete sulla scheda CF. In questo modo vengono salvate sia le variabili retain che l'impostazione dell'encoder assoluto per il ricambio.

In SINAMICS Integrated e SINAMICS S120 CU310-2/CU320-2 i dati SINAMICS resistenti a OFF di rete (dati NVRAM) vengono salvati impostando a 1 il parametro CU p7775.

### Nota

### Parametri IP e DP nei dati resistenti a OFF di rete

Se la scheda CF contiene una progettazione, i parametri IP e DP vengono caricati all'avvio dalla scheda CF e quindi utilizzati dall'apparecchio SIMOTION. Tramite gli indirizzi qui definiti, SIMOTION D410-2 può essere utilizzato online. All'avvio, i parametri IP e DP sulla scheda CF possono essere anche scritti nei dati resistenti a OFF di rete. Se successivamente viene eseguito l'avvio con una scheda CF che non contiene alcuna progettazione, i parametri IP e DP vengono mantenuti nei dati resistenti a OFF di rete e vengono utilizzati dall'apparecchio SIMOTION. In questo modo si può passare al funzionamento online con un apparecchio SIMOTION anche in un secondo tempo se almeno una volta è stata caricata una progettazione con SIMOTION SCOUT oppure se l'apparecchio SIMOTION viene avviato con una scheda CF contenente una progettazione.

La scheda CF contiene i seguenti dati:

- SIMOTION Kernel (firmware SIMOTION D)
- Pacchetti tecnologici (TP)
- Dati utente (unit, dati di configurazione, parametrizzazioni, configurazione task)
- Parametri IP (indirizzo IP, maschera di sottorete, indirizzo router)
- Parametro DP (indirizzo PROFIBUS DP, baudrate)

#### 4.6 Concetto di memoria utente

Eventualmente contiene anche:

- i dati utente salvati con \_savePersistentMemoryData e \_export/\_saveUnitDataSet
- Dati SINAMICS resistenti a OFF di rete salvati con il parametro CU p7775 = 1 (dati NVRAM) di SINAMICS Integrated
- Dati di SIMOTION IT
- Progetto SCOUT archiviato

# Dati SIMOTION non resistenti a OFF di rete (RAM / RAM attuale)

I dati SIMOTION non resistenti a OFF di rete vengono definiti tramite le seguenti proprietà:

- I dati SIMOTION non resistenti a OFF di rete si trovano nella memoria RAM dell'apparecchio SIMOTION.
- I dati di download di SIMOTION SCOUT vengono scritti in questa memoria.
- Con la disattivazione di SIMOTION D410-2 questi dati vengono persi.
- Il campo "Dati SIMOTION non resistenti a OFF di rete" contiene i seguenti dati:
  - SIMOTION Kernel (firmware D410-2)
  - Pacchetti tecnologici (TP)
  - Dati utente (programmi, dati di configurazione, parametrizzazioni)

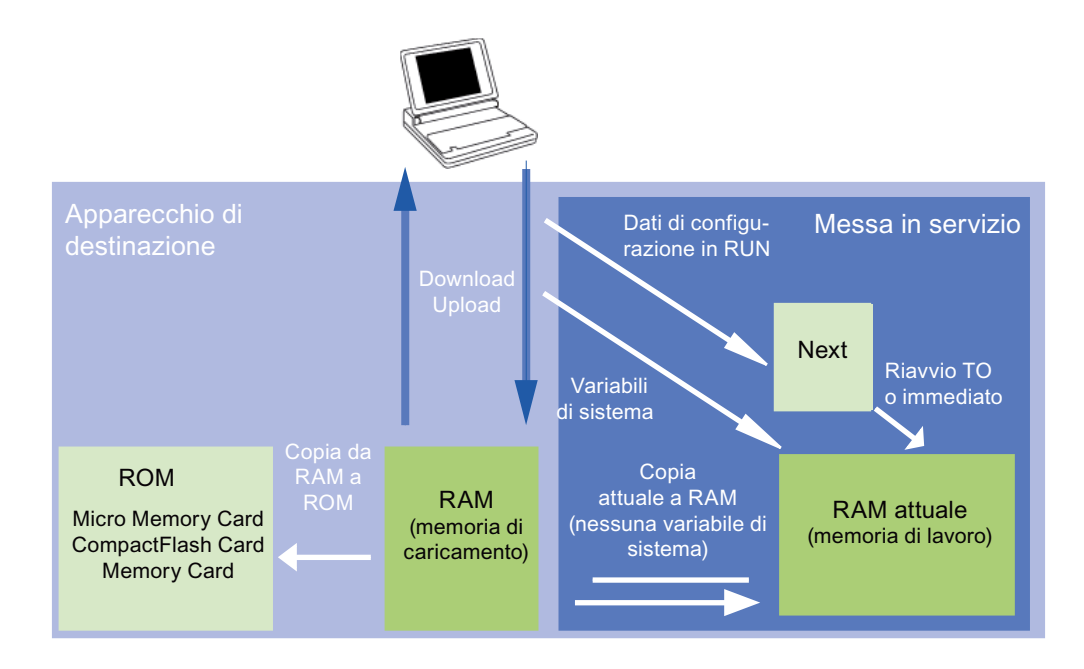

Figura 4-3 Dati di configurazione e variabili di sistema nella memoria non resistente a OFF di rete (Concetto di memoria, linea di principio)

Ulteriori informazioni sulla gestione della memoria in SIMOTION sono disponibili nel manuale di guida alle funzioni *Funzioni di base SIMOTION SCOUT*.

# 4.6.3 Operazioni e relativi effetti sulla memoria utente

Qui di seguito sono descritte le varie operazioni e i relativi effetti sulla memoria utente. Nelle figure, le operazioni sono indicate da frecce:

- Figura 4-2 Modello di memorizzazione SIMOTION D410-2 (Pagina 61)
- Figura 4-3 Dati di configurazione e variabili di sistema nella memoria non resistente a OFF di rete (Concetto di memoria, linea di principio) (Pagina 64)

### Download di SIMOTION SCOUT

Dal sistema di engineering, con "Carica progetto nel sistema di destinazione" o "Carica CPU/apparecchio di azionamento nell'apparecchio di destinazione", vengono inseriti i seguenti dati nel campo "Dati SIMOTION non resistenti a OFF di rete":

- Dati utente (unit, dati di configurazione, parametrizzazioni, configurazione task)
- Pacchetti tecnologici (TP)

Inoltre i parametri IP e DP vengono memorizzati nel campo "Dati SIMOTION resistenti a OFF di rete". Le variabili retain vengono impostate sui relativi valori iniziali, ma ciò dipende comunque dalle impostazioni in SIMOTION°SCOUT. Se dopo il download SIMOTION D410-2 viene disattivato, i dati SIMOTION non resistenti a OFF di rete vanno persi.

### Copia da RAM a ROM

Sul sistema di engineering, con il comando del menu "Copia da RAM a ROM" vengono memorizzati i seguenti dati sulla scheda CF:

- I pacchetti tecnologici e i dati utente (unità, dati di configurazione, parametrizzazioni, configurazione task) del campo "Dati SIMOTION non resistenti a OFF di rete"
- I valori attuali vengono copiati nel campo "Dati SIMOTION non resistenti a OFF di rete" in base alle impostazioni in SIMOTION SCOUT.

### Nota

Con il comando del menu "Copia da RAM a ROM" i valori attuali delle variabili Retain non vengono copiati sulla scheda CF. Utilizzare la funzione di sistema "\_savePersistentMemoryData"

### Nota

La funzione "Copia da RAM a ROM" è disponibile anche per gli apparecchi di azionamento e permette di salvare i dati SINAMICS volatili nella memoria non volatile (scheda CF).

### 4.6 Concetto di memoria utente

# **RAM** attuale

Se si modificano i valori delle variabili di sistema, le modifiche diventano immediatamente attive nella memoria RAM attuale. Nel caso dei dati di configurazione, i nuovi valori vengono dapprima bufferizzati nella memoria Next. I dati di configurazione immediatamente attivi vengono ripresi automaticamente nella memoria RAM attuale. I dati di configurazione che diventano attivi solo dopo un RESTART nell'oggetto tecnologico (impostazione della variabile di sistema restartactivation al valore ACTIVATE\_RESTART) vengono scritti nella memoria attuale RAM solo dopo il RESTART.

Per il salvataggio nel progetto offline dei dati di configurazione modificati online, è necessario come prima cosa trasferire, con il comando di menu "Sistema di destinazione" > "Copia dati attuali nella RAM", il contenuto della memoria RAM attuale nella RAM.

Dopodiché la progettazione in SCOUT non è più coerente con quella nell'apparecchio di destinazione, poiché la verifica della coerenza avviene sui dati nella RAM. Dalla RAM si leggono allora i dati con il comando di menu "Sistema di destinazione" > "Carica" > "Carica CPU/apparecchio di azionamento nel PG" (solo i dati di configurazione), garantendosi così di nuovo uno stato coerente.

Per memorizzare la progettazione in modo resistente a OFF di rete sulla scheda CF, eseguire il comando di menu "Sistema di destinazione" > "Copia da RAM a ROM".

#### Nota

I valori delle variabili di sistema non vengono applicati nella memoria RAM quando si esegue il comando Copia dati attuali nella RAM. In questo modo non è possibile né il "Salvataggio su scheda di memoria (Copia da RAM a ROM)" né il "Salvataggio nel progetto di engineering (Carica CPU/apparecchio di azionamento nel PG)".

In modo che i valori delle variabili di sistema vengano salvati anche nel progetto di engineering e sulla scheda di memoria, il valore delle variabili di sistema OFFLINE deve essere modificato e quindi caricato per download e salvato nell'apparecchio di destinazione.

### Avvio di SIMOTION D410-2

Il SIMOTION Kernel viene caricato all'avvio di SIMOTION D410-2 dalla scheda CF all'interno del campo "Dati SIMOTION non resistenti a OFF di rete".

Una volta disinserito il SIMOTION D410-2, il contenuto del campo "Dati SIMOTION non resistenti a OFF di rete" va perso. Con un successivo avvio vengono caricati i dati seguenti dalla scheda CF:

- I pacchetti tecnologici e i dati utente nell'area "Dati SIMOTION non resistenti a OFF di rete"
- I parametri IP e DP nel campo "Dati SIMOTION resistenti a OFF di rete".

# Salvataggio dei dati SIMOTION resistenti a OFF di rete

Per il salvataggio dei dati SIMOTION resistenti a OFF di rete sulla scheda CF esistono le seguenti possibilità:

• nel programma utente:

Con la funzione di sistema "\_savePersistentMemoryData" il programma utente può salvare sulla scheda CF i dati SIMOTION resistenti a OFF di rete. In questo modo vengono salvate sia le variabili retain che l'impostazione dell'encoder assoluto per il ricambio. La memorizzazione avviene nella directory "USER\SIMOTION", nel file di backup "PMEMORY.XML".

 tramite interruttore/tasto (selettore di servizio o tasto DIAG di SIMOTION D410-2) oppure IT DIAG. A questo proposito vedere la sezione Salvataggio dei dati di diagnostica e dei dati SIMOTION resistenti a OFF di rete (Pagina 259). La memorizzazione avviene nella directory "USER\SIMOTION\HMI\SYSLOG\DIAG", nel file di backup "PMEMORY.XML".

Sul lato di sistema viene garantito che anche in caso di caduta di tensione durante il salvataggio, con la funzione di sistema sia sempre disponibile alla successiva inserzione un'immagine complessiva coerente dei dati SIMOTION resistenti a OFF di rete. A tale scopo, prima di creare un nuovo file, un file di backup vecchio eventualmente esistente viene rinominato in "PMEMORY.BAK". Se il salvataggio nel nuovo file di salvataggio fallisce (ad es. perché la capacità della scheda CF non è sufficiente), al tentativo successivo di ripristinare il contenuto dei dati SIMOTION resistenti a OFF di rete viene utilizzato il file di salvataggio di backup. Se la creazione di un nuovo file avviene correttamente, il file di backup viene cancellato.

# ATTENZIONE

Se i dati SIMOTION resistenti a OFF di rete non vengono salvati nella scheda CF, essi vanno persi in caso di sostituzione (guasto dell'unità)! Ad esempio, in caso di mancato salvataggio i valori attuali delle variabili Retain vanno persi e vengono riportati al valore iniziale.

Se dopo "\_savePersistentMemoryData" si verifica un superamento dell'encoder assoluto, il valore attuale di posizione non corrisponde più dopo un ripristino dei dati SIMOTION resistenti a OFF di rete. È necessaria una nuova ricerca del punto di riferimento (regolazione encoder assoluto).

Grazie alla funzione SCOUT "Salva variabili" e "Ripristina variabili", si ha inoltre la possibilità di salvare e ripristinare sul proprio PC dati che sono stati modificati durante il funzionamento e che sono memorizzati solo nel sistema di runtime.

# Risalvataggio dei dati SIMOTION resistenti a OFF di rete

I dati SIMOTION salvati sulla scheda CF con **\_savePersistentMemoryData** vengono nuovamente salvati nei seguenti casi:

- 1. dopo una sostituzione dell'unità, vedere la sezione Sostituzione unità (Pagina 72)
- dopo una cancellazione totale, vedere la sezione Cancellazione totale di SIMOTION D410-2 (Pagina 197).
- 3. tramite posizione dell'interruttore, vedere la sezione Cancellazione/ripristino di dati SIMOTION resistenti a OFF di rete (Pagina 267).

### 4.6 Concetto di memoria utente

Per poter ripristinare i dati salvati tramite selettore di service, pulsante DIAG o IT DIAG, è necessario cancellare i file di backup PMEMORY.XML e PMEMORY.BAK contenuti nella directory "USER\SIMOTION" nella scheda CF. A tale scopo vedere anche la sezione Cancellazione/ripristino di dati SIMOTION resistenti a OFF di rete (Pagina 267).

# Risalvataggio dei dati SINAMICS resistenti a OFF di rete

In SINAMICS Integrated e SINAMICS S120 CU310-2/CU320-2 a partire da SINAMICS versione FW V4.5, i dati SINAMICS resistenti a OFF di rete (dati NVRAM) vengono salvati impostando a 1 il parametro CU p7775.

Il risalvataggio

• avviene automaticamente in caso di sostituzione dell'unità

Una sostituzione di unità viene riconosciuta dal numero di serie.

• può essere eseguito manualmente

Impostando il parametro CU p7775 a 2 il risalvataggio può essere effettuato manualmente.

Per ulteriori informazioni vedere la sezione Salvataggio/ripristino/eliminazione di dati NVRAM SINAMICS (Pagina 138).

# Caduta di rete

In caso di caduta di rete, l'orologio in tempo reale viene bufferizzato mediante SuperCap interno.

I dati resistenti a OFF di rete vengono bufferizzati con D410-2 in modo continuo e senza necessità di manutenzione in una NVRAM. In questo modo dopo una caduta di rete la Control Unit è immediatamente pronta al funzionamento senza perdita di dati.

4.6 Concetto di memoria utente

# Avvio e dati SIMOTION resistenti a OFF di rete

La tabella seguente descrive i casi che possono verificarsi all'avvio in relazione ai dati resistenti a OFF di rete e come questi vengono gestiti.

| Tabella 4- 3 | Casi di avvio dei dati SIMOTION resistenti a OFE di rete |
|--------------|----------------------------------------------------------|
|              |                                                          |

| Cas<br>o | Condizione di partenza                                                                                                    | Risultato                                                                                                    |
|----------|----------------------------------------------------------------------------------------------------|----------------------------------------------------------------------------------------------------|
| 1        | Il contenuto dei dati SIMOTION resistenti a OFF di rete è valido.                                                                                                    | SIMOTION D410-2 si avvia con i dati SIMOTION<br>resistenti a OFF di rete, pertanto vale ad es. l'indirizzo<br>PROFIBUS contenuto nei dati SIMOTION resistenti a<br>OFF di rete.                              |
| 2        | Il contenuto dei dati SIMOTION resistenti a OFF di rete<br>non è valido e non esistono file di salvataggio<br>(PMEMORY.XML) né file di salvataggio di backup<br>(PMEMORY.BAK).                                             | SIMOTION D410-2 copia le impostazioni di fabbrica<br>nei dati SIMOTION resistenti a OFF di rete e si avvia<br>con questi dati. Dunque vale ad esempio l'indirizzo<br>PROFIBUS dell'impostazione di fabbrica. |
| 3        | Il contenuto dei dati SIMOTION resistenti a OFF di rete<br>non è valido, il file di salvataggio (PMEMORY.XML) è<br>presente e il contenuto è valido.                                                                       | SIMOTION D410-2 copia il contenuto del file di<br>salvataggio nei dati SIMOTION resistenti a OFF di rete<br>e si avvia con questi dati.                                                                      |
| 4        | Il contenuto dei dati SIMOTION resistenti a OFF di rete<br>non è valido, il contenuto del file di salvataggio non è<br>valido e non è disponibile alcun file di salvataggio di<br>backup (PMEMORY.BAK).                    | SIMOTION D410-2 copia le impostazioni di fabbrica<br>nei dati SIMOTION resistenti a OFF di rete e si avvia<br>con questi dati, pertanto vale ad es. l'indirizzo<br>PROFIBUS dell'impostazione di fabbrica.   |
| 5        | Il contenuto dei dati SIMOTION resistenti a OFF di rete<br>non è valido e il file di salvataggio è disponibile ma il<br>contenuto non è valido; il file di salvataggio di backup è<br>disponibile e il contenuto è valido. | SIMOTION D410-2 copia il contenuto del file di<br>salvataggio nei dati SIMOTION resistenti a OFF di rete<br>e si avvia con questi dati.                                                                      |

# Diagnostica dei dati SIMOTION resistenti a OFF di rete

Tramite il buffer di diagnostica, le variabili di sistema e PeripheralFaultTask si può rilevare lo stato dei dati SIMOTION resistenti a OFF di rete e della batteria.

# Valutazione mediante buffer di diagnostica

I seguenti messaggi vengono registrati una sola volta, alla loro comparsa, nel buffer di diagnostica:

Tabella 4-4 Messaggi del buffer di diagnostica

| Voce                                                                                                    | Significato                                                                                                    | Rimedio |
|----------------------------------------------------------------------------------------------------|----------------------------------------------------------------------------------------------------|---------|
| Dati resistenti a OFF di rete caricati dal file<br>(Persistent Data File Loading done)                     | Dati SIMOTION resistenti a un OFF di rete ripristinati correttamente dal file di salvataggio sulla scheda CF.           | -       |
| Dati resistenti a OFF di rete caricati dal file di<br>backup<br>(Persistent Data Backup File Loading done) | Dati SIMOTION resistenti a un OFF di rete ripristinati correttamente dal file di salvataggio di backup sulla scheda CF. | -       |

### 4.6 Concetto di memoria utente

| Voce                                                                                                    | Significato                                                                                                    | Rimedio                                                                                                    |
|----------------------------------------------------------------------------------------------------|----------------------------------------------------------------------------------------------------|----------------------------------------------------------------------------------------------------|
| Errore in fase di caricamento dei dati<br>resistenti a un Power OFF da un file<br>(Persistent Data File Loading Failure) | Non è stato possibile caricare il file di<br>salvataggio e/o il file di salvataggio di<br>backup.<br>Cause possibili:                                                                                                    | Utilizzare la funzione di sistema<br>"_savePersistentMemoryData"<br>per creare un file di salvataggio<br>con contenuto valido. |
|                                                                                                    | <ul> <li>Il file di salvataggio o il file di backup<br/>non sono presenti</li> <li>Dati non validi pel file di salvataggio</li> </ul>                                                                                       |                                                                                                    |
| Sostituzione di unità riconosciuta - la NVRAM<br>è stata inizializzata                                                   | In base al numero di serie è stata<br>rilevata la sostituzione di un'unità. I dati<br>SIMOTION resistenti a OFF di rete sul<br>controllo vengono cancellati e i dati<br>della scheda CF vengono acquisiti dal<br>controllo. |                                                                                                    |
| Sostituzione di unità non riconosciuta - la<br>NVRAM non è stata inizializzata                                           | Si è verificato un errore. I dati<br>SIMOTION resistenti a OFF di rete sul<br>controllo non vengono cancellati.                                                                                                    | <ul><li>Cause possibili:</li><li>tipo di controllo errato</li><li>file system della scheda CF<br/>danneggiato</li></ul>        |

Per le modalità di lettura del contenuto del buffer di diagnostica è possibile consultare il manuale di progettazione *SIMOTION SCOUT*.

# Valutazione mediante variabili di sistema

Le variabili di sistema nella struttura **device.persistentDataPowerMonitoring** mostrano lo stato dei dati SIMOTION resistenti a OFF di rete.

| Variabile di sistema | Designazione                                                                                                    | Stato                         | Aggiornamento                                                                                                    |
|----------------------|----------------------------------------------------------------------------------------------------|-------------------------------|----------------------------------------------------------------------------------------------------|
| rtcFailure           | indica che il contenuto<br>dell'orologio in tempo reale<br>(RTC) non è valido (è<br>necessario reimpostare l'ora)       | NO (91)<br>YES (173)          | Lo stato viene aggiornato una volta<br>all'avviamento; lo stato deve essere<br>reimpostato su "NO" tramite l'applicazione; lo<br>stato viene mantenuto anche dopo un OFF/ON<br>della rete. |
| retainDataFailure    | indica un errore della<br>checksum dei dati SIMOTION<br>resistenti a OFF di rete; può<br>essere un indizio di errori HW | NO (91)<br>YES (173)          | Lo stato viene aggiornato una volta<br>all'avviamento; lo stato deve essere<br>reimpostato su "NO" tramite l'applicazione; lo<br>stato viene mantenuto anche dopo un OFF/ON<br>della rete. |
| persistentDataState  | Lettura dei dati persistenti                                                                                            | Vedere la tabella<br>seguente | Lo stato viene aggiornato all'avviamento.                                                                                                    |

Una perdita di dati dell'orologio in tempo reale viene segnalata tramite la variabile di sistema device.persistentDataPowerMonitoring.rtcFailure = YES.

La variabile di sistema **device.persistentDataPowerMonitoring.persistentDataState** indica dopo un avvio lo stato dei dati SIMOTION resistenti a OFF di rete.

4.6 Concetto di memoria utente

| Tabella 4- 6 | Stato dei dati SIMOTION resistenti a OFF di rete dopo l'avvio (variabile di sistema |
|--------------|-------------------------------------------------------------------------------------|
|              | persistentDataState)                                                                |

| Stato           | Significato                                                                                                    |  |
|-----------------|----------------------------------------------------------------------------------------------------|--|
| FROM_RAM (1)    | I dati SIMOTION resistenti a OFF di rete nell'apparecchio SIMOTION vengono utilizzati                                                                               |  |
| FROM_FILE (2)   | I dati SIMOTION resistenti a OFF di rete vengono ripristinati dal file di<br>salvataggio                                                                            |  |
| FROM_BACKUP (3) | I dati SIMOTION resistenti a OFF di rete vengono ripristinati dal file di<br>salvataggio di backup                                                                  |  |
| INVALID (4)     | I dati contenuti nei dati SIMOTION resistenti a OFF di rete e nel file di salvataggio / file di salvataggio di backup sono non validi o non disponibili/cancellati. |  |
|                 | L'apparecchio SIMOTION ha copiato le impostazioni di fabbrica nei dati SIMOTION resistenti a OFF di rete e viene avviato con questi dati.                           |  |

# Esigenza/presenza della batteria

Tramite le variabili di sistema si può valutare

- se per il funzionamento dell'apparecchio è necessaria una batteria (... oppure no)
- se è presente una batteria (... oppure no)

SIMOTION D410-2 non dispone di batteria.

| Tabella 4-7 Variabile di sistema | batterynecessary/batteryexisting |
|----------------------------------|----------------------------------|
|----------------------------------|----------------------------------|

| Variabile di<br>sistema<br>sull'apparecchio | Stati                      | Descrizione                                                                                                    |
|---------------------------------------------|----------------------------|----------------------------------------------------------------------------------------------------|
| fanbattery del tipo s                       | tructfanbattery (le varia  | bili di sistema sono del tipo enumfanbattery)                                                                                                    |
| .batterynecessary                           | MANDATORY                  | La batteria è necessaria per la bufferizzazione dei dati resistenti a OFF di rete<br>e dell'orologio in tempo reale (RTC) dell'apparecchio. Tramite <b>.batteryexisting</b><br>è possibile richiedere se una batteria è presente.                                                                                       |
|                                             | OPTIONAL                   | I dati resistenti a OFF di rete e l'orologio in tempo reale (RTC) vengono<br>bufferizzati tramite SuperCap. Per il prolungamento del tempo di<br>bufferizzazione è possibile impiegare opzionalmente una batteria. Tramite<br>.batteryexisting è possibile richiedere se una batteria è presente.<br>Esempio: D4x5      |
|                                             | OPTIONAL_RTC <sup>1)</sup> | Per la bufferizzazione dei dati resistenti a OFF di rete non è necessaria alcuna batteria.                                                                                                    |
|                                             |                            | Solo l'orologio in tempo reale (RTC) viene bufferizzato tramite SuperCap. Per il prolungamento del tempo di bufferizzazione dell'orologio in tempo reale è possibile impiegare opzionalmente una batteria. Tramite <b>.batteryexisting</b> è possibile richiedere se una batteria è presente.<br><b>Esempio: D4x5-2</b> |
|                                             | NOT_MANDATORY              | Per la bufferizzazione dei dati resistenti a OFF di rete non è necessaria alcuna batteria. L'orologio in tempo reale (RTC) viene bufferizzato tramite SuperCap. <b>Esempio: D410-2</b>                                                                                                    |

### 4.6 Concetto di memoria utente

| Variabile di<br>sistema<br>sull'apparecchio | Stati        | Descrizione                                                       |
|---------------------------------------------|--------------|-------------------------------------------------------------------|
| .batteryexisting                            | EXISTING     | EXISTING viene visualizzato solo se .batterynecessary si trova su |
|                                             |              | MANDATORY oppure                                                  |
|                                             |              | OPTIONAL oppure                                                   |
|                                             |              | OPTIONAL_RTC                                                      |
|                                             |              | ed è presente una batteria.                                       |
|                                             | NOT_EXISTING | La batteria non è presente.                                       |
|                                             |              | Per D410-2 lo stato è impostato staticamente.                     |

<sup>1)</sup> Se SuperCap è scarico, il contenuto dell'orologio in tempo reale (RTC) va perso.

# 4.6.4 Sostituzione unità

### Sostituzione di unità SIMOTION

In caso di sostituzione di un'unità, una scheda CF che contiene dati SIMOTION resistenti a OFF di rete salvati con \_savePersistentMemoryData viene inserita in un nuovo apparecchio dello stesso tipo.

Una sostituzione unità viene identificata da SIMOTION D410-2 grazie al numero di serie. I dati salvati sulla scheda CF con \_savePersistentMemoryData vengono trasferiti automaticamente nel nuovo apparecchio.

# Nota

Un'altra possibilità è costituita dal salvataggio dei dati resistenti a OFF di rete attraverso la posizione del selettore di service, il pulsante DIAG o tramite IT DIAG. A questo proposito vedere la sezione Salvataggio dei dati di diagnostica e dei dati SIMOTION resistenti a OFF di rete (Pagina 259).
#### 4.6 Concetto di memoria utente

#### Primo avvio con scheda CF

Il presupposto è che si disponga di una scheda CF sulla quale non è ancora memorizzato alcun numero di serie.

Se SIMOTION D410-2 si avvia con una nuova scheda CF, il numero di serie dell'apparecchio viene salvato sulla scheda CF. In questo caso non può ancora essere riconosciuta una sostituzione unità.

#### Nota

Il numero di serie memorizzato nella scheda CF non è influenzato dalle seguenti azioni:

- Copia da RAM a ROM
- Download progetto
- Scrittura sulla scheda CF tramite la funzione SCOUT "Carica nel file system"
- Aggiornamento del firmware e del progetto tramite il tool di aggiornamento apparecchi

Se il contenuto della scheda CF viene copiato su un'altra scheda CF, viene anche copiato il numero di serie. Un numero di serie memorizzato nella scheda CF può essere eliminato solo se si cancella il contenuto della scheda CF.

#### Avvio di SIMOTION D410-2 con la scheda CF (nessuna sostituzione unità)

Il presupposto è che vengano utilizzati la stessa scheda CF e lo stesso apparecchio.

Se l'apparecchio SIMOTION si avvia correttamente, il numero di serie memorizzato sulla scheda CF viene confrontato con il numero di serie dell'apparecchio.

Se i numeri di serie sono identici, non si tratta di una sostituzione unità.

L'apparecchio si avvia. Se i dati resistenti a OFF di rete presenti nell'apparecchio sono validi, questi vengono utilizzati (per i dettagli vedere Tabella 4-3 Casi di avvio dei dati SIMOTION resistenti a OFF di rete (Pagina 69)).

#### Avvio di SIMOTION D410-2 con la scheda CF (sostituzione unità)

Il presupposto è che vengano utilizzati la stessa scheda CF e un altro apparecchio (ad es. sostituzione per guasto).

Se l'apparecchio si avvia correttamente, il numero di serie memorizzato sulla scheda CF viene confrontato con il numero di serie dell'apparecchio.

Se i numeri di serie non sono identici, si tratta di una sostituzione unità.

Ne consegue che:

- Il numero di serie della nuova unità viene memorizzato sulla scheda CF
- I dati SIMOTION resistenti a OFF di rete vengono cancellati nell'apparecchio
- Viene inviata una registrazione nel buffer di diagnostica che segnala che è avvenuta una sostituzione unità
- I dati SIMOTION resistenti a OFF di rete salvati nella scheda CF vengono trasferiti nell'apparecchio (per i dettagli vedere Tabella 4-3 Casi di avvio dei dati SIMOTION resistenti a OFF di rete (Pagina 69)).

#### 4.6 Concetto di memoria utente

#### ATTENZIONE

Una sostituzione unità viene riconosciuta solo in base al numero di serie modificato.

Accertarsi di inserire la scheda CF corretta nel SIMOTION D410-2!

L'inserimento di una scheda CF errata con numero di serie memorizzato ha le seguenti conseguenze:

- I dati resistenti a OFF di rete presenti sull'apparecchio vengono cancellati definitivamente!
- L'indirizzo IP/DP impostato sull'apparecchio viene cancellato. Non è più possibile andare online con l'indirizzo IP/DP impostato in precedenza!

#### Casi di errore

In caso di errore la registrazione nel buffer di diagnostica segnala che non è stato possibile determinare se è avvenuta una sostituzione unità. Le cause possono essere:

- Il numero di serie dell'apparecchio non è determinabile.
- Il numero di serie memorizzato sulla scheda CF non è determinabile (ad es. a causa di un file system danneggiato).
- L'avviamento del controllore non è riuscito.
- Il nuovo numero di serie non ha potuto essere trasferito sulla scheda CF (ad es. a causa di un file system danneggiato).

#### Riavviamento dopo risalvataggio

Tramite la variabile di sistema **device.startupData.operationMode** si definisce se dopo un avviamento/restart la Control Unit SIMOTION D410-2 debba passare allo stato RUN o nell'ultimo stato di funzionamento.

Valori possibili di device.startupData.operationMode:

• LAST\_OPERATION\_MODE [0] (preimpostazione)

Dopo un risalvataggio dei dati SIMOTION resistenti a OFF di rete l'unità resta nello stato di funzionamento STOP e deve essere posta manualmente, tramite SCOUT, IT DIAG o il selettore dei modi operativi solo, nello stato RUN.

• RUN [1]

Dopo il risalvataggio l'unità passa automaticamente allo stato RUN.

### Sostituzione unità SINAMICS

A partire da SINAMICS V4.5 la sostituzione unità viene riconosciuta.

Anche da SINAMICS Integrated e SINAMICS S120 CU310-2/CU320-2 una sostituzione unità viene identificata in base al numero di serie.

I dati SINAMICS resistenti a OFF di rete precedentemente salvati sulla scheda CF tramite il parametro CU p7775 = 1 (dati NVRAM) vengono trasferiti automaticamente nella Control Unit.

# 4.7 Ventilatore

## 4.7.1 Raffreddamento di SIMOTION D410-2

#### Panoramica

Per il funzionamento di SIMOTION D410-2 è sempre indispensabile un ventilatore. Esso è contenuto nel volume di fornitura della Control Unit D410-2. Il ventilatore funziona in modo termoregolato e si attiva in base alla temperatura dell'aria in ingresso e del carico della CPU.

#### Guasti al ventilatore

I guasti al ventilatore vengono segnalati come segue:

- Registrazione nel buffer di diagnostica
- Visualizzazione mediante variabile di sistema
- Richiamo di PeripheralFaultTask

Se si verifica un guasto del ventilatore o se lo stesso viene rimosso, l'unità continua a funzionare. Solo in caso di sovratemperatura (soglia di temperatura 2 superata) il controllore entra nello stato FAULT e tutti i LED lampeggiano a luce rossa. Da questo stato è possibile uscire solo tramite OFF/ON della rete.

Per ulteriori informazioni sulla valutazione degli errori del ventilatore vedere la sezionePanoramica degli stati ventilatore (Pagina 76).

### 4.7.2 Panoramica degli stati ventilatore

### Valutazione dei guasti del ventilatore

SIMOTION D410-2 dispone di un ventilatore singolo.

I guasti del ventilatore vengono riconosciuti se, con un testo ciclico del ventilatore o a ventilatore inserito, viene determinato un malfunzionamento (il ventilatore non gira oppure gira a velocità troppo bassa).

Un guasto del ventilatore viene segnalato dalla seguente registrazione del buffer di diagnostica:

Ventilatore su unità difettoso

Di seguito vengono descritti gli stati che possono verificarsi durante il funzionamento.

Tabella 4-8 Panoramica degli stati ventilatore

| Stato                                                                           | PeripheralFaultTask                                                                                    | Variabile di sistema <sup>1)</sup> |
|---------------------------------------------------------------------------------|----------------------------------------------------------------------------------------------------|------------------------------------|
|                                                                                 |                                                                                                    | _cpuDataRW.fanWarning              |
| Il ventilatore va in avaria nello<br>stato di funzionamento STOP,<br>quindi RUN | PeripheralFaultTask:<br>non viene richiamato                                                           | =YES                               |
| Il ventilatore va in avaria nello<br>stato di funzionamento RUN                 | PeripheralFaultTask:<br>TSI#InterruptId = _SC_PC_INTERNAL_FAILURE (= 205)<br>TSI#details = 16#00000080 | =YES                               |

<sup>1)</sup> Il valore "YES" deve essere riportato su "NO" dall'applicazione.

#### Esigenza/presenza di un ventilatore

Tramite le variabili di sistema si può valutare

- se per il funzionamento dell'apparecchio è necessario un ventilatore (... oppure no),
- se è presente un ventilatore (... oppure no).

Tabella 4-9 Variabile di sistema fannecessary/fanexisting

| Variabile di<br>sistema<br>sull'apparecchio | Stati                     | Descrizione                                                                                                    |
|---------------------------------------------|---------------------------|----------------------------------------------------------------------------------------------------|
| fanbattery del tipo s                       | tructfanbattery (le varia | bili di sistema sono del tipo enumfanbattery)                                                                                                    |
| .fannecessary <sup>1)</sup> MANDATORY       |                           | Il ventilatore è necessario per il funzionamento dell'apparecchio. Tramite<br>.fanexisting è possibile richiedere se è presente un ventilatore.<br>Esempi: D410-2, D445-2, D445-2 |
|                                             | OPTIONAL                  | L'impiego del ventilatore è opzionale. Tramite <b>.fanexisting</b> è possibile richiedere se è presente un ventilatore.<br>Esempi: D425, D435                                     |
|                                             | NOT_MANDATORY             | Il ventilatore non è necessario per il funzionamento dell'apparecchio                                                                                                    |

| Variabile di<br>sistema<br>sull'apparecchio | Stati        | Descrizione                                                                      |
|---------------------------------------------|--------------|----------------------------------------------------------------------------------|
| .fanexisting 1)                             | SINGLE       | Ventilatore singolo presente<br>Esempi: D410-2                                   |
|                                             | REDUNDANT    | Ventilatore doppio presente<br>Esempi: D445-2, D455-2                            |
|                                             | NOT_EXISTING | Nessun ventilatore presente<br>Esempio: D425 e D435 senza ventilatore opzionale. |

1) Per SIMOTION D410-2 il valore viene impostato staticamente su MANDATORY / SINGLE.

SIMOTION D410-2 riconosce solo indirettamente un ventilatore rimosso. La variabile di sistema fanexisting presenta in SIMOTION D410-2 lo stato SINGLE statico. Se la temperatura dell'unità raggiunge, a causa della rimozione del ventilatore, valori non ammessi, l'unità stessa segnala una sovratemperatura.

#### Ulteriore bibliografia

Informazioni dettagliate per l'installazione di Taskstartinfo (#TSI) sono contenute nel manuale di guida alle funzioni *Funzioni di base SIMOTION SCOUT*.

### 4.7.3 Comportamento in caso di sovratemperatura

Un funzionamento in caso di sovratemperatura la durata di vita dell'unità si riduce e possono verificarsi danneggiamenti dell'unità.

### Cause

Cause per problemi per il raffreddamento dell'unità possono ad es. essere:

- Superamento della temperatura dell'aria di alimentazione ammessa
- La libera convezione non è garantita (le distanze minime richieste non sono rispettate, sporcizia, la convezione viene ostacolata dal cavo)
- Posizione di montaggio dell'unità non consentita

### Soglie di temperatura

La temperatura interna dell'unità viene sorvegliata tramite due soglie di temperatura specifiche per l'unità:

- Al superamento della prima (più bassa) soglia di temperatura viene comunicata una sovratemperatura.
- Se la temperatura scende nuovamente sotto la prima soglia di temperatura (meno un'isteresi di ca. 5 °C), viene comunicata nuovamente una "Temperatura normale".
- Al superamento della seconda (più elevata) soglia di temperatura, l'unità passa per autoprotezione allo stato FAULT.

#### Comportamento in caso di sovratemperatura

| Temperatura                           | Comportamento                                                                                                    |
|---------------------------------------|----------------------------------------------------------------------------------------------------|
| supera la 1ª soglia di                | Richiamo di PeripheralFaultTask:                                                                                                    |
| temperatura (sovratemperatura)        | • TSI#InterruptI = _SC_PC_INTERNAL_FAILURE (= 205)                                                                                      |
|                                       | • TSI#details = 16#0000002                                                                                                    |
|                                       | Registrazione nel buffer di diagnostica:                                                                                                |
|                                       | "Superamento temperatura nella custodia"                                                                                                |
| supera la 1ª soglia di                | Richiamo di PeripheralFaultTask:                                                                                                    |
| temperatura meno l'isteresi di circa  | • TSI#InterruptId = _SC_PC_INTERNAL_FAILURE (= 205)                                                                                     |
|                                       | • TSI#details = 16#00000004                                                                                                    |
|                                       | Registrazione nel buffer di diagnostica:                                                                                                |
|                                       | "Temperatura nella custodia di nuovo normale"                                                                                           |
| supera la 2ª soglia di<br>temperatura | L'unità passa per autoprotezione allo stato FAULT (lampeggio veloce a luce rossa di tutti i LED)                                        |
|                                       | Registrazione nel buffer di diagnostica: "Temperatura nella<br>custodia troppo alta, funzione di autoprotezione dell'unità<br>attivata" |

Tabella 4-10 Comportamento della sorveglianza della temperatura

### Comportamento di SINAMICS Integrated

Quando la temperatura interna del SIMOTION D410-2 supera il limite ammesso, viene emesso il seguente avviso:

A1009: Avvertimento CU: Sovratemperatura unità di regolazione

L'avviso scompare non appena viene risolto il problema e la temperatura rientra nei limiti previsti.

Il comportamento relativo alla sovratemperatura nella parte di potenza e le possibili reazioni di STOP corrisponde per SIMOTION D410-2 al comportamento di SINAMICS S120 CU310-2.

# Parametrizzazione/indirizzamento

# 5.1 Requisiti software

### Sistema di engineering SIMOTION SCOUT

Per la messa in servizio di SIMOTION D410-2 il sistema di engineering SIMOTION SCOUT, dalla V4.3, deve essere installato sul PG/PC. Osservare le informazioni sul DVD attuale per "SIMOTION SCOUT".

Le istruzioni su come installare SIMOTION SCOUT sul proprio PG/PC sono descritte nel manuale di progettazione *SIMOTION SCOUT*.

# 5.2 Creazione di progetti e progettazione della comunicazione

### 5.2.1 Creazione di un progetto SIMOTION e inserimento del SIMOTION D410-2

#### Procedura

Per creare un nuovo progetto in SIMOTION SCOUT e inserire un SIMOTION D410-2, procedere come segue:

- 1. Selezionare il menu "Progetto" > "Nuovo...".
- 2. Nella finestra di dialogo "Nuovo progetto" assegnare un nome per il progetto e confermare con "OK".

Nella navigazione di progetto viene creata una nuova cartella con il nome del progetto.

3. Nella navigazione di progetto, fare doppio clic su "Inserisci apparecchio SIMOTION". Si apre la finestra di dialogo "Inserisci apparecchio SIMOTION":

| inserisci apparecchio SIMOTION                                                                                                    |                                                                                                    | ×        |
|----------------------------------------------------------------------------------------------------|----------------------------------------------------------------------------------------------------|----------|
| Apparecchio                                                                                                    |                                                                                                    | ,        |
| Famiglia di apparecchi                                                                                                    | SIMOTION                                                                                                    |          |
| Apparecchio                                                                                                    | SIMOTION D                                                                                                    | •        |
| Modello apparecchio:                                                                                                    |                                                                                                    |          |
| Modello                                                                                                    | N. di ordinaz.                                                                                                    |          |
| D410 DP<br>D410 PN                                                                                                    | 6AU1 410-0AA00-0AA0<br>6AU1 410-0AB00-0AA0                                                                                                    |          |
| D410-2 DP/PN<br>D425 DP/PN<br>D425-2 DP<br>D425-2 DP/PN<br>D435-2 DP/PN<br>D435-2 DP/PN<br>D445-2 DP/PN<br>D445-1<br>D445-2 DP/PN<br>D455-2 DP/PN | 6AU1 410-2AD00-0AA0<br>6AU1 425-0AA00-0AA0<br>6AU1 425-0AA00-0AA0<br>6AU1 425-2AD00-0AA0<br>6AU1 425-2AD00-0AA0<br>6AU1 435-0AA00-0AA1<br>6AU1 435-2AD00-0AA0<br>6AU1 445-0AA00-0AA1<br>6AU1 445-0AA00-0AA1<br>6AU1 445-2AD00-0AA0<br>6AU1 455-2AD00-0AA0 |          |
| ,<br>Versione SIMOTION                                                                                                    | V4.3                                                                                                    | •        |
| SINAMICS                                                                                                    | SINAMICS S120 Integrated                                                                                                    | <u>~</u> |
| Versione SINAMICS                                                                                                    | V4.5.0                                                                                                    | <b>Y</b> |
| 🔽 Apri Config HW                                                                                                    |                                                                                                    |          |
|                                                                                                    | OK Annulla                                                                                                    | Guida    |

Figura 5-1 Inserisci apparecchio SIMOTION

- 4. Selezionare nella finestra di dialogo "Inserisci apparecchio SIMOTION" l'apparecchio, la versione dell'apparecchio nonché la versione di SIMOTION.
- 5. Apportare se necessario ulteriori impostazioni:
  - SINAMICS: in SIMOTION D410-2 sempre "SINAMICS S120 Integrated"
  - Versione SINAMICS: Selezione della versione di SINAMICS Integrated, se per una versione SIMOTION sono disponibili diverse versioni di azionamento.
- 6. Tramite l'opzione "Apri Config HW" è possibile scegliere se nel successivo passaggio si deve aprire **Config HW** (ad es. per configurare le interfacce bus).
- 7. Confermare la finestra di dialogo "Inserisci apparecchio SIMOTION" con "OK".

### **Risultato**

Se nel proprio progetto non è ancora stata effettuata alcuna progettazione PG/PC, ora è possibile selezionare l'interfaccia per il collegamento del PG/PC.

### 5.2.2 Progettazione dell'interfaccia PROFIBUS PG/PC

#### Presupposti

Per la progettazione dell'interfaccia PG/PC devono essere soddisfatti i seguenti requisiti:

- La finestra di dialogo "Inserisci apparecchio SIMOTION" è stata chiusa con "OK"
- Nel progetto non è ancora stata effettuata alcuna progettazione PG/PC.

Se questi requisiti vengono soddisfatti, tramite la finestra di dialogo "Selezione dell'interfaccia - D410" è possibile progettare l'interfaccia per il collegamento del PG/PC.

#### Procedura

Per la progettazione dell'interfaccia PROFIBUS DP procedere come segue:

 Nella finestra di dialogo "Selezione dell'interfaccia - D410" scegliere la voce "PROFIBUS DP/MPI (X21)".

| Selezione dell'interfaccia - D410                     |
|-------------------------------------------------------|
| Selezione dell'interfaccia per il collegamento PG/PC: |
| PROFIBUS DP/MPI (X21)                                 |
|                                                       |
| Parametrizzazione dell'interfaccia nel PG/PC:         |
| PC Adapter(PROFIBUS)                                  |
|                                                       |
|                                                       |
|                                                       |
|                                                       |
|                                                       |
| OK Annulla                                            |

Figura 5-2 Selezione dell'interfaccia PROFIBUS

2. Selezionare la parametrizzazione dell'interfaccia che si vuole utilizzare nella modalità online e confermare con "OK".

La finestra di dialogo viene chiusa, nella navigazione di progetto viene creato il SIMOTION D410-2 e (se parametrizzato) viene aperto automaticamente **Config HW**.

Viene creata automaticamente una sottorete PROFIBUS con le impostazioni di fabbrica (velocità di trasmissione 1,5 Mbit).

#### **Risultato**

Il PG/PC è ora collegato a SIMOTION D410-2 tramite PROFIBUS. È possibile configurare e parametrizzare il sistema.

#### Nota

Se non si utilizzano le impostazioni di fabbrica, è necessario configurare le interfacce PROFIBUS in **Config HW**.

Prestare attenzione al fatto che l'accesso S7Online sia **attivo** (il collegamento del PG/PC in **NetPro** deve essere evidenziato in giallo e in grassetto).

#### Inserimento di un ulteriore apparecchio SIMOTION

Se si inserisce un ulteriore apparecchio SIMOTION tramite "Inserisci apparecchio SIMOTION", non viene visualizzata la finestra di dialogo per la selezione dell'interfaccia PG/PC. Un ulteriore apparecchio SIMOTION viene collegato automaticamente con il PG/PC tramite PROFIBUS e viene calcolato un nuovo indirizzo DP univoco (indirizzo 4, 5 ... fino a quando viene raggiunto 125).

#### Ulteriore bibliografia

Per ulteriori informazioni sul tema "Passaggio alla modalità online" consultare

- nella guida in linea tramite la scheda "Contenuto" in
  - "Diagnostica" > "Panoramica delle possibilità di service e diagnostica" > "Parte III" > "Vai online"
  - "Inserisci apparecchi e collega con il sistema di destinazione" > "Vai online/offline"
- in Internet al sito Indirizzo Internet (http://support.automation.siemens.com/WW/view/it/22016709)
- in SIMOTION Utilities & Applications come FAQ "Collegamenti online agli apparecchi SIMOTION".

SIMOTION Utilities & Applications è in dotazione con SIMOTION SCOUT.

### 5.2.3 Progettazione dell'interfaccia Ethernet PG/PC

#### Presupposti

Per la progettazione dell'interfaccia PG/PC devono essere soddisfatti i seguenti requisiti:

- La finestra di dialogo "Inserisci apparecchio SIMOTION" è stata chiusa con "OK".
- Nel progetto non è ancora stata effettuata alcuna progettazione PG/PC.

Se questi requisiti vengono soddisfatti, tramite la finestra di dialogo "Selezione dell'interfaccia - D410" è possibile progettare l'interfaccia per il collegamento del PG/PC.

Per la progettazione dell'interfaccia Ethernet procedere come segue:

#### Procedura

 Nella finestra di dialogo "Selezione dell'interfaccia - D410" selezionare la voce "Ethernet PNxIE (X127)".

| Selezione dell'interfaccia - D410                     |
|-------------------------------------------------------|
| Selezione dell'interfaccia per il collegamento PG/PC: |
| Ethernet PNxIE (X127)                                 |
|                                                       |
| Parametrizzazione dell'interfaccia nel PG/PC:         |
| 01 LANExtern<br>TCP/IP -> NdisWanIp                   |
| TS Adapter IE                                         |
|                                                       |
|                                                       |
|                                                       |
| OK Annulla                                            |
|                                                       |

Figura 5-3 Selezione Interfaccia Ethernet

2. Selezionare la parametrizzazione dell'interfaccia che si vuole utilizzare nella modalità online e confermare con "OK".

La finestra di dialogo viene chiusa, nella navigazione di progetto viene creato il SIMOTION D410-2 e (se parametrizzato) viene aperto automaticamente **Config HW**.

Viene creata automaticamente una sottorete Ethernet con le impostazioni di fabbrica. Per le impostazioni di fabbrica vedere la sezione Informazioni generali sulla comunicazione tramite Ethernet (Pagina 98).

#### Risultato

II PG/PC è ora collegato a SIMOTION D410-2 tramite Ethernet.

È possibile configurare e parametrizzare il sistema.

#### Nota

Se non si vogliono utilizzare le impostazioni di fabbrica per gli indirizzi IP e la velocità di trasmissione, è necessario configurare le interfacce Ethernet in **Config HW** e **NetPro**.

Accertarsi che PG/PC e SIMOTION D410-2 si trovino nella stessa sottorete e che l'accesso S7Online sia **attivo** (il collegamento del PG/PC in **NetPro** deve essere evidenziato in giallo e in grassetto).

#### Inserimento di un ulteriore apparecchio SIMOTION

Se si inserisce un ulteriore apparecchio SIMOTION tramite "Inserisci apparecchio SIMOTION", non viene visualizzata la finestra di dialogo per la selezione dell'interfaccia PG/PC. Un secondo apparecchio SIMOTION viene collegato automaticamente con il PG/PC tramite Ethernet e viene calcolato un nuovo indirizzo IP univoco (ultima posizione + 1 fino a 255).

#### Ulteriore bibliografia

Per ulteriori informazioni sul tema "Passaggio alla modalità online" consultare

- nella guida in linea tramite la scheda "Contenuto" in
  - "Diagnostica" > "Panoramica delle possibilità di service e diagnostica" > "Parte III" > "Vai online"
  - "Inserisci apparecchi e collega con il sistema di destinazione" > "Vai online/offline"
- in Internet al sito Indirizzo Internet (http://support.automation.siemens.com/WW/view/it/22016709)
- in SIMOTION Utilities & Applications come FAQ "Collegamenti online agli apparecchi SIMOTION".

SIMOTION Utilities & Applications è in dotazione con SIMOTION SCOUT.

# 5.2.4 Rappresentazione di SIMOTION D410-2 in Config HW

Dopo che è stato un progetto e che si è inserito SIMOTION D410-2 come unità, viene automaticamente aperto (se parametrizzato) **Config HW**.

In **Config HW** SIMOTION D410-2 viene rappresentato con SINAMICS Integrated e con le interfacce.

| 🙀 Configurazione HW - [SIMOTION D (Configurazione) D410-2] |                                  |             |          |                                                                            |                |
|------------------------------------------------------------|----------------------------------|-------------|----------|----------------------------------------------------------------------------|----------------|
| 🛄 Stazione Modifica Inserisci Sistema di destinaz          | one Visualizza Strumenti Finesti | ra ?        |          |                                                                            | . 8 ×          |
| ] D 😅 ≌~ ≅ 🖏   ⊕    № 62    🏜 🎰                            | 🗈 🗖 🔡 K?                         |             |          |                                                                            |                |
| PROFIBUS Integr                                            | ated: Sistema master DP (1)      |             | <b>_</b> |                                                                            |                |
| (0) SIMOTION D410-2                                        | Ta (3) SINAMII                   |             |          | Irova                                                                      | 0† <i>0</i> 0‡ |
| 2 D410                                                     |                                  |             |          | Profilo: Standard                                                          | •              |
| X21 DP/MPI<br>X24 DP                                       |                                  |             |          | SIMATIC 400                                                                |                |
| PCI DP Integrated                                          |                                  |             |          | E SIMATIC PC Based Control 300/400                                         |                |
| X127 PNxtE                                                 |                                  |             |          | SIMOTION Drive Based                                                       |                |
| X127 P1 Porta 1                                            |                                  |             |          |                                                                            |                |
|                                                            |                                  |             |          |                                                                            |                |
|                                                            | 1                                |             |          | 1 V4.3 - SINAMICS S120 V4.5                                                |                |
|                                                            |                                  |             | Ě        |                                                                            |                |
|                                                            |                                  |             | <u> </u> | 📄 💼 SIMOTION D425                                                          |                |
|                                                            |                                  |             |          | E SIMOTION D425-2                                                          |                |
|                                                            |                                  |             |          | ⊞- I SIMUTION D435                                                         |                |
| Posto connettore 🔋 📳 Unità                                 | Numero di ordinazione            | Fi In In In | C        |                                                                            |                |
| X21 DF/MFI                                                 |                                  | 8191        |          |                                                                            | _ <u>-</u>     |
| X24 DF                                                     |                                  | 8190        |          | I 6AU1 410-2AA00-0AA0<br>Control Unit D410-2 DP: firmware V4 3 con SINAMIC | ् <b>*</b> ≤   |
| FCI DP Integrated                                          |                                  | 8189        |          | \$120 V4.5                                                                 | ·····          |
| 1 25127 1 FN 802                                           | 1                                | 8788        |          |                                                                            |                |
| Premere F1 per accedere alla Guida.                        |                                  |             |          | j j                                                                        |                |

Figura 5-4 Rappresentazione di SIMOTION D410-2 in Config HW

5.3 Progettazione PROFIBUS DP

# 5.3 Progettazione PROFIBUS DP

### 5.3.1 Informazioni generali sulla comunicazione tramite PROFIBUS DP

#### Definizione di PROFIBUS DP

PROFIBUS DP è uno standard internazionale di bus di campo aperto, fissato nella norma europea sui bus di campo EN 50170 parte 2. PROFIBUS DP è ottimizzato per trasmissioni di dati rapide a criticità temporale nel livello di campo.

Per quanto riguarda i componenti che comunicano tramite il PROFIBUS DP, si distingue tra componenti master e componenti slave.

• Master (nodo del bus attivo)

I componenti che nel bus hanno funzione di master regolano il traffico dei dati nel bus e perciò vengono definiti anche nodi attivi del bus.

Relativamente ai componenti master è possibile distinguere fra due classi:

Master DP classe 1 (DPMC1):

Vengono definiti in questo modo gli apparecchi master centrali, che scambiano informazioni con gli slave a intervalli fissi.

Esempi: SIMOTION D410-2 DP, C240, P350, SIMATIC S7, ecc.

Master DP classe 2 (DPMC2):

Sono apparecchiature per la configurazione, la messa in servizio, l'uso e la supervisione del bus in funzione.

Esempi: dispositivi di programmazione, apparecchiature di servizio/supervisione.

• Slave (nodi passivi):

Queste apparecchiature possono solo ricevere, rispondere e, a richiesta del master, trasmettere a quest'ultimo dei messaggi.

Esempi: azionamenti SINAMICS, unità di periferia

### Funzioni del PROFIBUS DP

La gamma delle funzioni è diversa nei master DP e negli slave DP. Si distingue tra le gamme di funzioni DP-V0, DP-V1 e DP-V2.

Queste funzioni su PROFIBUS DP sono contraddistinte da:

- ciclo PROFIBUS DP sincrono al clock, equidistante, progettabile,
- sincronizzazione degli slave da parte del master tramite un telegramma Global Control in ogni clock,
- salvataggio automatico del clock equidistante da parte degli slave in caso di breve caduta della comunicazione.

### Ulteriore bibliografia

Ulteriori informazioni relative a PROFIBUS DP sono disponibili nel Manuale di sistema *Comunicazione SIMOTION*.

### 5.3.2 Funzionamento di SIMOTION D410-2 su PROFIBUS DP

#### Interfaccia PROFIBUS DP (X21, X24)

SIMOTION D410-2 DP dispone di 2 interfacce per il collegamento a PROFIBUS DP. Sono ammesse velocità di trasmissione max. di 12 Mbit/s. Entrambe le interfacce possono funzionare in modo isocrono e equidistante.

In alternativa, l'interfaccia X21 può essere utilizzata come interfaccia MPI con una velocità di trasmissione compresa tra 19,2 Kbit/s e 12 Mbit/s; vedere la sezione Progettazione del bus MPI (Pagina 97).

Al momento della fornitura entrambe le interfacce PROFIBUS DP sono impostate come master con indirizzo 2 e con una velocità di trasmissione di 1,5 Mbit/s. Per questa impostazione la rete PROFIBUS DP viene rilevata e creata automaticamente.

Tuttavia sono configurabili anche altre impostazioni. A questo scopo è necessario configurare manualmente la rete tramite **Config HW** e **NetPro**.

#### Nota

La comunicazione verso SINAMICS Integrated di un SIMOTION D410-2 è sempre equidistante. SIMOTION D410-2 rappresenta quindi il master e l'azionamento SINAMICS Integrated rappresenta lo slave.

#### Configurazione master-slave

Le configurazioni master-slave consentono ad esempio di strutturare gerarchicamente le reti PROFIBUS, attuando così il concetto di una macchina modulare.

| X21<br>DP/MPI             | X24<br>DP                 | Nota                                                                                                    | Azioni dell'applicazione                                |
|---------------------------|---------------------------|----------------------------------------------------------------------------------------------------|---------------------------------------------------------|
| Master DP<br>equidistante | Slave DP<br>equidistante  | Applicazione sincronizzata con il master DP (X21),<br>l'applicazione attiva la sincronizzazione con lo slave DP<br>(X24)<br>Azionamento interno sincronizzato con il clock esterno<br>Clock X21 = clock DP Integrated | Meccanismi di<br>sincronizzazione master<br>DP/slave DP |
| Slave DP<br>equidistante  | Master DP<br>equidistante | Applicazione sincronizzata con il master DP (X24),<br>l'applicazione attiva la sincronizzazione con lo slave DP<br>(X21)<br>Azionamento interno sincronizzato con il clock esterno<br>Clock X24 = clock DP Integrated | Meccanismi di<br>sincronizzazione master<br>DP/slave DP |

Tabella 5-1 Configurazione master-slave

#### Parametrizzazione/indirizzamento

### 5.3 Progettazione PROFIBUS DP

| X21<br>DP/MPI                 | X24<br>DP                     | Nota                                                                                                    | Azioni dell'applicazione                      |
|-------------------------------|-------------------------------|----------------------------------------------------------------------------------------------------|-----------------------------------------------|
| Master DP non equidistante    | Slave DP<br>equidistante      | Applicazione su slave DP sincronizzata (X24)<br>(può essere sorvegliato dall'applicazione)<br>Azionamento interno sincronizzato con X24                         | Meccanismi di<br>sincronizzazione slave<br>DP |
| Slave DP<br>equidistante      | Master DP non<br>equidistante | Applicazione su slave DP sincronizzata (X21)<br>(può essere sorvegliato dall'applicazione)<br>Azionamento interno sincronizzato con X21                         | Meccanismi di<br>sincronizzazione slave<br>DP |
| Master DP<br>equidistante     | Master DP<br>equidistante     | Applicazione sincronizzata con il master DP (X24, X21)<br>Azionamento interno sincronizzato con il clock esterno<br>Clock X24 = clock X21 = clock DP Integrated | nessuno                                       |
| Master DP non<br>equidistante | Master DP<br>equidistante     | Applicazione sincronizzata con il master DP (X24)<br>Azionamento interno sincronizzato con X24<br>Clock X24 = clock DP Integrated                               | nessuno                                       |
| Slave DP non<br>equidistante  | Master DP<br>equidistante     | Applicazione sincronizzata con il master DP (X24)<br>Azionamento interno sincronizzato con X24<br>Clock X24 = clock DP Integrated                               | nessuno                                       |
| Master DP<br>equidistante     | Master DP non equidistante    | Applicazione sincronizzata con il master DP (X21)<br>Azionamento interno sincronizzato con X21<br>Clock X21 = clock DP Integrated                               | nessuno                                       |
| Master DP<br>equidistante     | Slave DP non<br>equidistante  | Applicazione sincronizzata con il master DP (X21)<br>Azionamento interno sincronizzato con X21<br>Clock X21 = clock DP Integrated                               | nessuno                                       |
| Master DP non equidistante    | Master DP non equidistante    | Applicazione sincronizzata con il clock azionamento interno                                                                                                    | nessuno                                       |
| Master DP non equidistante    | Slave DP non equidistante     | Applicazione sincronizzata con il clock azionamento interno                                                                                                    | nessuno                                       |
| Slave DP non equidistante     | Master DP non equidistante    | Applicazione sincronizzata con il clock azionamento interno                                                                                                    | nessuno                                       |
| Slave DP non equidistante     | Slave DP non equidistante     | Applicazione sincronizzata con il clock azionamento interno                                                                                                    | nessuno                                       |
| Slave DP non equidistante     | Slave DP<br>equidistante      | Applicazione su slave DP sincronizzata (X24) (può<br>essere sorvegliato dall'applicazione)<br>Azionamento interno sincronizzato con X24                         | Meccanismi di<br>sincronizzazione slave<br>DP |
| Slave DP<br>equidistante      | Slave DP non<br>equidistante  | Applicazione su slave DP sincronizzata (X21)<br>(può essere sorvegliato dall'applicazione)<br>Azionamento interno sincronizzato con X21                         | Meccanismi di<br>sincronizzazione slave<br>DP |

Per informazioni dettagliate sul controllo della sincronizzazione tramite l'applicazione, vedere la descrizione del funzionamento *Funzioni di base per macchine modulari*.

### 5.3.3 Progettazione degli indirizzi PROFIBUS in Config HW

#### Assegnazione di indirizzi PROFIBUS

Affinché tutti gli apparecchi possano comunicare tra loro, **prima** del collegamento in rete agli apparecchi va assegnato un indirizzo PROFIBUS.

#### Nota

Durante l'assegnazione degli indirizzi PROFIBUS, è importante tenere presente che tutti gli indirizzi PROFIBUS in una stessa sottorete devono essere diversi.

L'indirizzo PROFIBUS si imposta singolarmente per ciascun apparecchio con il PG/PC tramite **Config. HW**. Per alcuni slave PROFIBUS DP sono previsti allo scopo degli interruttori sull'apparecchio.

#### Nota

Gli indirizzi PROFIBUS da impostare tramite gli interruttori sugli apparecchi devono coincidere anche con gli indirizzi in **Config. HW**.

#### Raccomandazione relativa agli indirizzi PROFIBUS

Riservare l'indirizzo PROFIBUS "0" per un PG di servizio e l'indirizzo "1" per un apparecchio HMI di servizio, da collegare alla sottorete in caso di necessità.

Raccomandazione per l'indirizzo PROFIBUS del SIMOTION D410-2 in caso di sostituzione o di intervento di manutenzione:

Riservare l'indirizzo "2" per un SIMOTION D410-2. In questo modo si evita l'impostazione doppia di indirizzi dopo il montaggio nella sottorete di un SIMOTION D410-2 con l'impostazione predefinita, ad es. in caso di sostituzione di un SIMOTION D410-2. Assegnare un indirizzo maggiore di "2" agli ulteriori apparecchi della sottorete.

### 5.3.4 Impostazione del ciclo DP e del clock di sistema

#### Adattamento del ciclo DP di SINAMICS Integrated

La base di tutti i clock per il SIMOTION D410-2 è costituita dal ciclo DP di SINAMICS Integrated, da impostare in **Config HW**.

Fare doppio clic sull'azionamento SINAMICS nel PROFIBUS integrato. Si apre la finestra di dialogo "Proprietà slave DP". Nella scheda "Sincronizzazione clock" è possibile adattare il ciclo DP di SINAMICS Integrated.

5.3 Progettazione PROFIBUS DP

| Ciclo DP | ≥ 0,5 ms (DP interno)<br>≥ 1 ms (DP esterno) |
|----------|----------------------------------------------|
| Griglia  | 0,125 ms                                     |

Tabella 5-2 Campo di valori per SIMOTION D410-2 DP

Le interfacce DP esterne possono funzionare solamente con un ciclo DP  $\geq$  1 ms.

Inoltre va tenuto presente che SINAMICS Integrated è sempre sincrono al clock. I task ciclici di SIMOTION funzionano così sempre in modo sincrono a SINAMICS Integrated.

Il ciclo DP impostato del SINAMICS Integrated viene visualizzato in SIMOTION SCOUT come "Bus del ciclo di dati" nella finestra di dialogo "Clock di sistema - D410-2 DP...". A tale scopo contrassegnare SIMOTION D410-2 DP nella struttura di progetto ed eseguire nel menu "Sistema di destinazione" > "Esperti" l'opzione "Impostazione del clock di sistema".

La tabella seguente mostra i rapporti con i quali possono essere impostati i clock di sistema del SIMOTION D410-2 DP sulla base del clock del bus.

Tabella 5-3 Rapporti reciproci dei clock di sistema

| Clock servo: clock del bus | Clock IPO: Clock servo | Clock IPO2: Clock IPO |
|----------------------------|------------------------|-----------------------|
| 1 4, 8                     | 1 6                    | 2 64                  |

Se le interfacce DP (X21/X24) sono parametrizzate in modo equidistante e come interfacce master, i due cicli DP devono essere impostati in **Config HW** in modo identico al clock bus di SINAMICS Integrated.

Se le interfacce DP (X21/X24) vengono attivate come master, allora i clock di sistema vengono ripresi dal clock interno dell'unità. Una sola delle due interfacce DP (X21/X24) può funzionare anche come interfaccia slave equidistante. In questo caso i clock di sistema vengono ripresi dal clock dell'interfaccia slave.

In tal modo il sistema di clock di SIMOTION e di SINAMICS Integrated è sincronizzato con il clock slave. Ciò presuppone che sia presente un clock slave e che sia avvenuta una sincronizzazione con questo clock. In caso contrario, i clock di sistema vengono acquisiti da un clock sostitutivo interno.

Nel corso di un download del progetto la configurazione dei clock viene caricata nel SIMOTION D410-2 DP e impostata automaticamente in base ai dati inseriti.

### 5.3.5 Regole per le impostazioni del clock

#### Regole per l'adattamento dei clock di sistema

Per l'impostazione del ciclo DP e dei clock di SINAMICS Integrated valgono le regole seguenti, che devono essere rispettate:

- 1. Il clock DP deve essere un multiplo intero del clock del regolatore di corrente. In caso di violazione nell'azionamento viene segnalato l'errore A01902 (2).
- Il ciclo di applicazione master (T<sub>mapc</sub>), che corrisponde al clock servo, deve essere un multiplo intero del clock di regolazione di velocità. In caso di violazione nell'azionamento viene segnalato l'errore A01902 (7). Il T<sub>mapc</sub> più piccolo possibile si ottiene dal minimo comune multiplo del ciclo DP e del clock di regolazione di velocità. Se il ciclo di applicazione master è = 1, ne deriva che anche il ciclo DP è un multiplo intero del clock di regolazione di velocità.
- Il clock DP deve essere un multiplo intero dei clock di base r0110[x] (tempi di campionamento DRIVE-CLiQ). In caso di violazione nell'azionamento viene segnalato l'errore A01902 (13).

Il parametro r0110[x] può essere rilevato tramite la lista esperti in SIMOTION SCOUT (nella navigazione di progetto in "SINAMICS\_Integrated" selezionare la "Control\_Unit" e nel menu contestuale tramite "Esperti" aprire la "Lista esperti").

#### Nota

Una panoramica degli errori segnalati da SINAMICS Integrated è riportata nel Manuale delle liste *SINAMICS S*.

#### Dipendenze dai clock SINAMICS

Per SIMOTION D410-2 vale la regola generale secondo la quale il ciclo DP (SIMOTION D410-2 DP) è il clock di base per il sistema di clock. Tutti i clock più grandi di questo clock di base devono essere un multiplo intero del clock di base.

Questa regola vale anche per i clock di SINAMICS Integrated, se uno dei clock seguenti è più grande del clock di base:

- Regolatore del numero di giri p0115[1]
- Regolatore di flusso p0115[2]
- Canale del valore di riferimento p0115[3]
- Regolatore di posizione p0115[4]
- Posizionamento p0115[5]
- Regolatore di tecnologia p0115[6]
- I/O onboard p0799
- Terminal Module I/O p4099

Il clock interessato deve essere un multiplo intero del clock di base (ciclo DP).

5.3 Progettazione PROFIBUS DP

In caso di modifica del ciclo DP, se la regola precedente viene violata devono sempre essere modificati anche i clock in SINAMICS. La modifica dei clock può essere effettuata tramite la lista esperti in **SIMOTION SCOUT** (nella navigazione di progetto in "SINAMICS\_Integrated" selezionare la "Control\_Unit" e nel menu contestuale tramite "Esperti" aprire la "Lista esperti").

#### Esempio:

Per il canale del valore di riferimento di SINAMICS Integrated è impostato il valore di default 4 ms. Se il ciclo DP deve essere impostato a 3 ms, il canale del valore di riferimento a causa della necessità di un multiplo intero deve essere impostato a 3 ms, 6 ms, ecc.

#### Clock regolat.corr

In SIMOTION D410-2 sono progettabili i seguenti clock del regolatore di corrente p0115[0] per SINAMICS Integrated:

- in Servo: 125 μs (default) o 250 μs
- in Vector e Vector U/f:
  - in PM340: 250 μs o 500 μs
  - in Chassis: 375 µs.

### 5.3.6 Rapporto di clock tra l'interfaccia PROFIBUS esterna e quella interna

#### Definizione

Rapporto di clock significa che un'interfaccia PROFIBUS esterna di SIMOTION D410-2 (X21/X24) può funzionare con un multiplo intero del PROFIBUS interno. Ciò riduce il carico della CPU e consente ad es. di utilizzare più assi. Le impostazioni dei rapporti di clock delle interfacce esterne vengono specificate in **Config HW**.

### Condizioni marginali

Per un rapporto di clock valgono le seguenti condizioni generali:

- Un'interfaccia DP esterna del D410-2 viene utilizzata come interfaccia slave sincrona al clock. Solo in questo caso si può impostare un rapporto di clock a numero intero tra l'interfaccia slave DP esterna equidistante e l'interfaccia interna. Ciò viene verificato durante la compilazione; in caso di errore viene emesso un messaggio di errore. Se le interfacce DP esterne sono impostate come interfacce equidistanti, ma nessuna come slave e per queste interfacce viene impostato un rapporto di clock, durante la compilazione viene segnalato un errore.
- Per SERVO, IPO e IPO2 possono comunque essere impostati tutti i clock consentiti. L'asse master e l'asse slave possono funzionare in diversi livelli IPO. Il sistema tollera clock differenti e spostamenti di fase.

#### Nota

Il clock IPO dell'IPO eseguito nel TO sincronismo dovrebbe essere impostato in modo da corrispondere al clock dell'interfaccia slave DP equidistante esterna.

- La seconda interfaccia DP esterna può funzionare come master equidistante (mentre l'altra è lo slave equidistante), ad es. per il funzionamento di azionamenti esterni. In tal caso il clock deve essere obbligatoriamente identico al clock PROFIBUS DP interno. Se non viene rispettata questa regola, viene emesso un messaggio di errore durante la compilazione.
- Entrambe o una delle interfacce DP esterne possono funzionare anche come interfacce non equidistanti libere. Ciò non influisce sulle impostazioni di clock.

#### Esempio di applicazione

Il sistema è composto da un master sincrono (master DP) e da almeno uno slave sincrono SIMOTION D410-2 (slave DP). Sul master sincrono si trova l'asse master, sullo slave sincrono si trovano gli assi slave:

- Gli assi in SINAMICS Integrated dello slave sincrono D410-2 devono funzionare in modo permanente con servo = 1,5 ms e DP interno = 1,5 ms. È necessario il disaccoppiamento del PROFIBUS DP interno rapido dal PROFIBUS DP esterno più lento.
- A causa della capacità sul bus, il PROFIBUS DP presenta, ad esempio, un tempo di ciclo di 6 ms, che risulta in ogni caso maggiore del clock dell'interfaccia DP interna.
- I valori master vengono trasmessi tramite il bus DP. Inoltre al bus DP possono essere collegati altri nodi (ad es. azionamenti DP, periferiche decentralizzate, ...).

5.3 Progettazione PROFIBUS DP

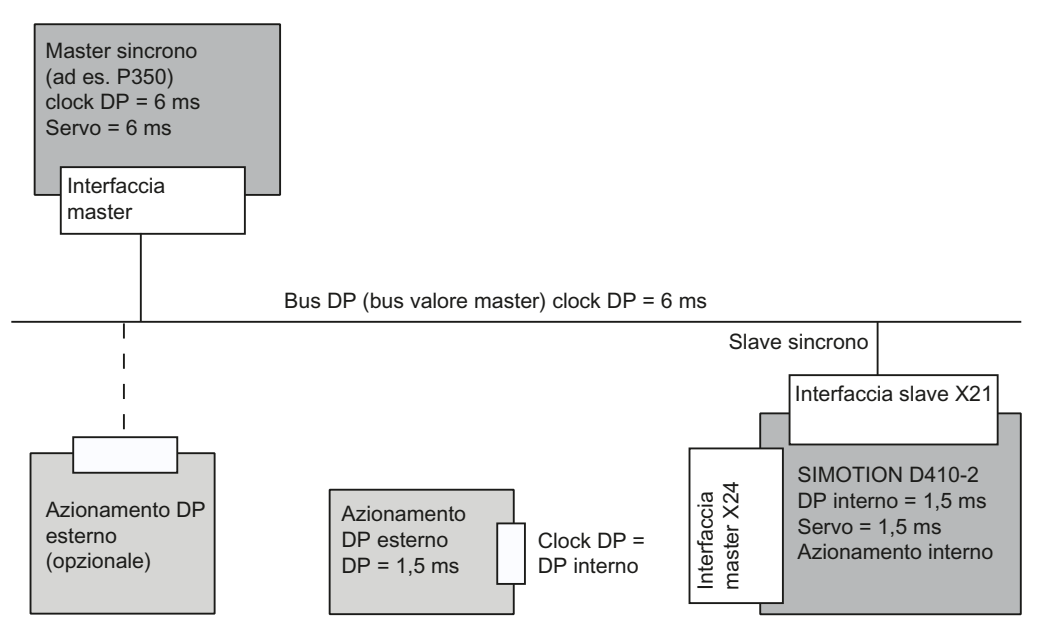

Figura 5-5 Esempio per un rapporto di clock con PROFIBUS DP

### 5.3.7 Creazione di una nuova sottorete PROFIBUS DP

Il SIMOTION D410-2 DP viene collegato in rete mediante SIMOTION SCOUT. Nel corso di una progettazione è possibile impostare le interfacce PROFIBUS DP con i parametri del bus desiderati.

#### Nota

Se la configurazione hardware viene caricata senza che sia stata progettata una rete PROFIBUS (X21 o X24) sulla CPU, un nuovo indirizzo PROFIBUS, precedentemente impostato in **Config HW** o anche in **NetPro**, non viene applicato dalla CPU.

#### Presupposto

È stato creato un progetto e configurato un SIMOTION D410-2 DP.

#### Nota

I passaggi seguenti sono necessari solo se per l'inserimento di SIMOTION D410-2 nel progetto non è stata selezionata alcuna interfaccia (vedere la sezione Creazione di progetti e progettazione della comunicazione (Pagina 79)).

Successivamente occorre stabilire il collegamento al PG/PC tramite NetPro, vedere:

- sezione Progettazione dell'interfaccia PROFIBUS PG/PC (Pagina 81)
- sezione Progettazione dell'interfaccia Ethernet PG/PC (Pagina 83).

#### Procedura

Per creare una nuova sottorete PROFIBUS, procedere come segue:

- 1. Nella navigazione di progetto, fare doppio clic su"D410-2", per richiamare Config HW.
- 2. Nella visualizzazione di SIMOTION D410-2 DP fare doppio clic sull'interfaccia DP per la quale si vuole creare una sottorete PROFIBUS.

Si apre la finestra di dialogo "Proprietà - DP/MPI".

- 3. Nella scheda "Generalità" fare clic sul pulsante "Proprietà" per aprire la finestra di dialogo "Interfaccia PROFIBUS DP/MPI".
- 4. Fare clic sul pulsante "Nuovo" per richiamare la finestra di dialogo "Proprietà Nuova sottorete PROFIBUS".
- 5. Denominare la nuova sottorete e immettere nella scheda "Impostazioni di rete" le proprietà della nuova sottorete, ad esempio la velocità di trasmissione.
- Se l'interfaccia PROFIBUS deve essere fatta funzionare in modo equidistante e sincrono al clock, fare clic su "Opzioni". Nella finestra di dialogo "Opzioni" selezionare l'opzione "Attiva ciclo bus equidistante" e impostare il ciclo DP. Confermare le impostazioni con "OK" per chiudere la finestra di dialogo "Opzioni".
- 7. Confermare le impostazioni nella finestra di dialogo "Proprietà Nuova sottorete PROFIBUS" con "OK".

La nuova sottorete viene visualizzata nella finestra di dialogo "Proprietà - Interfaccia PROFIBUS DP/MPI". Ora la nuova sottorete può essere collegata all'interfaccia PROFIBUS corrispondente.

In modo analogo si può configurare anche la seconda interfaccia PROFIBUS.

- 8. Salvare e applicare le modifiche.
- In Config HW viene visualizzata graficamente la sottorete PROFIBUS creata.

#### Nota

L'equidistanza e il sincronismo di clock sono le caratteristiche di PROFIBUS DP che garantiscono cicli di bus della stessa lunghezza e un comportamento deterministico.

Applicazioni: collegamento di azionamenti o periferia sincronizzata.

#### Ulteriore bibliografia

Per maggiori informazioni vedere il manuale di guida alle funzioni *SIMOTION SCOUT Funzioni di base*, capitolo "Elaborazione I/O a sincronismo di clock nei sistemi di bus di campo".

5.3 Progettazione PROFIBUS DP

### 5.3.8 Creazione dell'assegnazione PG/PC

#### Premessa

Un PG/PC è necessario per creare progetti per un SIMOTION D410-2 e caricarli nell'apparecchio di destinazione. L'interfaccia mediante la quale è possibile collegare il PG/PC viene interrogata durante la progettazione automatica della comunicazione. Se si modificano le impostazioni, è necessario ripristinare l'indicazione di attività del PG/PC in **NetPro** (il collegamento del PG/PC deve essere rappresentato in **NetPro** evidenziato in giallo e in grassetto).

#### Procedura

- 1. Aprire il progetto in SIMOTION SCOUT.
- 2. Fare clic sul pulsante 🔡 "Apri NetPro".

**NetPro** viene richiamato e rappresenta graficamente la rete configurata. Il collegamento del PG/PC alla rete configurata non è rappresentato in giallo e in grassetto.

3. Fare doppio clic sul PG/PC che si desidera configurare.

La finestra di dialogo "Proprietà - PG/PC" viene visualizzata con la scheda "Assegnazione" in primo piano.

- 4. Selezionare l'interfaccia nel campo "Assegnato" e attivare tramite la casella di controllo l'accesso ONLINE S7.
- 5. Rilevare le impostazioni con "OK".

Il collegamento del PG/PC alla relativa rete torna a visualizzarsi in giallo e in grassetto.

6. Salvare e compilare le modifiche, quindi caricarle su SIMOTION D410-2.

Ora si può nuovamente andare online tramite il PG/PC.

In alternativa l'assegnazione può anche essere effettuata in SIMOTION SCOUT tramite il pulsante metale "Assegna PG/PC". In questo modo viene richiamata la finestra delle proprietà per l'assegnazione PG/PC, nella quale è possibile adeguare l'assegnazione e impostarla sullo stato "attivo" (accesso S7ONLINE).

# 5.4 Progettazione del bus MPI

### 5.4.1 Funzionamento dell'interfaccia X21 come MPI

L'interfaccia X21 può essere utilizzata anche come interfaccia MPI.

Il baudrate tipico (preimpostato) è di 187,5 kBaud. Per la comunicazione con altre CPU, è possibile impostare un baudrate di massimo 12 MBaud. A tale proposito, è opportuno tenere presente che non tutte le CPU (ad esempio le CPU di SIMATIC S7 di dimensioni inferiori) supportano 12 MBaud.

L'utilizzo di MPI (Multi Point Interface) è opportuno ad es. nei seguenti casi:

- se si utilizza un PC/PG con interfaccia MPI
- se un OP/TP dispone di una sola interfaccia MPI (gli apparecchi più recenti dispongono delle interfacce PROFIBUS o PROFINET)
- in caso di accoppiamento delle CPU di SIMOTION e SIMATIC su XSEND / XRECEIVE

#### Nota

Con l'uso dell'interfaccia X21 come bus MPI non è possibile comandare anche l'azionamento.

#### Ulteriore bibliografia

Per informazioni generali su MPI consultare il manuale di sistema *Comunicazione SIMOTION.* 

### 5.4.2 Parametri MPI

#### Indirizzi del bus MPI e velocità di trasmissione dei dati

Sul bus MPI ogni nodo deve avere un indirizzo del bus compreso nel campo (0 ... 31).

La velocità di trasmissione dei dati nel bus MPI per SIMOTION D410-2 può essere impostata su qualsiasi valore.

Parametrizzazione/indirizzamento

5.5 Progettazione della sottorete Ethernet

#### La comunicazione non viene avviata

Se tutti o soli alcuni singoli nodi del bus MPI non riescono a realizzare la comunicazione, verificare quanto segue:

- In tutti i nodi è stata impostata la stessa velocità di trasmissione di SIMOTION D410-2?
- Sono presenti connettori a spina allentati?
- Sono collegati correttamente tutti i segmenti bus?

I segmenti di bus non chiusi correttamente provocano sicuramente dei disturbi nella comunicazione sul bus MPI.

# 5.5 Progettazione della sottorete Ethernet

### 5.5.1 Informazioni generali sulla comunicazione tramite Ethernet

#### **Proprietà Ethernet**

SIMOTION P410-2 dispone di un'interfaccia Ethernet onboard X127 P1 PN/IE.

Alla presa RJ45 a 8 poli X127 P1 è possibile collegare una rete Industrial Ethernet con una velocità di trasmissione di 10/100 Mbit/s.

#### Nota

L'interfaccia Ethernet supporta i servizi di base PROFINET. È perciò designata PN/IE.

L'interfaccia Ethernet dispone di funzionalità Autocrossing.

5.5 Progettazione della sottorete Ethernet

#### **Comunicazione tramite Ethernet**

Tramite Industrial Ethernet, SIMOTION D410-2 offre le seguenti funzioni:

- comunicazione con STEP 7, SIMOTION SCOUT e SIMATIC NET OPC tramite PG/PC
- comunicazione tramite UDP (User Datagram Protocol) con altri componenti, ad es. altri D410-2
- comunicazione tramite TCP/IP con altri apparecchi
- collegamento di apparecchi SIMATIC HMI quali ad es. MP27x, MP37x o HMI PC-based
- comunicazione IT (SIMOTION IT DIAG, SIMOTION IT OPC XML-DA; come opzione: SIMOTION IT Virtual Machine)
- Servizi di base PROFINET (ad es. DCP, LLDP, SNMP).

Questi servizi di base PROFINET mettono a disposizione funzioni unitarie per l'assegnazione dell'indirizzo e la diagnostica, non consentono tuttavia alcuna comunicazione PROFINET IO per il collegamento di, ad es., azionamenti o unità di periferia.

#### Routing

Dall'interfaccia Ethernet è possibile un routing S7 verso le interfacce PROFIBUS e verso PROFIBUS Integrated.

L'indirizzo MAC si trova sulla targhetta sul lato frontale di SIMOTION D410-2.

Ulteriori informazioni sul routing sono riportate nel manuale di sistema Comunicazione.

#### Indirizzi Ethernet di default

Per impostazione predefinita all'interfaccia Ethernet vengono assegnati i seguenti indirizzi IP:

| Interfaccia      | Tipo di applicazione                          | Indirizzo predefinito        |               |
|------------------|-----------------------------------------------|------------------------------|---------------|
| X127 P1<br>PN/IE | Inserisci apparecchio<br>SIMOTION o Config HW | Indirizzo IP:                | 169.254.11.22 |
|                  |                                               | Maschera di sottorete:       | 255.255.0.0   |
|                  |                                               | Indirizzo del router:        | 0.0.0.0       |
|                  |                                               | Automatic Private IP Address |               |
|                  | SIMOTION D410-2 DP nello stato di fornitura   | Indirizzo IP:                | 169.254.11.22 |
|                  |                                               | Maschera di sottorete:       | 255.255.0.0   |
|                  |                                               | Indirizzo del router:        | 0.0.0.0       |
|                  |                                               | Automatic Private IP Address |               |

Tabella 5-4 Assegnazione degli indirizzi IP per SIMOTION D410-2 DP

5.5 Progettazione della sottorete Ethernet

#### Nota

Gli indirizzi IP 192.168.215.240 ... 192.168.215.255 in SIMOTION D410-2 sono riservati per la comunicazione interna (maschera di sottorete 255.255.255.240). Per la progettazione dell'interfaccia Ethernet esterna (X127 P1) occorre accertarsi che gli indirizzi interni non si trovino all'interno della rete. Per IP la rete si definisce attraverso una combinazione logica AND di indirizzo IP e maschera di sottorete.

#### Nota

Se si vuole collegarsi online tramite Ethernet, è necessario fare attenzione che il collegamento da PG/PC a SIMOTION D410-2 sia attivo. Ciò si può verificare in **NetPro**. Una descrizione della procedura per la riattivazione del collegamento è disponibile nella sezione Creazione dell'assegnazione PG/PC (Pagina 96).

### 5.5.2 Configurazione del collegamento Ethernet in Config HW

Il collegamento Ethernet di SIMOTION D410-2 può essere configurato in Config HW.

#### Procedura

- 1. Aprire il progetto.
- 2. Aprire **Config HW**. Facendo doppio clic sulla porta Ethernet (X127 P1) si apre la finestra di dialogo "Proprietà PNxIE".
- 3. Nella scheda "Opzioni" è possibile configurare il collegamento Ethernet.

Suggerimento: utilizzare l'impostazione predefinita "Impostazione automatica". Con l'impostazione automatica la velocità di trasmissione e il modo operativo duplex vengono compensati automaticamente con il partner di collegamento. Inoltre è disponibile la funzionalità Autocrossing, che consente di utilizzare cavi incrociati e non incrociati.

- 4. Chiudere la finestra di dialogo "Proprietà PNxIE" con "OK".
- 5. Salvare e compilare la configurazione hardware modificata.
- 6. Caricare la nuova configurazione hardware tramite PROFIBUS DP/Ethernet in SIMOTION D410-2.

Il collegamento in rete viene realizzato con un cavi schermati Twisted Pair. Per 10/100 Mbit/s possono essere usati cavi a 4 e 8 conduttori.

#### Nota

I parametri di timeout TCP/IP vengono progettati in **Config HW** facendo doppio clic sull'unità D410 nella scheda "Avanzate Ethernet".

5.5 Progettazione della sottorete Ethernet

### Ulteriore bibliografia

Per ulteriori informazioni vedere il manuale *SIMATIC NET, Reti Industrial Twisted-Pair e Fiber Optic*, per il numero di ordinazione vedere la bibliografia (documento separato).

Per ulteriori informazioni sulla gamma dei cablaggi per Ethernet consultare il catalogo *Comunicazione industriale IK PI.* 

#### 5.5.3 Progettazione degli indirizzi Ethernet in Config HW

#### Presupposto

Per la progettazione tramite Industrial Ethernet, SIMOTION D410-2 deve essere provvisto di un indirizzo IP, della maschera di subnet e dell'indirizzo del router.

#### Nota

È possibile configurare un solo router.

#### Procedura

Per configurare e trasferire gli indirizzi Ethernet nel D410-2, procedere nel modo seguente:

- 1. Aprire il progetto.
- Aprire Config HW. Facendo doppio clic sull'interfaccia da progettare (X127) viene aperta la finestra di dialogo "Proprietà".
- 3. Nella scheda "Generale" fare clic sul pulsante "Proprietà" dell'interfaccia Ethernet. Viene visualizzata la finestra di dialogo "Proprietà Interfaccia Ethernet".
- Fare clic sul pulsante "Nuovo". Si apre la finestra di dialogo "Nuova sottorete Industrial Ethernet". Qui l'utente può modificare il nome della nuova sottorete oppure confermare l'impostazione di default con "OK".
- 5. La sottorete Ethernet appena creata viene ora visualizzata nella finestra di dialogo "Proprietà – Interfaccia Ethernet" alla voce sottorete e deve essere attivata.
- Inserire gli indirizzi prescelti nei campi "Indirizzo IP" e "Maschera di subnet" della finestra di dialogo. Alla voce "Router", selezionare se si desidera utilizzare un router oppure no. In caso di utilizzo di un router, inserire un indirizzo router.
- 7. Confermare la finestra di dialogo con "OK".
- 8. Chiudere la finestra di dialogo "Proprietà" con "OK"
- 9. Salvare e compilare la configurazione hardware modificata.
- 10. Caricare la nuova configurazione hardware in SIMOTION D410-2.

Parametrizzazione/indirizzamento

5.5 Progettazione della sottorete Ethernet

### 5.5.4 Lettura degli indirizzi IP e MAC

#### Presupposto

Per poter leggere l'indirizzo IP e MAC è necessario soddisfare i seguenti presupposti:

- SIMOTION D410-2 è cablato.
- La comunicazione è stata parametrizzata.
- È stato eseguito il passaggio online.

#### Procedura

L'indirizzo IP e l'indirizzo MAC di SIMOTION D410-2 possono essere visualizzati con SIMOTION SCOUT come segue:

- 1. Con il tasto destro del mouse fare clic sull'unità.
- 2. Selezionare nel menu contestuale "Apparecchio di destinazione" > "Diagnostica apparecchio".

#### Esempio

Gli indirizzi, ad es. per SIMOTION D410-2 DP, vengono visualizzati nel seguente modo: **X127 (IE)** 

- Indirizzo MAC attivo: 08-00-06-73-25-3E
- Indirizzo IP: 169.254.11.22
- Maschera di sottorete: 255.255.0.0
- Gateway standard: nessun router utilizzato.

In alternativa è possibile rilevare l'indirizzo IP nella maniera seguente:

- in SIMOTION SCOUT tramite "Progetto" > "Nodi raggiungibili"
- in Config HW richiamando "Sistema di destinazione" > "Ethernet" > "Elaborazione dei nodi Ethernet..." ed effettuando la ricerca per "Nodi raggiungibili online"
- tramite la funzione di sistema \_getlpConfig.

### Nota

L'indirizzo MAC si trova sulla targhetta sul lato anteriore dell'unità.

# Messa in servizio (software)

# 6.1 Panoramica della messa in servizio

### 6.1.1 Requisiti per la messa in servizio

Per la messa in servizio di SIMOTION D410-2 sono necessari i seguenti requisiti:

- L'impianto è stato collegato e cablato.
- SIMOTION D410-2 è stato acceso e avviato (stato operativo STOP).
- SIMOTION SCOUT (con STARTER integrato) è stato installato sul PG/PC e avviato.
- La comunicazione tra il SIMOTION D410-2 e il PG/PC deve essere progettata
- È stato creato un progetto e configurato un SIMOTION D410-2 nel progetto stesso.

### 6.1.2 Assegnazione simbolica / adattamento

#### Assegnazione simbolica

Per la progettazione di oggetti tecnologici (TO) e I/O, SIMOTION supporta l'assegnazione simbolica su oggetti di azionamento SINAMICS (DO, Drive Objects).

In questo modo si semplifica la progettazione delle relazioni tecnologiche inclusa la comunicazione tra controllo e azionamento.

Tramite l'assegnazione simbolica

- nella finestra di dialogo dell'assegnazione vengono offerti soltanto i partner di assegnazione adatti
- il sistema di engineering imposta in modo automatico la comunicazione tra asse e azionamento nonché i telegrammi asse PROFIdrive necessari nonché gli indirizzi utilizzati
- a seconda della tecnologia TO selezionata (ad es. SINAMICS Safety Integrated) vengono ampliati i telegrammi e vengono create in automatico le interconnessioni nell'azionamento
- è possibile eseguire dapprima la progettazione asse e azionamento indipendentemente l'una dall'altra
- nella progettazione di variabili I/O i collegamenti di comunicazione vengono realizzati automaticamente sui SINAMICS I/O (i telegrammi vengono impostati automaticamente, gli I/O vengono interconnessi al telegramma e gli indirizzi vengono impostati).

Oltre all'assegnazione simbolica in questo modo non sono più necessarie ulteriori progettazioni per la comunicazione. Poiché non devono essere progettati più altri indirizzi, il collegamento resta immutato anche in caso di spostamenti di indirizzo.

#### Nota

Per la progettazione di oggetti di azionamento (DO azionamento, DO encoder, ...) così come nella finestra di dialogo della configurazione del telegramma (vedere la sezioneConfigurazione telegramma (Pagina 158)) è possibile disattivare la **configurazione telegramma automatica** e l'**adattamento telegramma automatico**.

La disattivazione deve essere effettuata solo in casi eccezionali motivati dal momento che tramite la disattivazione vanno persi molti dei vantaggi prima menzionati.

L'assegnazione simbolica consente una progettazione indipendente degli assi sul lato SIMOTION, nonché degli azionamenti sul lato SINAMICS. Ciò consente quanto segue:

- le funzioni PLC e Motion Control di un programmatore possono essere completamente progettate anche senza know-how dell'azionamento con l'utilizzo di oggetti tecnologici (ad es. TO asse) ed essere caricate nell'apparecchio,
- gli azionamenti possono essere progettati separatamente da un esperto di azionamenti e ottimizzati e
- gli oggetti tecnologici possono essere assegnati simbolicamente agli oggetti di azionamento tramite una finestra di dialogo di interconnessione anche in un secondo tempo.

#### Nota

I metodi utilizzati finora per la progettazione di azionamenti, assi e I/O continuano a essere disponibili. Per questo occorre disattivare l'assegnazione simbolica.

Per i progetti di nuova creazione viene utilizzata come default l'assegnazione simbolica.

Se i progetti < V4.2 vengono convertiti a una versione superiore, l'assegnazione simbolica è disattivata per default e deve essere attivata in base alla necessità.

L'assegnazione simbolica può essere attivata/disattivata in SIMOTION SCOUT tramite il menu "Progetto" > "Usa assegnazione simbolica"

#### Attivazione successiva dell'assegnazione simbolica

L'assegnazione simbolica è consigliata ed è automaticamente attiva.

I progetti sottoposti ad upgrade possono essere commutati all'assegnazione simbolica, ma ciò richiede rifiniture del progetto, soprattutto in caso di progettazione libera dei telegrammi (ad es. per TM15 DI/DO, TM31).

#### Nota

Se l'assegnazione simbolica viene attivata successivamente in un progetto in cui i telegrammi sono già stati progettati e interconnessi, è possibile effettuare modifiche (incluse le interconnessioni BICO).

Creare pertanto una copia di sicurezza del progetto, prima di attivare l'assegnazione simbolica.

Per ulteriori dettagli vedere il Manuale di guida alle funzioni *Funzioni di base SIMOTION SCOUT*.

#### Assegnazione dell'azionamento in un secondo tempo

Si può creare in SIMOTION SCOUT un asse ed assegnarlo ad un azionamento solo in un secondo momento. Così facendo è possibile caricare il proprio programma utente nel controllo e (ad eccezione degli azionamenti non presenti) testarlo.

Rispetto alla procedura con "assi virtuali" creati temporaneamente gli "assi senza azionamento assegnato" presentano il vantaggio che i dati di configurazione sono completamente presenti e non è necessaria una riprogettazione "asse virtuale -> asse reale".

#### Simulazione di assi

Per testare il programma applicativo, è possibile utilizzare anche la simulazione di assi. Uno script per l'attivazione e la disattivazione della simulazione asse è disponibile in SIMOTION Utilities & Applications, in dotazione con SIMOTION SCOUT.

Ulteriori dettagli si trovano nel Manuale di guida alle funzioni *TO asse elettrico/idraulico, encoder esterno.* 

#### Adattamento

Oltre che dall'assegnazione simbolica, la progettazione è facilitata anche dall'adattamento automatico dei dati di SINAMICS S120. All'avvio dei dispositivi SIMOTION, le grandezze di riferimento e i dati di azionamento ed encoder del SINAMICS S120 vengono acquisiti automaticamente per i dati di configurazione degli oggetti tecnologici SIMOTION "TO asse" e "TO encoder esterno". Questi dati non devono essere più immessi in SIMOTION.

Per maggiori informazioni consultare:

- Manuale di guida alle funzioni Funzioni di base SIMOTION SCOUT
- Manuale di guida alle funzioni *Oggetto tecnologico asse elettrico/idraulico, encoder esterno*.

### Presupposto

L'assegnazione simbolica viene supportata da TO asse, TO encoder esterno nonché da TO camma, TO traccia di camma e TO tastatore di misura. Inoltre gli I/O onboard di un SIMOTION D, di una SINAMICS S110/S120 Control Unit, nonché del Terminal Module selezionato possono essere interconnessi simbolicamente.

| Unità                | Supporta l'assegnazione simbolica |  |
|----------------------|-----------------------------------|--|
| SIMOTION D           |                                   |  |
| SIMOTION D410-2      | dalla versione SIMOTION V4.3      |  |
| SIMOTION D410        | dalla versione SIMOTION V4.2      |  |
| SIMOTION D4x5-2      | dalla versione SIMOTION V4.2      |  |
| SIMOTION D4x5        | dalla versione SIMOTION V4.2      |  |
| Controller Extension | dalla versione SIMOTION V4.2      |  |
| • CX32-2             |                                   |  |
| • CX32               |                                   |  |
| SINAMICS S110 CU305  | dalla versione SINAMICS V4.3      |  |
| SINAMICS S120        |                                   |  |
| • CU310-2            | dalla versione SINAMICS V4.4      |  |
| • CU310              | dalla versione SINAMICS V2.6.2    |  |
| • CU320-2            | dalla versione SINAMICS V4.3      |  |
| • CU320              | dalla versione SINAMICS V2.6.2    |  |

#### Vedere anche

In questo documento viene ancora descritta soltanto la progettazione di azionamenti per mezzo dell'assegnazione simbolica.

La documentazione di versioni SIMOTION precedenti si trova in Internet all'indirizzo Internet (http://support.automation.siemens.com/WW/view/it/40211807):

Per ulteriori informazioni sulla progettazione del TO asse e TO encoder esterno vedere anche il manuale di guida alle funzioni *Oggetto tecnologico asse elettrico/idraulico, encoder esterno.* 

### 6.1.3 Procedura per la messa in servizio

#### Sequenza di messa in servizio

La presente sezione descrive le modalità di progettazione di un impianto e le modalità di verifica degli azionamenti e degli assi progettati. Di seguito sono riportate le sequenze di messa in servizio nell'ordine consigliato:

1. Progettazione di SINAMICS Integrated

La progettazione dell'azionamento integrato SINAMICS Integrated può essere effettuata online oppure offline:

- Esecuzione della progettazione offline (Pagina 109)

Per la progettazione offline occorre conoscere tutti i componenti con relativo numero di ordinazione.

- Esecuzione della progettazione online (Pagina 125)

Con la progettazione online è possibile caricare tutte le informazioni dei componenti DRIVE-CLiQ collegati nel proprio progetto utente.

- 2. Verifica dell'azionamento configurato con il pannello di comando azionamento (Pagina 146)
- 3. Creazione dell'asse mediante il wizard asse (Pagina 149)
- 4. Verifica dell'asse progettato mediante il pannello di comando asse (Pagina 155)
- 5. Configurazione di indirizzi e telegrammi (Pagina 157)
- 6. Collegamento di un ulteriore encoder (opzionale) (Pagina 161)
- 7. Progettazione di I/O in prossimità dell'azionamento (con assegnazione simbolica) (Pagina 169)
- 8. Progettazione di oggetti tecnologici e variabili I/O (Pagina 175)
- 9. Ottimizzazione di azionamento e regolatore (Pagina 185)

A tal fine osservare le relative istruzioni.

Inoltre questa sezione contiene ulteriori avvertenze per la progettazione (ad es. per azionamenti vettoriali, Safety Integrated, ...)

### 6.1.4 Funzioni importanti per la gestione del progetto e la messa in servizio

Di seguito viene fornita una panoramica delle funzioni principali per la gestione del progetto e la messa in servizio con i relativi simboli.

|      | Salva progetto e compila modifiche                                                                                                    |
|------|----------------------------------------------------------------------------------------------------|
|      | L'intero progetto viene salvato e i dati del progetto (ad es. i programmi) vengono compilati in codice eseguibile.                                                                                                    |
| 모_   | Collega con gli apparecchi di destinazione selezionati                                                                                                    |
| _    | Il collegamento online viene creato con gli apparecchi di destinazione selezionati. È possibile impostare con quali apparecchi di destinazione andare online sotto "Sistema di destinazione" > "Selezione degli apparecchi di destinazione". |
|      | Caricamento del progetto nel sistema di destinazione                                                                                                    |
|      | l programmi vengono caricati nell'apparecchio SIMOTION, così come la<br>progettazione per SINAMICS Integrated.                                                                                                    |
| sin. | Caricamento CPU / apparecchio di azionamento nell'apparecchio di destinazione                                                                                                    |
| _    | La progettazione viene caricata solo nell'apparecchio che viene selezionato nella struttura di progetto La funzione va quindi eseguita separatamente per ogni D410-2 e ogni SINAMICS Integrated.                                             |
| sŶn  | Caricamento CPU / apparecchio di azionamento nel PG                                                                                                    |
| -    | La progettazione dell'apparecchio viene caricata nel PG che viene selezionato nella struttura di progetto. La funzione va quindi eseguita separatamente per ogni D410-2 e ogni SINAMICS Integrated.                                          |
| •    | Copia da RAM a ROM                                                                                                    |
|      | La copia da RAM a ROM viene eseguita solo per l'apparecchio che viene selezionato nella struttura di progetto La funzione va guindi eseguita separatamente                                                                                   |

#### Nota

#### Suggerimenti per il passaggio online:

per ogni D410-2 e ogni SINAMICS Integrated.

Per passare online, SIMOTION SCOUT cerca tutti i componenti hardware inclusi nel progetto. Di conseguenza il passaggio online dura un periodo di tempo maggiore.

Si consiglia di impostare SIMOTION SCOUT in modo che passi online solo con i componenti di volta in volta necessari. L'impostazione può essere trovata nel menu sotto "Sistema di destinazione" -> "Seleziona apparecchi di destinazione ...". Gli apparecchi si possono inoltre selezionare e deselezionare in stato online tramite il menu contestuale "Collega apparecchio di destinazione".

Questa procedura è anche vantaggiosa se la progettazione dell'apparecchio di azionamento è conclusa. Senza andare completamente offline, è possibile deselezionare il collegamento sull'apparecchio di azionamento semplicemente tramite il menu contestuale.
# 6.2 Esecuzione della progettazione offline

# 6.2.1 Panoramica

## Premessa

Con la progettazione offline la creazione del progetto avviene senza che i tutti i componenti hardware (in particolar modo gli azionamenti) siano già presenti. È possibile creare un progetto SIMOTION nell'ambiente dell'ufficio in modo tale da disporre di una struttura di base che comprenda un programma. Il progetto finito può essere caricato in un momento successivo nel SIMOTION D410-2 e testato con l'azionamento.

## Presupposti

- Per la progettazione offline occorre conoscere tutti i componenti con relativo numero di ordinazione.
- È stato creato un progetto in SIMOTION SCOUT e in questo progetto è stato inserito un SIMOTION D410-2.
- È stata creata la comunicazione tra SIMOTION D410-2 e il PG/PC; vedere la sezione Creazione di progetto e progettazione della comunicazione (Pagina 79)).

## Procedura

La progettazione offline comprende le seguenti fasi:

- Visualizzazione del wizard di azionamento (Pagina 110)
- Configurazione dei componenti (Pagina 110)
- Caricamento del progetto in SIMOTION D410-2, che può essere effettuato tramite
  - caricamento nel sistema di destinazione (Pagina 121)
  - caricamento sulla scheda CF (Pagina 122)
  - caricamento includendo le sorgenti e i dati aggiuntivi (Pagina 123)
  - archiviazione sulla scheda CF (Pagina 124)

#### Nota

Durante la progettazione offline è possibile per ipotesi progettare i Terminal Module, ad es. TM15.

## 6.2.2 Visualizzazione del wizard di azionamento

## Azionamento integrato

Il SIMOTION D410-2 contiene un apparecchio di azionamento SINAMICS S120 integrato (Control Unit), che viene inserito automaticamente nella navigazione di progetto assieme a SIMOTION D410-2. L'azionamento integrato può essere azionato con tipi di telegramma conformi a PROFIdrive soltanto in sincronismo di clock.

Per la configurazione dell'azionamento integrato e delle relative unità (ad es. SINAMICS S120 Power Module) è disponibile un wizard di azionamento dello starter integrato in SIMOTION SCOUT.

### Nota

Attenersi a tutte le avvertenze di sicurezza e alle regole per il collegamento necessarie riportate nella documentazione SINAMICS S120 aggiornata, disponibile sul DVD SIMOTION SCOUT.

#### Procedura

Nella navigazione di progetto, aprire tramite l'elemento di azionamento "SINAMICS\_Integrated" > "Configurazione apparecchio di azionamento" il wizard per la configurazione del proprio apparecchio di azionamento.

È possibile configurare i seguenti componenti:

- Parte di potenza (ad es. SINAMICS S120 Power Module PM340)
- Motore
- Encoder

## 6.2.3 Configurazione dei componenti

## Procedura

#### Nota

Una panoramica delle configurazioni, strutture quantitative e topologie DRIVE-CLiQ consentite è disponibile nella sezione Capacità (Pagina 208) e nel Manuale per la messa in servizio *SINAMICS S120*.

Il mancato rispetto delle regole elencate non viene comunicato attraverso messaggi di errore durante la progettazione, ma solo al momento del download.

1. Nella finestra di dialogo "Proprietà dell'azionamento" inserire il nome per l'azionamento e selezionare il tipo di funzionamento (Servo o Vector).

| Configurazione - SINAMICS                                  | _Integrated - Proprietà dell'azionamento          |
|------------------------------------------------------------|---------------------------------------------------|
| Proprietà dell'azioname                                    | Configurare l'oggetto di azionamento Azionamento: |
| ☐ Parte di potenza<br>☐ Impostazione azioname<br>☐ Motore  | Nome ogg. azionam.: Azionamento_1                 |
| Encoder<br>Functioni azionamento<br>Scambio dati di proces | Generale N. oggetto azionamento                   |
| ☐ Parametri importanti<br>☐ Riepilogo                      | Tipo oggetto di azion.: Servo<br>Servo<br>Vector  |
|                                                            | Autore:                                           |
|                                                            | Versione:                                         |
|                                                            | Commento:                                         |
|                                                            |                                                   |
|                                                            |                                                   |
|                                                            |                                                   |
|                                                            | < Indietro Avanti> Annulla Guida                  |

Figura 6-1 Proprietà dell'azionamento

2. Nella finestra di dialogo "Struttura di regolazione" è possibile selezionare i moduli funzionali e il tipo di regolazione.

| Configurazione - SINAMICS_Integra                                                                                      | ated - Struttura di regolazione                                                                                                    |
|----------------------------------------------------------------------------------------------------|----------------------------------------------------------------------------------------------------|
| Proprietà dell'azioname<br>Struttura di regolazione<br>Parte di potenza<br>Motore<br>Freno di stazionamento<br>Encoder | i funzionali<br>nale del valore di riferimento esteso                                                                                                    |
| Funzioni azionamento<br>Scambio dati di proces<br>Riepilogo                                                            | egolatore PID<br>gnalazioni/sorveglianze ampliate<br>Regolazione<br>Tipo di regolazione:<br>[21] Regolazione del numero di giri (con encc<br>Preparazione val. att. velocità<br>OM |
|                                                                                                    | < Indietro Avanti> Annulla Guida                                                                                                    |

Figura 6-2 Struttura di regolazione

Nella finestra di dialogo "Parte di potenza", selezionare dall'elenco la parte di potenza di cui si dispone, secondo il numero di ordinazione.
 Configurazione - SINAMICS\_Integrated - Parte di potenza

| Parte di potenza                        | Configurare il componente  | parte di potenz | za:               |          |          |
|-----------------------------------------|----------------------------|-----------------|-------------------|----------|----------|
| Motore<br> Freno di stazionamento       | Nome componente:           | Parte di poter  | nza               |          |          |
| ]Encoder<br>]Funzioni azionamento       | Tensione di collegamento:  | 3AC 380 - 48    | 0 V               |          | -        |
| ] Scambio dati di proces<br>] Riepilogo | Tipo di raffreddamento:    | Raffreddame     | nto dell'aria int | erno     | -        |
|                                         | Modello:                   | Tutti           |                   |          | •        |
|                                         | Selezione parte di potenza | с.              |                   |          |          |
|                                         | N. di ordinaz.             | Potenza         | Corrente          | Esecuzio | <u> </u> |
|                                         | 6SL3210-1SE11-3Uxx         | 0.37 kW         | 1.3 A             | AC/AC    |          |
|                                         | 6SL3210-1SE11-7Uxx         | 0.55 kW         | 1.7 A             | AC/AC    |          |
| ,                                       | 65L3210-15E12-20XX         | 0.75 KW         | 314               |          |          |
|                                         | 6SL3210-1SE14-1Uxx         | 1.5 kW          | 41A               | AC/AC    |          |
| All San                                 | 6SL3210-1SE16-0Axx         | 2.2 kW          | 5.9 A             | AC/AC    |          |
|                                         | 6SL3210-1SE16-0Uxx         | 2.2 kW          | 5.9 A             | AC/AC    |          |
|                                         | 6SL3210-1SE17-7Axx         | 3 kW            | 7.7 A             | AC/AC    |          |
| E                                       | 6SL3210-1SE17-7Uxx         | 3 kW            | 7.7 A             | AC/AC    |          |
| all all all all all all all all all all | 6SL3210-1SE21-0Axx         | 4 kW            | 10.2 A            | AC/AC    |          |
|                                         | 65L3210-15E21-00xx         | 4 KW            | 10.2 A            | AL/AL    | Ť        |
|                                         |                            |                 |                   | <u> </u> |          |
|                                         |                            |                 |                   |          |          |
|                                         |                            |                 |                   |          |          |
|                                         |                            |                 |                   |          |          |
|                                         |                            |                 |                   |          |          |
|                                         |                            |                 |                   |          |          |
|                                         |                            |                 |                   |          |          |

Figura 6-3 Selezione della parte di potenza

4. Nella finestra di dialogo "Dati aggiuntivi parte di potenza" selezionare i componenti impostati sulla parte di potenza.

La scelta dei componenti dipende dal tipo di struttura.

- SIMOTION D410-2 DP: SIMOTION D410-2 è installato direttamente sul Power Module PM340
- CUA31 o CUA32: CUA3x è installato direttamente sul PM340. Die SIMOTION D410-2 è montato separatamente su una piastra di montaggio. SIMOTION D410-2 è collegato al CUA3x con un cavo DRIVE-CLiQ.

| Configurazione - SINAMIO                                             | S_Integrated - Dati supplement                                                                                                    | tari parte di potenza    |
|----------------------------------------------------------------------|----------------------------------------------------------------------------------------------------|--------------------------|
| ✓ Proprietà dell'azioname ✓ Struttura di regolazione                 | Azionamento: Azionamento_1, DDS                                                                                                    | 0                        |
| <ul> <li>Parte di potenza</li> <li>Dati supplementari par</li> </ul> | Parte di potenza                                                                                                    |                          |
| ☐ Motore<br>☐ Freno di stazionamento<br>☐ Encoder                    | N. di ordinaz.<br>6SL3210-1SE13-1Uxx                                                                                                    | Numero di codice<br>5203 |
| ☐ Funzioni azionamento<br>☐ Scambio dati di proces<br>☐ Riepilogo    | <ul> <li>Nessun filtro/bobina</li> <li>Filtro sinusoidale</li> <li>Bobina di uscita</li> <li>Filtro dU/dt con VPL</li> <li>Voltage Sensing Module</li> </ul> |                          |
| · · ·                                                                |                                                                                                    |                          |
|                                                                      | Selezione dei componenti inseriti sull<br>D410-2 DP<br>CUA31<br>CUA32                                                                                        | a parte di potenza:      |
|                                                                      | (D410-2 DP                                                                                                    |                          |
|                                                                      |                                                                                                    |                          |
|                                                                      | < Indietro Avant                                                                                                    | i> Annulla Guida         |

Figura 6-4 Scelta del tipo di montaggio

#### Nota

Se SIMOTION D410-2 viene montato separatamente (PM340 collegato a SIMOTION D410-2 tramite CUA31/32), non è possibile l'utilizzo delle Safety Integrated Extended Functions tramite i morsetti onboard (F-DI, F-DO).

- Nella finestra di dialogo seguente selezionare il motore ed eventualmente il tipo di motore:
  - attraverso la selezione di un motore standard dall'elenco,
  - attraverso l'inserimento dei dati motore oppure
  - attraverso l'identificazione automatica del motore (motore con interfaccia DRIVE-CLiQ)

| Configurazione - SINAMICS_Integrated - Motore                                         |                                                                |                                        |                                 |                          |  |
|---------------------------------------------------------------------------------------|----------------------------------------------------------------|----------------------------------------|---------------------------------|--------------------------|--|
| ✓ Proprietà dell'azioname ✓ Struttura di regolazione                                  | Azionamento: Azioname                                          | ento_1, DDS 0, ME                      | )S 0                            |                          |  |
| <ul> <li>Parte di potenza</li> <li>Dati supplementari part</li> <li>Motore</li> </ul> | Configurare il motore:                                         |                                        |                                 |                          |  |
| Freno di stazionamento<br>Encoder<br>Funzioni azionamento                             |                                                                | Motore<br>Motore con inte              | rfaccia DRIVE-                  | CLiQ                     |  |
| ☐ Scambio dati di proces<br>☐ Riepilogo                                               | 6                                                              | Nuovale<br>Seleziona motor             | ttura motore<br>e standard dall | a lista                  |  |
|                                                                                       | Tipo di motore:                                                | 237] Motore sincro                     | ore<br>ono 1FK7                 | •                        |  |
|                                                                                       | Selezione motore:<br>N. di ordinaz.                            | Velocità n                             | Coppia no                       | Corrente n.              |  |
|                                                                                       | 1FK7011-xAK2x-xxxx<br>1FK7011-xAK7x-xxxx<br>1FK7015-xAK2x-xxxx | 6000 U/min<br>6000 U/min<br>6000 U/min | 0.08 Nm<br>0.08 Nm<br>0.16 Nm   | 0.5A<br>0.85A<br>0.5A    |  |
|                                                                                       | 1FK7015-xAK7x-xxxx<br>1FK7022-xAK2x-xxxx<br>1FK7022-vAK7x-xxxx | 6000 U/min<br>6000 U/min<br>6000 U/min | 0.16 Nm<br>0.6 Nm<br>0.6 Nm     | 0.85 A<br>1.4 A<br>1.4 A |  |
|                                                                                       | 1FK7024-xAK7x-xxxx<br>1FK7032-xAF2x-xxxx<br>1FK7032-xAK7x-xxxx | 6000 U/min<br>3000 U/min<br>6000 U/min | 0.6 Nm<br>1 Nm<br>0.8 Nm        | 1A<br>1.6A<br>1.3A       |  |
|                                                                                       | 1FK7033-xAF2x-xxxx<br>1FK7033-xAK7x-xxxx<br>1FK7033-vCF2y-yyyy | 3000 U/min<br>6000 U/min<br>3000 U/min | 1.2 Nm<br>0.9 Nm<br>1.2 Nm      | 2A<br>1.5A<br>2.05A      |  |
|                                                                                       | 1FK7033-xCK7x-xxxx<br>1FK7034-xAF2x-xxxx                       | 6000 U/min<br>3000 U/min               | 0.9 Nm<br>1.45 Nm               | 1.6A<br>1.8A             |  |
|                                                                                       |                                                                |                                        |                                 | _                        |  |
|                                                                                       |                                                                |                                        |                                 |                          |  |
|                                                                                       | < Indietro                                                     | Avanti>                                | Annulla                         | Guida                    |  |
|                                                                                       |                                                                |                                        |                                 |                          |  |

Figura 6-5 Selezione del motore

#### Nota

I motori con interfaccia DRIVE-CLiQ dispongono di una valutazione integrata dell'encoder, collegata al Power Module tramite un'interfaccia di comunicazione completamente digitale (DRIVE-CLiQ).

Si possono così trasmettere direttamente alla Control Unit i segnali dell'encoder motore e della temperatura, nonché i dati elettronici di targa come il numero di identificazione e i dati nominali univoci (tensione, corrente, coppia).

6. Selezionare (se presente) un freno di stazionamento del motore.

| onfigurazione - SINAMIC                                                                                                    | S_Integrated - Freno di stazionamento motore                                                                                                    |  |
|----------------------------------------------------------------------------------------------------|----------------------------------------------------------------------------------------------------|--|
| Proprietà dell'azioname                                                                                                    | Azionamento: Azionamento_1, DDS 0                                                                                                    |  |
| <ul> <li>✓ Struttura di regolazione _</li> <li>✓ Parte di potenza</li> <li>✓ Dati supplementari part</li> <li>✓ Motore</li> <li>✓ Freno di stazionamenti</li> <li>← Encoder</li> <li>← Scambio dati di proces</li> <li>← Riepilogo</li> </ul> | Attivazione freno di stazionamento motore:<br>Utilizzare il freno di stazionamento motore (interno o esterno)<br>Non utilizzare il freno di stazionamento motore<br>Motori con freno di stazionamento interno:<br>1FK7xxx-xxxxx-xxBx<br>1FK7xxx-xxxx-xxHx |  |
| 4F                                                                                                    | Motori senza freno di stazionamento interno:<br>1FK7xxx-xxxxx-xxAx<br>1FK7xxx-xxxxx-xxGx                                                                                                    |  |
|                                                                                                    | Configurazione freno di stazionamento:         [0] Nessun freno di stazionamento motore presente         Image: Comando freni esteso                                                                                                    |  |
|                                                                                                    | < Indietro Avanti> Annulla Guida                                                                                                    |  |

Figura 6-6 Selezione del freno di stazionamento del motore

7. Se si utilizza un motore senza interfaccia DRIVE-CLiQ, selezionare nella finestra di dialogo "Selezione encoder tramite numero di ordinazione motore" il numero di ordinazione dell'encoder.

| Se | Selezione encoder tramite numero di ordinazione motore                                    |                                                                      |                                            |              |  |  |
|----|-------------------------------------------------------------------------------------------|----------------------------------------------------------------------|--------------------------------------------|--------------|--|--|
| FS | Per il motore dell'elenco se<br>ielezionare l'encoder relati<br>ielezione encoder motore: | lezionato sono disponibili gli er<br>vo tramite il numero di ordinaz | ncoder sottoriportati.<br>ione del motore. |              |  |  |
| Γ  | N. di ordinaz.                                                                            | Tipo di encoder                                                      | Risoluzione                                | Numero di co |  |  |
| ľ  | 1FK7xxx-xxxxx-xAxx                                                                        | Sen/cos incrementale C/D                                             | 2048 S/R                                   | 2001         |  |  |
|    | 1FK7xxx-xxxxxx-xExx                                                                       | EnDat assoluto                                                       | 2048 S/R                                   | 2051         |  |  |
|    | 1FK7xxx-xxxxx-xGxx                                                                        | EnDat assoluto                                                       | 32 S/R                                     | 2052         |  |  |
|    | 1FK7xxx-xxxxx-xHxx                                                                        | EnDat assoluto                                                       | 512 S/R                                    | 2053         |  |  |
|    | 1FK7xxx-xxxxx-xJxx                                                                        | EnDat assoluto                                                       | 16 S/R                                     | 2054         |  |  |
|    | 1FK7xxx-xxxxx-xSxx                                                                        | Resolver                                                             | n-Speed                                    | 1004         |  |  |
|    | 1FK7xxx-xxxxxx-xTxx                                                                       | Resolver                                                             | 1-Speed                                    | 1001         |  |  |
|    |                                                                                           |                                                                      |                                            |              |  |  |
|    |                                                                                           |                                                                      |                                            |              |  |  |
| ·  |                                                                                           |                                                                      |                                            |              |  |  |
|    | OK Annulla                                                                                |                                                                      |                                            |              |  |  |

Figura 6-7 Selezione dell'encoder motore (1)

| nfigurazione - SINAMI                                 | CS_Integrated - Encoder                                      |
|-------------------------------------------------------|--------------------------------------------------------------|
| Proprietà dell'azioname Struttura di regolazione      | Azionamento: Azionamento_1, DDS 0, MDS 0                     |
| ✓ Parte di potenza ✓ Dati supplementari parl ✓ Motore | Quale azionamento si desidera utilizzare?                    |
| Freno di stazionamento<br>Encoder                     | Encoder 1 Encoder 2 Encoder 3                                |
| □ Scambio dati di proces<br>□ Riepilogo               | Encoder 1                                                    |
|                                                       | Valutazione encoder: SM_1                                    |
|                                                       | Nome encoder: Encoder_1                                      |
|                                                       | C Encoder con interfaccia DRIVE-CLiQ                         |
|                                                       | 🗖 Nuova lett. encoder                                        |
|                                                       | <ul> <li>Seleziona encoder<br/>standard da elenco</li> </ul> |
|                                                       | C Immettere dati Dati encoder                                |
|                                                       | Tipo di encoder Numero di cod 🔺                              |
| AL                                                    | 2048, 1 Vpp, A/B R 2002                                      |
|                                                       | 400, 1 Vpp, A/B R 2004                                       |
| 1917                                                  | 512, 1 Vpp, A/B R 2005                                       |
|                                                       | 192, 1 Vpp, A/B R 2006                                       |
|                                                       | 480, 1 Vpp, A/B R 2007                                       |
|                                                       | 18000, 1 Vpp, A/B R a distanza codificata 2010               |
|                                                       | 2048, 1 Vpp, A/B, EnDat, Multiturn 4096 2051                 |
|                                                       | Detter                                                       |
|                                                       |                                                              |
|                                                       |                                                              |
|                                                       | < Indietro Avanti> Annulla Guir                              |

Figura 6-8 Selezione dell'encoder motore (2)

#### Nota

Se necessario, nella finestra di dialogo "Encoder" è possibile progettare un secondo o un terzo encoder. Possono essere trasmessi a SIMOTION al massimo 2 valori encoder mediante telegramma asse. Nei motori con interfacce DRIVE-CLiQ, l'encoder motore viene identificato automaticamente. L'inserimento dei dati encoder in questo caso non è richiesto. (La finestra di dialogo per la selezione di Encoder 1 non è attiva e, quindi, disabilitata)

 Nella seguente finestra di dialogo viene progettata la comunicazione per il comando dell'azionamento SINAMICS. Si consiglia di far eseguire le impostazioni di comunicazione automaticamente dal sistema di engineering.

| Configurazione - SINAMI                                                                                                    | S_Integrated - Scambio dati di processo (azionamento)                                                                         |   |
|----------------------------------------------------------------------------------------------------|----------------------------------------------------------------------------------------------------|---|
| <ul> <li>Proprietà dell'azioname</li> <li>Struttura di regolazione</li> <li>Parte di potenza</li> <li>Dati supplementari parl</li> <li>Motore</li> <li>Freno di stazionamento</li> <li>Encoder</li> <li><u>Scambro dati di proces</u></li> <li>Riepilogo</li> </ul> | Azionamento: Azionamento_1, DDS 0<br>Comunicazione Azionamento asse<br>© <u>Standard/automatico</u><br>© Definito dall'utente | _ |
|                                                                                                    |                                                                                                    |   |
|                                                                                                    | < Indietro Avanti> Annulla Guida                                                                                              |   |

Figura 6-9 Progettazione dello scambio dati di processo (standard)

Selezionando "Definito dall'utente" è anche possibile eseguire manualmente le impostazioni per lo scambio dati di processo.

| nfigurazione - SINAMI                                                         | CS_Integrated - Scambio dati di processo (azionamento)                                                                |
|-------------------------------------------------------------------------------|----------------------------------------------------------------------------------------------------|
| <ul> <li>Proprietà dell'azioname</li> <li>Struttura di regolazione</li> </ul> | Azionamento: Azionamento_1, DDS 0                                                                                     |
| Parte di potenza                                                              | Comunicazione Azionamento asse                                                                                        |
| Motore                                                                        | Standard/automatico                                                                                                   |
| ✓ Freno di stazionamento ✓ Encoder                                            | O Definito dall'utente                                                                                                |
| Scambio dati di proces<br>Riepilogo                                           | Impostazione automatica del telegramma PROFIdrive                                                                     |
|                                                                               | 🔽 Espansione telegramma automatica                                                                                    |
|                                                                               | 🔽 Consenti adattamento indirizzi automatico                                                                           |
|                                                                               | Selezionare il telegramma PROFIdrive:                                                                                 |
|                                                                               | [999] Progettazione libera dei telegrammi con BICO                                                                    |
|                                                                               | [6] Telegramma standard 6, PZD 10/14                                                                                  |
|                                                                               | [102] Telegramma SIEMENS 102, P2D 6/10<br>[103] Telegramma SIEMENS 103, P2D 7/15                                      |
|                                                                               | [105] Telegramma SIEMENS 105, PZD 10/10                                                                               |
|                                                                               | [106] Telegramma SIEMENS 106, PZD 11/15<br>[116] Telegramma SIEMENS 116, PZD 11/19                                    |
|                                                                               | [118] Telegramma SIEMENS 118, PZD 11/19                                                                               |
|                                                                               | [125] Lelegramma SIEMENS 125, PZD 14/10<br>[126] Telegramma SIEMENS 126, PZD 15/15                                    |
| - <u>A</u>                                                                    | [136] Telegramma SIEMENS 136, PZD 15/19                                                                               |
|                                                                               | [138] Telegramma SIEMENS 138, PZD 15/19<br>[220] Telegramma SIEMENS 220, PZD 10/10                                    |
|                                                                               | [999] Progettazione libera dei telegrammi con BICO                                                                    |
|                                                                               | parametri BICO in base al tipo di telegramma selezionato. Tali                                                        |
|                                                                               | parametri BICO non si possono poi più modificare.                                                                     |
|                                                                               |                                                                                                    |
|                                                                               | <ol> <li>Questi dati riguardano Interface 1 conformemente alle<br/>impostazioni sull'unità di regolazione.</li> </ol> |
|                                                                               |                                                                                                    |

Figura 6-10 Progettazione dello scambio dati di processo (definito dall'utente)

Per informazioni sulle possibilità di impostazione manuale vedere la guida in linea e i manuali del sistema di azionamento SINAMICS S120.

9. Dopo aver configurato tutte le impostazioni nel wizard di azionamento viene visualizzata nella finestra di dialogo "Riepilogo" una lista di tutte le impostazioni. A questo punto è possibile applicare le impostazioni con il pulsante "Fine" oppure modificare nuovamente la configurazione dei singoli componenti tramite il pulsante "Indietro".

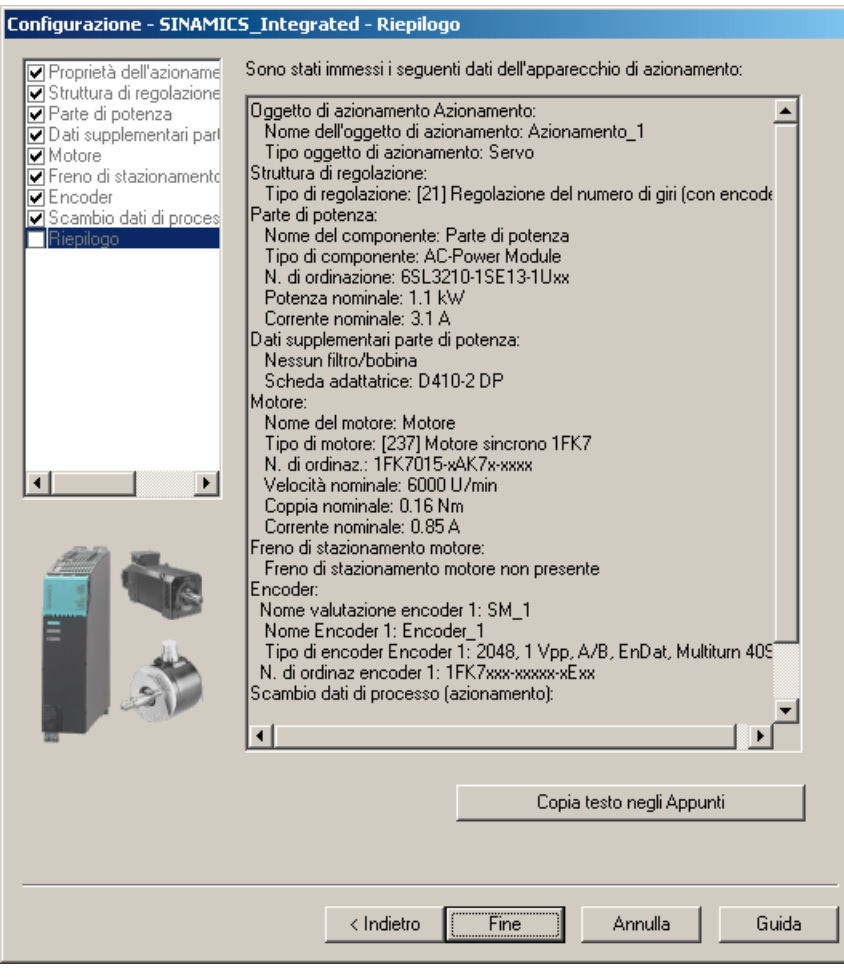

Figura 6-11 Termine azionamento

L'azionamento progettato viene rappresentato nella navigazione di progetto. Una panoramica dei componenti SINAMICS progettati è disponibile in "SINAMICS\_Integrated" > "Topologia".

## Ulteriore bibliografia

Se i telegrammi di azionamento vengono progettati manualmente, è possibile reperire informazioni dettagliate sui diversi tipi di telegramma nella seguente documentazione:

- Manuale di guida alle funzioni *Motion Control TO Asse elettrico/idraulico, encoder esterno*
- Manuale di guida alle funzioni SINAMICS S120.

## 6.2.4 Caricamento del progetto nel sistema di destinazione

### Procedura

- 1. Salvare e compilare il progetto.
- 2. Passare online con SIMOTION D410-2.
- Per caricare il progetto, eseguire "Carica progetto nel sistema di destinazione". Affinché il progetto rimanga inalterato anche in caso di caduta di rete, i dati devono essere salvati anche su una scheda CF. Per fare questo esistono le seguenti possibilità:
  - Eseguire manualmente la funzione "Copia da RAM a ROM..." sul SIMOTION D410-2 e sull'azionamento (SINAMICS Integrated).
  - Nella finestra di dialogo "Carica nel sistema di destinazione", selezionare l'opzione
     "Copia da RAM a ROM dopo il caricamento". La preimpostazione per questa finestra di dialogo può essere modificata sotto "Strumenti" > "Impostazioni" > "Download".
- Per salvare nel progetto i calcoli dei parametri dell'azionamento, eseguire per l'azionamento "Apparecchio di destinazione" > "Carica CPU/apparecchio di azionamento in PG...".

#### Risultato

L'azionamento viene parametrizzato e messo in servizio. A questo punto è possibile verificare l'azionamento mediante il pannello di comando azionamento.

#### Nota

Se **Config HW** non è ancora caricato, al primo collegamento con il sistema di destinazione non è possibile accedere a SINAMICS Integrated.

Soltanto se Config HW è stato caricato, è possibile accedere a SINAMICS Integrated online.

#### Nota

Se in SIMOTION SCOUT all'interno di "Strumenti" > "Impostazioni" > "Download" è stata selezionata l'opzione "Azionamenti", la configurazione deve essere caricata separatamente su ciascun azionamento (SINAMICS Integrated).

Selezionare al riguardo nella navigazione di progetto l'azionamento (ad es. SINAMICS Integrated) ed eseguire "Carica CPU / apparecchio di azionamento nell'apparecchio di destinazione".

Per procedere più velocemente, si raccomanda di deselezionare in linea di massima gli azionamenti ed eseguire un download solo in caso di necessità.

## 6.2.5 Caricamento del progetto creato offline sulla scheda CF

#### Procedura

Con un lettore schede è possibile scrivere il progetto completo anche offline sulla scheda CF. La funzione "Carica nel file system" può essere richiamata in SIMOTION SCOUT all'interno del menu contestuale dell'apparecchio SIMOTION.

- 1. Salvare e compilare il progetto.
- 2. Disinserire SIMOTION D410-2.
- 3. Estrarre la scheda CF e inserirla in un adattatore per schede. L'adattatore per schede deve essere collegato con un PG/PC.
- Contrassegnare nel progetto SCOUT l'apparecchio SIMOTION D410-2 che si desidera caricare sulla scheda CF.
- 5. Fare clic nel menu contestuale su "Carica nel file system". Si aprirà una finestra di dialogo.
- 6. Selezionare nella finestra di dialogo "Carica nel file system" l'opzione "Salvataggio normale" e fare clic sul pulsante "Seleziona destinazione".
- 7. Contrassegnare l'unità di destinazione.
- 8. Confermare quanto inserito con "OK". I dati vengono scritti sulla scheda CF.
- 9. Estrarre la scheda CF e inserirla nell'apposito slot del SIMOTION D410-2.

10.Inserire SIMOTION D410-2.

#### Risultato

II SIMOTION D410-2 si avvia con il progetto caricato.

#### Nota

A seconda della versione firmware dei componenti SINAMICS e della versione firmware della scheda CF, il firmare dei componenti viene automaticamente aggiornato. Durante l'aggiornamento del firmware prestare attenzione ai messaggi e agli allarmi nella finestra dei dettagli di SIMOTION SCOUT. L'aggiornamento del firmware viene segnalato da un lampeggiamento del LED RDY in colore giallo per SIMOTION D410-2 e in colore rossoverde per i componenti DRIVE-CLiQ (TM, SMC, ...).

- Aggiornamento FW in corso: il LED RDY lampeggia lentamente (0,5 Hz)
- Aggiornamento FW terminato: il LED RDY lampeggia velocemente (2 Hz)

Una volta terminati tutti gli aggiornamenti FW, passare alla modalità offline. Successivamente, inserire/disinserire l'alimentazione a 24 V dei componenti aggiornati per l'inizializzazione.

## 6.2.6 Caricamento incluse le sorgenti e i dati aggiuntivi

## Panoramica

Durante il salvataggio di un progetto su scheda CF o nel download su SIMOTION D410-2 è possibile caricare dei dati aggiuntivi (ad. es. le sorgenti) sull'apparecchio di destinazione.

Tali dati sono necessari per:

- Confronto fra oggetti online (ad es. caratteristiche aggiuntive)
- Confronti fra dettagli diversi (ad es. confronto delle sorgenti ST)
- Sincronizzazione con oggetti online.

Per poter caricare le sorgenti e i dati aggiuntivi di un progetto nel PG, è necessario che nel progetto sia stata selezionata l'opzione in "Strumenti" > "Impostazioni" > "Download" > "Salva dati aggiuntivi sull'apparecchio di destinazione". In alternativa si può utilizzare questa impostazione anche per il caricamento nell'apparecchio/sistema di destinazione.

Con le sorgenti e i dati aggiuntivi salvati sulla scheda CF è possibile ad es. eseguire un confronto progetti (vedere l'esempio seguente).

## Confronto progetti (esempio)

Si passa alla schermata di service su un impianto messo in funzione e si inserisce un progetto sul proprio PC/PG. Questo progetto non è coerente con il progetto su SIMOTION D410-2 presente nell'impianto. Per analizzare le differenze, eseguire un confronto degli oggetti con l'opzione "Avvia confronto oggetti".

Per ripristinare la coerenza esistono le seguenti possibilità:

- Con il confronto fra oggetti è possibile ricreare la coerenza per sorgenti e TO in modo granulare per oggetto.
- Mediante le opzioni "Sistema di destinazione" > "Carica" > "Carica CPU/apparecchio di azionamento nel PG" è possibile creare la coerenza per l'intera Control Unit attraverso il caricamento dalla scheda CF.

## Ulteriore bibliografia

Per informazioni dettagliate sul caricamento dei dati nell'apparecchio di destinazione vedere il Manuale di guida alle funzioni *Funzioni di base SIMOTION SCOUT*.

## 6.2.7 Archiviazione del progetto sulla scheda CF (file .zip)

## Procedura

Con SIMOTION SCOUT il progetto può essere memorizzato come file ZIP sulla scheda CF.

Archiviare il progetto SIMOTION sulla scheda CF procedendo come di seguito illustrato:

- 1. Aprire SIMOTION SCOUT e selezionare nel menu "Progetto" > "Archivia".
- 2. Nella finestra di dialogo "Archivia" selezionare il progetto SIMOTION e memorizzarlo sulla propria unità (PG/PC).
- 3. Aprire il progetto.
- 4. Passare online con SIMOTION D410-2.
- 5. Nella navigazione di progetto selezionare SIMOTION D410-2 ed eseguire il comando del menu "Sistema di destinazione" > "Carica" > "Salva progetto archiviato sulla scheda...".
- Selezionare il progetto nella finestra di dialogo visualizzata e fare clic su "Apri". Il progetto viene memorizzato come Project.zip sulla CF Card all'interno della directory: USER\SIMOTION\HMI\PRJLOG.

#### Nota

Se si desidera caricare il progetto corrente dalla scheda selezionare il comando del menu "Sistema di destinazione" > "Copia progetto archiviato dalla scheda nel PG/PC...".

Il presupposto è che il progetto sia stato salvato dopo ogni modifica mediante l'opzione "Salva progetto archiviato sulla scheda...".

## Ulteriore bibliografia

Per informazioni dettagliate sul caricamento dei dati nell'apparecchio di destinazione vedere il Manuale di guida alle funzioni *Funzioni di base SIMOTION SCOUT*.

# 6.3 Esecuzione della progettazione online

## 6.3.1 Panoramica

## Premessa

La progettazione online può essere effettuata solo se i cavi dell'impianto sono già stati collegati. I componenti SINAMICS collegati tramite DRIVE-CLiQ vengono caricati attraverso la "Configurazione automatica" nel PG/PC. Questo è però possibile solo per la prima messa in servizio.

#### Nota

I componenti senza collegamento DRIVE-CLiQ devono essere progettati a posteriori nella modalità offline. I componenti DRIVE-CLiQ che vengono riconosciuti durante la configurazione automatica devono essere eventualmente progettati a posteriori (ad es. successivo inserimento dei dati encoder in caso di utilizzo di moduli SMC).

## Requisiti per la progettazione online

- È stato creato un progetto in SIMOTION SCOUT e in questo progetto è stato inserito SIMOTION D410-2.
- La comunicazione tra SIMOTION D410-2 e il PG/PC è stata progettata.
- L'impianto è montato e cablato.

## Procedura

La progettazione online comprende le seguenti fasi:

- Creazione del collegamento online (Pagina 126)
- Avvio della configurazione automatica (Pagina 127)
- Riprogettazione dei componenti SINAMICS (Pagina 129)
- Caricamento del progetto in SIMOTION D410-2 (Pagina 130)

## 6.3.2 Creazione del collegamento online

## Procedura per la prima messa in servizio

Per eseguire una progettazione online è necessario creare un collegamento online a SIMOTION D410-2. In questo caso non può essere ancora creato alcun collegamento a SINAMICS Integrated. Compare un messaggio correlato. Appena la configurazione hardware viene caricata nell'apparecchio di destinazione, viene creato automaticamente un collegamento online a SINAMICS Integrated. Procedere come segue:

- 1. Salvare e compilare il progetto.
- 2. Stabilire una connessione online.
- 3. Selezionare l'apparecchio SIMOTION D410-2 nella navigazione di progetto.
- Caricare l'apparecchio SIMOTION D410-2 nell'apparecchio di destinazione con la funzione "Carica CPU/apparecchio di azionamento nell'apparecchio di destinazione". Il collegamento a SINAMICS Integrated viene realizzato automaticamente.

Ora è possibile eseguire la configurazione automatica in SINAMICS Integrated. A questo proposito vedere la sezione Avvio della configurazione automatica (Pagina 127).

## Ulteriore bibliografia

Ulteriori informazioni su come realizzare un collegamento online al PG/PC sono disponibili nella seguente documentazione:

- Manuale di progettazione SIMOTION SCOUT
- Guida in linea SIMOTION SCOUT
- FAQ di *SIMOTION Utilities & Applications* Le *SIMOTION Utilities & Applications* sono fanno parte della fornitura di SIMOTION SCOUT.

Messa in servizio (software)

6.3 Esecuzione della progettazione online

## 6.3.3 Avvio della configurazione automatica

## Presupposto

È stato stabilito il collegamento online a SINAMICS Integrated.

#### Procedura

1. Nella navigazione di progetto aprire la finestra di dialogo "Configurazione automatica" selezionando "SINAMICS\_Integrated" > "Configurazione automatica".

| onfigu | razione automatica                                                                                                    |                            | × |  |  |
|--------|----------------------------------------------------------------------------------------------------|----------------------------|---|--|--|
| ♪      | Configura automaticamente l'apparecchio di azionamento La topologia DRIVE-CLIQ viene rilevata e vengono lette le targhette elettroniche. Successivamente i dali vengono caricati nel PG e sostituiscono la progettazione nel progetto. Per l'apparecchio di destinazione viene eseguito prima "Ripristina impostazioni di fabbrica" |                            |   |  |  |
|        | Stato oggetto azionamento:                                                                                                    | Inizializzazione terminata |   |  |  |
|        | Azione in corso:                                                                                                    | Attendi START              |   |  |  |
|        | Configura                                                                                                    | Annulla                    |   |  |  |

Figura 6-12 Avvio della configurazione automatica

- 2. Fare clic sul pulsante "Configura".
- 3. Se l'apparecchio di azionamento non si trova nello stato "Prima messa in servizio", dopo la conferma di una domanda di sicurezza viene ripristinata l'impostazione di fabbrica.
- Tramite un'ulteriore finestra di dialogo è possibile selezionare i tipi di oggetti di azionamento.

| Μ | Messa in servizio automatica                                                                                                    |                       |        |                         |  |  |
|---|----------------------------------------------------------------------------------------------------|-----------------------|--------|-------------------------|--|--|
|   | Durante la messa in servizio automatica sono stati trovati dei componenti che non possono<br>essere associati in modo univoco a un tipo di oggetto di azionamento.<br>Selezionare per i componenti il tipo di oggetto di azionamento che deve essere creato. |                       |        |                         |  |  |
|   | Preassegnazione per                                                                                                    | tutti i componenti:   | Servo  | <b>_</b>                |  |  |
|   | Componente                                                                                                    | Tipo oggetto di azion | amento | Identificazione         |  |  |
|   | Azionamento 1                                                                                                    | Servo                 | •      | Rilevamento tramite LED |  |  |
|   |                                                                                                    |                       |        |                         |  |  |
|   |                                                                                                    | Crea                  |        | Guida                   |  |  |

Figura 6-13 Selezione del tipo di oggetto di azionamento

5. Selezionare se verrà utilizzato un oggetto di azionamento del tipo Servo o Vector.

6. Utilizzando il pulsante "Crea" la configurazione automatica viene avviata.

Una volta conclusa la configurazione automatica, viene eseguito automaticamente un upload (caricamento in PG).

#### Nota

A seconda della versione firmware dei componenti SINAMICS e della versione firmware della scheda CF, il firmare dei componenti viene automaticamente aggiornato.

Il processo di aggiornamento può durare diversi minuti e viene visualizzato nella finestra di dialogo "Configurazione automatica" dal seguente messaggio:

"Stato dell'apparecchio di azionamento: aggiornamento automatico del FM per componenti DRIVE-CLiQ".

L'aggiornamento del firmware viene segnalato da un lampeggiamento del LED RDY in colore giallo per SIMOTION D410-2 e in colore rosso-verde per i componenti DRIVE-CLiQ (TM, SMC, ...).

- Aggiornamento FW in corso: il LED RDY lampeggia lentamente (0,5 Hz)
- Aggiornamento FW terminato: il LED RDY lampeggia velocemente (2 Hz)

Una volta terminati tutti gli aggiornamenti FW, passare alla modalità offline. Successivamente, inserire/disinserire l'alimentazione a 24 V dei componenti aggiornati per l'inizializzazione.

- 7. Dopo la configurazione automatica, il sistema domanda se si desidera "andare offline" o "restare online" con il dispositivo di azionamento.
- Eseguire la funzione "Copia da RAM a ROM..." nel SIMOTION D410-2 e in SINAMICS Integrated. In questo modo il progetto viene memorizzato sulla scheda CF e non deve essere nuovamente caricato dopo la disattivazione e l'attivazione.

## **Risultato**

I componenti DRIVE-CLiQ caricati tramite la configurazione automatica nel proprio progetto utente vengono mostrati nella navigazione di progetto.

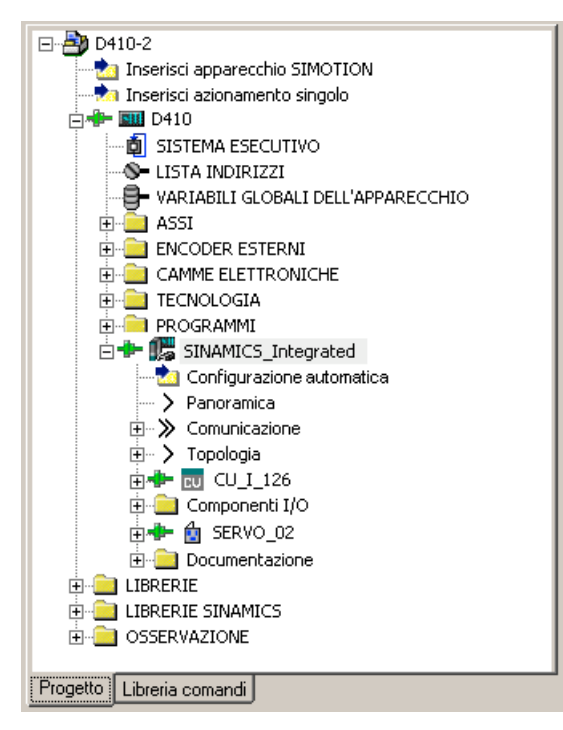

Figura 6-14 Navigazione di progetto con i componenti DRIVE-CLiQ caricati

Successivamente occorre

- eventualmente riprogettare i componenti SINAMICS (ad es. i componenti senza interfaccia DRIVE-CLiQ come un encoder collegato all'interfaccia encoder onboard);
- eseguire l'assegnazione "TO asse" su "Azionamento".

## 6.3.4 Riprogettazione dei componenti SINAMICS

## Presupposti

- Tutti i componenti DRIVE-CLiQ collegati sono stati caricati nel proprio progetto utente.
- Il collegamento al sistema di destinazione è stato interrotto (modalità offline).

#### Procedura

Ora è possibile adattare i componenti all'applicazione.

Eseguire per tutti i componenti DRIVE-CLiQ da adattare i wizard ed eseguire le necessarie riprogettazioni.

La procedura corrisponde alla descrizione contenuta nella sezione Esecuzione della progettazione offline (Pagina 109).

L'ambito della riprogettazione dipende dai componenti utilizzati. Di conseguenza, nel caso di un motore con interfaccia DRIVE-CLiQ, il motore e il tipo di encoder vengono identificati automaticamente.

## 6.3.5 Caricamento del progetto in SIMOTION D410-2

## Procedura

Dopo aver eseguito le riprogettazioni è necessario caricare la configurazione in SINAMICS Integrated.

- 1. Salvare e compilare il progetto.
- 2. Passare online con SIMOTION D410-2.
- 3. Per caricare il progetto, eseguire "Carica progetto nel sistema di destinazione".

Affinché il progetto rimanga inalterato anche in caso di caduta di rete, i dati devono essere salvati anche su una scheda CF. Per fare questo esistono le seguenti possibilità:

- Eseguire manualmente la funzione "Copia da RAM a ROM..." sul SIMOTION D410-2 e sull'azionamento (SINAMICS Integrated).
- Nella finestra di dialogo "Carica nel sistema di destinazione", selezionare l'opzione "Copia da RAM a ROM dopo il caricamento". La preimpostazione per questa finestra di dialogo può essere modificata sotto "Strumenti" > "Impostazioni" > "Download".
- Per salvare nel progetto i calcoli dei parametri dell'azionamento, eseguire per l'azionamento "Apparecchio di destinazione" > "Carica CPU/apparecchio di azionamento in PG...".

## Risultato

L'azionamento viene parametrizzato e messo in servizio. A questo punto è possibile verificare l'azionamento mediante il pannello di comando azionamento.

#### Nota

Se **Config HW** non è ancora caricato, al primo collegamento con il sistema di destinazione non è possibile accedere a SINAMICS Integrated.

Soltanto se **Config HW** è stato caricato, è possibile accedere a SINAMICS Integrated online. Con il comando "Carica nel sistema di destinazione", SIMOTION SCOUT cerca di stabilire automaticamente il collegamento online con SINAMICS Integrated.

#### Nota

Se in SIMOTION SCOUT all'interno di "Strumenti" > "Impostazioni" > "Download" è stata selezionata l'opzione "Azionamenti", la configurazione deve essere caricata separatamente su ciascun azionamento (SINAMICS Integrated).

Selezionare al riguardo nella navigazione di progetto l'azionamento (ad es. SINAMICS Integrated) ed eseguire "Carica CPU / apparecchio di azionamento nell'apparecchio di destinazione". Per procedere più velocemente, si raccomanda di deselezionare sempre gli azionamenti ed eseguire un download solo in caso di necessità.

# 6.4 Ulteriori informazioni sulla progettazione del SINAMICS Integrated

## 6.4.1 Impostazione delle proprietà dello slave DP

## Impostazioni in Config HW

A seconda dei rapporti di clock (clock del bus, clock servo) e dell'azionamento utilizzato, potrebbe risultare necessario un adattamento delle proprietà dello slave DP (SINAMICS Integrated) su PROFIBUS Integrated.

Aprire **Config HW**. Facendo doppio clic su SINAMICS Integrated, nella scheda "Sincronizzazione di clock" è possibile visualizzare ed eventualmente modificare le proprietà dello slave DP, ad esempio:

• Sincronizza azionamento su ciclo DP equidistante

Il SINAMICS Integrated di un SIMOTION D410-2 può funzionare solo con sincronismo di clock. Per questa ragione questa opzione non è disattivabile.

Modifica del ciclo di applicazione master (T<sub>MAPC</sub>)

Il ciclo di applicazione master deve sempre essere identico al clock servo impostato (impostazione: nella struttura di progetto, selezionare dal menu contestuale di D410-2 > "Imposta clock di sistema").

Se il ciclo DP non viene ridotto al clock servo, il ciclo di applicazione master corrisponde sempre al clock DP.

Modifica del ciclo DP (T<sub>DP</sub>)

A seconda dei requisiti relativi a capacità e tempi di reazione, potrebbe essere necessario un adattamento del ciclo DP. (vedere in proposito il Manuale di guida alle funzioni *SIMOTION SCOUT Funzioni di base*)

Inoltre, il ciclo DP minimo in caso di azionamenti vettoriali dipende dal clock del regolatore di velocità, che a sua volta dipende dalla capacità degli azionamenti e dal tipo di apparecchi utilizzati. Il ciclo DP deve quindi essere verificato ed eventualmente adattato, particolarmente nel caso di azionamenti vettoriali. Allo scopo si veda la sezione Uso di azionamenti Vector (Pagina 133).

#### Nota

Dopo la modifica di  $T_{DP}$  sul master PROFIBUS occorre eseguire un'accensione (POWER ON) sul sistema di azionamento.

• Modifica dei tempi T<sub>I</sub> e T<sub>O</sub>

Una modifica di  $T_I/T_O$  si rivela ad esempio necessaria in caso di azionamenti vettoriali; negli apparecchi Chassis il tempo  $T_I/T_O$  dipende dal tipo di apparecchio utilizzato.

| Configurazione HW - [SIMOTION D (Configurazione) D410-2]     Stazione Modifica Inserisci Sistema di destinazione Visualizza Strume                                                                                                    | nti Finestra ?                                                                                                    | - 미 ×<br>- 리 × |
|----------------------------------------------------------------------------------------------------|----------------------------------------------------------------------------------------------------|----------------|
| D 😅 🖫 🖗 🦓 🖨 🗈 🛍 🏜 🚯 📼 🞇 👀                                                                                                    |                                                                                                    |                |
| PROFIBUS Integrated: Sistema master DP (1)                                                                                                    |                                                                                                    | <b>_</b>       |
| 2       D410         21       DP/MPI         24       DP         PCI       DP Integrated         X127       PWx4E         X127       Poila 1                                                                                                    | Proprietà slave DP         Generale       Configurazione       Sincronizzazione clock       Parametrizzazione         Sincronizzare l'azionamento sul ciclo DP equidistante         Impostazioni di rete in ms         Attiva ciclo bus equidistante         Ciclo DP equidistante:         Que to the structure         Comp. Data_Exchange_Time Tdx: |                |
| <                                                                                                    | Ciclo applicazione<br>master Tmapc [ms]:     4.000     =     Tattore     Griglia/Tempo base [ms]       Fattore     Griglia/Tempo base [ms]       Ciclo DP Tdp [ms]:     4.000     =     32     *     x     0.125                                                                                                    | .]<br>;]       |
| (3) SINAMICS_Integrated                                                                                                    | Tempo Ti [ms]<br>(rilevamento val. att.): 0.125 = Fattore Griglia/Tempo base [ms]<br>0.125 x 0.125                                                                                                    | ]              |
| Slot         U.         Selezione telegramma/Default         Ind           4         Drive Telegramma SIEMENS 330, F2D-2/2         256           5         Drive Telegramma SIEMENS 390, F2D-2/2         26           6         Drive Telegramma SIEMENS 390, F2D-2/2         26           7         Drive Telegramma SIEMENS 105, F2D-10/10         286           8         Drive Telegramma SIEMENS 105, F2D-10/10         286 | Tempo To [ms]<br>(applicazione val. rif.): 0.250 = 2 x 0.125                                                                                                    | ]              |
| Premere F1 per accedere alla Guida.                                                                                                    | OK Annulla                                                                                                    | ?              |

Figura 6-15 Impostazione di Config HW

I tempi vengono modificati tramite il valore nel campo "Fattore".

## Ulteriore bibliografia

Ulteriori informazioni sono disponibili

- Manuale di guida alle funzioni SINAMICS S120
- nel Manuale di guida alle funzioni Funzioni di base SIMOTION SCOUT

## 6.4.2 Uso di azionamenti Vector

Per l'utilizzo di azionamenti Vector SINAMICS, sono necessari adattamenti in **Config HW**. Il tempo  $T_I/T_0$  e il ciclo DP minimo, ad esempio, dipendono dal tipo di apparecchio utilizzato in caso di apparecchi Chassis.

Con l'utilizzo di un azionamento vettoriale con SIMOTION D410-2, si consigliano i seguenti procedimenti:

## Procedura

- 1. Aprire **Config HW**. Facendo doppio clic sul SINAMICS Integrated, nella scheda "Sincronizzazione di clock" è possibile modificare le proprietà dello slave DP.
- Impostare per T<sub>1</sub> = T<sub>0</sub> = un multiplo intero del clock del regolatore di corrente. Utilizzare come clock del regolatore di corrente 375 μs per apparecchi Chassis e 250 μs o 500 μs per PM340.
- Impostare per T<sub>DP</sub> un multiplo intero del clock del regolatore di velocità. Inoltre, per un azionamento su SINAMICS Integrated, T<sub>DP</sub> deve sempre essere >= T<sub>O</sub>.
- Impostare T<sub>MAPC</sub> = T<sub>DP</sub> (eccezione: si lavora con la riduzione di clock, ciò significa che il clock servo deve essere maggiore del ciclo DP)
- 5. Caricare la parametrizzazione nel SIMOTION D410-2 utilizzando "Sistema di destinazione" > "Carica" > "Carica progetto nel sistema di destinazione".
- Dopo il corretto download è necessario rilevare i clock del regolatore di corrente e di velocità dell'azionamento dalla lista esperti dell'azionamento, in quanto i clock si impostano dopo un download del progetto nell'apparecchio di azionamento SINAMICS.
  - p0115[0] Clock del regolatore di corrente
  - p0115[1] Clock del regolatore di velocità
- 7. Se il clock del regolatore di corrente e di velocità nella lista esperti è diverso dal clock utilizzato nei passaggi 2 e 3, è necessario ripetere i passaggi con i valori aggiornati per il clock del regolatore di corrente e di velocità.

| Esempio                                                                                                    | Impostazioni                                                                                                    |
|----------------------------------------------------------------------------------------------------|----------------------------------------------------------------------------------------------------|
| Azionamento vettoriale<br>(Chassis)<br>Clock del regolatore di corrente<br>= 375 μs<br>Clock del regolatore di velocità<br>= 1.5 ms | $ \begin{split} T_I &= T_O = \text{almeno } 375 \ \mu\text{s} \\ T_{DP} &= 1,5 \ \text{ms} \ ( \ \text{oppure } 3 \ \text{ms}, \ \text{oppure } 6 \ \text{ms}, \) \\ T_{MAPC} &= T_{DP} \\ \text{Per SIMOTION } D410\text{-}2 \ \text{si consiglia un clock servo minimo di } 2 \ \text{ms}. \\ \text{Utilizzare quindi } T_{MAPC} &= T_{DP} = 3 \ \text{ms o un valore superiore.} \end{split} $ |
| Azionamento vettoriale (PM340)<br>Clock del regolatore di corrente<br>= 250 μs<br>Clock del regolatore di velocità<br>= 1 ms        | $T_I = T_O = \text{almeno } 250 \ \mu\text{s}$<br>$T_{DP} = 1 \ \text{ms} ( \ \text{o} \ 2 \ \text{ms}, \ 3 \ \text{ms}, \)$<br>$T_{MAPC} = T_{DP}$                                                                                                    |

#### Nota

Gli azionamenti vettoriali della forma costruttiva Chassis possono funzionare tra l'altro con un tempo di campionamento del regolatore di corrente di 400 µs.

Nel contesto SIMOTION è quindi necessario osservare quanto segue:

- Un tempo di campionamento del regolatore di velocità di 400 µs è possibile solamente se la regolazione si verifica su una SINAMICS S120 Control Unit, che non viene messa in funzione in sincronismo di clock mediante PROFIBUS/PROFINET su SIMOTION D410-2.
- Se il bus funziona con sincronismo di clock, sono possibili solamente clock con multipli interi di 125 µs (invece di 400 µs anche: 375 µs o 500 µs).
- II PROFIBUS Integrated di un SIMOTION D410-2 è sempre sincrono al clock! Un tempo di campionamento del regolatore di corrente di 400 µs non è quindi possibile!
- Con il parametro CU p0092 = 1, i tempi di campionamento vengono preimpostati in modo tale che risulti possibile un funzionamento sincrono al clock con un controllo.

#### Camme/Tastatori di misura con azionamenti vettoriali

Per gli azionamenti vettoriali i rapporti di clock (clock del regolatore di corrente, clock del regolatore di velocità, tempo di campionamento ingressi/uscite, ...) dipendono dal numero di azionamenti vettoriali; per gli apparecchi Chassis anche dal tipo di apparecchio impostato.

Osservare al riguardo le istruzioni riportate nella sezione Clock del regolatore di corrente <> 125 µs / Utilizzo di camme e tastatori di misura (Pagina 145).

#### Ulteriore bibliografia

Ulteriori informazioni su capacità e impostazioni di clock sono disponibili nel Manuale di guida alle funzioni *SINAMICS S120.* 

## 6.4.3 Impostazione dell'ora SIMOTION

#### Ora SIMOTION (orologio in tempo reale)

Il SIMOTION D410-2 dispone di un orologio in tempo reale integrato. Tutti gli eventi dell'unità (allarmi, messaggi, ecc.) vengono contrassegnati con timestamp sulla base di questo orologio in tempo reale.

#### Procedura

Per impostare l'ora dal SIMOTION SCOUT, selezionare SIMOTION D410-2 nella struttura ad albero del progetto e selezionare poi nel menu "Sistema di destinazione" > "Imposta ora".

In alternativa, l'ora può essere impostata mediante il blocco funzionale di sistema "rtc".

## 6.4.4 Sincronizzazione dell'ora SINAMICS

#### Runtime di sistema SINAMICS (contatore delle ore d'esercizio)

Nelle Control Unit SINAMICS S120, così come nel SINAMICS Integrated di un SIMOTION D410-2, i guasti e le segnalazioni vengono contrassegnati con un timestamp basato sull'ora del sistema. Ciò significa che di regola il rilevamento viene effettuato sulla base delle ore d'esercizio e non sulla base dell'ora/della data.

#### Runtime di sistema

Il runtime di sistema totale viene visualizzato nel parametro CU p2114.

- r2114[0] mostra il runtime di sistema in millisecondi; dopo aver raggiunto 86.400.000 ms (24 ore) il valore viene reimpostato.
- r2114[1] mostra il runtime di sistema in giorni.

Il valore del contatore viene salvato in fase di disattivazione. Dopo l'attivazione dell'apparecchio di azionamento, il contatore continua a funzionare con il valore salvato dall'ultima disattivazione.

Di conseguenza, in SIMOTION SCOUT nella finestra di segnalazione per gli allarmi e nel buffer di diagnostica per le voci viene visualizzato attraverso l'azionamento il runtime di sistema a partire dal 01.01.1992 alle 00:00:00.

Se le anomalie e gli avvisi vengono contrassegnati con timestamp sulla base di un'ora, è necessario passare dall'impostazione "Timestamp ore d'esercizio" all'impostazione "Timestamp formato UTC", come descritto di seguito.

## Presupposti

Per la sincronizzazione dell'ora è necessario un telegramma 39x. Se per la Control Unit viene scelta l'impostazione automatica del telegramma PROFIdrive, questo telegramma viene generato automaticamente (vedere la sezione Visualizzazione del wizard di azionamento (Pagina 110), Impostazione standard/automatico).

Se i telegrammi vengono impostati manualmente, occorre impostare un telegramma 39x. Vedere la sezione Configurazione telegramma (Pagina 158)

Affinché gli apparecchi di azionamento possano essere sincronizzati all'ora del SIMOTION, questi devono supportare il telegramma 39x nonché il formato di ora UTC (ora mondiale coordinata).

Le seguenti Control Unit supportano la sincronizzazione dell'ora:

- SINAMICS Integrated di SIMOTION D410-2
- SINAMICS S120 Control Unit CU310, CU310-2, CU320, CU320-2 collegate tramite PROFIBUS.

#### Procedura

Per cambiare l'orologio SINAMICS nel formato UTC e per sincronizzarlo all'orologio SIMOTION, procedere come descritto di seguito.

- 1. Richiamare nella navigazione di progetto il menu contestuale di SIMOTION D410-2.
- 2. Nel menu contestuale, selezionare la voce "Proprietà".
- 3. Nella finestra di dialogo "Proprietà D410-2", scheda "Impostazioni", selezionare l'opzione "Esegui sincronizzazione dell'ora con apparecchi di azionamento SINAMICS".

#### Nota

Questa impostazione è attivata automaticamente e vale per tutti gli apparecchi di azionamento collegati a SIMOTION D410-2. Per tutti gli apparecchi di azionamento con telegramma 39x progettato l'orologio SINAMICS viene sincronizzato automaticamente con l'orologio SIMOTION.

La prima sincronizzazione dell'ora avviene dopo che la Control Unit SIMOTION D ha raggiunto lo stato operativo RUN.

Per compensare gli scostamenti runtime degli orologi tra SIMOTION e SINAMICS, l'ora viene regolarmente risincronizzata in automatico.

Tramite la variabile di sistema \_driveStates.allClocksSynchronized sull'apparecchio si può richiedere al programma utente se la sincronizzazione automatica dell'ora è attivata (=YES) o disattivata (=NO).

Prima della prima sincronizzazione gli allarmi e i messaggi vengono salvati con l'indicazione oraria valida in SINAMICS a tali punti temporali, tutti i successivi vengono salvati quindi con il tempo sincronizzato.

La prima sincronizzazione dell'ora dopo l'inserzione viene registrata con lo stato del contatore delle ore di esercizio e l'ora (tempo UTC, sincronizzato con SIMOTION) nel buffer di diagnostica dell'azionamento (ad es. SINAMICS Integrated).

|                                                                                      | Guida sull'eventi     | 5        |                                                                                      | Visualizza solo valori esadecimali 🗌 |
|--------------------------------------------------------------------------------------|-----------------------|----------|--------------------------------------------------------------------------------------|--------------------------------------|
| N                                                                                    |                       |          | Evente                                                                               |                                      |
| 01                                                                                   | 1410.05.004           | 10.11.10 |                                                                                      |                                      |
| UI                                                                                   | 14:13:25:004          | 19.11.10 | Ahomalia DU 1: codice d'errore 1915 valore di anomalia 0x0                           |                                      |
| 02                                                                                   | 14:13:19:948          | 19.11.10 | Commutazione all'ora UTC con il valore del contatore delle ore di esercizio U 274356 |                                      |
| 03                                                                                   | 00:04:22:905          | 01.01.92 | Ram2Rom DU U eseguito                                                                |                                      |
| 04                                                                                   | 00:04:19:187          | 01.01.92 | Ram2Rom DO 0 avviato                                                                 |                                      |
| 05                                                                                   | 00:04:15:069          | 01.01.92 | Avvio concluso, funzionamento ciclico                                                |                                      |
| 06                                                                                   | 21:05:36:187          | 01.01.92 | Scambio di dati ciclico PZD IF1 avviato                                              |                                      |
| 07                                                                                   | 21:05:36:187          | 01.01.92 | Scambio di dati ciclico PZD IF1 terminato                                            |                                      |
| 80                                                                                   | 00:03:59:733          | 01.01.92 | Riavvio, motivo 3                                                                    |                                      |
| 09                                                                                   | 00:03:59:448          | 01.01.92 | Scambio di dati ciclico PZD IF1 terminato                                            |                                      |
| 10                                                                                   | 00:03:59:438          | 01.01.92 | Messa in servizio dell'apparecchio: nuovo stato P9 = 29                              | -                                    |
| 4 [                                                                                  |                       |          |                                                                                      |                                      |
| ettag                                                                                | jli sull'evento: 2 Da | a 101    |                                                                                      | ID dell'evento: 16# F360:241         |
| Commutazione all'ora UTC con il valore del contatore delle ore di esercizio 0 274356 |                       |          |                                                                                      |                                      |

Figura 6-16 Registrazione nel buffer di diagnostica, sincronizzazione dell'ora

## Compensazione degli scostamenti runtime

Per compensare gli scostamenti runtime degli orologi tra SIMOTION e SINAMICS, l'ora viene regolarmente sincronizzata in automatico.

A tale proposito è necessario considerare il seguente comportamento all'impostazione dell'ora SIMOTION:

- "Ora/data da impostare" è maggiore di "Ora/data su SINAMICS": L'ora e la data vengono indicate sul SINAMICS a seguire.
- "Ora/data da impostare" è minore di "Ora/data su SINAMICS": l'ora sul SINAMICS viene bloccata fino a che "Ora/data da impostare" viene ottenuta attraverso "Ora/data" su SINAMICS.

Attraverso questo comportamento si garantisce che la sequenza delle registrazioni nel buffer di diagnostica SINAMICS rimanga inalterata alla compensazione delle differenze di runtime.

L'orologio SINAMICS funziona con una risoluzione di 1 ms. Per tutti i clock di bus, che sono divisibili per 1 ms senza resto (ad es. 1 ms, 2 ms, 3 ms, ...), viene raggiunta una precisione di sincronizzazione di 1 ms.

Per tutti i clock di bus, che non sono divisibili per 1 ms senza resto (ad es. 1,25 ms), viene raggiunta, a seconda del sistema, una precisione di sincronizzazione leggermente ridotta.

## Ripristino dell'ora

Presupposto:

- SIMOTION D410-2: dalla versione SIMOTION V4.3
- SINAMICS S120: dalla versione SINAMICS V4.5
- SINAMICS S110: non disponibile (SINAMICS V4.4)

Tramite il parametro cu.p3109 viene definito un valore soglia che agisce nel seguente modo:

- In caso di salti di tempo negativi inferiori al valore di soglia (p3109) l'ora viene mantenuta (per i dettagli vedere "Compensazione di scostamenti runtime")
- In caso di salti di tempo negativi superiori al valore di soglia (p3109) l'ora viene ripristinata.

Impostazione di default: cu.p3109 = 100 ms

Ciò significa che in caso di salti di tempo negativi superiori a 100 ms l'ora viene ripristinata. Il valore predefinito è tale che gli scostamenti runtime normali (drift dei quarzi) sono inferiori al valore di soglia.

Se l'ora SIMOTION viene ripristinata a un valore superiore a 100 ms, questo viene interpretato come un "ripristino dell'ora mirato" e anche l'ora degli azionamenti viene immediatamente ripristinata.

Se l'ora in tempo reale viene ripristinata a un valore superiore a 60 secondi, nell'azionamento viene effettuata una registrazione nel buffer di diagnostica:

Correzione dell'ora (regolazione) di <valore correzione> secondi.

Dopo una risincronizzazione (salto di tempo negativo superiore al valore di soglia), nel parametro

- cu.r3107[0..1] viene visualizzata l'ora UTC dopo la sincronizzazione
- cu.r3107[2..3] viene visualizzata l'ora UTC prima della sincronizzazione

dove [0] e [2] sono millisecondi e [1] e [3] giorni

#### Nota

Le registrazioni nel buffer di diagnostica non vengono convertite alla nuova ora con il cambiamento dell'ora.

## 6.4.5 Salvataggio/ripristino/eliminazione di dati NVRAM SINAMICS

## Presupposto

SIMOTION D410-2 dalla versione SIMOTION V4.3 SINAMICS S120 CU310-2/CU320-2 dalla versione SINAMICS V4.5 Per informazioni su altre Control Unit SINAMICS vedere i manuali SINAMICS.

## Salvataggio dei dati NVRAM

Il salvataggio dei dati NVRAM SINAMICS avviene impostando il parametro p7775 al valore 1. Vale quanto segue:

- Il parametro p7775 può essere impostato al valore 1 anche con abilitazione degli impulsi.
- Non è necessario sostituire un avvio a caldo.

#### Nota

Il salvataggio coerente dei dati NVRAM deve essere garantito dall'applicazione.

Accertarsi che al momento del salvataggio dei dati non avvenga alcuna modifica del contenuto NVRAM. La maggiore coerenza possibile viene raggiunta quando

- il salvataggio viene effettuato con blocco impulsi oppure
- gli azionamenti vengono portati a 0 Hz.

Sulla scheda CompactFlash i dati per le Control Unit S120 e SINAMICS Integrated vengono memorizzati nel file di backup "PMEMORY.ACX" e nella directory "...\USER\SINAMICS\NVRAM".

Per le Control Unit S120 l'archiviazione dei dati avviene sulla scheda CF di ciascuna Control Unit S120.

Analogamente a quanto avviene per i dati SIMOTION resistenti a OFF di rete, se nel salvataggio dei dati SINAMICS eventualmente esiste già un file "PMEMORY.ACX", questo viene prima rinominato "PMEMORY.BAK", dopodiché viene creato il file "PMEMORY.ACX".

Qualora si verificasse un errore durante il salvataggio, nel ripristino viene recuperato il file BAK.

Il parametro p7775 viene impostato al valore 0 al termine dell'operazione di salvataggio.

#### Ripristino dei dati NVRAM

Il ripristino dei dati NVRAM SINAMICS è possibile solo se nessuno degli azionamenti collegati ha un'abilitazione impulsi.

Nel ripristino viene dapprima recuperato il file "PMEMORY.ACX". Se questo esiste e non presenta errori, viene caricato. Se il file "PMEMORY.ACX" non esiste o è danneggiato, viene caricato il file "PMEMORY.BAK" (se presente e privo di errori).

Il ripristino dei dati NVRAM può avvenire manualmente o automaticamente.

#### Ripristino automatico in caso di sostituzione unità

SINAMICS riconosce un'eventuale sostituzione unità in base al numero di serie della CU. In questo caso dopo il POWER ON viene cancellata dapprima la NVRAM della CU utilizzata.

Non vengono cancellati:

- il contatore delle ore di esercizio della CU,
- la temperatura della CU e
- il registro Safety.

Se sulla scheda CF è presente un file "PMEMORY.ACX" o "PMEMORY.BAK" privo di errori, vengono quindi caricati i dati nella NVRAM.

Se non è presente un file di backup privo di errori, l'avviamento avviene come per SINAMICS < V4.5. Non viene emessa alcuna anomalia e i file di backup danneggiati eventualmente presenti non vengono cancellati.

#### Ripristino manuale

Il ripristino manuale dei dati NVRAM avviene impostando il parametro p7775 al valore 2.

Se il file di backup (ACX o BAK) è privo di errori, avviene un avvio a caldo. Il contenuto della NVRAM viene prima cancellato, quindi vengono caricati nella NVRAM i dati del file di backup.

Non vengono caricati:

- il contatore delle ore di esercizio della CU,
- la temperatura della CU,
- il registro Safety.

Il parametro p7775 viene impostato al valore 0 al termine dell'operazione di ripristino.

Se i file di backup sono danneggiati o mancanti, il job si conclude con un valore di errore nel parametro P7775.

#### Cancellazione dei dati NVRAM

La cancellazione dei dati NVRAM SINAMICS è possibile solo se nessuno degli azionamenti collegati ha un'abilitazione impulsi.

La cancellazione dei dati NVRAM avviene impostando il parametro p7775 al valore 3.

Dopodiché viene eseguito automaticamente un avvio a caldo.

Durante l'avviamento vengono dapprima cancellati tutti i dati NVRAM sulla CU.

Non vengono cancellati:

- il contatore delle ore di esercizio della CU,
- la temperatura della CU e
- il registro Safety.

Al termine dell'operazione di cancellazione, nella NVRAM si trovano i dati di inizializzazione delle applicazioni come dopo una messa in servizio automatica degli apparecchi (ad eccezione dei dati citati in precedenza).

Il parametro p7775 viene impostato al valore 0 al termine dell'operazione di cancellazione.

## Spiegazioni relative al parametro p7775

Tramite il parametro p7775 possono essere emessi i seguenti job:

| Valore del parametro p7775 | Job                                          |
|----------------------------|----------------------------------------------|
| 1                          | Salvataggio dei dati NVRAM (su scheda CF)    |
| 2                          | Ripristino dei dati NVRAM (su scheda CF)     |
| 3                          | Cancellazione dei dati NVRAM su Control Unit |

La tacitazione di un job parametri avviene con uno sfasamento temporale.

- Se non può essere eseguito, il job viene tacitato in modo negativo.
- Se può essere eseguito, il job viene tacitato con il valore 255.

| Tabella 6-2 | Tacitazioni dei job parametri |
|-------------|-------------------------------|
|-------------|-------------------------------|

| Tacitazione | Descrizione                                                                                                    |
|-------------|----------------------------------------------------------------------------------------------------|
| 17          | Job non eseguibile a causa dello stato operativo                                                                                                    |
| 20          | Valore non ammesso                                                                                                    |
| 107         | Accesso in scrittura non consentito (causa: almeno un DO ha l'abilitazione impulsi)                                                                              |
|             | Dato che in caso di ripristino e cancellazione SINAMICS deve effettuare un avvio a caldo, nessuno degli azionamenti collegati deve avere l'abilitazione impulsi. |
| 132         | Modifica parametri bloccata (vedere p0300, p0400, p0922, p7760, esecuzione macro in corso)                                                                       |
| 204         | Accesso in scrittura non consentito                                                                                                    |
| 255         | "OK": il job viene eseguito                                                                                                    |

Se viene rilevato un errore durante l'esecuzione di un job parametri, il messaggio con la causa dell'errore viene emesso tramite il parametro stesso (non tramite il buffer anomalie).

| Tabella 6-3 | Cause degli errori per job | parametri |
|-------------|----------------------------|-----------|
|-------------|----------------------------|-----------|

| Errore | Causa                                                                                           |
|--------|-------------------------------------------------------------------------------------------------|
| 10     | Errore durante la cancellazione                                                                 |
| 11     | Salvataggio impossibile: scheda di memoria non inserita                                         |
| 12     | Salvataggio impossibile: scheda di memoria piena                                                |
| 13     | Impossibile terminare il salvataggio (ad es. scheda di memoria estratta durante il salvataggio) |
| 14     | Ripristino impossibile: scheda di memoria non inserita                                          |
| 15     | Ripristino impossibile: checksum del file di backup dei dati NVRAM errata                       |
| 16     | Ripristino impossibile: file di backup non presente                                             |

#### Nota

Per SIMOTION D410-2 la scheda di memoria deve restare sempre inserita. Per informazioni sulle Control Unit SINAMICS che consentono la rimozione della scheda di memoria, vedere i manuali SINAMICS.

Dopo che un job è stato eseguito correttamente, il parametro p7775 viene reimpostato automaticamente al valore 0.

## Protezione know-how e protezione in scrittura

Il parametro p7775 non fa parte della protezione know-how. Il parametro può quindi essere letto e scritto indipendentemente dalla protezione know-how.

Il parametro p7775 fa parte della protezione in scrittura. Ciò significa che con la protezione in scrittura attivata (p7761 = 1) il parametro può essere scritto solo dal controllore che ha configurato una comunicazione ciclica PZD con SINAMICS.

Tutti gli altri job di scrittura vengono tacitati in modo negativo, ad es.

- SIMOTION SCOUT / STARTER
- per le Control Unit SINAMICS BOP, IOP, AOP
- altri master che comunicano con SINAMICS in modo aciclico

## 6.4.6 Buffer di diagnostica SINAMICS

#### Presupposti

Il buffer di diagnostica di SINAMICS Integrated può essere visualizzato in SIMOTION SCOUT.

## Procedura

Nella struttura di progetto selezionare SINAMICS Integrated e quindi le opzioni di menu "Sistema di destinazione" > "Diagnostica apparecchi".

Le registrazioni del buffer di diagnostica SINAMICS vengono visualizzate anche nella diagnostica dell'apparecchio SIMOTION D410-2. Vengono innanzitutto visualizzate le registrazioni del buffer di diagnostica del SIMOTION D410-2 e quindi tutte le registrazioni del buffer di diagnostica di SINAMICS Integrated. L'inizio delle registrazioni nel buffer di diagnostica di SINAMICS Integrated viene contrassegnato dalla seguente voce:

>>>>> Inizio buffer di diagnostica SINAMICS Integrated, indirizzo stazione = x <<<<<

Il buffer di diagnostica di SIMOTION D410-2 e di SINAMICS è consultabile anche tramite IT DIAG.

## 6.4.7 Comunicazione aciclica con l'azionamento

## Panoramica

Gli apparecchi di azionamento PROFIdrive vengono forniti con segnali di comando e valori di riferimento dal controllo e restituiscono segnali di stato e valori attuali. Tali segnali vengono generalmente trasferiti in modo ciclico (cioè, costantemente) tra controllo e azionamento.

Con SINAMICS S110/S120 si progettano i telegrammi asse per lo scambio dei dati (vedere Esecuzione della progettazione offline (Pagina 109)).

Oltre allo scambio di dati ciclico, gli apparecchi di azionamento PROFIdrive dispongono anche di un canale di comunicazione aciclico. Esso viene utilizzato particolarmente per la lettura e la scrittura di parametri di azionamento (ad esempio, codici di errore, avvisi, parametri del regolatore, dati motore, ecc.).

I dati non vengono cioè trasferiti in modo ciclico, ma in modo aciclico in base alla necessità. La lettura e la scrittura acicliche dei parametri per gli azionamenti PROFIdrive avvengono mediante i servizi DP-V1 "Lettura del set di dati" e "Scrittura del set di dati".

I servizi DP-V1 aciclici vengono trasferiti parallelamente alla comunicazione ciclica mediante PROFIBUS o PROFINET. Il profilo PROFIdrive stabilisce l'esattezza di utilizzo di questi meccanismi di base per gli accessi di lettura/scrittura sul parametro di un azionamento conforme a PROFIdrive.

La norma PROFIdrive stabilisce in proposito che negli azionamenti PROFIdrive non è supportato alcun pipelining dei job:

- In un apparecchio di azionamento (ad esempio, la Control Unit SINAMICS S120 o SINAMICS Integrated di un SIMOTION D) è sempre possibile un'unica "scrittura/lettura del set di dati" contemporaneamente.
- Se a un controllo sono collegati più apparecchi di azionamento PROFIdrive, su ognuno di questi apparecchi di azionamento può essere eseguito un job in maniera parallela. Il numero massimo di tutti i job sommati è quindi dipendente dal controllo. (in SIMOTION sono possibili al massimo otto job contemporaneamente)

Per lo scambio di dati aciclico con azionamenti SINAMICS ciò significa che è necessario coordinare l'uno con l'altro i job di scrittura e lettura (= Buffermanagement). Occorre impedire che l'applicazione o diverse parti dell'applicazione inoltrino job contemporaneamente o in sovrapposizione allo stesso apparecchio di azionamento PROFIdrive.

## Ulteriore bibliografia

Ulteriori informazioni sulla gestione dei servizi DP-V1 sono disponibili nel manuale di sistema *Comunicazione SIMOTION*.

In *SIMOTION Utilities & Applications* è inoltre presente una libreria DP-V1 con funzioni che applicano tipici task di coordinamento in relazione alla comunicazione aciclica. La libreria coordina non solo l'accesso alle funzioni di sistema

\_ReadRecord/\_WriteRecord/\_readDriveParameter/\_writeDriveParameter/..., ma amplia inoltre l'ambito delle funzioni per l'utilizzo di task richiesti frequentemente, come ad es. la lettura di errori e avvisi dall'apparecchio di azionamento.

SIMOTION Utilities & Applications è in dotazione con SIMOTION SCOUT.

Le seguenti funzioni sono a disposizione nella libreria DP-V1:

- Buffermanagement (coordinazione di più servizi DP-V1 paralleli)
- StartUp (Funzione per coordinare l'avvio dell'azionamento SINAMICS con SIMOTION)
- TimeSync (sincronizzazione dell'ora applicativa: acquisizione dell'ora SIMOTION negli azionamenti SINAMICS)
- SetActIn (attivazione e disattivazione di oggetti in SIMOTION e in SINAMICS)
- RwnPar (lettura e scrittura dei parametri di azionamento)
- GetFault (errori e avvisi dalla lettura dell'azionamento)

## 6.4.8 Caratteristiche di regolazione e funzionamento

Con poche eccezioni, la regolazione di azionamento integrata di SIMOTION D410-2 dispone delle medesime caratteristiche di regolazione e funzionamento della Control Unit CU310-2 di SINAMICS S120.

È necessario osservare in particolare i seguenti punti:

- Il SINAMICS Integrated non dispone di alcun posizionatore semplice (EPos). La funzionalità EPos viene supportata dalle funzioni tecnologiche SIMOTION.
- A SIMOTION D410-2 non è possibile collegare un Basic Operator Panel BOP20.

In alternativa sono disponibili le seguenti opzioni:

- Il collegamento di apparecchi SIMATIC HMI (ad es. TP177B, progettabile con WinCC flexible).
- Utilizzo di SIMOTION IT DIAG

tramite un browser web è possibile accedere alle pagine di diagnostica standard di SIMOTION D410-2 (buffer di allarme e di diagnostica, tabella watch, lettura/scrittura di variabili SIMOTION e di parametri di azionamento, protezione accesso, funzione Trace, ...).

Inoltre vi è la possibilità di creare pagine Web personali, ad es. per visualizzare stati delle macchine e consentire le funzioni di manutenzione. L'accesso alle pagine Web di SIMOTION D410-2 può avvenire ad es. con un PC o PDA tramite Ethernet. In caso di collegamento WLAN è possibile anche un accesso wireless.

• Con SIMOTION D410-2 il parametro CU p0972 non può essere utilizzato.

#### ATTENZIONE

Su SIMOTION D410-2 il RESET dell'azionamento non deve essere impostato tramite la lista esperti della Control Unit nel parametro p0972 (RESET apparecchio di azionamento). Questa operazione provoca un'anomalia a SIMOTION D410-2, i LED RDY, RUN/STOP e SF/BF sfarfallano in rosso. In questo caso di anomalia è necessario disattivare e riattivare SIMOTION D410-2.
# 6.4.9 Clock del regolatore di corrente <> 125 μs / Utilizzo di camme e tastatori di misura

Se si utilizzano clock del regolatore di corrente <> 125 µs, in caso di impiego di uscite camme su TM15 / TM17 High Feature o di tastatori di misura globali, è necessario applicare i calcoli dei parametri dell'azionamento in PG e ricreare la configurazione Fast IO.

Una modifica del clock del regolatore di corrente si ripercuote eventualmente sui tempi di campionamento degli ingressi/delle uscite sul lato di azionamento (ad es. TM15/TM17 High Feature, p4099 tempo di campionamento ingressi/uscite). Per un corretto funzionamento delle uscite camme degli ingressi tastatori di misura (solo con tastatori di misura globali) è necessario che i tempi di campionamento siano noti al sistema di engineering.

Tempi di campionamento <> 125 µs si presentano nei casi seguenti:

- con azionamenti servo in caso di modifica manuale del tempo di campionamento del regolatore di corrente (parametri azionamento p0112 e p0115[0])
- con azionamenti Vector.

|                                                                     | Il clock del regolatore della<br>corrente non ha alcun effetto<br>sul funzionamento | Il clock del regolatore della corrente ha effetti sul funzionamento                                                                      |
|---------------------------------------------------------------------|-------------------------------------------------------------------------------------|----------------------------------------------------------------------------------------------------|
| Uscite camme                                                        | SIMOTION D                                                                          | TM15 / TM17 High Feature                                                                                                    |
| Ingressi tastatori di<br>misura<br>(tastatori di misura<br>globali) | D4x5-2 (morsetto X142)                                                              | <ul> <li>TM15 / TM17 High Feature</li> <li>SIMOTION D (tranne D4x5-2, morsetto X142)</li> <li>SINAMICS S110/S120 Control Unit</li> </ul> |
| Ingressi tastatori di<br>misura<br>(tastatori di misura<br>locali)  | -                                                                                   | -                                                                                                    |

Tabella 6-4 Effetto del clock del regolatore di corrente sulla compensazione dei tempi morti

Affinché i rapporti di clock modificati vengano considerati dal sistema di engineering, procedere come segue:

- 1. Passare allo stato online ed eseguire un download di progetto. Il SINAMICS esegue una volta i calcoli dei parametri. Essi vengono salvati automaticamente sulla scheda CF.
- 2. Eseguire un upload nel PG tramite ("Sistema di destinazione" ⇒ "Carica" ⇒ "Carica CPU/apparecchio di azionamento nel PG").
- 3. I calcoli dei parametri dell'azionamento vengono così acquisiti nel PG. In questo modo i rapporti di clock risultano noti al sistema di engineering.
- 4. Passare alla modalità offline.
- Rigenerare le informazioni di progettazione (configurazione Fast IO). A tal fine, selezionare nella struttura del progetto la CPU SIMOTION e aprire con il pulsante destro del mouse il menu contestuale "Fast IO" ⇒ "Rigenera configurazione".

6.5 Verifica dell'azionamento configurato con il pannello di comando azionamento

- 6. Eseguire "Salva progetto e compila tutto".
- 7. Passare allo stato online e caricare il progetto nel sistema di destinazione.

Attraverso il procedimento descritto, SIMOTION SCOUT calcola i dati di sistema interni necessari per emettere/rilevare i segnali esattamente in funzione della posizione.

#### Nota

Se i rapporti di clock non sono impostati correttamente, viene emesso un messaggio corrispondente nel buffer di diagnostica.

# 6.5 Verifica dell'azionamento configurato con il pannello di comando azionamento

Si può verificare un azionamento configurato mediante il pannello di comando azionamento, dove è possibile impostare la velocità e la scala. Il pannello di comando azionamento deve essere utilizzato solo per la messa in servizio.

#### Presupposti

- Il progetto è caricato nel sistema di destinazione.
- SIMOTION SCOUT si trova nella modalità online
- L'azionamento non viene usato da un progetto corrente nello stato operativo RUN.

## <sup>′</sup>!∖AVVERTENZA

Verificare che il test dell'azionamento non abbia ripercussioni negative su alcun utente.

6.5 Verifica dell'azionamento configurato con il pannello di comando azionamento

## Procedura

 Nella navigazione di progetto sotto l'azionamento progettato aprire il pannello di comando azionamento tramite "Messa in servizio" > "Pannello di comando". Il pannello di comando azionamento appare nella visualizzazione dei dettagli.

| Visualizzazione dei dettagli                                                                                                    |                                                  |
|----------------------------------------------------------------------------------------------------|--------------------------------------------------|
| SINAMICS_Integrated - Azionamento_1                                                                                                    |                                                  |
| Assumere la priorità di comandol ( 0 av<br>CDS: 0<br>Abilitazioni DDS: 0<br>Abilitazioni di ti                                                                                                    | 0 % n x 100 % 200 %                              |
| Abilitazioni esistenti         [42] Blocco inserzione - Imposta "BB/OFF2" = "1" (p0844, p0845)           Diagnostica         Riferimento         Attuale           Q Abilitazione 0FF1         Velocità:         0.0         -0.0         grit/min | Frequenza di uscita livellata 🔍                  |
| Abilitazione 0FF2     Abilitazione 0FF3     Abilitaz, funzion     Abilitaz, generat, rampa                                                                                                    | CO: Tensione di uscita livellata  0.0 Vetf       |
| Avvio generatore di rampa<br>Abilitazione valore di riferiment                                                                                                    | Corrente mot.: 0.00 Aeff<br>Carico motore: 0.0 % |
| 🔀 Allarmi 💋 Pannello di comando 🔚 Browser dei simboli                                                                                                    |                                                  |

Figura 6-17 Pannello di comando azionamento

- Per visualizzare il campo di regolazione e la diagnostica asse fare clic sui pulsanti "Visualizza/Nascondi intervallo di controllo" e "Visualizza/Nascondi intervallo di diagnostica".
- 3. Fare clic sul pulsante "Assumi priorità di comando". Si apre la finestra di dialogo "Assumi priorità di comando".

| 🗖 Assumi priorità di coma                                             | ando 🛛 ? 🔀                                                   |
|-----------------------------------------------------------------------|--------------------------------------------------------------|
| – Sorveglianza della funzionalità                                     | vitale                                                       |
| Attivo                                                                |                                                              |
| Tempo di sorvegl.:                                                    | 1000 ms                                                      |
| solo nel rispetto dell<br>sicurezza. La manca<br>causare danni alle p | e avvertenze di<br>ata osservanza può<br>ersone e alle cose. |
| Accetta Annulla                                                       | Guida                                                        |

Figura 6-18 Assunzione priorità di comando

- 4. Osservare le note visualizzate e confermare con "Accetta".
- 5. Attivare la casella di controllo "Abilitazioni" per abilitare il canale di dati.
  - A questo punto sono impostate tutte le abilitazioni fino a ON/OFF1.

6. Specificare il valore di riferimento desiderato nel campo di immissione, quindi spostare la scala come impostazione di sicurezza su 0 %.

| SINAMICS_Integrated - SERVO_02                                                                                                    | 🝸 📰 🛃 Guida                                                                                                    |
|----------------------------------------------------------------------------------------------------|----------------------------------------------------------------------------------------------------|
| Cedere la priorità di comandol<br>CDS: 0<br>✓ Abilitazioni DDS: 0                                                                                                    | Impostazione valore di riferimento n         n = 200 giri/min         0 % n x 100 % = 200 %           0 % n x 100 % = 200 %         200.00 giri/min                                                                                                    |
| Abilitazioni esistenti<br>Diagnostica<br>Abilitazione OFF1<br>Abilitazione OFF2<br>Abilitazione OFF3<br>Abilitaz, funzion.<br>Abilitaz, generat, rampa<br>Abilita, valore if. | [31] Pronto all'inserz Imposta "ON/OFF1" = "0/1" (p0840)         Riferimento       Attuale         Numero di giri       0.0         Coppia:       0.00         0.00       0.00         Vumero di giri       0.00         0.00       0.00         Vumero di giri       0.00         0.00       0.00         Vumero di giri       0.00         0.00       0.00         Vumero di giri       0.00         0.00       0.00         Vumero di giri       0.00         0.00       0.00         Vumero di giri       0.00         0.00       0.00         Vumero di giri       0.00         0.00       0.00         Vumero di giri       0.00         0.00       0.00         Vumero di giri       0.00         0.00       0.00         Vumero di giri       0.00         Vumero di giri       0.00         Vumero di giri       0.00         Vumero di giri       0.00         Vumero di giri       0.00         Vumero di giri       0.00         Vumero di giri       0.00         Vumero di giri       < |
| 🍯 Allarmi 🗾 Pannello di comando 📑                                                                                                    | 🚟 Browser dei simboli 🛙 🖽 Uscita topologia 🛛 🖽 Output sistema di destinazione 🛛 🖽 Comoila / verifica output 🛛 🖏 Panoramica diagnostica                                                                                                    |

Figura 6-19 Inserimento del valore di riferimento

- 7. Fare clic sul pulsante "Azionamento ON". Il LED "Abilitazione disponibile" verde si accende. Spostare il regolatore di scorrimento verso destra per ruotare l'azionamento. La velocità attuale del motore viene visualizzata sotto "Attuale".
- 8. Fare clic su "Azionamento OFF" per arrestare di nuovo l'azionamento dopo il test.
- 9. Disattivare l'abilitazione, quindi fare clic sul pulsante "Restituisci priorità di comando" per disattivare il controllo dal PG/PC.

# 6.6 Creazione e verifica degli assi

## 6.6.1 Panoramica di SIMOTION Engineering

## Esecuzione dell'engineering con SIMOTION SCOUT

Con il sistema di engineering SIMOTION SCOUT è possibile inserire assi nel proprio progetto.

- 1. Eseguire innanzitutto il wizard assi per progettare gli assi e interconnetterli all'azionamento reale (ad es. SINAMICS Integrated).
- Una volta conclusa la progettazione sul lato azionamento, si consiglia generalmente di disattivare SINAMICS Integrated per un utilizzo più veloce selezionando "Sistema di destinazione" > "Seleziona apparecchio di destinazione".
- 3. Completare l'applicazione SIMOTION creando ad es. le funzioni asse e generando la sequenza programmi SIMOTION.
- 4. Compilare il progetto e caricarlo in SIMOTION D410-2.

## 6.6.2 Creazione dell'asse mediante il wizard asse

#### Panoramica

L'oggetto tecnologico (TO) asse mette a disposizione dell'utente la funzionalità tecnologica e l'interfaccia collegate all'azionamento/all'attuatore. Il TO asse elabora i comandi Motion Control dal programma utente (ad es. MCC) e coordina l'interfaccia agli azionamenti. Esso esegue comandi di controllo e di movimento e segnala stati e valori attuali.

Eseguendo il wizard asse vengono effettuate le impostazioni di base per l'asse ed il TO asse viene interconnesso con l'azionamento (ad es. SINAMICS Integrated). Se è stato attivato "Usa assegnazione simbolica", sono disponibili le seguenti possibilità estese:

- un asse reale viene interconnesso ad un azionamento già progettato
- un asse reale viene creato assieme all'azionamento tramite il wizard asse e l'azionamento viene interconnesso con l'asse
- viene creato un asse reale, senza assegnarlo ad un azionamento (l'assegnazione avviene successivamente)

## Inserimento asse

1. Nella navigazione di progetto fare doppio clic sulla voce "Assi" > "Inserire asse".

Viene richiamato il wizard asse. Impostare la tecnologia necessaria e premere successivamente su "OK".

| Inserire Asse                                                                              | ? × |
|--------------------------------------------------------------------------------------------|-----|
| zez                                                                                        |     |
| Generale                                                                                   | 1   |
| Quale tecnologia deve essere utilizzata?                                                   | -1  |
| ✓Regolazione di velocità     ✓Posizionamento     Sincronismo     Interpolazione vettoriale |     |
| Assi esistenti                                                                             |     |
|                                                                                            |     |
| OK Annulla Gu                                                                              | da  |

Figura 6-20 Inserimento asse

2. Impostare un tipo di asse e configurare se necessario le unità.

| Configurazione assi - Asse_1 - Tipo di asse                                                     |                                                           |                                                                                                    |  |
|-------------------------------------------------------------------------------------------------|-----------------------------------------------------------|----------------------------------------------------------------------------------------------------|--|
| <b>Tipo di asse</b><br>Assegnazione azio<br>Assegnazione enc<br>Configurazione enc<br>Riepilogo | In questa pagina<br>Se si modifica qu<br>impostati poiché | è possibile selezionare il tipo di asse.<br>iesto elemento, possono andare perduti dei dati già<br>si modifica la struttura dei dati di configurazione. |  |
|                                                                                                 | Tipo di asse:                                             | <ul> <li>lineare</li> <li>rotatorio</li> </ul>                                                                                                    |  |
|                                                                                                 |                                                           | <ul> <li>elettrico</li> <li>idraulico</li> </ul>                                                                                                    |  |
|                                                                                                 | Modo:                                                     | C virtuale Standard Configurazione unità                                                                                                    |  |
|                                                                                                 |                                                           |                                                                                                    |  |
|                                                                                                 | < Indiate                                                 | a Avantis Annulla Guida .                                                                                                    |  |
|                                                                                                 |                                                           |                                                                                                    |  |

Figura 6-21 Definizione del tipo di asse

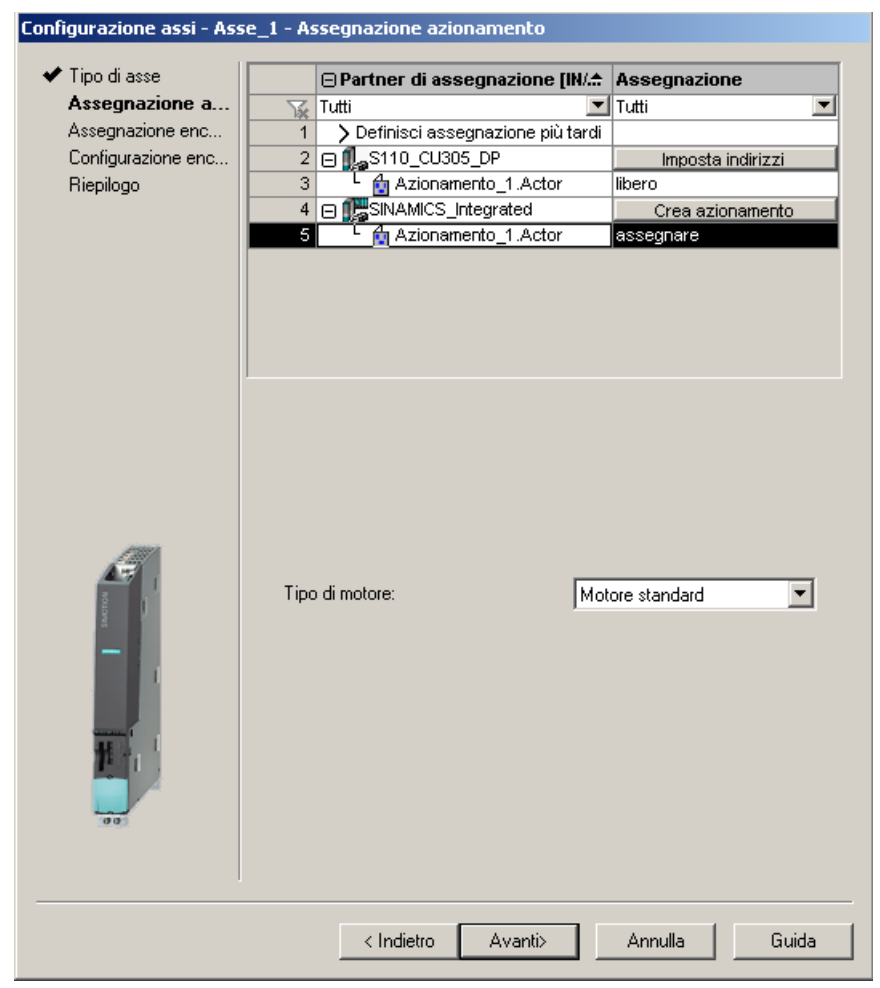

3. Definire un nuovo azionamento oppure eseguire l'assegnazione ad un azionamento esistente.

Figura 6-22 Assegnazione dell'azionamento

Per l'assegnazione dell'azionamento sono a disposizione le seguenti possibilità di impostazione.

Assegnazione dell'azionamento

Assegnazione di un azionamento già progettato

• Definisci assegnazione più tardi

L'asse deve essere assegnato a un azionamento solo in un secondo tempo In questo modo si garantisce che

- le funzioni PLC e Motion Control di un programmatore vengano completamente progettate anche senza know-how dell'azionamento con l'utilizzo di oggetti tecnologici (ad es. TO asse) e vengano caricate nell'apparecchio,
- gli azionamenti vengano progettati e ottimizzati separatamente da un esperto di azionamenti e
- solo in un momento successivo gli oggetti tecnologici vengano assegnati simbolicamente agli oggetti di azionamento tramite una finestra di dialogo di interconnessione.
- Creazione dell'azionamento

Dalla finestra di dialogo di assegnazione è possibile creare un nuovo azionamento su un apparecchio di azionamento presente (ad es. SINAMICS Integrated) e assegnarlo all'asse. In tal modo l'asse comprensivo di azionamento può essere creato in un'unica operazione. La configurazione di un azionamento prima della creazione di un asse non è necessaria.

• Configurazione indirizzi

Se si è disattivato "Usa assegnazioni simboliche", occorre impostare gli indirizzi manualmente. Questo è necessario ad esempio con apparecchi di azionamento che non supportano un'assegnazione simbolica (ad es. SINAMICS S120 con versione FW < 2.6.2, MASTERDRIVES, SIMODRIVE, ...)

Nella vista "Indirizzi in totale" della lista indirizzi si ha una panoramica delle assegnazioni di tutte le interfacce dei TO asse. Da questa vista è possibile anche modificare le assegnazioni attraverso la finestra di dialogo di assegnazione (pulsante ...).

#### Nota

Per la progettazione dell'azionamento e dell'asse senza assegnazione simbolica e adattamento occorre disattivare l'assegnazione simbolica.

Eseguire il wizard e immettere le impostazione del sistema. Il sistema di engineering determina in modo automatico quale telegramma asse è necessario nonché gli indirizzi utilizzati. A seconda della tecnologia TO selezionata (ad es. SINAMICS Safety Integrated) viene ampliato il telegramma e vengono create in automatico le interconnessioni nell'azionamento.

Confermare la finestra "Riepilogo" con Fine.

| Tipo di asse     Assegnazione azio | Tutti i dati necessari per la configurazione sono stati immessi:                                                                                                    |
|------------------------------------|----------------------------------------------------------------------------------------------------|
| ✓ Assegnazione enc<br>Riepilogo    | Nome:<br>- Asse_1<br>Tecnologia:<br>- Asse di posizionamento<br>Tipo di asse:<br>- Asse lineare<br>- elettrico<br>Modalità asse:<br>- standard<br>Azionamento:<br>- SINAMICS_Integrated.Azionamento_1.Actor<br>Encoder:<br>- SINAMICS_Integrated.Azionamento_1.Encoder_1<br>Tipo di encoder:<br>- incrementale |
|                                    |                                                                                                    |
|                                    | < Indietro Fine Annulla Guida                                                                                                    |

L'asse reale configurato viene visualizzato nella navigazione del progetto.

Figura 6-23 Riepilogo wizard assi

#### Nota

All'avvio del sistema le grandezze di riferimento ed i dati di azionamento ed encoder di SINAMICS vengono applicati automaticamente per i dati di configurazione SIMOTION degli oggetti tecnologici SIMOTION "TO asse" e "TO encoder esterno".

#### Assegnazione dell'encoder

Nel caso di un asse di posizionamento viene creato anche l'encoder 1 nel TO asse (encoder motore) e automaticamente assegnato al primo encoder sull'azionamento.

Se sul TO asse è creato l'encoder 2 (encoder diretto), questo viene assegnato al 2° encoder della regolazione dell'azionamento.

## Risultato

L'asse progettato viene rappresentato nella navigazione di progetto,

Salvare e compilare il progetto e caricarlo nel sistema di destinazione.

Dopo la ripetizione del wizard assi, l'assegnazione simbolica dell'azionamento risulta evidente tramite "Configurazione" dell'asse e tramite la lista degli indirizzi (vista di tutti gli indirizzi).

Da queste finestre di dialogo è anche possibile richiamare nuovamente la finestra di dialogo di assegnazione tramite il pulsante .

Inoltre, invece di richiamare la finestra di dialogo di assegnazione, è possibile editare direttamente il nome simbolico nel campo di immissione

SINAMICS\_Integrated.SERVO\_02.Actor

## Blocco dati Safety (SIDB) e Blocco dati tecnologico (TDB)

Nella finestra di dialogo "Configurazione" del TO asse, selezionando "Funzioni" > "Modifica" è possibile attivare le seguenti funzioni:

- blocco dati tecnologico (per lo scambio ciclico di dati tecnologici, ad es. valore attuale di coppia)
- blocco dati Safety (per il supporto delle SINAMICS Safety Integrated Extended Functions tramite il TO)

Qui l'assegnazione avviene sempre sul DO azionamento dell'attuatore dell'asse. Il sistema genera automaticamente un prolungamento del telegramma e l'interconnessione BICO dei parametri SINAMICS attinenti.

#### Nota

Il blocco dati Safety (SIDB) viene configurato automaticamente dal sistema di engineering e interconnesso nell'azionamento.

La configurazione del telegramma PROFIsafe deve essere effettuata dall'utente.

Se le funzioni Safety devono essere comandate via PROFIsafe, occorre configurare la comunicazione PROFIsafe con la SIMATIC F-CPU sovraordinata (vedere il Manuale di guida alle funzioni *SINAMICS S120 Safety Integrated*).

## Segnali IO al TO asse

Per l'assegnazione dei segnali I/O al TO asse (ad es. gli ingressi per la camma di riferimento o il finecorsa hardware) si richiama la finestra di dialogo di assegnazione dalle maschere di parametrizzazione dei TO creati o dalla lista degli indirizzi (vista di tutti gli indirizzi), tramite il pulsante .

## Ulteriore bibliografia

Vedere la sezione Caricamento del progetto nel sistema di destinazione (Pagina 121).

Ulteriori informazioni sull'assegnazione simbolica sono disponibili nel Manuale di guida alle funzioni *Funzioni di base SCOUT*.

## 6.6.3 Verifica dell'asse mediante il pannello di comando asse

## Pannello di comando asse

Il pannello di comando asse serve esclusivamente per la verifica degli assi.

I pannelli di comando asse possono essere ad es. utilizzati per le seguenti attività:

- Controllare ogni parte dell'impianto prima che l'asse venga spostato in base al programma.
- Verificare, in caso di errore, se l'asse deve essere spostato dal pannello di comando.
- Spostare l'asse per ragioni di ottimizzazione (ottimizzazione del regolatore).
- Eseguire Active Homing.
- Impostare o annullare l'abilitazione asse.
- Verificare gli assi creati.

## Presupposti

Per il test vanno soddisfatti i seguenti requisiti:

- Il progetto è caricato nel sistema di destinazione.
- SIMOTION SCOUT si trova nella modalità online.
- L'selettore dei modi operativi è su STOPU: Suggerimento: Azionare il selettore dei modi operativi solo mediante SIMOTION SCOUT ("Sistema di destinazione" > "Comando stato operativo").

#### **Test asse**

1. Nella navigazione di progetto aprire la cartella "ASSI" e fare clic sotto l'asse (nell'esempio Axis\_1) alla voce "Pannello di comando".

Il pannello di comando asse viene visualizzato.

| Visualizzazione dei dettagli                                                                                                    |  |
|----------------------------------------------------------------------------------------------------|--|
| D410 - Axe_1                                                                                                    |  |
| Assumere la priorità di comandol         Image: Comandol         Image: Comandol |  |
| Asse fermo Altarne asse Funzionante Altilatione existenti Funzionante Abilitazioni esistenti Posizione: mm                                                                                                    |  |
| Limitazione della velocità (plusim )         100000000000000         mm/s         Errore inseguimento:         mm                                                                                                    |  |
| Limitazione della velocità [plustim 1]     1000000000000 mm/s Record di dati attivo: 1     1     Bandlarmi // Pannello di comando      Browser dei simboli                                                                                                    |  |

Figura 6-24 Pannello di comando asse

- Per visualizzare il campo di regolazione e la diagnostica asse fare clic sui pulsanti "Visualizza/Nascondi intervallo di controllo" e "Visualizza/Nascondi intervallo di diagnostica".
- 3. Fare clic sul pulsante "Assumi priorità di comando".

Se la CPU si trova in RUN, confermare il successivo avviso selezionando "Sì" per impostare il controllo sullo stato STOPU.

#### Nota

Per poter spostare l'asse a partire dal PG/PC è necessario assumere la priorità di comando. Premendo la BARRA SPAZIATRICE l'asse può essere comunque arrestato in qualsiasi momento.

4. Si apre la finestra di dialogo "Assumi priorità di comando".

| Parametrizzazione arresto di emergenza 🛛 🔋 🗙                                                                                                    |  |  |
|----------------------------------------------------------------------------------------------------|--|--|
| Sorveglianza della funzionalità vitale                                                                                                    |  |  |
| 🔽 attiva                                                                                                    |  |  |
| Tempo sorveglianza: 2000 ms                                                                                                    |  |  |
| Questo software può essere utilizzato solo<br>nel rispetto delle relative avvertenze di<br>sicurezza. La mancata osservanza può<br>provocare danni a persone e cose. |  |  |
| Avvertenze di sicurezza                                                                                                    |  |  |
| Importante: (arresto di emergenza)<br>premere la barra spaziatrice per arrestare.                                                                                    |  |  |
| II passaggio a un'altra applicazione<br>Windows provoca sempre un arresto di<br>emergenza!                                                                           |  |  |
| Accetta Annulla Guida                                                                                                    |  |  |

Figura 6-25 Assunzione priorità di comando

- 5. Osservare le note visualizzate e confermare con "Accetta".
- 6. Per abilitare l'asse, fare clic sul pulsante "Imposta/rimuovi abilitazione".

Confermare la finestra di dialogo "Attivazione abilitazione asse" premendo "OK".

- 7. Per spostare l'asse, fare clic sul pulsante "Spostamento dell'asse regolato in posizione".
- 8. Immettere una velocità, quindi fare clic su "OK" per chiudere la finestra di dialogo.
- Fare clic sul pulsante "Avvia movimento". In Velocità e Posizione è possibile osservare il movimento di traslazione. Con il pulsante "Arresta movimento" è possibile interrompere nuovamente il movimento dell'asse.
- 10.Per disattivare l'abilitazione, fare clic sul pulsante "Imposta/rimuovi abilitazione". Confermare la finestra di dialogo "Rimozione abilitazione asse" premendo "OK".
- 11.Fare clic sul pulsante "Restituisci priorità di comando" per disattivare il controllo degli assi del PG/PC. In questo stato non è più possibile comandare gli assi a partire dal PG/PC.

# 6.7 Configurazione di indirizzi e telegrammi

## Panoramica

Dopo aver configurato i componenti SINAMICS gli indirizzi per lo scambio dei dati di processo tra azionamento e controllo devono essere calcolati.

Il procedimento varia a seconda che si utilizzino o meno le assegnazioni simboliche.

- Con l'assegnazione simbolica gli indirizzi vengono calcolati automaticamente dal sistema di engineering, vedere la sezione Impostazione della comunicazione per l'assegnazione simbolica (Pagina 157).
- Senza assegnazione simbolica il calcolo degli indirizzi deve essere avviato manualmente, vedere la sezione Configurazione telegramma (Pagina 158).

## 6.7.1 Impostazione della comunicazione per l'assegnazione simbolica

La comunicazione per l'assegnazione simbolica può essere configurata con le seguenti azioni:

• tramite il menu SCOUT

Nel menu selezionare "Progetto" > "Imposta comunicazione per assegnazione simbolica".

- con "Carica progetto nel sistema di destinazione"
- con "Salva progetto e compila modifiche"

Durante l'impostazione della comunicazione vengono impostati i telegrammi, le interconnessioni BICO e gli indirizzi per l'intero progetto.

## 6.7.2 Configurazione telegramma

#### Presupposto

L'apparecchio di azionamento è stato configurato.

Sulla base di questa configurazione devono essere ora eseguite una o più delle seguenti azioni:

- La configurazione automatica del telegramma PROFIdrive per un oggetto di azionamento deve essere attivata/disattivata.
- Il prolungamento automatico del telegramma per un oggetto di azionamento deve essere attivato/disattivato.
- L'adattamento automatico del telegramma per un oggetto di azionamento deve essere attivato/disattivato.
- Devono essere configurati i telegrammi PROFIdrive per gli oggetti di azionamento.
- Gli indirizzi devono essere configurati.
- I telegrammi devono essere prolungati manualmente.

## Procedura

Nella navigazione di progetto in "SINAMICS\_Integrated" selezionare "Comunicazione" > "Configurazione telegramma".

Viene visualizzata la finestra di dialogo "SINAMICS-Integrated - Configurazione telegramma" con la scheda Telegrammi PROFIdrive PZD.

La finestra di dialogo elenca tutti gli oggetti di azionamento disponibili. Di seguito vengono descritte le possibili opzioni di impostazione.

#### Nota

Se si utilizza l'assegnazione simbolica non deve essere cambiato e modificato nulla dell'impostazione standard.

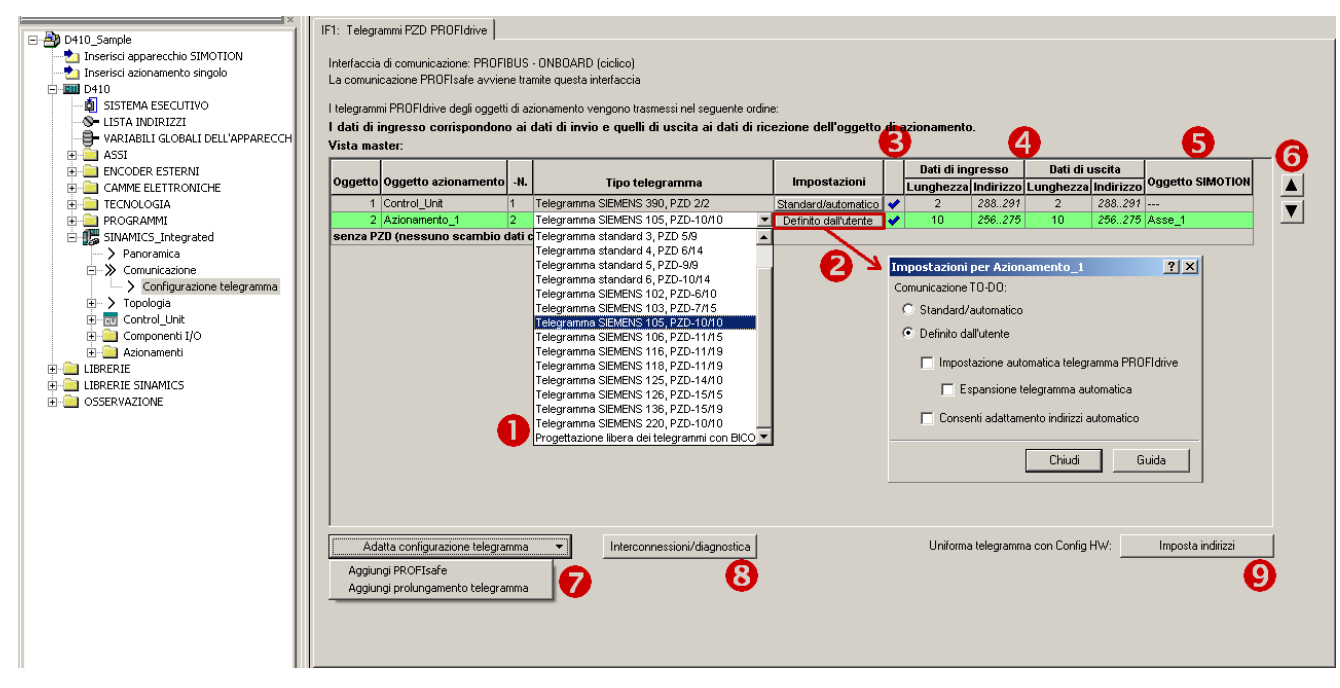

Figura 6-26 Configurazione telegramma

| Tabella 6- 5 | Spiegazioni relative | alla figura |
|--------------|----------------------|-------------|
|--------------|----------------------|-------------|

| N. | Significato                                                                                                    |
|----|----------------------------------------------------------------------------------------------------|
| 1  | Selezione di un telegramma                                                                                                    |
|    | <ul> <li>I telegrammi di azionamento (telegramma 1 6 e telegramma 1xx) sono definiti secondo la specifica<br/>PROFIdrive e si possono scegliere in base alle funzioni necessarie.</li> </ul>                                                                                                    |
|    | <ul> <li>Tramite i telegrammi 39x è possibile trasmettere per la Control Unit ad es. i segnali degli I/O o dei tastatori di<br/>misura globali. Il telegramma 39x è anche necessario per la sincronizzazione dell'ora tra SIMOTION e<br/>SINAMICS.</li> </ul>                                                                                                    |
|    | La progettazione libera dei telegrammi con BICO permette di definire autonomamente un telegramma.                                                                                                    |
|    | <ul> <li>Progettazione libera dei telegrammi con p0915/p0916 (per TM15/17).</li> </ul>                                                                                                    |
| 2  | L'impostazione "Standard/automatico" e "Definito dall'utente" appare solo se è attivata l'opzione "Usa assegnazione simbolica". Normalmente si consiglia di utilizzare l'impostazione "Standard/automatico".                                                                                                    |
|    | Con l'impostazione "Definito dall'utente" si possono disattivare o attivare l'impostazione automatica del telegramma, l'espansione del telegramma e l'adattamento degli indirizzi.                                                                                                    |
|    | <ul> <li>Con "Impostazione automatica telegramma PROFIdrive" il telegramma viene impostato dal sistema in funzione<br/>della tecnologia progettata (selezione telegramma, ad es. per azionamento e Control Unit, inclusi I/O onboard).</li> </ul>                                                                                                    |
|    | <ul> <li>Con "Espansione telegramma automatica" il il telegramma viene ampliato dal sistema a seconda della<br/>tecnologia progettata (ad es. se nella configurazione asse viene attivato il blocco dati tecnologico).</li> </ul>                                                                                                    |
|    | <ul> <li>Con "Consenti adattamento indirizzi automatico" gli indirizzi vengono adattati dal sistema, ad es. in caso di un<br/>loro spostamento. Gli spostamenti di indirizzi possono verificarsi, ad esempio, se un telegramma viene<br/>prolungato e gli indirizzi adiacenti sono già occupati da altri telegrammi.</li> </ul>                                                                                          |
|    | Nel TM15 / TM17 High Feature, la disattivazione di "Impostazione automatica telegramma PROFIdrive",<br>"Espansione telegramma automatica" e "Adattamento indirizzi automatico" non è possibile per principio, perché con<br>questi oggetti di azionamento il telegramma viene sempre configurato in base alla funzionalità parametrizzata ai<br>morsetti (DI, DO, camma, tastatore di misura) e non può essere ampliato. |
|    | Se occorre progettare manualmente i telegrammi per TM15 DI/DO e TM31 ed effettuare le interconnessioni BICO,<br>è necessario disattivare le opzioni "Impostazione automatica del telegramma PROFIdrive" ed "Espansione<br>telegramma automatica".                                                                                                    |
|    | Vedere la sezione Impostazione della comunicazione per l'assegnazione simbolica (Pagina 157).                                                                                                    |
| 3  | Stato del telegramma<br>(per il significato dei simboli vedere la tabella seguente)                                                                                                    |
| 4  | Lunghezza: indica la dimensione del componente del telegramma.                                                                                                    |
|    | Indirizzo: Campo indirizzi in Config HW. Gli indirizzi vengono visualizzati solo dopo che sono stati configurati.                                                                                                    |
| 5  | Indica l'oggetto SIMOTION, con cui l'oggetto SINAMICS è interconnesso (ad es. asse o encoder).                                                                                                    |
| 6  | Modifica della sequenza di telegrammi                                                                                                    |
|    | Nota: tutti gli oggetti di azionamento senza indirizzi di ingresso e di uscita ("") devono essere spostati prima della compensazione dopo gli oggetti con indirizzi di ingresso e di uscita ancora da compensare ("??????") o validi.                                                                                                    |
| 7  | Adattamento "manuale" della configurazione telegramma (ad es. se tramite il telegramma devono essere trasmessi dati aggiuntivi come una temperatura del motore)                                                                                                    |
| 8  | Visualizzazione delle singole parole di comando o di stato del telegramma usato                                                                                                    |
| 9  | Configurazione degli indirizzi (compensazione degli indirizzi con Config HW)                                                                                                    |
| _  | Vengono rilevati soltanto gli indirizzi per il rispettivo apparecchio di azionamento (nessun rilevamento automatico di telegrammi/interconnessioni BICO).                                                                                                    |

#### Nota

Se l'assegnazione simbolica è disattivata, valgono le regole seguenti:

Se si modificano i telegrammi degli oggetti di azionamento (azionamenti, Terminal Module, ecc.), sarà necessario configurare nuovamente gli indirizzi. Gli indirizzi non vengono aggiornati automaticamente.

#### Stato del telegramma

Tramite i simboli della colonna di stato vengono rappresentate le seguenti informazioni:

- Il telegramma si discosta dalla configurazione in **Config HW**. È necessario eseguire una compensazione con **Config HW**.
- Si utilizza un telegramma standard predefinito o una interconnessione BICO libera.
- Si utilizza un telegramma standard modificato che è stato prolungato con dati aggiuntivi.
- Si utilizza un telegramma in cui una delle due lunghezze è eccessiva. Il progetto di azionamento non può elaborare questa voce.

# 6.8 Inserimento di un ulteriore encoder (opzionale)

## 6.8.1 Informazioni generali

SIMOTION D410-2 dispone di un'interfaccia DRIVE-CLiQ X100 per il collegamento di un encoder. Come opzione SIMOTION D410-2 offre la possibilità di collegare e progettare ulteriori encoder oltre a quello del motore.

Per SIMOTION D410-2 possono essere utilizzati i seguenti encoder:

- Encoder con interfaccia DRIVE-CLiQ
- Encoder che viene collegato tramite l'interfaccia encoder onboard (X23) a SIMOTION D410-2 o CUA32
- Encoder che viene collegato tramite un'unità SMx a SIMOTION D410-2
- Encoder che viene collegato tramite PROFIBUS

## Progettazione di ulteriori encoder

L'ulteriore encoder può essere utilizzato in SIMOTION D410-2 ad es. come:

- Encoder macchina (secondo encoder = sistema di misura diretto) Un sistema di misura diretto misura la grandezza tecnologica in modo immediato, ossia senza influssi intermedi quali torsione, gioco, scorrimento, ecc. È quindi possibile una migliore regolazione dei fattori di influenza meccanici. Quando il secondo encoder viene utilizzato come encoder macchina, è possibile lavorare con la commutazione encoder.
- Encoder esterno L'encoder esterno può essere impiegato ad esempio per il rilevamento di un valore master esterno.
- Encoder per assi idraulici.
- Encoder per la realizzazione di comandi a camme.

## Procedimento per la progettazione

Gli encoder collegati tramite PROFIBUS vengono configurati solo in SIMOTION.

Gli encoder collegati tramite SMx, DRIVE-CLiQ o tramite l'interfaccia encoder onboard devono essere configurati sul lato dell'azionamento (SINAMICS Integrated) e in SIMOTION.

L'ulteriore encoder deve essere configurato sul lato azionamento (SINAMICS Integrated) e in SIMOTION:

- 1. Progettazione di ulteriori encoder sull'azionamento (Pagina 162)
- 2. Collegamento di ulteriori encoder tramite PROFIBUS (Pagina 164)

Le fasi della progettazione sono descritte di seguito.

## 6.8.2 Progettazione di ulteriori encoder sull'azionamento

Per progettare ulteriori encoder sull'azionamento, sono disponibili le seguenti possibilità:

- Progettazione di un 2° encoder sull'azionamento
- Progettazione di un encoder come oggetto azionamento (a partire da SINAMICS firmware V4.3)

## Progettazione di un secondo encoder sull'azionamento

La progettazione di un 2° encoder sull'azionamento viene offerta se il 2° encoder deve essere usato anche per questo azionamento (ad es. encoder motore e macchina). In questo caso occorre considerare che tramite i telegrammi PROFIdrive possono essere trasmessi al massimo 2 valori encoder.

In linea di principio il 2° valore encoder è utilizzabile liberamente (ad es. per la rilevazione di un valore master esterno), tuttavia l'utilizzo di un encoder come oggetto di azionamento proprio (encoder Drive Object DO) è da preferire in ragione della chiara separazione funzionale.

| Configurazione - SINAMICS_Integrated - Encoder                                                                                                    |                                                                                                    |  |  |
|----------------------------------------------------------------------------------------------------|----------------------------------------------------------------------------------------------------|--|--|
| Proprietà dell'azioname                                                                                                    | Azionamento: Azionamento_1, DDS 0, MDS 0                                                            |  |  |
| <ul> <li>Structura di regulazione</li> <li>Parte_di_potenza</li> <li>Dati supplementari part</li> <li>Motore</li> <li>Freno di stazionamento</li> <li>Encoder</li> </ul> | Quale azionamento si desidera utilizzare?  C Encoder 1 C Encoder 2 C Encoder 3  Encoder 1 Encoder 2 |  |  |
| ☐ Scambio dati di proces<br>☐ Riepilogo                                                                                                    | Valutazione encoder: SM_1                                                                           |  |  |

Figura 6-27 Progettazione di un secondo encoder sull'azionamento

## Progettazione di encoder come oggetto di azionamento

La progettazione di un encoder come oggetto di azionamento (encoder Drive Object DO) ha il vantaggio che questo encoder può essere utilizzato in modo indipendente da un azionamento progettato (ad es. per la rilevazione di un valore master).

La progettazione avviene inserendo un encoder tramite la navigazione di progetto.

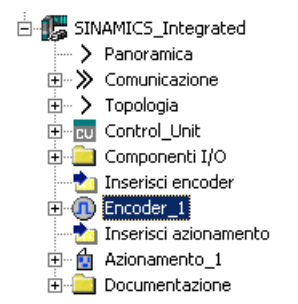

Figura 6-28 Progettazione di un encoder come oggetto di azionamento

#### Nota

Analogamente alla procedura per gli assi anche un "DO encoder" può essere interconnesso simbolicamente con un "TO encoder esterno".

## 6.8.3 Collegamento di ulteriori encoder tramite PROFIBUS

## Possibilità

Ulteriori encoder per l'integrazione encoder possono essere collegati anche tramite PROFIBUS. Sono disponibili le seguenti opzioni:

- Collegamento encoder tramite telegramma PROFIdrive (encoder con tipo di telegramma 81 e 83)
- Collegamento encoder come valore diretto nel campo della periferica.

#### Ulteriore bibliografia

Informazioni dettagliate sono disponibili nel Manuale di guida alle funzioni *SIMOTION TO* asse elettrico/idraulico, encoder esterno

## 6.9.1 Assegnazione del TO asse al telegramma PROFIdrive

Le variabili I/O, necessarie ad es. per scopi di visualizzazione e diagnostica, si possono assegnare dalla lista indirizzi tramite la finestra di dialogo di assegnazione ai singoli componenti (ad es. parola di stato) del telegramma PROFIdrive. Vengono visualizzati solo i componenti adatti al tipo di dati della variabile I/O. Se nella variabile I/O non è indicato alcun tipo di dati, la sua definizione avviene dopo la selezione tramite i partner di assegnazione.

| D4 | 10.VAR                                                                                                    | .My¥ariable - assegnare            | X            |  |  |  |  |  |  |  |  |  |  |
|----|----------------------------------------------------------------------------------------------------|------------------------------------|--------------|--|--|--|--|--|--|--|--|--|--|
| [  |                                                                                                    | 🗆 Partner di assegnazione [IN] 🔥 🔺 | Assegnazione |  |  |  |  |  |  |  |  |  |  |
|    | <u>x</u>                                                                                                    | Tutti 💌                            | Tutti 🗾      |  |  |  |  |  |  |  |  |  |  |
|    | 1                                                                                                    | > Immissione libera dell'indirizzo |              |  |  |  |  |  |  |  |  |  |  |
|    | 2                                                                                                    | SINAMICS_Integrated                |              |  |  |  |  |  |  |  |  |  |  |
|    | 3                                                                                                    | 🕞 💼 Azionamento_1                  |              |  |  |  |  |  |  |  |  |  |  |
|    | 4                                                                                                    | ⊕ Actor                            |              |  |  |  |  |  |  |  |  |  |  |
|    | 5                                                                                                    | - Encoder_1                        |              |  |  |  |  |  |  |  |  |  |  |
|    | 6                                                                                                    | Gn_XIST1                           |              |  |  |  |  |  |  |  |  |  |  |
|    | 7                                                                                                    | ⊕ Gn_XIST2                         |              |  |  |  |  |  |  |  |  |  |  |
|    | 8                                                                                                    | Gn_ZSW                             | assegnare    |  |  |  |  |  |  |  |  |  |  |
|    | 9                                                                                                    | L 🧮 Selezione parametro            |              |  |  |  |  |  |  |  |  |  |  |
|    | 10                                                                                                    | L⊕Control_Unit                     |              |  |  |  |  |  |  |  |  |  |  |
|    |                                                                                                    |                                    |              |  |  |  |  |  |  |  |  |  |  |
|    |                                                                                                    |                                    |              |  |  |  |  |  |  |  |  |  |  |
|    |                                                                                                    |                                    |              |  |  |  |  |  |  |  |  |  |  |
|    |                                                                                                    |                                    |              |  |  |  |  |  |  |  |  |  |  |
|    |                                                                                                    |                                    |              |  |  |  |  |  |  |  |  |  |  |
|    |                                                                                                    |                                    |              |  |  |  |  |  |  |  |  |  |  |
|    | Consultare la Guida in linea circa le seguenti situazioni:<br>- I partner di assegnazione previsti non vengono visualizzati.<br>- Assegnazione ad apparecchi non SINAMICS (immissione indirizzo libera) |                                    |              |  |  |  |  |  |  |  |  |  |  |
|    |                                                                                                    | OK A                               | nnulla Guida |  |  |  |  |  |  |  |  |  |  |

Figura 6-29 Assegnazione di variabili I/O sul telegramma PROFIdrive

## 6.9.2 Assegnazione ai parametri dell'azionamento

Le variabili I/O possono essere assegnate anche a parametri di azionamento a partire dalla lista indirizzi, tramite la finestra di dialogo di assegnazione. Vengono visualizzati solo i parametri adatti al tipo di dati della variabile I/O. Se nella variabile I/O non è indicato alcun tipo di dati, la sua definizione avviene con la selezione dei parametri.

Per la trasmissione dei parametri all'/dall'azionamento viene creato automaticamente un prolungamento del telegramma standard.

## Procedura

- Aprire la finestra di dialogo di assegnazione dalla lista indirizzi (vista di tutti gli indirizzi). Si apre la finestra di dialogo di assegnazione con i relativi partner di assegnazione.
- 2. Nella riga "Selezione parametri" fare clic sul pulsante "..." per aprire la lista dei parametri.

| D410.VA | t.MyTemp - assegnare                                                                                                    | X                                                                   |
|---------|----------------------------------------------------------------------------------------------------|---------------------------------------------------------------------|
|         | Partner di assegnazione [IN]                                                                                                    | Assegnazione                                                        |
| 1       | Tutti                                                                                                    | Tutti 💌                                                             |
| 1       | > Immissione libera dell'indirizzo                                                                                                    |                                                                     |
| 2       | ImpSINAMICS_Integrated                                                                                                    |                                                                     |
| 3       | 🔁 💼 Azionamento_1                                                                                                    |                                                                     |
| 4       | ⊕ Actor                                                                                                    |                                                                     |
| 5       | ⊕ Encoder_1                                                                                                    |                                                                     |
| 6       | L 📔 Selezione parametro                                                                                                    | <u> </u>                                                            |
| 7       | L⊕ Control_Unit                                                                                                    |                                                                     |
|         |                                                                                                    |                                                                     |
|         | Consultava la Cuida in linea sirea la converti d                                                                                                 | itu sticoju                                                         |
|         | Consultare la Guida in linea circa le seguenti s     - I partner di assegnazione previsti non veng     - Assegnazione ad apparecchi non SINAMICS | icuazioni:<br>jono visualizzati.<br>5 (immissione indirizzo libera) |
|         | OK A                                                                                                    | nnulla Guida                                                        |

Figura 6-30 Finestra di dialogo di assegnazione per parametri di azionamento

3. Selezionare la fonte del segnale desiderata (ad es. DO azionamento). Selezionare quindi il parametro necessario.

| ionam                                                                    | ento_1  | Trasferisci come val. a 32 bit                                     |  |  |  |  |  |
|--------------------------------------------------------------------------|---------|--------------------------------------------------------------------|--|--|--|--|--|
|                                                                          | ⊕ N. P  | Testo parametro                                                    |  |  |  |  |  |
| T <sub>x</sub>                                                           | Tutti   | Tutti                                                              |  |  |  |  |  |
| 1                                                                        | r21     | CO: Valore attuale del numero di giri livellato                    |  |  |  |  |  |
| 2                                                                        | r25     | CO: Tensione di uscita livellata                                   |  |  |  |  |  |
| 3                                                                        | r26     | CO: Tensione del circuito intermedio livellata                     |  |  |  |  |  |
| 4                                                                        | r27     | CO: Valore attuale di corrente, valore livellato                   |  |  |  |  |  |
| - 5                                                                      | r32     | CO: Valore attuale della potenza attiva livellata                  |  |  |  |  |  |
| 6                                                                        | r34     | CO: Carico max mot                                                 |  |  |  |  |  |
| 7                                                                        | r35     | CO: Temperatura motore                                             |  |  |  |  |  |
| 8                                                                        | r36     | CO: Parte di potenza, sovraccarico l2t                             |  |  |  |  |  |
| 9                                                                        | ⊕ r37   | CO: Parte di potenza, temperature, Valore massimo dell'invertitore |  |  |  |  |  |
| 10                                                                       | r46     | CO/BO: Abilit. mancanti                                            |  |  |  |  |  |
| 11                                                                       | r50     | CO/BO: Set di dati di comando CDS attivo                           |  |  |  |  |  |
| 12                                                                       | r51     | CO/BO: Set di dati dell'azionamento DDS attivo                     |  |  |  |  |  |
| 13                                                                       | r56     | CO/BO: Parola di stato regolazione                                 |  |  |  |  |  |
| 14 r60 CO: Valore di riferimento della velocità a monte filtro val. rif. |         |                                                                    |  |  |  |  |  |
| 15                                                                       | r∓n r61 | CO: Valore attuale del numero di giri non livellato. Encoder 1     |  |  |  |  |  |

Figura 6-31 Finestra di dialogo per la selezione di parametri e DO

4. Fare clic su "OK" per applicare la selezione.

5. Alle variabili I/O presenti nella finestra di dialogo di interconnessione viene assegnato il parametro SINAMICS desiderato.

| D4                                                                                                    | 10.VAR              | .MyTemp - assegnare                | ×            |  |  |  |  |  |  |  |  |  |
|----------------------------------------------------------------------------------------------------|---------------------|------------------------------------|--------------|--|--|--|--|--|--|--|--|--|
| Γ                                                                                                    |                     | Partner di assegnazione [IN]       | Assegnazione |  |  |  |  |  |  |  |  |  |
| ŀ                                                                                                    | X                   | Tutti 🗖                            | Tutti        |  |  |  |  |  |  |  |  |  |
| ľ                                                                                                    | 1                   | > Immissione libera dell'indirizzo |              |  |  |  |  |  |  |  |  |  |
| ſ                                                                                                    | 2                   | SINAMICS_Integrated                |              |  |  |  |  |  |  |  |  |  |
|                                                                                                    | 3                   | 🕞 👩 Azionamento_1                  |              |  |  |  |  |  |  |  |  |  |
|                                                                                                    | 4                   | ⊕ Actor                            |              |  |  |  |  |  |  |  |  |  |
|                                                                                                    | 5                   | -⊕ Encoder_1                       |              |  |  |  |  |  |  |  |  |  |
|                                                                                                    | 6                   | L 🖀 Selezione parametro            |              |  |  |  |  |  |  |  |  |  |
|                                                                                                    | 7                   | F is bico_iw.r35                   | assegnare    |  |  |  |  |  |  |  |  |  |
| 1                                                                                                    | 8 L⊕ m Control_Unit |                                    |              |  |  |  |  |  |  |  |  |  |
|                                                                                                    |                     |                                    |              |  |  |  |  |  |  |  |  |  |
| Consultare la Guida in linea circa le seguenti situazioni:<br>- I partner di assegnazione previsti non vengono visualizzati.<br>- Assegnazione ad apparecchi non SINAMICS (immissione indirizzo libera) |                     |                                    |              |  |  |  |  |  |  |  |  |  |
|                                                                                                    |                     |                                    |              |  |  |  |  |  |  |  |  |  |

Figura 6-32 Parametri di azionamento assegnati

6. Fare clic su "OK" per applicare l'assegnazione.

La tabella seguente mostra i tipi di assegnazione possibili:

| Nome dell'assegnazione                  | Tipo di dati | Direzione | Parametri BICO trasferibili               |
|-----------------------------------------|--------------|-----------|-------------------------------------------|
| BICO_IW. <numero parametro=""></numero> | WORD         | Input     | Tutti i parametri CO (sorgente<br>BICO)   |
| BICO_QW. <numero parametro=""></numero> | WORD         | Output    | Tutti i parametri CI (ricevitore<br>BICO) |
| BICO_ID. <numero parametro=""></numero> | DWORD        | Input     | Tutti i parametri CO (sorgente<br>BICO)   |
| BICO_QD. <numero parametro=""></numero> | DWORD        | Output    | Tutti i parametri CI (ricevitore<br>BICO) |

## Sintassi dei nomi di assegnazione

- Per le uscite (lato SINAMICS = dati ricevuti) che possono essere interconnesse su più ricevitori BICO, i parametri in successione vengono separati da un punto.
- Se il parametro trasferito si trova su un altro oggetto di azionamento (DO), il nome DO viene anteposto al parametro. Per separare il nome DO e il parametro si utilizza "#".
- I singoli bit trasmessi per un parametro vengono mostrati tra parentesi quadra [x].

# 6.10 Progettazione di I/O locali dell'azionamento

## 6.10.1 Panoramica della progettazione simbolica di I/O

## Panoramica

SIMOTION D410-2, le Control Unit SINAMICS S110/S120 e i componenti aggiuntivi (TM) dispongono di I/O che possono essere usati dall'apparecchio di azionamento o da SIMOTION.

Per far sì che gli I/O che in origine sono assegnati a SINAMICS possano essere utilizzati da SIMOTION, occorre che questi siano interconnessi su un telegramma.

## Assegnazione simbolica

Per impostazione predefinita SIMOTION SCOUT supporta la progettazione simbolica di I/O, vedere la sezione Assegnazione simbolica / adattamento (Pagina 103).

Attraverso l'assegnazione simbolica la progettazione viene notevolmente semplificata:

 Tabella 6- 6
 Confronto della progettazione con/senza assegnazione simbolica

| Progettazione                                                               | Con assegnazione simbolica                                                                                                    | Senza assegnazione simbolica                                                                                                    |  |  |  |  |
|-----------------------------------------------------------------------------|----------------------------------------------------------------------------------------------------|----------------------------------------------------------------------------------------------------|--|--|--|--|
| Progettazione telegrammi                                                    | Per poter utilizzare gli I/O SINAMICS tramite<br>SIMOTION vengono creati automaticamente<br>i telegrammi necessari.            | I telegrammi devono essere impostati<br>manualmente (o telegramma predefinito, ad es.<br>39x, o progettazione telegrammi libera) |  |  |  |  |
| Interconnessioni BICO                                                       | Le necessarie interconnessioni BICO<br>vengono effettuate automaticamente (gli I/O<br>vengono interconnessi con il telegramma) | Per i telegrammi predefiniti (ad es. 39x) le interconnessioni BICO vengono effettuate automaticamente.                           |  |  |  |  |
|                                                                             |                                                                                                    | Per la progettazione libera dei telegrammi con<br>BICO l'interconnessione deve essere effettuata<br>dall'utente.                 |  |  |  |  |
| Parametrizzazione della<br>funzionalità I/O (ad es.<br>tastatore di misura) | Parametrizzazione tramite maschere                                                                                             | Parametrizzazione tramite maschere e in parte tramite parametri nella lista esperti                                              |  |  |  |  |

#### Messa in servizio (software)

6.10 Progettazione di I/O locali dell'azionamento

| Progettazione                       | Con assegnazione simbolica                                                                                                    | Senza assegnazione simbolica                                                                                   |  |  |  |  |
|-------------------------------------|----------------------------------------------------------------------------------------------------|----------------------------------------------------------------------------------------------------|--|--|--|--|
| Uso degli indirizzi di<br>periferia | L'uso di indirizzi non è più necessario con<br>l'assegnazione simbolica                                                                                        | Gli indirizzi I/O devono essere calcolati                                                                      |  |  |  |  |
| Configurazione indirizzi            | Gli indirizzi vengono configurati<br>automaticamente, vedere anche la sezione<br>Impostazione della comunicazione per<br>l'assegnazione simbolica (Pagina 157) | Gli indirizzi devono essere configurati<br>manualmente, vedere anche Configurazione<br>telegramma (Pagina 158) |  |  |  |  |

Di seguito viene inoltre descritta la progettazione con l'assegnazione simbolica. Per maggiori informazioni sulla progettazione di I/O locali dell'azionamento senza assegnazione simbolica vedere l'appendice Progettazione di I/O in prossimità dell'azionamento (senza assegnazione simbolica) (Pagina 273).

## Procedura

La progettazione degli I/O si suddivide in 2 passaggi fondamentali:

1. Progettazione di morsetti I/O (Pagina 171)

Viene progettata la funzionalità di un canale I/O (ad es. progettazione di un DI/DO come uscita digitale)

2. Progettazione di oggetti tecnologici e variabili I/O (Pagina 175)

L'accesso di oggetti tecnologici e variabili I/O agli I/O viene progettato. La progettazione avviene in modo simbolico e sono selezionabili solo canali I/O compatibili dal punto di vista della funzione.

#### Esempio:

Con il TO tastatore di misura vengono offerte per la selezione soltanto assegnazioni simboliche del tipo MI (Measuring Input = ingresso tastatore di misura).

I telegrammi necessari e le interconnessioni con gli I/O progettati vengono effettuati automaticamente dal sistema di engineering.

# 6.10.2 Possibilità di progettazione

La seguente tabella offre una panoramica sulle possibilità di progettazione dei morsetti I/O di diverse unità.

| Unità                                                                              | Utilizzo degli       | i I/O tramite | Progettazione dei morsetti I/O                                    | Supporta l'assegnazione simbolica                                                                                                    |  |  |  |
|------------------------------------------------------------------------------------|----------------------|---------------|-------------------------------------------------------------------|----------------------------------------------------------------------------------------------------|--|--|--|
|                                                                                    | SIMOTION             | SINAMICS      |                                                                   |                                                                                                    |  |  |  |
| SIMOTION D410-2 <ul> <li>Morsetto X120/X121</li> <li>Morsetto X130/X131</li> </ul> | X <sup>1)</sup>      | x             | sull'apparecchio di azionamento<br>(CU)                           | dalla versione SIMOTION<br>V4.3                                                                                                    |  |  |  |
| SIMOTION D4x5-2 <ul> <li>Morsetto X122/X132</li> <li>Morsetto X142</li> </ul>      | X <sup>1)</sup><br>X | x<br>-        | sull'apparecchio di azionamento<br>(CU)<br>sul D4x5-2 (Config HW) | dalla versione SIMOTION<br>V4.2                                                                                                    |  |  |  |
| SIMOTION D4x5                                                                      | X <sup>1)</sup>      | х             | sull'apparecchio di azionamento (CU)                              | dalla versione SIMOTION<br>V4.2                                                                                                    |  |  |  |
| CX32-2, CX32                                                                       | X <sup>1)</sup>      | Х             | sull'apparecchio di azionamento (CU)                              | dalla versione SIMOTION<br>V4.2                                                                                                    |  |  |  |
| SINAMICS S110 CU305                                                                | X <sup>1)</sup>      | Х             | sull'apparecchio di azionamento<br>(CU)                           | dalla versione SINAMICS<br>V4.3                                                                                                    |  |  |  |
| SINAMICS S120<br>• CU310<br>• CU310-2<br>• CU320<br>• CU320-2                      | X 1)                 | X             | sull'apparecchio di azionamento<br>(CU)                           | <ul> <li>dalla versione SINAMICS<br/>V2.6.2</li> <li>dalla versione SINAMICS<br/>V4.4</li> <li>dalla versione SINAMICS<br/>V2.6.2</li> <li>dalla versione SINAMICS<br/>V4.3</li> </ul> |  |  |  |
| TB30, TM15 DI/DO, TM31                                                             | X 1)                 | Х             | sull'apparecchio di azionamento<br>(TB30 o TM)                    | Sì                                                                                                    |  |  |  |
| TM41 <sup>2)</sup>                                                                 | X 1)                 | X             | sull'apparecchio<br>dell'azionamento (TM41)                       | Sì <sup>2)</sup>                                                                                                    |  |  |  |
| TM15, TM17 High Feature                                                            | x                    | -             | sull'apparecchio di azionamento<br>(TM15 o TM17)                  | Sì                                                                                                    |  |  |  |

Tabella 6-7 Panoramica della progettazione dei morsetti I/O

<sup>1)</sup> Gli I/O sono assegnati originariamente all'apparecchio di azionamento SINAMICS e possono essere assegnati tramite progettazione a SIMOTION

 <sup>2)</sup> TM41 supporta l'assegnazione simbolica solo per l'interfaccia encoder (nessuna assegnazione simbolica per DI, DO e AI)

#### Nota

L'hardware delle unità di TM15 e TM15 DI/DO è identico. La distinzione avviene prima di tutto con l'inserimento dei componenti nella navigazione di progetto di SIMOTION SCOUT tramite la funzione "Inserisci componenti I/O".

Gli I/O che in origine sono assegnati all'apparecchio di azionamento SINAMICS possono essere utilizzati tramite progettazione anche da SIMOTION.

- Un'uscita è a disposizione sempre in modo esclusivo per l'apparecchio di azionamento SINAMICS o per SIMOTION.
- Un ingresso può essere interconnesso in modo supplementare anche sul lato azionamento per l'utilizzo con SIMOTION.

Nelle sezioni seguenti viene descritta nel dettaglio la progettazione dei morsetti I/O.

## 6.10.3 Progettazione di I/O SIMOTION D410-2

## Procedura

Gli ingressi/uscite onboard di SIMOTION D410-2 sono assegnati a SINAMICS Integrated. La progettazione avviene pertanto tramite l'apparecchio di azionamento ("SINAMICS\_Integrated" > "Control\_Unit" > "Ingressi/uscite").

Nella maschera di parametrizzazione possono essere progettate le proprietà dei canali I/O. Negli ingressi/uscite digitali bidirezionali un canale I/O può ad es.

- essere parametrizzato come ingresso o uscita
- essere invertito
- essere interconnesso con BICO (utilizzo come I/O azionamento)
- essere utilizzato con "DI (SIMOTION)" come ingresso digitale per SIMOTION
- essere utilizzato con "DO (SIMOTION)" come uscita digitale per SIMOTION

- essere utilizzato con "Tastatore di misura (SIMOTION)" come ingresso per tastatore di misura per SIMOTION
- essere utilizzato con "Camma (SIMOTION)" come uscita camma per SIMOTION

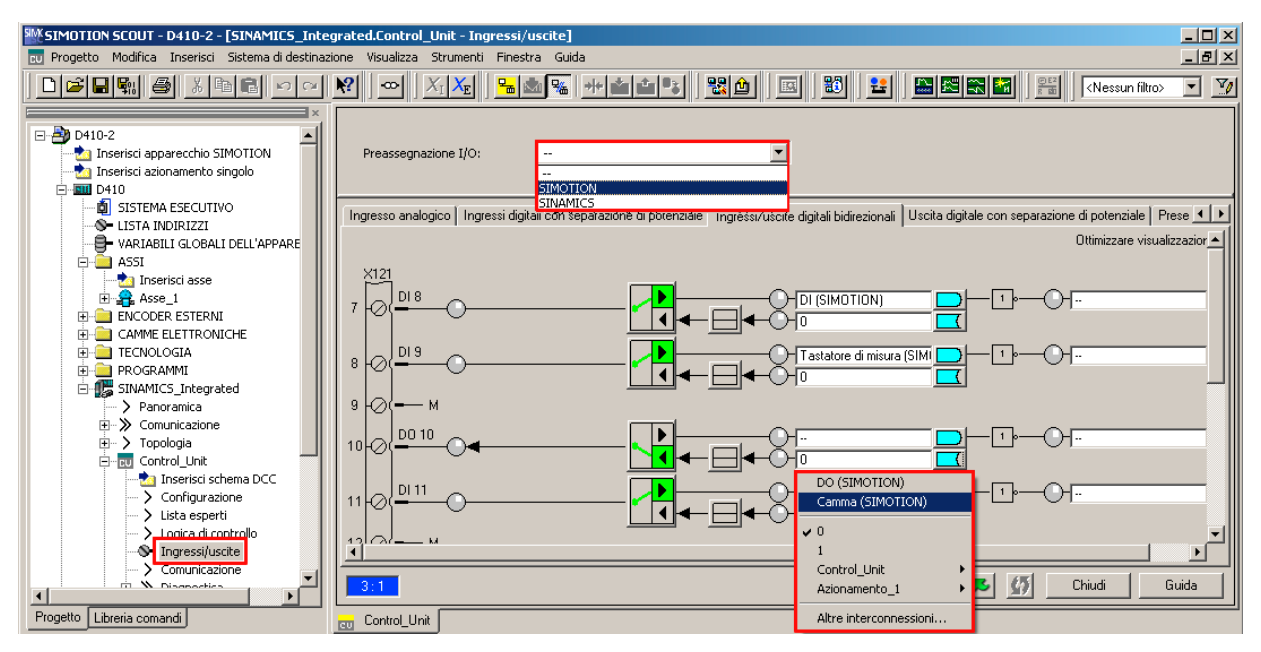

Figura 6-33 Progettazione degli I/O D410-2 (morsetto X121)

## Alimentazione 24 V per DO

Se non si utilizzano uscite digitali, è possibile alimentare SIMOTION D410-2 tramite il Power Module. Per utilizzare le uscite digitali, si deve collegare un'alimentazione a 24 V al morsetto X124. Se un'uscita digitale è parametrizzata e l'alimentatore a 24 V non è collegato (o il livello è troppo basso), sul lato SINAMICS viene emesso l'allarme A03506 (parametrizzabile anche come errore).

# 6.10.4 Progettazione degli I/O CU3xx/TMxx

## Panoramica

La progettazione avviene in modo analogo come per gli I/O onboard di SIMOTION D410-2, ovvero gli I/O possono

- essere interconnessi con BICO (utilizzo come I/O azionamento),
- essere usati da SIMOTION.

Vedere anche la sezione Progettazione di I/O SIMOTION D410-2 (Pagina 172)

## CAUTELA

Se l'assegnazione simbolica viene attivata successivamente in un progetto in cui i telegrammi sono già stati progettati e interconnessi, è possibile effettuare modifiche, incluse le interconnessioni BICO.

Creare pertanto una copia di sicurezza del progetto, prima di attivare l'assegnazione simbolica.

TM15 DI/DO e TM31 sono qui coinvolti in particolare misura (vedere la sezione Assegnazione simbolica / adattamento (Pagina 103)).

## Alimentazione 24 V per DO

Se non si utilizzano uscite digitali, è possibile alimentare SIMOTION D410-2 tramite il Power Module PM340.

Per utilizzare le uscite digitali, si deve collegare un'alimentazione a 24 V al morsetto X124.

Se un'uscita digitale è parametrizzata e l'alimentatore a 24 V non è collegato (o il livello è troppo basso), sul lato SINAMICS viene emesso l'allarme A03506 (parametrizzabile anche come errore).

# 6.11 Progettazione di oggetti tecnologici e variabili I/O

## 6.11.1 Progettazione di tastatori di misura globali

#### Panoramica

Nella configurazione dell'oggetto tecnologico TO tastatore di misura è necessario selezionare il tipo di tastatore di misura, vedere la tabella seguente.

Tabella 6-8 Tipi di tastatore di misura

| Tipi di tastatore di<br>misura                            | Spiegazione                                                                                                    |
|-----------------------------------------------------------|----------------------------------------------------------------------------------------------------|
| Standard<br>(tastatore di misura<br>globale)              | I tastatori di misura globali dispongono, rispetto ai tastatori di misura locali legati all'azionamento,<br>di una funzionalità ampliata e supportano inoltre una progettazione simbolica.<br>Essi sono pertanto impostati come standard.                                                                                             |
| Legato all'azionamento<br>(tastatore di misura<br>locale) | La progettazione di tastatori di misura locali legati all'azionamento avviene tramite i parametri dell'azionamento, vedere a riguardo la sezione Progettazione di I/O in prossimità dell'azionamento (senza assegnazione simbolica) (Pagina 273) nell'appendice.                                                                      |
| Tastatore di misura con collegamento diretto              | Attraverso la progettazione di un tastatore di misura con collegamento diretto è possibile effettuare misure con un ingresso di misura su diversi assi/encoder esterni contemporaneamente. Informazioni dettagliate sono disponibili nel manuale di guida alle funzioni <i>SIMOTION Motion Control, Camme e tastatori di misura</i> . |

Per un confronto dettagliato tra tastatori di misura "locali" e "globali" e una panoramica delle unità che supportano i tastatori di misura locali o globali, vedere l'appendice Progettazione di I/O in prossimità dell'azionamento (senza assegnazione simbolica) (Pagina 273).

## Procedura

Se nella selezione del tastatore di misura viene selezionato un tastatore di misura globale, per questo occorre assegnare un ingresso hardware.

Con il pulsante "Assegna" \_\_\_\_ aprire la finestra di dialogo di assegnazione e selezionare un I/O libero (ovvero non ancora utilizzato).

#### Nota

Vengono mostrati soltanto gli I/O che dispongono di una funzionalità tastatore di misura corrispondente (MI\_xx [denominazione canale, numero morsetti]). Se non vengono visualizzati I/O adatti, occorre progettare dapprima gli I/O (I'I/O deve essere progettato come "tastatore di misura")

## Messa in servizio (software)

6.11 Progettazione di oggetti tecnologici e variabili I/O

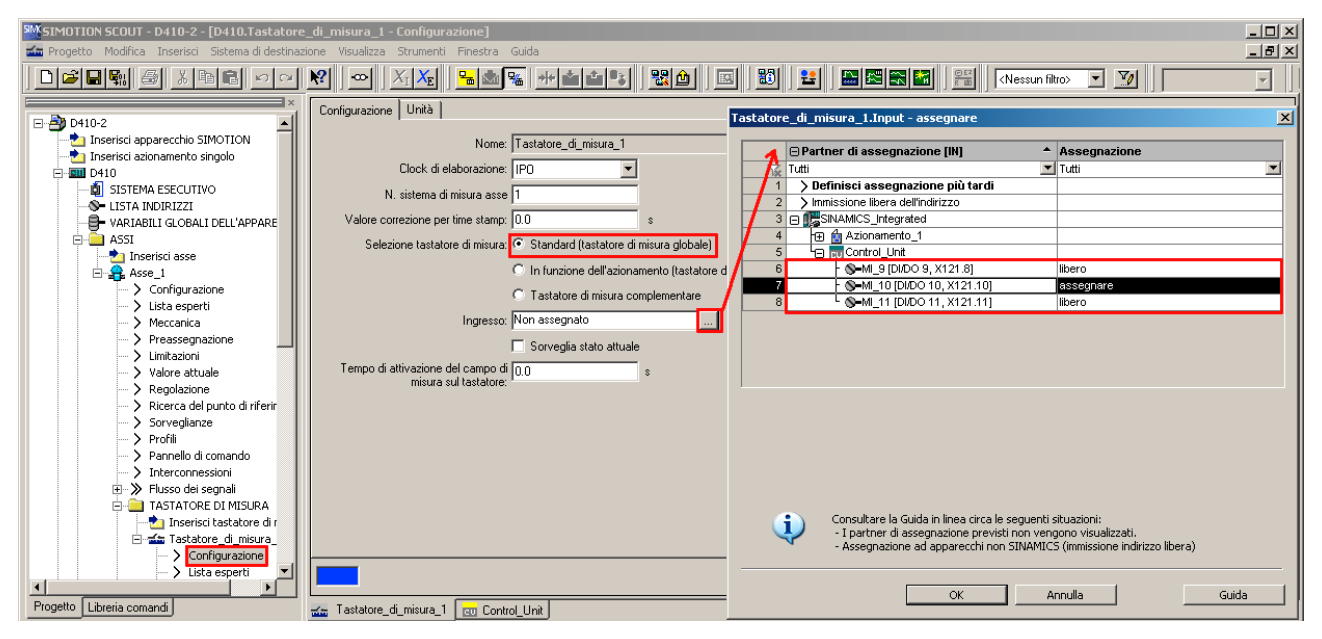

Figura 6-34 Progettazione di un tastatore di misura globale per SIMOTION D410-2

## Ulteriore bibliografia

Per informazioni dettagliate sulla progettazione dell'oggetto tecnologico tastatore di misura vedere il Manuale di guida alle funzioni *SIMOTION Camme e tastatori di misura*.

## 6.11.2 Progettazione di tastatori di misura locali

I tastatori di misura locali sono tastatori di misura legati all'azionamento. La progettazione avviene attraverso i parametri di azionamento.

Per maggiori dettagli vedere:

- Progettazione di I/O in prossimità dell'azionamento (senza assegnazione simbolica) (Pagina 273) nell'Appendice
- Manuale di guida alle funzioni SIMOTION, Camme e tastatori di misura

# 6.11.3 Progettazione di camme / tracce camma

## Panoramica

Per la configurazione degli oggetti tecnologici TO camma e TO traccia di camma occorre selezionare il tipo di output camma.

Si differenziano i seguenti tipi di output:

| Tabella 6- 9 | Tipi di output TO Camma / TO Traccia camma       |
|--------------|--------------------------------------------------|
|              | npi al calpati i c calinna i i c inaccia calinna |

| Output camma su                  | Spiegazione                                                                                                    |  |  |  |  |  |  |  |  |
|----------------------------------|----------------------------------------------------------------------------------------------------|--|--|--|--|--|--|--|--|
| Uscita camma (CAM)               | L'output di camma avviene sulla base di un'indicazione oraria interna. La risoluzione temporale dell'output di camma dipende dall'hardware impiegato.                                                                                                    |  |  |  |  |  |  |  |  |
|                                  | Hardware supportato:                                                                                                    |  |  |  |  |  |  |  |  |
|                                  | <ul> <li>SIMOTION D4x5-2 (morsetto X142): Risoluzione 1 µs</li> </ul>                                                                                                    |  |  |  |  |  |  |  |  |
|                                  | <ul> <li>TM17 High Feature: Risoluzione 1 µs</li> </ul>                                                                                                    |  |  |  |  |  |  |  |  |
|                                  | <ul> <li>TM15: Risoluzione tipica 125 μs (clock DRIVE-CLiQ).</li> </ul>                                                                                                    |  |  |  |  |  |  |  |  |
|                                  | • SIMOTION D410-2 (DI/DO 8 15): Risoluzione tip. 125 μs                                                                                                    |  |  |  |  |  |  |  |  |
| Uscita digitale rapida<br>(DO)   | L'output di camma avviene tramite uscite onboard della SIMOTION CPU. L'output avviene in<br>questo caso tramite un timer hardware, attraverso il quale l'output di camma viene raggiunto<br>con una risoluzione temporale < clock servo.                                                                    |  |  |  |  |  |  |  |  |
|                                  | Hardware supportato:                                                                                                    |  |  |  |  |  |  |  |  |
|                                  | SIMOTION D410 (morsetto X121)                                                                                                    |  |  |  |  |  |  |  |  |
|                                  | SIMOTION D4x5 (morsetto X122, X132)                                                                                                    |  |  |  |  |  |  |  |  |
|                                  | SIMOTION C240, C240 PN (morsetto X1)                                                                                                    |  |  |  |  |  |  |  |  |
| Uscita digitale standard<br>(DO) | I calcoli di camma vengono effettuati nel clock di elaborazione (clock IPO, clock IPO2 o clock<br>servo).<br>L'output di camma vero e proprio avviene nel clock servo. La risoluzione temporale dell'output<br>di camma viene ridotto normalmente attraverso il ciclo di output della periferia utilizzata. |  |  |  |  |  |  |  |  |
|                                  | La risoluzione dipende pertanto:                                                                                                    |  |  |  |  |  |  |  |  |
|                                  | <ul> <li>con periferia standard (ad es. TMC, ET 200) dal tempo di ciclo del sistema bus<br/>(PROFIBUS DP / PROFINET IO)</li> </ul>                                                                                                    |  |  |  |  |  |  |  |  |
|                                  | <ul> <li>con TM15 / TM17 dal tempo di ciclo del sistema bus (PROFIBUS Integrated /<br/>PROFIBUS DP / PROFINET IO)</li> </ul>                                                                                                    |  |  |  |  |  |  |  |  |
|                                  | • con TM15 DI/DO, TM31, TM41, TB30 dal tempo di campionamento progettato:                                                                                                    |  |  |  |  |  |  |  |  |
|                                  | <ul> <li>cu.p0799 (tempo di campionamento ingressi/uscite CU) per TB30 e uscite onboard</li> </ul>                                                                                                    |  |  |  |  |  |  |  |  |
|                                  | <ul> <li>p4099 (tempo di campionamento ingressi/uscite TMxx) per TM15 DI/DO, TM31 e TM41</li> <li>Hardware supportato:</li> </ul>                                                                                                    |  |  |  |  |  |  |  |  |
|                                  | • Uscite onboard (SIMOTION D, Controller Extension CX, SINAMICS Control Unit CU3xx)                                                                                                    |  |  |  |  |  |  |  |  |
|                                  | Periferia centralizzata (SIMOTION C)                                                                                                    |  |  |  |  |  |  |  |  |
|                                  | • Periferia decentrata tramite PROFIBUS DP/PROFINET IO (ad es. TMC, ET 200,)                                                                                                    |  |  |  |  |  |  |  |  |
|                                  | <ul> <li>Periferia in prossimità dell'azionamento (TM15, TM15 DI/DO, TM17 High Feature, TM31,<br/>TM41, TB30)</li> </ul>                                                                                                    |  |  |  |  |  |  |  |  |

## Procedura

Per ottenere la miglior risoluzione camma possibile sugli I/O onboard di un SIMOTION D410-2, attivare l'output e selezionare "Output di camma su uscita camma (CAM)".

Assegnare quindi un'uscita hardware. Con il pulsante "Assegna" aprire la finestra di dialogo di assegnazione e selezionare un I/O libero (ovvero non ancora utilizzato).

#### Nota

Vengono mostrati soltanto gli I/O che dispongono di una funzionalità corrispondente (DO\_xx [denominazione canale, numero morsetti]). Se non vengono visualizzati I/O adatti, occorre progettare dapprima gli I/O (l'I/O deve essere progettato come "Camma (CAM)")

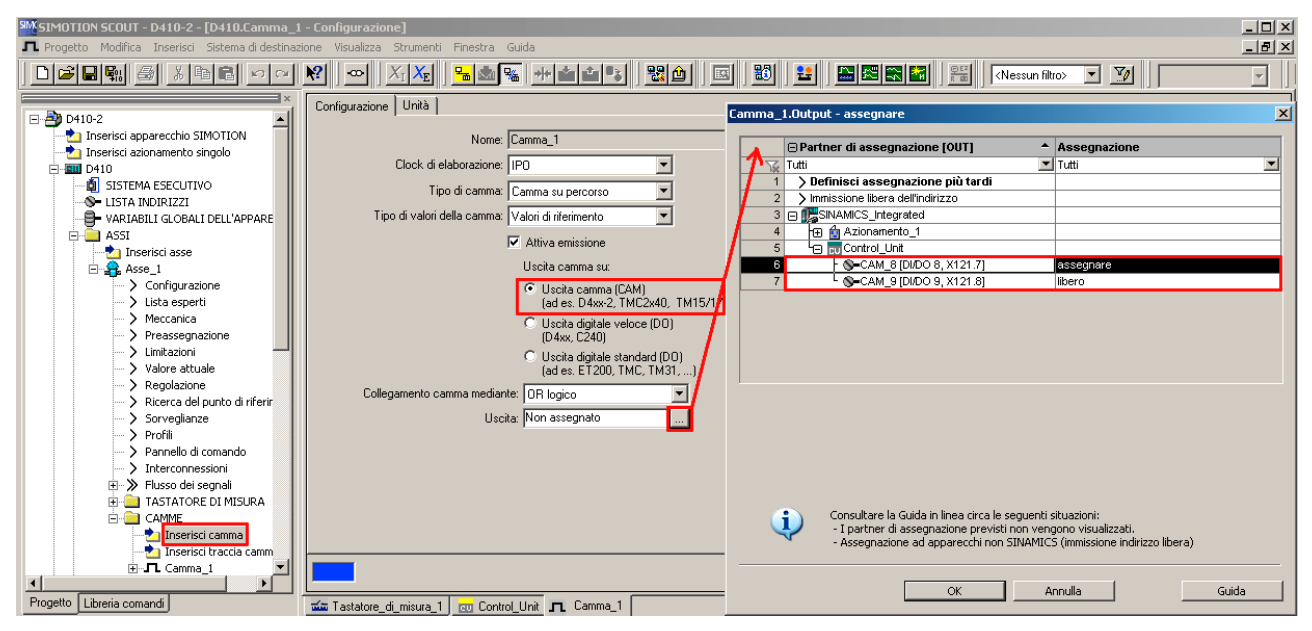

Figura 6-35 Progettazione di una camma per SIMOTION D410-2

Per clock di elaborazione di TO camma o TO traccia di camma è possibile l'emissione di max. 2 fronti.

## Ulteriore bibliografia

Informazioni dettagliate sulla progettazione dell'oggetto tecnologico TO camma / TO traccia di camma sono disponibili nel manuale di guida alle funzioni *SIMOTION Camme e tastatori di misura*.

## 6.11.4 Progettazione di variabili I/O

## Panoramica

Esistono due possibilità di assegnare i morsetti I/O di una variabile I/O:

• Assegnazione tramite interconnessione preferenziale (ad es. DI\_8 [DI/DO 8, X121.7])

A questo scopo, per i relativi I/O dei DO SINAMICS è necessario utilizzare l'interconnessione preferenziale SIMOTION. L'interconnessione BICO viene eseguita in modo automatico.

• Assegnazione tramite PZD (ad es. tramite DI\_0\_15 o DO\_0\_15).

È necessario verificare che per questi segnali venga generato un telegramma di relativa lunghezza ma che l'interconnessione BICO non sia eseguita.

#### Interconnessione tramite interconnessione preferenziale

La progettazione di variabili I/O avviene tramite la lista indirizzi. I componenti che supportano un'assegnazione simbolica, possono essere progettati senza indirizzi di periferia. Nella finestra di dialogo di assegnazione le interconnessioni preferenziali vengono visualizzate come destinazioni di assegnazione (ad es. DI\_8 [DI/DO 8, X127.7]). L'assegnazione avviene mediante selezione diretta del relativo segnale di terminale.

I componenti che non supportano alcuna assegnazione simbolica (ad es. periferia standard PROFIBUS) vengono progettati tramite indirizzi di periferia.

| D410 : Lista indirizzi      |                 |         |               |          |                |   |         |         |               |        |      |         |          |           |       |              |       |              |          |       |                |
|-----------------------------|-----------------|---------|---------------|----------|----------------|---|---------|---------|---------------|--------|------|---------|----------|-----------|-------|--------------|-------|--------------|----------|-------|----------------|
| 2                           | 2 9 Vista 1/0 💌 |         |               |          |                |   |         |         |               |        |      |         |          |           |       |              |       |              |          |       |                |
|                             |                 | N 🔺     | Indirizzo I/O | Sola let | 1 Tipo di dati |   | Lungh   | e Imn   | nagine di pro | Strate | gia  | Forma   | ti Valoi | e sosti   | Г     | Valore di co | Ass   | egnazione    |          | Stato | di a           |
|                             | X               | Tutti 💌 | 🛛 Tutti 🔄 💌   | Tutti 💻  | Tutti          | • | Tutti 🗾 | 🛛 Tutti | <b>•</b>      | Tutti  |      | Tutti 📘 | Tutti    | -         | Tu    | I Tutti 🔄 💌  | Tutti |              | •        | Tutti | $ \mathbf{T} $ |
|                             | 1               | sensor  | IN            |          | BOOL           |   | 1       |         |               |        |      |         |          |           |       |              | Non   | assegnato    |          |       |                |
|                             |                 |         |               |          |                |   |         |         |               |        |      |         |          |           |       |              |       |              |          |       |                |
| D410.VAR.sensor - assegnare |                 |         |               |          |                |   |         |         |               |        | ×    |         |          |           |       |              |       |              |          |       |                |
|                             |                 |         |               |          |                |   |         |         |               |        |      |         |          |           |       |              | -     |              |          |       |                |
|                             |                 |         |               |          |                |   |         |         |               |        | Θ    | Partne  | r di as: | segnazi   | ione  | [IN]         | -     | Assegnazione |          |       |                |
|                             |                 |         |               |          |                |   |         |         |               | K      | i Tu | tti     |          |           |       |              |       | • Tutti      | <b>_</b> |       |                |
|                             |                 |         |               |          |                |   |         |         |               | 1      | 1    | > Immi  | ssione   | e libera  | dell' | indirizzo    |       |              |          |       |                |
|                             |                 |         |               |          |                |   |         |         |               | - 2    | 2 🖂  | 🕵 SIN/  | AMICS_   | Integrate | d     |              |       |              |          |       |                |
|                             |                 |         |               |          |                |   |         |         |               | 3      | 3    | HE 🖆    | Aziona   | amento_1  | 1     |              |       |              |          |       |                |
|                             |                 |         |               |          |                |   |         |         |               | 4      | 4    | 6       | Contro   | I_Unit    |       |              |       |              |          |       |                |
|                             |                 |         |               |          |                |   |         |         |               | 6      | 5    |         | ∃CU_Z    | SW1       |       |              |       |              |          |       |                |
|                             |                 |         |               |          |                |   |         |         |               | 6      | 3    | Н       | ∃DI_0_   | 15        |       |              |       |              |          |       |                |
|                             |                 |         |               |          |                |   |         |         |               |        |      | ŀ       | S-DI_    | 8 [DI/DO  | 8, X  | 121.7]       |       | assegnare    |          |       |                |
|                             |                 |         |               |          |                |   |         |         |               | 8      | 3    | -       | S-DI_    | 9 (DI/DO  | 9, X  | 121.8]       |       | libero       |          |       |                |

Figura 6-36 Lista indirizzi

## Interconnessione tramite PZD

In linea di principio è possibile anche un'assegnazione tramite PZD (ad es. tramite DI\_0\_15 o DO\_0\_15). È necessario verificare che per questi segnali venga generato un telegramma di relativa lunghezza ma che l'interconnessione BICO non sia eseguita.

Passare a questo scopo alla finestra di dialogo "Comunicazione" del relativo DO SINAMICS, in cui si visualizza l'elenco dei singoli bit del PZD (ad es. I\_digital oppure O\_digital). Interconnettere il relativo bit del PZD con un segnale.

In alternativa, durante la progettazione dei morsetti è possibile assegnare a SIMOTION un canale I/O (ad es. selezionando "DI (SIMOTION)"; vedere la sezione Progettazione di I/O SIMOTION D410-2 (Pagina 172).

## **TO Asse**

L'assegnazione simbolica di I/O viene supportata anche dall'oggetto tecnologico TO asse (ad es. per un finecorsa hardware).

## Valori sostitutivi per le variabili I/O

Per le variabili I/O del tipo di dati BOOL non possono essere specificati valori sostitutivi. Se si necessita tuttavia di valori sostitutivi, procedere come segue:

- 1. Assegnare ad una variabile di ingresso di tipo BOOL (ad es. sensore) un ingresso digitale (ad es. SINAMICS\_Integrated.Control\_Unit.DI\_8 [DI/DO 8, X121.7])
- 2. Creare una variabile generale (ad es. all\_inputs) (almeno tipo di dati WORD, ad es. SINAMICS\_Integrated.Control\_Unit.DI\_0\_15).
- 3. Progettare il valore sostitutivo

Il bit corrispondente del valore sostitutivo deve contenere il valore sostitutivo per la variabile BOOL.

Analogamente è possibile assegnare il valore sostitutivo ad un parametro BICO.

Per diversi Drive Object SINAMICS per questo scopo sono presenti tipi sovraordinati per l'assegnazione di valori sostitutivi.

|   | D410:          | Lista indiriz | zi |               |         |        |            |       |     |             |       |          |      |        |            |        |   |             |    |                                                   |      |        |      |
|---|----------------|---------------|----|---------------|---------|--------|------------|-------|-----|-------------|-------|----------|------|--------|------------|--------|---|-------------|----|---------------------------------------------------|------|--------|------|
|   | C 💡 Vista      |               |    | 1/0           |         |        | •          |       |     |             |       |          |      |        |            |        |   |             |    |                                                   |      |        |      |
| I |                | Nome          | 4  | Indirizzo I/O | Sola l  | et Tip | po di dati | Lun   | ghe | Immagine di | i pro | Strategi | a Fo | ormat  | Valore sos | ti 🗆   | 1 | Valore di c | 01 | Assegnazione                                      | s    | tato   | di a |
| I | T <sub>x</sub> | Tutti         | ¥  | Tutti 🗾       | Tutti 📗 | 🚽 Tut  | atti 🗾     | Tutti | •   | Tutti       | •     | Tutti 📘  | - Tu | utti 💌 | Tutti 📘    | 🖌 Tu 🗈 | • | Tutti 📘     | -  | Tutti 💌                                           | T I  | utti   | •    |
| I | 1              | sensor        |    | IN            |         | BO     | DOL        |       | 1   |             |       |          |      |        |            |        |   |             | 1  | SINAMICS_Integrated.Control_Unit.DI_8 [DI/DO 8, 🔤 | • 4: | : iniz | ia   |
| 1 | 2              | all_inputs    |    | IN            |         | WC     | ORD        |       | 1   |             |       | Valore s | HE   | EX     | 16#00_0    | 0      |   |             | 1  | SINAMICS_Integrated.Control_Unit.DI_0_15          | • 4: | iniz   | ia   |
| I | 3              |               |    |               |         |        |            |       |     |             |       |          |      |        |            |        |   |             | Т  |                                                   |      |        |      |

Figura 6-37 Progettazione di valori sostitutivi
6.12 Creazione di un hub DMC20/DME20 DRIVE-CLiQ

## 6.12 Creazione di un hub DMC20/DME20 DRIVE-CLiQ

### 6.12.1 Proprietà dell'hub

#### Caratteristiche hub DRIVE-CLiQ

I DRIVE-CLiQ Hub Module DMC20 e DME20 servono per la ripartizione a stella di un ramo DRIVE-CLiQ. Con il DMC20/DME20 un raggruppamento di assi può essere ampliato con 4 prese DRIVE-CLiQ per altri raggruppamenti parziali.

- DMC20 è l'hub per l'installazione nel quadro elettrico
- DME20 è l'hub per l'impiego senza quadro elettrico (grado di protezione IP67).

I moduli sono particolarmente adatti per applicazioni che richiedono di poter rimuovere nodi DRIVE-CLiQ a gruppi, senza interrompere il ramo DRIVE-CLiQ e di conseguenza lo scambio dei dati.

#### Esempi di utilizzo

Applicazioni tipiche degli hub DRIVE-CLiQ sono ampliamenti encoder e hot-plugging.

 In un ampliamento encoder vengono collegati sistemi di misura diretti. Essi vengono applicati ad es. nel quadro elettrico direttamente alla macchina. A un hub è possibile collegare più encoder.

#### Nota:

SIMOTION D410-2 dispone di un'unica interfaccia DRIVE-CLiQ. Se si desidera valutare l'encoder motore e un encoder aggiuntivo con SMx, è possibile utilizzare allo scopo il DMC20/DME20.

 Per Hot-Plugging si intende la possibilità di sostituire componenti in stato di esercizio. A tale scopo i componenti vengono connessi tramite un hub DRIVE-CLiQ in forma di topologia a stella. In questo modo possono essere disattivati senza compromissione dei componenti collegati in serie.

#### Ulteriore bibliografia

Ulteriori informazioni sull'hub DMC20/DME20 DRIVE-CLiQ sono disponibili nel

- Manuale del prodotto SIMOTION D410-2
- Manuale del prodotto SINAMICS S120 Control Unit e componenti di sistema aggiuntivi.

6.13 Creazione e parametrizzazione del TM41

## 6.12.2 Creazione hub DRIVE-CLiQ

#### Premessa

È possibile inserire un DMC20/DME20 direttamente nella navigazione di progetto. Se si inserisce il DMC20/DME20, l'hub non viene cablato ma rappresentato nella struttura ad albero della topologia nell'archivio componenti. L'hub deve poi essere cablato manualmente. Procedere nel modo seguente:

#### Procedura

- 1. Nella navigazione di progetto fare clic con il tasto destro del mouse su "Topologia".
- Selezionare nel menu contestuale "Inserisci nuovo oggetto" > "Hub DRIVE-CLiQ" e confermare con "OK".
- Fare doppio clic su "Topologia" per richiamare la struttura ad albero della topologia. Nella struttura ad albero della topologia l'hub viene salvato nell'archivio componenti.
- 4. Trascinare l'hub tramite Drag & Drop sull'interfaccia DRIVE-CLiQ desiderata.

I componenti collegati all'hub vengono visualizzati nella struttura della topologia.

#### Risultato

Nella navigazione di progetto, l'hub inserito viene visualizzato come icona sotto la voce "Topologia". Nel corso di una configurazione automatica vengono visualizzati anche tutti i componenti collegati a un hub.

## 6.13 Creazione e parametrizzazione del TM41

## 6.13.1 Proprietà del TM41

Con il Terminal Module TM41 è possibile ampliare il numero di ingressi/uscite digitali disponibili e il numero di ingressi analogici all'interno di un sistema di azionamento. Inoltre il TM41 fornisce segnali TTL come simulazione di un trasduttore incrementale ad es. a un controllore sovraordinato.

Il segnale encoder emulato possiede le caratteristiche di un encoder TTL incrementale (traccia A, B, Z). La risoluzione del segnale encoder può essere determinata in fase di progettazione.

#### Nota

Gli ingressi e le uscite digitali, come pure l'ingresso analogico, possono essere interconnessi mediante la progettazione BICO.

6.13 Creazione e parametrizzazione del TM41

L'interfaccia encoder TM41 (simulazione encoder incrementale) può

- essere interconnessa tramite parametrizzazione con un segnale encoder della Control Unit, ad es. encoder incrementali sin/cos. Per informazioni dettagliate vedere i manuali SINAMICS.
- essere richiamata come asse dalla vista SIMOTION. In questo modo è possibile ad es. mettere a disposizione la posizione dell'asse (valore master) di un secondo controllo come segnale di encoder.

La progettazione del TM41 comprende i passaggi seguenti:

- Configurazione di TM41 in SINAMICS Integrated (Pagina 183)
- Progettazione di TM41 con il wizard asse (Pagina 183)

## 6.13.2 Configurazione di TM41 in SINAMICS Integrated

#### Procedura

Il TM41 può essere configurato dopo la progettazione di SINAMICS Integrated. Procedere nel modo seguente:

- 1. Nella navigazione di progetto, in "Componente I/O" fare doppio clic su "Inserisci componente I/O".
- 2. Nella finestra di dialogo "Inserisci componente I/O", nel campo "Tipo oggetto di azionamento", selezionare il TM41 e assegnare all'unità un nome univoco.
- 3. Confermare l'immissione con "OK".

#### **Risultato**

TM41 viene aggiunto nella navigazione di progetto con il nome immesso.

## 6.13.3 Progettazione di TM41 con il wizard asse

#### Presupposto

Dopo aver configurato il TM41 nella navigazione di progetto per un SINAMICS Integrated, è possibile interconnettere il TM41 con un asse mediante il wizard asse. In questo caso il TM41 viene impiegato come apparecchio di azionamento.

#### Procedura

- 1. Richiamare il wizard asse e definire un asse di posizionamento o di sincronismo (livello elettrico).
- 2. Eseguire il wizard asse fino alla comparsa della finestra di dialogo "Assegnazione azionamento".

6.13 Creazione e parametrizzazione del TM41

3. Selezionare come apparecchio di azionamento "SINAMICS\_Integrated" e come azionamento il "TM41".

Configurazione assi - Asse\_1 - Assegnazione azionamento 🗸 Tipo di asse Partner di assegnazione [IN/...▲ Assegnazione Assegnazione a... 📡 Tutti 🗾 Tutti • Assegnazione enc... > Definisci assegnazione più tardi 2 🖂 🎼 SINAMICS\_Integrated Configurazione enc... Crea azionamento Riepilogo 3 🚹 Azionamento\_1.Actor libero TM41.Actor assegr Tipo di motore: Motore standard < Indietro Avanti> Annulla Guida

Con questa impostazione il TM41 funziona come valore nominale dell'asse.

Figura 6-38 Assegnazione dell'azionamento

4. Eseguire il wizard assi fino alla fine.

#### Bibliografia

Per informazioni dettagliate sulla progettazione della simulazione dell'encoder incrementale con TM41, vedere:

- FAQ al seguente Indirizzo Internet (<u>http://support.automation.siemens.com/WW/view/it/27554028</u>)
- SIMOTION Utilities & Applications
   SIMOTION Utilities & Applications è in dotazione con SIMOTION SCOUT.

## 6.14 Ottimizzazione di azionamento e regolatore

## 6.14.1 Panoramica dell'impostazione automatica del regolatore

#### Panoramica

Il sistema di engineering SIMOTION SCOUT offre per l'ottimizzazione del regolatore dell'azionamento un wizard per l'impostazione automatica del regolatore.

Nella maschera "Impostazione automatica del regolatore" è possibile eseguire un'impostazione automatica del regolatore di velocità e del regolatore di posizione DSC (Dynamic Servo Control) per apparecchi di azionamento SINAMICS. I passi necessari per eseguire il calcolo possono essere controllati utilizzando questa maschera. I valori dei parametri calcolati per il regolatore del numero di giri o per il regolatore di posizione vengono visualizzati e possono essere successivamente applicati online nell'azionamento o nell'asse sul controllo.

L'impostazione automatica del regolatore può essere effettuata tramite il menu "Sistema di destinazione" > "Impostazione automatica del regolatore".

Una descrizione dettagliata dei parametri impostabili è disponibile nella Guida in linea di *SIMOTION SCOUT*.

#### Presupposti

- È stato progettato un azionamento SINAMICS.
- L'azionamento progettato viene utilizzato nel tipo di oggetto di azionamento "servo".
- La regolazione avviene con l'encoder motore.
- Esiste un collegamento online all'apparecchio di azionamento interessato.

## Procedura

L'impostazione automatica del regolatore comprende i seguenti passi:

- 1. Impostazione del regolatore di velocità (Pagina 186)
- 2. Impostazione del regolatore di posizione (Pagina 187)

#### Nota

Le impostazioni automatiche del regolatore possono essere arrestate premendo la BARRA SPAZIATRICE.

- Il passo attualmente in esecuzione viene interrotto.
- L'abilitazione dell'azionamento viene bloccata.

#### Ulteriore bibliografia

Informazioni sulla struttura del regolatore sono riportate nel manuale di guida alle funzioni *SIMOTION TO asse elettrico/idraulico, encoder esterno.* 

Oltre all'impostazione automatica del regolatore, SIMOTION SCOUT offre la possibilità di ottimizzare manualmente azionamento e regolatore mediante le funzioni di misura, Trace e generatore di funzioni.

#### Vedere anche

Funzioni di misura, trace e generatore di funzioni (Pagina 189) Ottimizzazione manuale del regolatore di velocità (Pagina 190)

## 6.14.2 Impostazione automatica del regolatore di velocità

### Caratteristiche

L'impostazione automatica del regolatore di velocità ha le seguenti caratteristiche:

- Attenuazione di risonanze nel circuito di regolazione della velocità
- Impostazione automatica del fattore di guadagno Kp e del tempo di reset Tn del regolatore di velocità
- Il filtro del valore nominale della velocità e il modello di riferimento non vengono adattati.

#### Procedura

Per l'impostazione automatica del regolatore di velocità si procede come di seguito illustrato:

- Selezionare nel menu "Sistema di destinazione" > "Impostazione automatica del regolatore".
- 2. Selezionare l'apparecchio di azionamento e l'azionamento.
- 3. In "Selezione regolatore", selezionare il "Regolatore di velocità".
- 4. Assumere la priorità di comando utilizzando il pulsante "Assumi priorità di comando".
- 5. Abilitare l'azionamento utilizzando il pulsante "Azionamento on".

Eseguire i passaggi (da 1 a 4) nel funzionamento automatico o singolarmente.

- 6. Fare clic su "Applica" per applicare i valori di parametro calcolati per il regolatore di velocità nell'azionamento.
- 7. Interrompere l'abilitazione dell'azionamento utilizzando il pulsante "Azionamento off".
- 8. Utilizzando il pulsante "Restituisci priorità di comando" restituire la priorità di comando del PG/PC.
- 9. Salvare i parametri online.

I parametri impostati automaticamente possono ora essere applicati nel progetto.

### Salvataggio dei parametri

Per il salvataggio dei parametri procedere come di seguito indicato:

- 1. Contrassegnare l'apparecchio SINAMICS con l'azionamento da impostare automaticamente nella navigazione di progetto.
- Selezionare nel menu contestuale "Apparecchio di destinazione" > "Copia da RAM a ROM".
- 3. Selezionare nel menu contestuale "Apparecchio di destinazione" > "Carica CPU/apparecchio di azionamento in PG".

Se lo si desidera, è possibile verificare le impostazioni automatiche del regolatore tramite le funzioni di misura.

## 6.14.3 Impostazione automatica del regolatore di posizione

#### Premessa

Nella maschera "Impostazione automatica del regolatore" è possibile selezionare l'apparecchio di azionamento e l'azionamento per cui eseguire un'impostazione automatica del regolatore di posizione DSC. I passi necessari per eseguire il calcolo possono essere eseguiti utilizzando questa maschera. Il valore Kv calcolato viene visualizzato e può essere quindi applicato online nei dati di configurazione dell'asse che è assegnato all'azionamento.

#### Presupposti

Oltre ai presupposti generali per l'impostazione automatica del regolatore, per l'impostazione del regolatore di posizione valgono le seguenti condizioni generali:

• Per l'impostazione del regolatore di posizione si presuppone la presenza del DSC.

**Suggerimento:**Attivare l'impostazione di progetto "Usa assegnazione simbolica" e selezionare per la progettazione degli azionamenti per la comunicazione asseazionamento l'opzione Standard/Automatico. Con queste impostazioni per gli azionamenti servo si utilizza automaticamente DSC.

- Il regolatore di velocità è stato preimpostato (ad es. con l'impostazione automatica del regolatore di velocità).
- All'azionamento SINAMICS (Servo) è collegato almeno un asse.
- Per l'applicazione del risultato dell'impostazione automatica del regolatore di posizione deve esistere un collegamento online all'apparecchio SIMOTION.
- Il filtro di simmetria non viene modificato.
- Nel funzionamento senza precomando la costante di tempo sostitutiva del regolatore di posizione deve essere adeguata manualmente dall'utente (PositionTimeConstant = 1/Kv).
- Nell'impostazione del regolatore di posizione le oscillazioni lato carico non vengono considerate.

#### Procedura

Per l'impostazione automatica del regolatore di posizione si procede come di seguito illustrato:

- 1. Selezionare nel menu "Sistema di destinazione" > "Impostazione automatica del regolatore".
- 2. Selezionare l'apparecchio di azionamento e l'azionamento (asse).
- 3. Selezionare nella "Selezione regolatore" il "Regolatore di posizione (DSC)".
- 4. Assumere la priorità di comando utilizzando il pulsante "Assumi priorità di comando".
- 5. Abilitare l'azionamento utilizzando il pulsante "Azionamento on".

Provvedere all'esecuzione in automatico dei passi o all'esecuzione in singoli passi.

- 6. Selezionare i set di dati dell'asse in cui deve essere applicato il fattore Kv.
- 7. Fare clic su "Applica valori" per trasferire il fattore Kv calcolato nei set di dati dell'asse.
- 8. Interrompere l'abilitazione dell'azionamento utilizzando il pulsante "Azionamento off".
- 9. Restituire la priorità di comando del PG/PC.

10.Salvare i parametri online.

I parametri impostati automaticamente possono ora essere applicati nel progetto.

#### Salvataggio dei parametri

Per il salvataggio dei parametri procedere come di seguito indicato:

- 1. Contrassegnare l'apparecchio SIMOTION con l'asse da impostare automaticamente nella navigazione di progetto.
- Selezionare nel menu contestuale "Apparecchio di destinazione" > "Copia Actual su RAM".
- Selezionare nel menu contestuale "Apparecchio di destinazione" > "Copia da RAM a ROM".
- 4. Selezionare nel menu contestuale "Apparecchio di destinazione" > "Carica CPU/apparecchio di azionamento in PG".

Se lo si desidera, è possibile verificare le impostazioni automatiche del regolatore tramite le funzioni di misura.

## 6.14.4 Funzioni di misura, trace e generatore di funzioni

#### Ottimizzazione azionamento

L'ottimizzazione dell'azionamento è parte della messa in servizio e può essere eseguita con SIMOTION SCOUT.

## 

L'ottimizzazione del regolatore deve essere eseguita soltanto da personale specializzato nel campo della tecnica di regolazione.

#### Ottimizzazione regolatore

Per l'ottimizzazione del regolatore dell'azionamento sono disponibili diverse funzioni di misura. Grazie a una parametrizzazione semplice, esse consentono di disinserire in modo mirato l'influsso dei circuiti di regolazione sovraordinati e di analizzare la dinamica dei singoli azionamenti. Vengono utilizzati il generatore di funzioni e il trace recorder.

Il circuito di regolazione viene sollecitato in un determinato punto (ad es. valore nominale della velocità) con il segnale del generatore di funzioni, mentre in un altro punto (ad es. valore reale del numero di giri) avviene la registrazione di Trace del segnale.

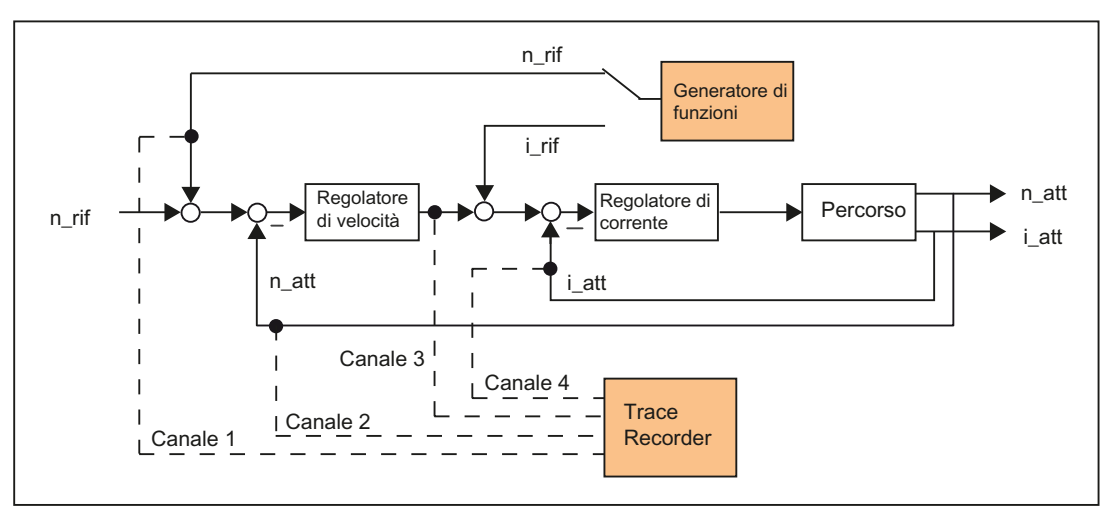

Figura 6-39 Ottimizzazione regolatore

A seconda del tipo di ottimizzazione regolatore da eseguire è possibile stabilire la qualità (ad esempio, forma del segnale, ampiezza, periodo transitorio) del segnale attivato, la durata di misurazione per la funzione di salto nell'intervallo di tempo oppure la larghezza di banda e il numero dei valori medi nell'intervallo di frequenza in fase di registrazione. È possibile eseguire la relativa valutazione analitica e grafica (diagramma FFT, diagramma Bode).

Sono possibili le seguenti funzioni di misura:

- Salto valore nominale del regolatore di corrente
- Risposta alla frequenza campione sul regolatore di corrente
- Salto valore nominale nel regolatore di velocità
- Salto impulso di disturbo del regolatore di velocità
- Risposta alla frequenza campione sul regolatore di velocità
- Risposta frequenza di disturbo sul regolatore di velocità
- Tratto regolatore di velocità (sollecitazione del filtro valore nominale di corrente)

### Ulteriore bibliografia

Ulteriori informazioni sull'ottimizzazione dell'azionamento sono contenute nel manuale per la messa in servizio *SINAMICS S120*.

Per maggiori informazioni sulle funzioni Trace e di misura, come pure sul generatore di funzioni, vedere la *Guida in linea SIMOTION SCOUT*.

## 6.14.5 Ottimizzazione manuale del regolatore di velocità

#### Presupposto

Sono già stati creati un progetto, un asse e un azionamento. Si può quindi passare all'ottimizzazione del regolatore di velocità.

### Procedura

- 1. Aprire il progetto e passare alla modalità Online.
- 2. Fare clic sul pulsante 🔜 per richiamare la finestra di dialogo "Funzioni di misura".
- 3. Selezionare l'apparecchio di azionamento e l'azionamento.

 Selezionare come funzione di misura "Regolatore di velocità salto valore nominale". Nei campi "Periodo transitorio", "Ampiezza", "Offset", "Tempo di avviamento" e "Tempo di misura" è possibile modificare i valori.

| $X_{\rm I} X$ |                                                                                                    | <u>ا د</u>                                                                                                    | s 181 = E                                                             | Nessun fitro> 💌 🎦                                                              | 95         |  |  |  |
|---------------|----------------------------------------------------------------------------------------------------|----------------------------------------------------------------------------------------------------|-----------------------------------------------------------------------|--------------------------------------------------------------------------------|------------|--|--|--|
| F             | unzione di r                                                                                                    | nisura no                                                                                                    | n attiva SINA                                                         | MICS_Integrated                                                                |            |  |  |  |
| Funzione      | unzione di misura   Misure   Diagramma del tempo   Diagramma FFT   Diagramma Bode                                                                                                    |                                                                                                    |                                                                       |                                                                                |            |  |  |  |
| _             | Funzione                                                                                                    | e di misur                                                                                                    | a: Regolatore di ve                                                   | locità sako valore di riferimento (dopo filtro valore di riferimento velocità) | •          |  |  |  |
|               | Azionam                                                                                                    | ento:                                                                                                    | Antrieb_1                                                             | Ripetizione della misura                                                       |            |  |  |  |
| ¥21?          | Tempo di assestamento       50.000         Ampiezza:       20.00         Olfset:       0.00         Tempo di acceler.:       50.000         Tempo di misura:       100.000         Tempo di misura max:       682.500 |                                                                                                    | mentc 50.000<br>20.00<br>0.00<br>1: 50.000<br>100.000<br>max: 682.500 | ms<br>1/min<br>1/min<br>ms<br>ms<br>ms<br>T Valori in %                        | Ripristina |  |  |  |
|               | II.                                                                                                    | Attivo                                                                                                    | Segnale                                                               | Commento                                                                       | Colore     |  |  |  |
|               | 1                                                                                                    | <ul> <li>Image: A state of the state of the state of</li></ul> | Antrieb_1.r62                                                         | Antrieb_1 r62: Valore di riferimento del numero di giri dopo il filtro         |            |  |  |  |
|               | 2                                                                                                    |                                                                                                    | Antrieb_1.r80                                                         | Antrieb_1.r80: Valore attuale della coppia                                     |            |  |  |  |
|               | 3                                                                                                    | <ul> <li>Image: A state</li> </ul>                                                                                                    | Antrieb_1.r61                                                         | Antrieb_1.rb1: Valore attuale numero di giri, encoder motore                   |            |  |  |  |
|               | 4                                                                                                    |                                                                                                    |                                                                       | 1                                                                              | •          |  |  |  |
|               |                                                                                                    |                                                                                                    |                                                                       |                                                                                |            |  |  |  |

Figura 6-40 Funzione di misura regolatore di velocità

È possibile registrare quattro canali. A seconda della funzione di misura, alcuni di essi sono preassegnati.

Caricare le modifiche nell'azionamento facendo clic su de la (Download parametrizzazione).

#### Avvio della funzione di misura

- Assumere la priorità di comando utilizzando il pulsante "Assumi priorità di comando". Osservare la nota visualizzata e confermare con "Accetta".
- 2. Abilitare l'azionamento utilizzando il pulsante "Azionamento on".

3. Fare clic sul pulsante "Avvia funzione di misura" **>** per avviare la funzione di misura.

Durante la misura l'asse è in movimento. Per questo motivo viene emesso un messaggio di sicurezza che offre la possibilità di interrompere il processo.

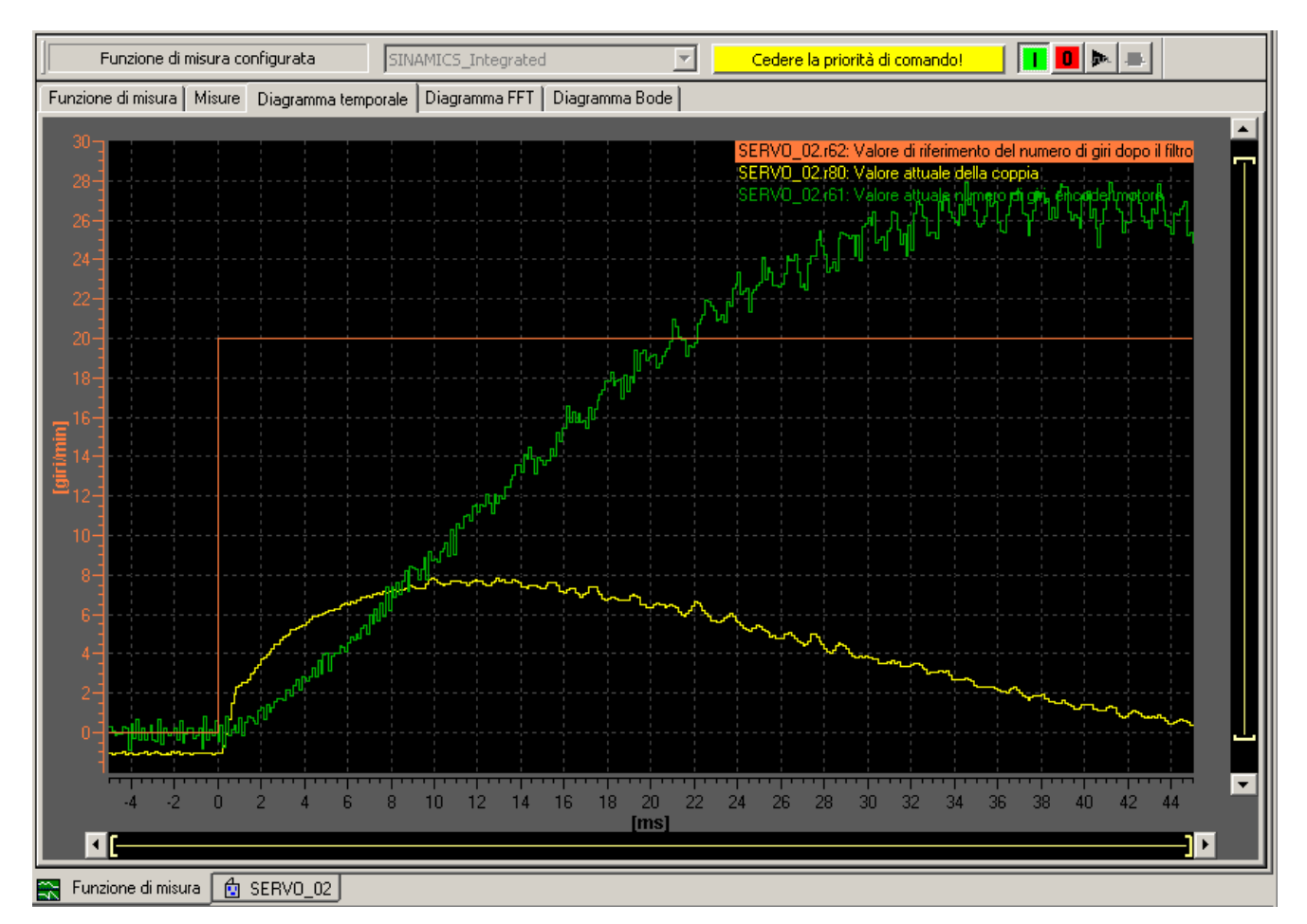

4. I segnali registrati vengono visualizzati nella scheda "Diagramma temporale".

Figura 6-41 Diagramma temporale per la modifica dei parametri

#### Adattamento del guadagno P

Per ottimizzare il comportamento di traslazione è possibile adattare il guadagno P del regolatore.

- Nella navigazione di progetto aprire nell'azionamento corrispondente, ad es. Servo\_1, il menu "Controllo/Regolazione" > "Regolatore di velocità" per visualizzare la finestra di dialogo "Regolatore di velocità con encoder".
- 2. Inserire un valore corrispondente nel campo "Guadagno P" o nel campo "Tempo di reset".

| CAUTELA                                           |
|---------------------------------------------------|
| I valori modificati sono immediatamente efficaci. |
|                                                   |

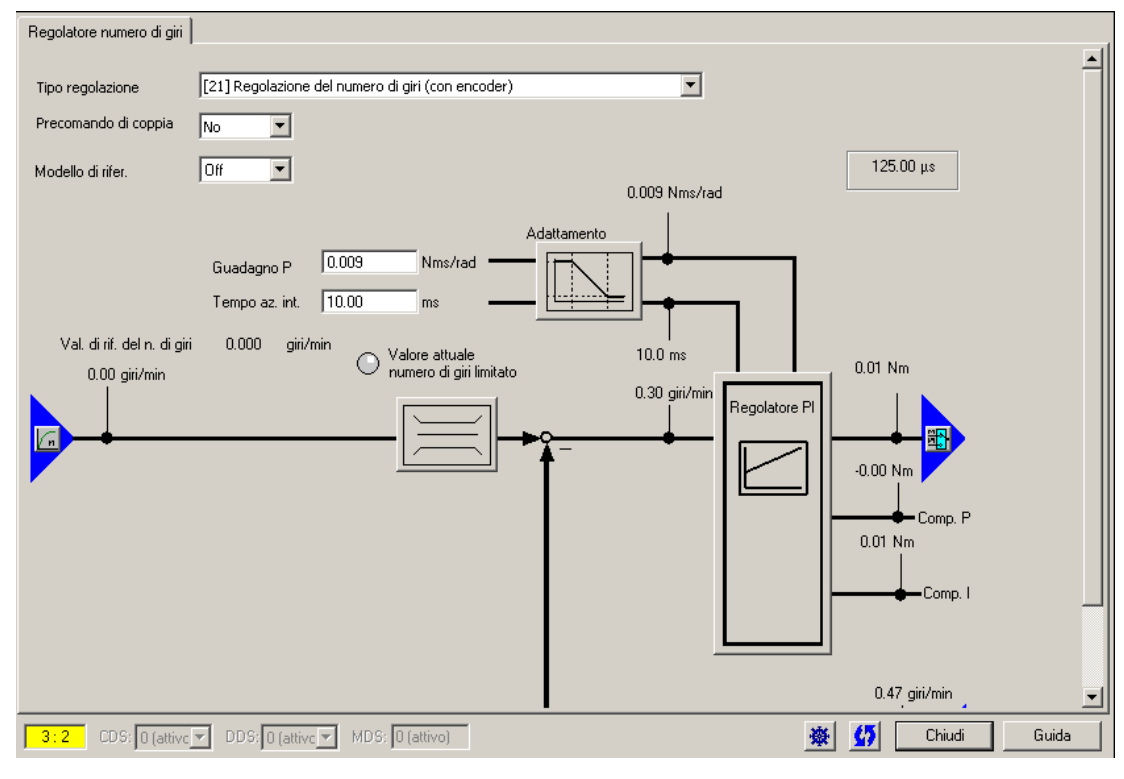

Figura 6-42 Immissione del guadagno P

- 3. Eseguire nuovamente la misura per controllo.
- 4. Con i parametri modificati il regolatore presenta un comportamento transitorio di assestamento sensibilmente migliore. Eventualmente il valore può essere modificato ulteriormente fino a raggiungere il comportamento transitorio di assestamento ottimale.

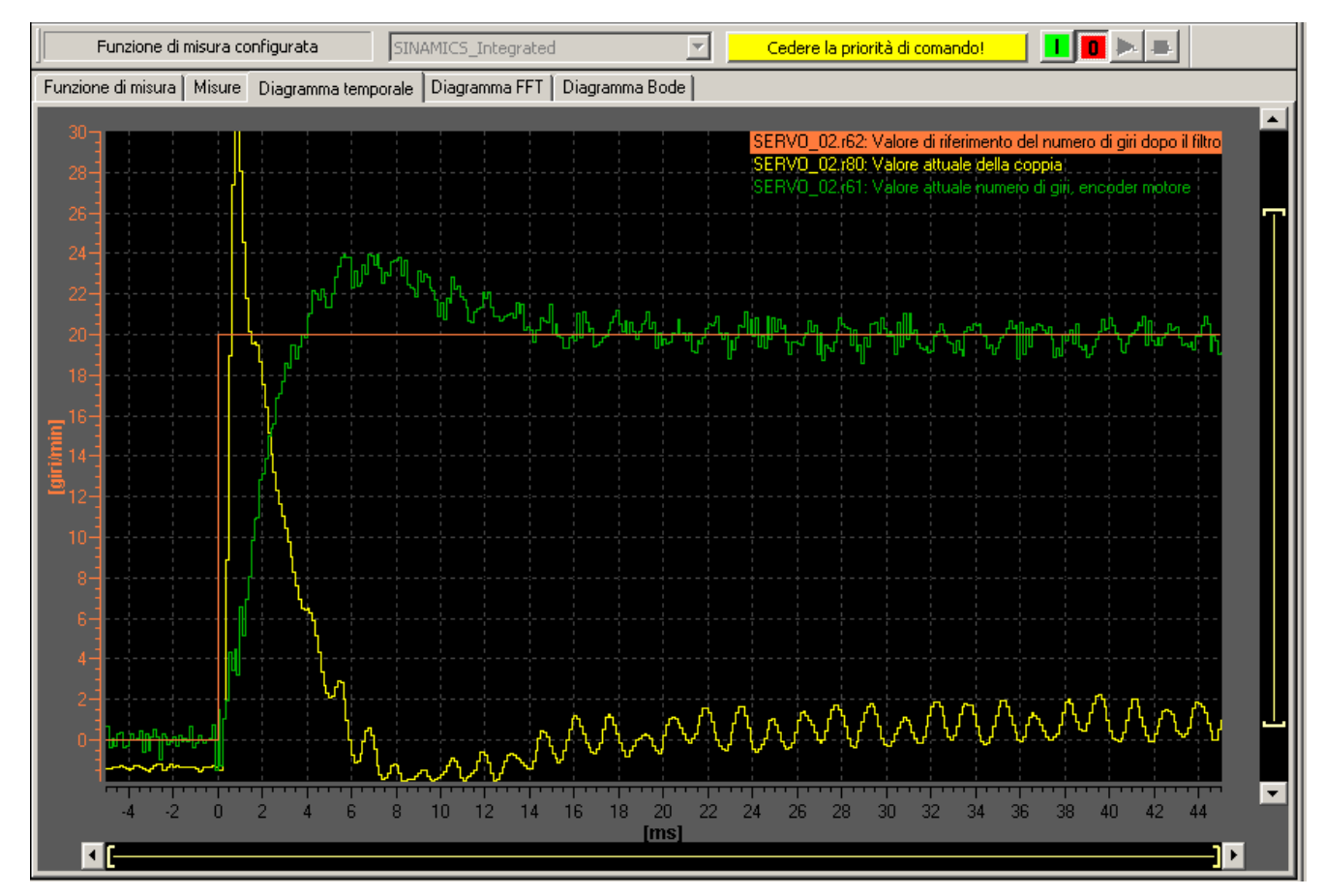

Figura 6-43 Misura con guadagno P modificato

6.15 Caricamento e salvataggio dei dati utente SIMOTION

## 6.15 Caricamento e salvataggio dei dati utente SIMOTION

#### Panoramica

Dopo la messa in servizio di SIMOTION D410-2 è consigliabile salvare i dati utente SIMOTION (programmi, dati di configurazione, parametrizzazioni) sulla scheda CF.

#### Caricamento dati utente

Con il comando di menu "Sistema di destinazione" > "Carica" > "Carica progetto nel sistema di destinazione" i seguenti dati vengono caricati dal sistema di engineering (ES) SIMOTION SCOUT al settore "Dati SIMOTION non resistenti a OFF di rete" di SIMOTION D410-2:

- Dati di configurazione
- Programmi
- Parametrizzazioni
- Pacchetti tecnologici

Inoltre nel settore "Dati SIMOTION resistenti a OFF di rete" vengono memorizzate la progettazione hardware del SIMOTION D410-2 e le variabili retain.

#### Nota

Dal menu:

- "Sistema di destinazione" > "Carica" > "Carica progetto nel sistema di destinazione" vengono caricati nel sistema di destinazione tutti i dati di progetto.
- "Sistema di destinazione" > "Carica" > "Carica CPU/apparecchio di azionamento nell'apparecchio di destinazione" vengono caricati nell'apparecchio di destinazione solo i dati dell'apparecchio/elemento di azionamento contrassegnato.

Una volta disinserito il SIMOTION D410-2 il contenuto del settore "Dati SIMOTION non resistenti a OFF di rete" va perso.

#### Ulteriore bibliografia

Per maggiori informazioni sul sistema di engineering SIMOTION SCOUT vedere il Manuale di progettazione di *SIMOTION SCOUT*.

6.15 Caricamento e salvataggio dei dati utente SIMOTION

### Salvataggio dati utente

In SIMOTION SCOUT, con la funzione "Copia da RAM a ROM" i seguenti dati vengono memorizzati dalla RAM alla scheda CF:

- I pacchetti tecnologici e i dati utente (unità, dati di configurazione, parametrizzazioni, configurazione task) del campo "Dati SIMOTION non resistenti a OFF di rete"
- I valori attuali vengono copiati nel campo "Dati SIMOTION non resistenti a OFF di rete" in base alle impostazioni in SIMOTION SCOUT.

#### Nota

Con la funzione "Copia da RAM a ROM" i valori attuali delle variabili Retain **non** vengono memorizzati sulla scheda CF.

Per il salvataggio dei valori attuali delle variabili Retain sulla scheda CF sussistono le seguenti possibilità:

- Programma utente Utilizzare nel programma utente la funzione di sistema "\_savePersistentMemoryData"
- Salvare con il selettore di service o con il tasto DIAG di SIMOTION D410-2 oppure tramite IT DIAG, vedere la sezioneSalvataggio dei dati di diagnostica e dei dati SIMOTION resistenti a OFF di rete (Pagina 259)

Grazie alle funzioni SCOUT "Salva variabili" e "Ripristina variabili", si ha inoltre la possibilità di salvare e ripristinare sul proprio PC dati che sono stati modificati durante il funzionamento e che sono memorizzati solo nel sistema di runtime.

Per SINAMICS Integrated la funzione "Copia da RAM a ROM" deve essere eseguita separatamente. A questo scopo, l'elemento di azionamento deve essere contrassegnato nella navigazione di progetto.

#### Vedere anche

Caratteristiche della memoria utente (Pagina 62)

## 6.16 Cancellazione dati

## 6.16.1 Panoramica cancellazione dei dati

Le memorie di SIMOTION D410-2 descritte in Concetto di memoria utente (Pagina 61) possono essere cancellate in diversi livelli. In tal modo è possibile decidere se eliminare i dati del sistema in tutto o in parte.

Sussistono le seguenti possibilità di cancellazione dei dati di SIMOTION D410-2:

- Cancellazione totale di SIMOTION D410-2 (Pagina 197)
- Cancellazione dati utente su scheda CF (Pagina 200)
- Regolazione di SINAMICS Integrated su impostazione di fabbrica (Pagina 201)
- Ripristino dell'impostazione di fabbrica di SIMOTION D410-2 (Pagina 201)
- Cancellazione/ripristino di dati SIMOTION resistenti a OFF di rete (Pagina 267)
- Salvataggio/ripristino/eliminazione di dati NVRAM SINAMICS (Pagina 138)

## 6.16.2 Cancellazione totale di SIMOTION D410-2

#### Premessa

Con la cancellazione totale vengono cancellati la memoria sul SIMOTION D410-2 e i dati SIMOTION resistenti a OFF di rete nella NVRAM, tranne la progettazione della comunicazione (velocità di trasmissione, indirizzi rete, ecc.). I dati sulla scheda CF vengono mantenuti durante la cancellazione totale.

La cancellazione totale in SIMOTION D410-2 è necessaria nei seguenti casi:

- Quando si desidera cancellare le modifiche apportate ai dati utente (programmi, dati di configurazione, parametrizzazioni) che non sono stati memorizzati con "Copia da RAM a ROM".
- Quando il SIMOTION D410-2 segnala la necessità di una cancellazione totale mediante il lampeggiamento del LED RUN/STOP (lampeggiamento lento in colore giallo).
- Quando i dati SIMOTION resistenti a OFF di rete e il progetto sulla scheda CF sono incongruenti e si verifica un errore (registrazione nel buffer di diagnostica).

La cancellazione totale può avvenire offline tramite il selettore dei modi operativi di SIMOTION D410-2 oppure online tramite SIMOTION SCOUT.

6.16 Cancellazione dati

### Dati non resistenti alla cancellazione

Durante la cancellazione totale i seguenti dati vengono cancellati:

- Dati utente (unit, dati di configurazione, parametrizzazioni, configurazione task)
- Pacchetti tecnologici
- TO Retain (regolazione encoder assoluto)
- Variabili Retain

Le variabili Retain sono variabili impostate nella sezione interfaccia o nella sezione di implementazione di una unit, dichiarate con VAR\_GLOBAL RETAIN, oppure variabili globali dell'apparecchio con l'attributo RETAIN.

#### Nota

Poiché con la cancellazione totale i dati degli encoder assoluti vengono cancellati, questi ultimi devono essere tarati nuovamente al termine della procedura.

#### Dati resistenti alla cancellazione

I seguenti dati non vengono cancellati durante la cancellazione totale:

- Parametri TCP/IP e parametri DP
- Buffer di diagnostica
- Dati che sono stati salvati con i comandi \_savePersistentMemoryData, \_saveUnitDataSet o \_exportUnitDataSet e con la funzione "Copia da RAM a ROM".

Nel caso in cui fossero stati creati file di salvataggio con \_savePersistentMemoryData (PMEMORY.XML/PMEMORY.BAK), i dati in essi contenuti vengono nuovamente salvati dopo la cancellazione totale nei dati SIMOTION resistenti a OFF di rete. Attraverso la cancellazione totale può anche essere forzato dall'utente il nuovo salvataggio dei dati SIMOTION resistenti a OFF di rete memorizzati. Ciò contiene anche la posizione dell'encoder assoluto.

- Licenze
- Dati NVRAM SINAMICS

I pacchetti tecnologici e i dati utente (dati di configurazione, programmi, parametrizzazioni), precedentemente salvati sulla scheda CF tramite il comando del menu "Copia da RAM a ROM", vengono copiati nel settore "Dati SIMOTION non resistenti a OFF di rete" di SIMOTION D410-2 al successivo avviamento. In questo modo, dopo la cancellazione totale viene caricata nell'apparecchio SIMOTION una progettazione presente su una scheda CF.

## Cancellazione totale tramite SIMOTION SCOUT

La cancellazione totale tramite SIMOTION SCOUT può essere effettuata solo se si sta lavorando online con SIMOTION D410-2.

- 1. Nella navigazione di progetto di SIMOTION SCOUT selezionare SIMOTION D410-2.
- 2. Selezionare nel menu contestuale "Apparecchio di destinazione" > "Stato operativo" per aprire la finestra di dialogo "D410-2: stato operativo".
- 3. Selezionare lo stato operativo STOP.
- 4. Selezionare quindi lo stato operativo MRES per eseguire la cancellazione totale.

#### Cancellazione totale con il selettore dei modi operativi

La cancellazione totale con il selettore dei modi operativi può essere effettuata solo se si sta lavorando offline con SIMOTION D410.

### CAUTELA

Azionare il selettore dei modi operativi solo con cacciaviti isolati. In caso contrario, il selettore può subire danni distruttivi a causa dell'elettricità statica.

Per effettuare la cancellazione totale, procedere come segue:

1. Spostare il selettore dei modi operativi nella posizione STOP (posizione selettore 2).

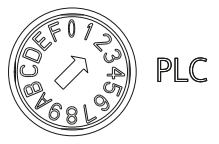

 Se il LED RUN/STOP è acceso con luce gialla fissa, ruotare l'interruttore in posizione MRES (posizione interruttore 3).

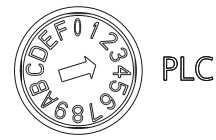

II LED di RUN/STOP inizia a lampeggiare brevemente (lampeggio lento con luce gialla).

Attendere finché il LED di RUN/STOP non smette di lampeggiare.

3. Riportare il selettore nella posizione di STOP.

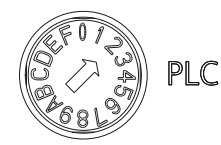

4. Entro 3 secondi è necessario riportare il selettore nella posizione MRES.

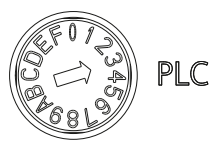

Viene eseguita la cancellazione totale.

Il SIMOTION D410-2 ha terminato la cancellazione totale quando il LED di RUN/STOP resta acceso con luce gialla.

#### Nota

Qualora il selettore dei modi operativi venisse impostato su MRES solo dopo l'intervallo indicato di 3 secondi, la cancellazione totale non viene eseguita. In questo caso eseguire di nuovo la procedura.

5. Riportare ora il selettore dei modi operativi nello stato operativo desiderato.

### ATTENZIONE

Prestare attenzione affinché la posizione MRES (posizione selettore 3) all'avviamento porti al ripristino dell'impostazione di fabbrica. A questo proposito vedere la sezione Ripristino dell'impostazione di fabbrica di SIMOTION D410-2 (Pagina 201).

Nella posizione dell'interruttore MRES è importante non attivare inavvertitamente il ciclo On/Off dell'alimentazione, poiché ciò provoca il ripristino dell'impostazione di fabbrica anziché la cancellazione totale.

## 6.16.3 Cancellazione dati utente su scheda CF

#### Panoramica

Una cancellazione dei dati utente sulla scheda CF è ad es. necessaria se sulla scheda CF si desidera eseguire un altro (nuovo) progetto e cancellare quindi eventualmente i dati utente di un "vecchio progetto" presenti sulla scheda CF (ad es. set di dati Unit).

Con SIMOTION SCOUT è possibile cancellare i dati utente. A tale scopo è necessario essere online con il SIMOTION D410-2. Vengono cancellati i seguenti dati:

- i dati utente del campo "Dati non resistenti a OFF di rete"
- i dati resistenti a OFF di rete, fatta eccezione per i parametri IP e DP
- I dati utente sulla scheda CF (directory utente) inclusa la progettazione SINAMICS

È possibile continuare a passare online con il SIMOTION D410-2 dal proprio PG/PC. Le licenze sulla scheda CF vengono mantenute.

## Procedura

- 1. Aprire in SIMOTION SCOUT il progetto che si desidera elaborare.
- 2. Passare online con SIMOTION D410-2.
- 3. Selezionare SIMOTION D410-2 nella navigazione di progetto, quindi selezionare nel menu "Sistema di destinazione" l'opzione "Elimina dati utente sulla scheda".
- 4. Confermare l'avvertenza "Elimina dati utente sulla scheda" con "OK".

I dati utente vengono cancellati. SINAMICS Integrated passa offline.

## 6.16.4 Regolazione di SINAMICS Integrated su impostazione di fabbrica

#### Presupposto

Per ripristinare l'impostazione di fabbrica di SINAMICS Integrated è necessario utilizzare SINAMICS Integrated online.

#### Procedura

- 1. Nella navigazione di progetto fare doppio clic con il pulsante destro del mouse su "SINAMICS\_Integrated".
- Selezionare nel menu contestuale "Apparecchio di destinazione" > "Ripristino impostazione di fabbrica".

Per SINAMICS Integrated viene ripristinato lo stato di fornitura.

## 6.16.5 Ripristino dell'impostazione di fabbrica di SIMOTION D410-2

#### Panoramica

Al momento della consegna SIMOTION D410-2 possiede dei parametri preimpostati, come ad es. la velocità di trasmissione o gli indirizzi PROFIBUS. Le impostazioni di fabbrica possono essere ripristinate tramite il selettore dei modi operativi. Vengono cancellati i seguenti dati:

- i dati SIMOTION resistenti a OFF di rete nell'apparecchio SIMOTION
- il salvataggio dei dati SIMOTION resistenti a OFF di rete sulla scheda CF (PMEMORY.XML/PMEMORY.BAK)
- i dati utente del campo "Dati SIMOTION non resistenti a OFF di rete" sulla scheda CF
- la progettazione della comunicazione sulla scheda CF (parametri IP e DP) viene impostata ai valori di fabbrica

Le licenze sulla scheda CF vengono mantenute.

6.17 Spegnimento dell'impianto

#### Ripristino dell'impostazione di fabbrica tramite selettore dei modi operativi

- 1. L'alimentazione è disinserita.
- Impostare il selettore dei modi operativi di SIMOTION D410-2 su MRES (posizione selettore 3).

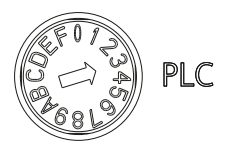

3. Inserire l'alimentazione.

La NVRAM e i dati utente vengono cancellati. Le impostazioni di fabbrica vengono caricate. SIMOTION D410-2 rimane nello stato operativo STOP.

4. Portare ora il selettore dei modi operativi nello stato operativo desiderato.

#### Nota

Nei parametri di comunicazione sono state ripristinate le impostazioni di fabbrica. È necessario eseguire nuovamente la progettazione della comunicazione per il SIMOTION D410-2.

## 6.17 Spegnimento dell'impianto

Quando si desidera disattivare l'impianto, fare in modo che tutti gli assi e le parti dell'impianto si trovino in uno stato operativo sicuro, ad esempio prevedendo un'apposita Motion Task.

Dopo l'arresto dell'impianto è possibile disinserire l'alimentazione.

#### Nota

Prestare attenzione alle avvertenze di sicurezza relative ai componenti SINAMICS, riportate nei relativi manuali SINAMICS.

6.18 Progettazione delle funzioni Safety Integrated

## 6.18 Progettazione delle funzioni Safety Integrated

## 6.18.1 Panoramica

#### Funzioni di sicurezza integrate

Le funzioni di sicurezza integrate di SINAMICS S120 consentono di realizzare con SIMOTION D una protezione più efficace di utenti e macchine che soddisfa le esigenze pratiche.

Sono disponibili diverse funzioni Safety Integrated.

#### Safety Integrated Basic Functions

Per le Safety Integrated Basic Functions in generale non sono necessari né encoder né licenze.

Tabella 6-10 Safety Integrated Basic Functions

| Funzione           | Abbreviazione | Descrizione sintetica                                                                            |  |
|--------------------|---------------|--------------------------------------------------------------------------------------------------|--|
| Safe Torque Off    | STO           | Disinserzione coppia sicura                                                                      |  |
| Safe Stop1         | SS1           | Arresto indipendente dall'azionamento su rampa di arresto rapido e successiva attivazione di STO |  |
| Safe Brake Control | SBC 1)        | Comando sicuro dei freni                                                                         |  |

 Per SBC su SIMOTION D410-2 in connessione con il Power Module PM340 è inoltre necessario un Safe Brake Relay.

## Safety Integrated Extended Functions

Le Safety Integrated Extended Functions sono generalmente soggette a licenza.

| Tabella 6-11 | Safety | Integrated | Extended | <b>Functions</b> | 2) |
|--------------|--------|------------|----------|------------------|----|
|--------------|--------|------------|----------|------------------|----|

| Funzione               | Abbreviazio<br>ne | Con<br>encode<br>r | Senza<br>encode<br>r | Descrizione sintetica                                                                            |
|------------------------|-------------------|--------------------|----------------------|--------------------------------------------------------------------------------------------------|
| Safe Torque Off        | STO               | Sì                 | Sì                   | Disinserzione coppia sicura                                                                      |
| Safe Stop1             | SS1               | Sì                 | Sì                   | Arresto indipendente dall'azionamento su rampa di arresto rapido e successiva attivazione di STO |
| Safe Brake<br>Control  | SBC <sup>1)</sup> | Sì                 | Sì                   | Comando sicuro dei freni                                                                         |
| Safe Stop2             | SS2               | Sì                 | No                   | Arresto indipendente dall'azionamento su rampa di arresto rapido e successiva attivazione di SOS |
| Safe Operating<br>Stop | SOS               | Sì                 | No                   | Sorveglianza sicura del fermo                                                                    |

#### Messa in servizio (software)

6.18 Progettazione delle funzioni Safety Integrated

| Funzione                | Abbreviazio<br>ne | Con<br>encode<br>r | Senza<br>encode<br>r | Descrizione sintetica                                                      |
|-------------------------|-------------------|--------------------|----------------------|----------------------------------------------------------------------------|
| Safely-Limited<br>Speed | SLS               | Sì                 | Sì                   | Sorveglianza sicura del limite di velocità progettato                      |
| Safe Speed<br>Monitor   | SSM               | Sì                 | Sì                   | Risposta sicura se la velocità scende sotto il<br>valore limite progettato |
| Safe Direction          | SDI               | Sì                 | Sì                   | Sorveglianza sicura della direzione del movimento                          |

<sup>1)</sup> Per SBC su SIMOTION D410-2 in connessione con il Power Module PM340 è inoltre necessario un Safe Brake Relay.

<sup>2)</sup> Al momento della chiusura redazionale della documentazione non erano ancora state determinate tutte le funzioni supportate. Per informazioni aggiornate si rimanda all'indirizzo http://support.automation.siemens.com/WW/view/de/27585482.

#### Nota

Per informazioni dettagliate sulle Safety Integrated Functions, ad es. indicazioni sulla progettazione delle funzioni di sicurezza e condizioni d'impiego per il funzionamento senza encoder, vedere il Manuale di guida alle funzioni *SINAMICS S120 Safety Integrated*.

#### Note

Selezionare le Safety Integrated Functions desiderate e la sorveglianza con o senza encoder, quindi parametrizzarle ed attivarle nelle maschere Safety del sistema di engineering SIMOTION SCOUT.

Quando si utilizzano motori senza encoder o con un encoder non idoneo per le Safety Integrated Extended Functions, non tutte le Safety Integrated Functions sono utilizzabili.

La sorveglianza della velocità sicura senza encoder ha effetto anche da fermo, fintantoché l'azionamento resta attivato.

## 6.18.2 Attivazione delle funzioni Safety Integrated

## Controllo

Le funzioni Safety Integrated sono completamente integrate nel sistema di azionamento. Tali funzioni possono essere attivate come segue:

- tramite i morsetti onboard (F-DI, F-DO) sulla Control Unit
- tramite un telegramma PROFIsafe mediante PROFIBUS
- tramite i morsetti di un TM54F collegato

6.18 Progettazione delle funzioni Safety Integrated

È possibile utilizzare contemporaneamente le Safety Integrated Basic Functions tramite i morsetti onboard e le Safety Integrated Extended Functions (tramite TM54F o PROFIsafe).

## ATTENZIONE

Le Safety Integrated Extended Functions possono essere comandate tramite:

- i morsetti onboard della Control Unit o
- PROFIsafe o
- TM54F

Non è consentito il funzionamento misto.

#### Nota

Se SIMOTION D410-2 viene montato separatamente (PM340 collegato a SIMOTION D410-2 tramite CUA31/32), non è possibile l'utilizzo delle Safety Integrated Extended Functions tramite i morsetti onboard (F-DI, F-DO).

Gli I/O F-DI e F-DO non utilizzati possono essere utilizzati come I/O standard (un F-DI in funzione di 2 ingressi standard, I'F-DO in funzione di uscita standard).

Le funzioni Safety Integrated vengono eseguite in modo completamente elettronico ed offrono quindi brevi tempi di reazione rispetto a soluzioni con funzioni di sorveglianza eseguite esternamente.

#### Nota

SIMOTION non integra una funzionalità orientata alla sicurezza, ma supporta anche gli azionamenti SINAMICS in grado di eseguire funzioni di sicurezza.

Questo supporto serve ad evitare reazioni all'arresto sul lato azionamento, in quanto con le funzioni orientate alla sicurezza SIMOTION garantisce che l'azionamento non abbandoni lo stato operativo sorvegliato.

Per ulteriori informazioni sul supporto delle SINAMICS Safety Integrated Functions sul TO Asse, vedere il Manuale di guida alle funzioni *TO Asse elettrico/idraulico, encoder esterno.* 

6.18 Progettazione delle funzioni Safety Integrated

#### Requisiti hardware

Il comando delle funzioni di sicurezza richiede almeno le seguenti caratteristiche hardware:

Tabella 6-12 Requisiti versioni hardware

| Unità              | Numero di ordinazione | Versione necessaria |
|--------------------|-----------------------|---------------------|
| SIMOTION D410-2 DP | 6AU1410-2AA00-0AA0    | 1)                  |

<sup>1)</sup> Al momento della chiusura redazionale della documentazione questa informazione non era ancora disponibile. Informazioni aggiornate sono contenute in: http://support.automation.siemens.com/WW/view/de/27585482.

I requisiti hardware per i componenti di azionamento sono disponibili nel manuale di guida alle funzioni *SINAMICS S120 Safety Integrated*.

#### Funzioni Safety Integrated con PROFIsafe (esempio PROFIBUS)

L'attivazione delle funzioni Safety Integrated avviene attraverso una comunicazione sicura "PROFIsafe su PROFIBUS". Il comando (logica F) viene effettuato mediante una F-CPU SIMATIC, collegata tramite PROFIBUS a PROFIsafe, ad es. una SIMATIC S7-300 CPU 317F-2 DP (non visualizzata nella figura) o una ET 200S IM151-7 F-CPU con modulo di attivazione master PROFIBUS DP (vedere figura)

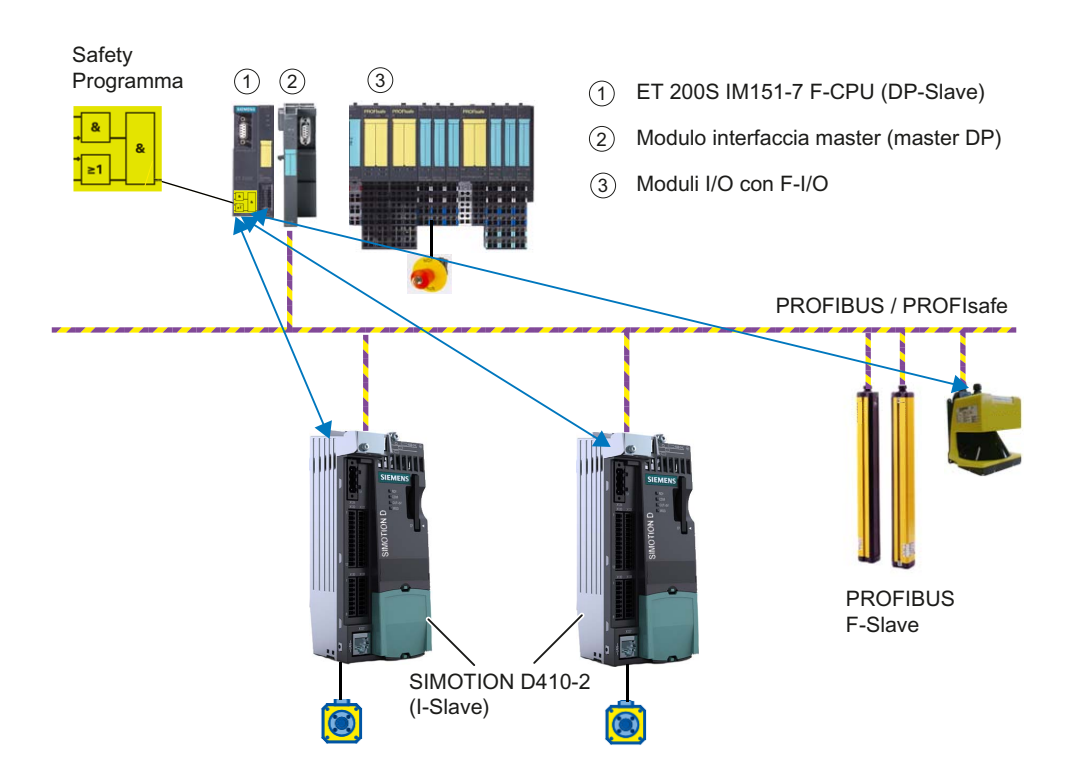

Figura 6-44 SIMOTION D, Comando delle funzioni F via PROFIBUS con PROFIsafe

## Topologie

Qui di seguito vengono elencate le topologie possibili con SIMOTION D410-2. Viene inoltre indicato se il controllo delle funzioni Safety Integrated è indirizzato sugli azionamenti.

- F-CPU SIMATIC (master), accoppiata mediante PROFIBUS con PROFIsafe su SIMOTION D410-2 (i-slave)
  - Indirizzamento sull'azionamento del SINAMICS Integrated di SIMOTION D410-2.
  - Un routing sugli azionamenti delle CU collegate a SIMOTION D410-2 non è possibile. Le CU sono collegate come slave via PROFIBUS all'interfaccia master DP del SIMOTION D410-2.
- SIMOTION D410-2 DP è il master per un traffico trasversale F, ad esempio tra una F-CPU SIMATIC e un SINAMICS S120 CU.

Vedere anche l'esempio di applicazione al seguente indirizzo Internet (http://support.automation.siemens.com/WW/view/it/38701812).

#### Nota

L'indirizzamento del comando delle funzioni Safety Integrated su SINAMICS Integrated del SIMOTION D410-2 non risulta possibile in questo caso.

### Ulteriore bibliografia

Per maggiori informazioni sulla progettazione delle funzioni Safety Integrated consultare:

- Manuale di guida alle funzioni SINAMICS S120 Safety Integrated
- il Manuale di guida alle funzioni Oggetto tecnologico asse elettrico/idraulico, encoder esterno
- il sito Internet Indirizzo Internet (https://www.automation.siemens.com/cd/safety)

## 6.19 Hot plugging

SIMOTION D410-2 ha capacità di hot plugging. Ciò significa che SIMOTION D410-2 può, sotto tensione, essere rimosso dal PM340 o reinserito.

Ciò rende possibili i seguenti scenari:

- SIMOTION D410-2 è alimentato da tensione tramite X124, PM340 è senza tensione
- SIMOTION D410-2 è senza tensione, PM340 è sotto tensione
- SIMOTION D410-2 è alimentato da tensione tramite X124, PM340 è sotto tensione

L'estrazione e l'inserimento di SIMOTION D410-2 sono consentiti solo su un unico PM340. Se SIMOTION D410-2 viene inserito in un altro PM340 (potenza, tipo, numero di ordinazione, numero di serie), sul lato azionamento viene emesso l'avviso 30074.

SIMOTION D410-2 deve **per il caso operativo** essere sempre alimentato con tensione tramite X124. Al reinserimento non avviene un avvio a caldo.

Se SIMOTION D410-2 viene estratto dal PM340, un azionamento eventualmente collegato sul PM340 si arresta.

6.20 Capacità

## 6.20 Capacità

Nel SIMOTION D le funzionalità PLC e Motion Control di SIMOTION nonché il software azionamento di SINAMICS S120 sono concentrati in un unico hardware di regolazione. Grazie al PLC integrato secondo la norma IEC 61131-3 con il SIMOTION D si possono gestire non solo le movimentazioni ma anche la macchina nel suo complesso.

La scala della funzione PLC e Motion Control in SIMOTION D avviene tramite Control Unit di diversi livelli di prestazioni

- SIMOTION D410-2 per soluzioni monoasse e piccole applicazioni multiasse (normalmente da 2 a 3 assi)
- SIMOTION D425-2 (BASIC Performance) per max. 16 assi
- SIMOTION D435-2 (STANDARD Performance) per max. 32 assi
- SIMOTION D445-2 (HIGH Performance) per max. 64 assi
- SIMOTION D455-2 DP/PN (ULTRA-HIGH Performance) per max. 128 assi o applicazioni con clock di regolazione brevissimi

Le possibili capacità degli assi dipendono dai necessari clock servo e di interpolazione e valgono per assi elettrici, idraulici e virtuali.

La scala della potenza di calcolo dell'azionamento in SIMOTION D410-2 avviene tramite regolazioni azionamento SINAMICS. Con SIMOTION D410-2 la regolazione dell'azionamento di una CU310-2 è già integrata (SINAMICS Integrated). Questa può essere ampliata con Control Unit SINAMICS S110/S120 collegate tramite PROFIBUS.

## SIZER

Con il tool di progettazione SIZER si può dimensionare agevolmente la famiglia di azionamenti SINAMICS S110/S120 compreso SIMOTION. Si riceve pertanto un supporto nel dimensionamento tecnico dei componenti necessari per un'applicazione di Motion Control.

- Dimensionamento della funzionalità PLC e Motion Control --> Selezione della Control Unit SIMOTION D
- Dimensionamento della potenza di calcolo dell'azionamento e dei componenti di azionamento necessari.

In base alle esigenze di performance, SIZER definisce il numero possibile di assi e il carico risultante sul lato di SIMOTION e SINAMICS.

6.21 Migrazione da SIMOTION D410 a SIMOTION D410-2

### Struttura quantitativa componenti DRIVE-CLiQ

Su SIMOTION D410-2 è possibile collegare al massimo i seguenti componenti DRIVE-CLiQ:

- max. 8 Terminal Module, di cui max.
  - 3 TM15, TM17, TM41
  - 8 TM15 DI/DO, TM31
  - 1 TM54F
- max. 5 sistemi encoder
  - (Sensor Module SMx o encoder/motori con interfaccia DRIVE-CLiQ)
- max. 1 DMC20/DME20

Per collegare più di un sistema encoder tramite DRIVE-CLiQ, si richiede un DRIVE-CLiQ Hub Module (DMC20/DME20) o una CUA32.

## 6.21 Migrazione da SIMOTION D410 a SIMOTION D410-2

## 6.21.1 Passaggio da SIMOTION D410 a SIMOTION D410-2

Il SIMOTION D410-2 si distingue da un SIMOTION D410 sia per la forma che per la funzionalità.

Ciò comporta delle ripercussioni che vanno considerate in caso di migrazione.

#### Passaggio da D410 a D410-2 (upgrade)

Il passaggio da SIMOTION D410 a SIMOTION D410-2 avviene tramite una sostituzione di unità in **Config HW**. La procedura è analoga a quella di un passaggio, ad es., da SIMOTION D445-2 DP/PN a SIMOTION D455-2 DP/PN.

La sostituzione dell'unità viene avviata trascinando in **Config HW** la nuova unità sulla cornice del rack dell'unità esistente; vedere la sezione Sostituzione apparecchio in Config HW (Pagina 233).

La sostituzione di unità avviene in modo automatico. A questo proposito vengono ad es. aggiornati i pacchetti tecnologici e le versioni degli apparecchi. Le progettazioni esistenti di SIMOTION D410 continuano a essere ampiamente applicate in caso di passaggio a SIMOTION D410-2.

Per le indicazioni su dove è necessario o meno apportare adattamenti al progetto in caso di passaggio da SIMOTION D410 a SIMOTION D410-2, vedere le seguenti sezioni (vedere la tabella "Applicazione di progetti esistenti da SIMOTION D410 a SIMOTION D410-2").

Per ulteriori informazioni sulle misure generalmente necessarie in caso di adattamenti di progetto, vedere la sezione Manutenzione ordinaria e straordinaria (Pagina 215).

6.21 Migrazione da SIMOTION D410 a SIMOTION D410-2

## Passaggio da D410-2 a D410 (downgrade)

Poiché un azionamento SINAMICS non supporta il downgrade, non è possibile sostituire un'unità SIMOTION D410-2 (SINAMICS Integrated Firmware V4.x) con un'unita SIMOTION D410 (SINAMICS Integrated Firmware V2.x).

I dati di progetto possono però essere applicati tramite importazione/esportazione XML.

### Applicazione di progetti esistenti

Le progettazioni esistenti di SIMOTION D410 continuano a essere ampiamente applicate in caso di passaggio a SIMOTION D410-2.

La rappresentazione seguente fornisce punti di riferimento per stabilire dove sono necessari o meno degli adattamenti del progetto:

| Tohollo G  | 12 | Applications di | progetti da |                        |                       |
|------------|----|-----------------|-------------|------------------------|-----------------------|
| Tabella 0- | 13 | ADDIICAZIONE UN | brouelli ua | SIIVIO I I UN D4 I U a | 311VIO I I UN D4 10-Z |
|            |    |                 |             |                        |                       |

| Parola chiave                            | Spiegazione                                                                                                    |  |  |  |  |
|------------------------------------------|----------------------------------------------------------------------------------------------------|--|--|--|--|
| Interfacce PROFIBUS                      | La progettazione sull'interfaccia PROFIBUS, compresa l'assegnazione PG/PC eventualmente presente, viene mantenuta.                                                                                                    |  |  |  |  |
|                                          | Rappresentazione del passaggio da SIMOTION D410 a SIMOTION D410-2: X21 DP/MPI $\rightarrow$ X21 DP/MPI                                                                                                    |  |  |  |  |
|                                          | SIMOTION D410-2 dispone di un'interfaccia PROFIBUS aggiuntiva (X24 DP).                                                                                                    |  |  |  |  |
| Progettazioni<br>telegrammi              | Le progettazioni telegrammi sull'interfaccia PROFIBUS vengono mantenute. Lo stesso vale per gli indirizzi di slot/subslot.                                                                                                    |  |  |  |  |
| SINAMICS Integrated                      | SINAMICS Integrated viene sostituito con il nuovo tipo e la sua relativa versione. La<br>progettazione dell'azionamento e l'assegnazione delle interfacce DRIVE-CLiQ vengono<br>mantenute.                                                                |  |  |  |  |
| Collegamento PG/PC/                      | A differenza di SIMOTION D410, SIMOTION D410-2 dispone di un'interfaccia Ethernet.                                                                                                    |  |  |  |  |
| interfaccia Ethernet                     | A causa delle prestazioni di engineering decisamente migliori, si raccomanda di collegare un PG/PC, invece che tramite PROFIBUS, attraverso l'interfaccia Ethernet di SIMOTION D410-2.                                                                    |  |  |  |  |
| Progettazione degli I/O<br>onboard       | La progettazione degli I/O onboard (4 DI, 4 DI/DO) viene mantenuta. Funzionalità, struttura<br>quantitativa e denominazioni dei morsetti degli I/O onboard di SIMOTION D410-2 si<br>differenziano da quelli in SIMOTION D410 a seconda delle innovazioni. |  |  |  |  |
|                                          | Il numero degli I/O onboard è stato più che raddoppiato, in modo che i Terminal Module / le unità periferiche eventualmente finora richiesti non sono più necessari.                                                                                      |  |  |  |  |
| Safety                                   | SIMOTION D410-2 dispone di 3 F-DI e 1 F-DO per le Safety Integrated Extended Functions; ne consegue che si può eventualmente evitare l'impiego di un TM54F utilizzato per SIMOTION D410.                                                                  |  |  |  |  |
| Scheda CF / Firmware                     | SIMOTION D410 e SIMOTION D410-2 possiedono varie schede CF e immagini scheda (firmware).                                                                                                    |  |  |  |  |
|                                          | Una scheda CF di SIMOTION D410/D4x5-x non deve essere inserita in SIMOTION D410-2 e viceversa.                                                                                                    |  |  |  |  |
|                                          | Le schede CF da 1 GB per SIMOTION D410/D4x5-x possono essere impiegate anche per SIMOTION D410-2 caricando un nuovo Bootloader. Per i dettagli vedere la sezione Bootloader sulla scheda CompactFlash (Pagina 251).                                       |  |  |  |  |
| Componenti di<br>azionamento collegabili | Come per SINAMICS S120 CU310-2, anche da SIMOTION D410-2 alcuni dei componenti di azionamento più obsoleti non vengono più supportati.                                                                                                    |  |  |  |  |
|                                          | Per dettagli vedere la sezione Combinazioni consentite (Pagina 212)                                                                                                    |  |  |  |  |

## Messa in servizio (software)

## 6.21 Migrazione da SIMOTION D410 a SIMOTION D410-2

| Parola chiave    | Spiegazione                                                                                                    |  |  |  |
|------------------|----------------------------------------------------------------------------------------------------|--|--|--|
| Programma utente | In linea di principio, un programma applicativo SIMOTION D410 può essere eseguito su SIMOTION D410-2, tuttavia possono essere necessari degli adeguamenti in seguito a innovazioni dell'hardware. Esempi:                                                                                                    |  |  |  |
|                  | <ul> <li>Il comportamento di runtime di SIMOTION D410-2 si modifica in base all'incremento delle<br/>prestazioni raggiunto. Se il programma utente non dispone di un "codice indipendente dal<br/>runtime", non dovrebbero essere necessari adattamenti.</li> </ul>                                                     |  |  |  |
|                  | <ul> <li>Con SIMOTION D410-2 i guasti del ventilatore vengono segnalati mediante registrazione nel<br/>buffer di diagnostica, PeripheralFaultTask e variabile di sistema (fanWarning). Con<br/>SIMOTION D410 i guasti del ventilatore venivano segnalati tramite un avviso sul lato<br/>azionamento (A1009).</li> </ul> |  |  |  |
|                  | Per SIMOTION D410-2 sono disponibili le seguenti funzioni addizionali:                                                                                                    |  |  |  |
|                  | <ul> <li>Salvataggio dei dati SINAMICS resistenti a OFF di rete (dati NVRAM) tramite il<br/>parametro CU p7775</li> </ul>                                                                                                    |  |  |  |
|                  | <ul> <li>Riconoscimento automatico di una sostituzione di unità in base al numero di serie della<br/>Control Unit</li> </ul>                                                                                                    |  |  |  |
| Hardware         | In seguito al miglioramento dell'hardware, per SIMOTION D410-2 sono state apportate tra l'altro le seguenti modifiche rispetto a SIMOTION D410-2:                                                                                                    |  |  |  |
|                  | <ul> <li>Gli elementi di comando di SIMOTION D410-2 sono stati unificati con SIMOTION D4x5-2<br/>(selettore rotativo invece del DIP switch per SIMOTION D410, pulsante DIAG,).</li> </ul>                                                                                                    |  |  |  |
|                  | Le interfacce sul lato superiore dell'unità sono posizionate in modo diverso.                                                                                                    |  |  |  |
|                  | Morsetti I/O modificati:                                                                                                    |  |  |  |
|                  | <ul> <li>Morsetti a molla anziché morsetti a vite</li> </ul>                                                                                                    |  |  |  |
|                  | <ul> <li>Serraggio a vite per il blocco morsetti a 24 V</li> </ul>                                                                                                    |  |  |  |
|                  | <ul> <li>Il connettore SIMOTION D410 X120 deve essere ricablato</li> </ul>                                                                                                    |  |  |  |
|                  | <ul> <li>Il cablaggio del connettore SIMOTION D410 X121 può essere applicato 1:1 sul nuovo<br/>connettore di SIMOTION D410-2 (la designazione del morsetto per la massa di<br/>riferimento DI 0 - DI 3 si modifica da M1 a M2)</li> </ul>                                                                               |  |  |  |
|                  | SIMOTION D410-2 dispone delle seguenti interfacce aggiuntive:                                                                                                    |  |  |  |
|                  | Interfaccia Ethernet aggiuntiva                                                                                                    |  |  |  |
|                  | Interfaccia PROFIBUS aggiuntiva                                                                                                    |  |  |  |
|                  | La profondità costruttiva di SIMOTION D410-2 è stata ridotta rispetto a SIMOTION D410 del 15 % circa.                                                                                                    |  |  |  |

## Vedere anche

Operazioni e relativi effetti sulla memoria utente (Pagina 65)

6.21 Migrazione da SIMOTION D410 a SIMOTION D410-2

## 6.21.2 Combinazioni consentite

Alcuni componenti DRIVE-CLiQ meno recenti non possono essere più utilizzati con SIMOTION D410-2.

Tabella 6- 14 Componenti DRIVE-CLiQ non utilizzabili con SIMOTION D410-2

| Componenti DRIVE-CLiQ           | Terminazione del n. di ordinazione |
|---------------------------------|------------------------------------|
| Sensor Module Cabinet SMC30     | < 2                                |
| Terminal Module TM31/TM41       | < 1                                |
| Sensor Module External SME20/25 | < 3                                |
| Control Unit Adapter CUA31      | < 1                                |
| Power Module (Chassis)          | < 3                                |

L'elenco dettagliato e periodicamente aggiornato dei componenti DRIVE-CLiQ omologati per SIMOTION, nonché le indicazioni relative al loro impiego, si possono consultare su Internet.

In caso di impiego di componenti non consentiti, viene segnalato un errore nella topologia F01360 Topologia: Topologia effettiva non ammessa.

### Vedere anche

Internet (http://support.automation.siemens.com/WW/view/en/11886029)

## 6.21.3 Combinazioni scheda CF e licenze

#### Scheda CF

Una scheda CF con software di azionamento/firmware D410 non può essere eseguita su un D410-2. Lo stesso vale nel caso opposto.

In caso di guasto, i 4 indicatori a LED si accendono a luce gialla. Inoltre avviene un inserimento nel buffer di diagnostica.

#### Concessione della licenza per SIMOTION D410-2

SIMOTION D410-2 è una Control Unit compatta predisposta per applicazioni monoasse. SIMOTION D410-2 dispone di una regolazione dell'azionamento integrata che può essere utilizzata a scelta per un asse servo, un asse vettoriale o un asse U/f. Per SIMOTION D410-2 è possibile utilizzare senza licenza un asse reale. Gli assi a velocità impostata e gli assi virtuali sono generalmente esenti da licenza.

#### 6.21 Migrazione da SIMOTION D410 a SIMOTION D410-2

È possibile estendere SIMOTION D410-2 con altre Control Unit SINAMICS S110/S120 (ad es. CU305) e così impiegarlo anche per applicazioni multiasse di minore entità (ad es. con 2 - 3 assi). Gli assi supplementari sono soggetti a licenze per asse singolo o tramite il MultiAxes Package D410-2. Vedere la sezione "Scheda CompactFlash" nel manuale del prodotto *SIMOTION D410-2*.

#### Nota

Se con SIMOTION D410-2 si utilizza più di un asse reale, gli assi supplementari devono disporre di licenza. La licenza asse con la funzionalità più elevata è coperta dalla licenza inclusiva (per un asse reale). La funzionalità viene graduata nel modo seguente: CAM > GEAR > POS.

Esempio:

Si utilizzano 2 assi reali: 1 POS, 1 CAM. È necessario acquisire solo una licenza POS, dato che la licenza CAM è di maggior valore e pertanto la include già.

Per le funzioni di runtime con obbligo di licenza, come ad es. SIMOTION IT Virtual Machine, sono necessarie le relative licenze. Queste possono essere preinstallate su una scheda CompactFlash (scheda CF) o è possibile ordinarle singolarmente.

#### Nota

L'interpolazione vettoriale non è supportata per V4.3.

Messa in servizio (software)

6.21 Migrazione da SIMOTION D410 a SIMOTION D410-2

# Manutenzione ordinaria e straordinaria

## 7.1 Panoramica

#### Premessa

In caso di sostituzione o aggiornamento di componenti viene operata una distinzione tra:

- Sostituzione di unità (ricambio)
  - Come comportarsi con i pezzi di ricambio per SIMOTION D410-2 (Pagina 219)
  - Disinstallazione e sostituzione del SIMOTION D410-2 (Pagina 219)
  - Sostituzione di componenti DRIVE-CLiQ (Pagina 221)
  - Sostituzione ventilatore (Pagina 223)
  - Sostituzione della scheda CompactFlash (Pagina 225)
- Adattamento del progetto (nuovo tipo di apparecchio / nuova versione apparecchio) Un adattamento del progetto è necessario se si desidera modificare il tipo (ad esempio, D410 DP ⇒ D410-2 DP) o la versione dell'apparecchio SIMOTION nel progetto esistente.
  - Creazione di copie di sicurezza (progetto/CF) (Pagina 226)
  - Salvataggio dei dati utente (salvataggio delle variabili) (Pagina 226)
    - Upgrade del progetto utente alla nuova versione SCOUT (Pagina 229)
  - Sostituzione di una piattaforma tramite importazione/esportazione XML (Pagina 231)
  - Preparazione della sostituzione di un apparecchio (Pagina 232)
  - Sostituzione apparecchio in Config HW (Pagina 233)
  - Upgrade dei pacchetti tecnologici (Pagina 235)
  - Upgrade della versione apparecchio di SINAMICS S120 Control Unit (Pagina 237)
  - Upgrade delle librerie (Pagina 238)
  - Salvataggio, compilazione e verifica della coerenza del progetto (Pagina 238)
- Esecuzione dell'aggiornamento del progetto e del firmware
  - Upgrade del Bootloader della scheda CF (Pagina 239)
  - Aggiornamento Provvedimenti preliminari (Pagina 239)
  - Aggiornamento tramite IT DIAG (Pagina 240)
  - Aggiornamento tramite tool di aggiornamento apparecchi (upgrade apparecchi SIMOTION). (Pagina 241)
  - Aggiornamento tramite scheda CF

Salvataggio dei dati sulla scheda CF (Pagina 244)

Aggiornamento firmare tramite scheda CF (Pagina 245)

#### 7.1 Panoramica

Upgrade di SINAMICS (Pagina 246)

Caricamento del progetto nel sistema di destinazione (Pagina 248)

#### Nota

L'upgrade tramite il tool di aggiornamento apparecchi offre numerosi vantaggi (conservazione dei dati Retain, possibilità di downgrade, nessuna gestione del License Key, ...). Pertanto si suggerisce di utilizzare di preferenza questo metodo per l'aggiornamento del firmware e del progetto.

Rispettare inoltre le informazioni relative alla gestione della scheda CompactFlash.

- Sostituzione della scheda CompactFlash (Pagina 249)
- Scrittura dei dati sulla scheda CompactFlash (Pagina 250)
- Formattazione della scheda CompactFlash (Pagina 251)
- Bootloader sulla scheda CompactFlash (Pagina 251)
- Procedure di gestione consigliate delle schede CF (Pagina 252)
- Lettore di schede CF (Pagina 253)

#### Nota

La presente documentazione utilizza i seguenti concetti:

- Upgrade: designa l"upgrade" di un componente/software
- Downgrade: indica il ritorno alla versione precedente di un componente/software
- Aggiornamento: indica in generale l'aggiornamento di un componente/software (ossia nel singolo caso un upgrade/downgrade)

#### Possibilità di upgrade

La procedura esatta per la sostituzione e l'aggiornamento dei componenti dipende da diversi fattori.

Se un progetto viene sottoposto ad upgrade, la procedura dipende dall'entità delle modifiche delle versioni.

- Modifica della versione principale SIMOTION
- Modifica della versione di Hotfix o Service Pack SIMOTION
- Modifica della versione PROFINET
- Modifica della versione SINAMICS (esistono versioni SIMOTION nelle quali per un apparecchio sono disponibili più versioni SINAMICS).

Se deve essere impiegato un altro controllore SIMOTION, la procedura dipende dalla necessità o meno di sostituzione dell'apparecchio o della piattaforma.
Nella tabella riassuntiva seguente sono riportati esempi di scenari di upgrade. Essi sono raffigurati nelle colonne. Le righe riportano le principali azioni da eseguire. L'eventuale necessità di eseguire un'azione nel singolo caso deve essere decisa a seconda del progetto. Le celle in grigio indicano che non è necessaria alcuna azione.

# Nota

Se vengono eseguiti contemporaneamente il cambio di versione e la sostituzione del controllore SIMOTION, deve essere eseguita la somma delle azioni; le azioni vanno eseguite secondo la tabella nella sequenza DALL'ALTO VERSO IL BASSO.

## Manutenzione ordinaria e straordinaria

# 7.1 Panoramica

| Azione/onerazione                                                                                                    | Aggiornamento del progetto                                                                                                    |                                          |                      |                                            | Sostituzione del controllo SIMOTION                                       |                                                                                 |                      |
|----------------------------------------------------------------------------------------------------|----------------------------------------------------------------------------------------------------|------------------------------------------|----------------------|--------------------------------------------|---------------------------------------------------------------------------|---------------------------------------------------------------------------------|----------------------|
|                                                                                                    | Versione<br>principale                                                                                                    | Versione del<br>Service-Pack<br>o Hotfix | Versione<br>PROFINET | Versione<br>SINAMICS                       | Sostituzione<br>apparecchio in<br>Config HW                               | Sostituzione di una<br>piattaforma tramite<br>importazione/<br>esportazione XML | Attività<br>riguarda |
| Adattamento del progetto                                                                                             |                                                                                                    |                                          |                      |                                            |                                                                           |                                                                                 |                      |
| Esempi                                                                                                    | V4.1<br>⇔<br>V4.2                                                                                                    | V4.1 SP2<br>⇔<br>V4.1 SP4                | PN2.1<br>⇔<br>PN2.2  | V2.5<br>⇔<br>V2.6.2                        | D445-2 ⇔ D455-2<br>D4x5 ⇔ D4x5-2<br>D410 DP ⇔ D410 PN                     | C240 ⇒ D445-2<br>D410 ⇒ D445-2<br>D445 ⇒ D445<br>(S120) (SM150)                 |                      |
| Creazione di copie di sicurezza<br>(progetto/CF)                                                                     |                                                                                                    |                                          |                      |                                            |                                                                           |                                                                                 | 5                    |
| Salvataggio dei dati utente<br>(salvataggio delle variabili)                                                         | Solo in caso<br>di necessità                                                                                                    |                                          |                      |                                            | Solo in caso di<br>necessità                                              | Solo in caso di<br>necessità                                                    | scol                 |
| Upgrade del progetto utente alla<br>nuova versione SCOUT                                                             |                                                                                                    |                                          |                      |                                            |                                                                           |                                                                                 | TION                 |
| Sostituzione di una piattaforma<br>tramite importazione/esportazione<br>XML<br>Preparazione della sostituzione di un | Il cambio di piattaforma ridefinisce la versione di<br>destinazione (=versione dell'apparecchio nel quale<br>avviene l'importazione) |                                          |                      |                                            |                                                                           | to / SIMO                                                                       |                      |
| Sostituzione apparecchio in Config HW                                                                                |                                                                                                    |                                          |                      |                                            |                                                                           |                                                                                 | get                  |
| Aggiornamento dei pacchetti<br>tecnologici (TP)                                                                      | 4)                                                                                                    | 4)                                       |                      |                                            | 4)                                                                        |                                                                                 | Pro                  |
| Aggiornare la versione delle<br>CU SINAMICS S120 <sup>3)</sup>                                                       |                                                                                                    |                                          |                      | Per le CU esterne<br>solo se necessario    |                                                                           |                                                                                 |                      |
| Aggiornamento della libreria                                                                                         | Le librerie<br>dipendono<br>dalla<br>versione                                                                                        |                                          |                      |                                            | Le librerie possono<br>dipendere<br>dall'apparecchio                      | Le librerie possono<br>dipendere<br>dall'apparecchio                            |                      |
| Salvataggio/compilazione del<br>progetto; verifica di coerenza                                                       |                                                                                                    |                                          |                      |                                            |                                                                           |                                                                                 |                      |
| Aggiornare il firmware e/o il progetto                                                                               |                                                                                                    |                                          |                      |                                            |                                                                           |                                                                                 |                      |
| Upgrade del Bootloader della scheda CF                                                                               | Controllare se la nuova<br>versione richiede un nuovo<br>bootloader <sup>2)</sup>                                                    |                                          |                      |                                            | Controllare se il nuovo 2)<br>apparecchio richiede un<br>nuovo bootloader |                                                                                 |                      |
| Aggiornamento - Provvedimenti<br>preliminari                                                                         |                                                                                                    |                                          |                      |                                            |                                                                           |                                                                                 | /<br>one             |
| Aggiornamento tramite IT DIAG                                                                                        | DIAG                                                                                                    |                                          |                      | Possibile solo se la scheda CF contiene un |                                                                           | oria<br>Iazi                                                                    |                      |
| Aggiornamento tramite il tool di Selezione tra i 3 metodi di update                                                  |                                                                                                    |                                          |                      | firmware valido                            |                                                                           | eme                                                                             |                      |
| Aggiornamento degli apparecchi                                                                                       |                                                                                                    |                                          |                      |                                            |                                                                           |                                                                                 | i de                 |
| Backup dei dati della scheda CF                                                                                      |                                                                                                    |                                          |                      |                                            |                                                                           |                                                                                 | eda d<br>are d       |
| Aggiornamento del firmware<br>tramite scheda CF                                                                      |                                                                                                    |                                          |                      |                                            |                                                                           |                                                                                 | Sche<br>nardwa       |
| Upgrade di SINAMICS 5)                                                                                               |                                                                                                    |                                          |                      |                                            |                                                                           |                                                                                 | <u> </u>             |
| Caricamento del progetto nel sistema<br>di destinazione 1)                                                           |                                                                                                    |                                          |                      |                                            |                                                                           |                                                                                 |                      |

non rilevante

Γ

rilevante

<sup>1)</sup> Alternativa: Caricamento del progetto tramite lettore schede su scheda CF

<sup>2)</sup> Vedere Lista delle compatibilità (http://support.automation.siemens.com/WW/view/it/18857317)

<sup>3)</sup> Le versioni di SINAMICS Integrated e di Controller Extension vengono aggiornate insieme in **Config HW** in modo automatico alla sostituzione dell'apparecchio

- <sup>4)</sup> I pacchetti tecnologici vengono aggiornati automaticamente. Se necessario, l'utente può impostare in modo mirato un TP
- <sup>5)</sup> Per i componenti SINAMICS viene effettuato l'upgrade o il downgrade in base alla versione dei componenti della scheda CF. Osservare i codici LED! Dopo l'upgrade è necessario un OFF/ON della rete.

Figura 7-1 Panoramica delle possibilità di upgrade

Γ

# 7.2 Sostituzione unità

# 7.2.1 Come comportarsi con i pezzi di ricambio per SIMOTION D410-2

Una sostituzione di unità viene riconosciuta dal controllore in base al numero di serie. In tal modo i dati resistenti a OFF di rete sono automaticamente cancellati e i dati memorizzati sulla scheda CF vengono trasferiti nel controllore. Vedere la sezione Sostituzione di unità (Pagina 72).

# 7.2.2 Disinstallazione e sostituzione del SIMOTION D410-2

## Panoramica

Di seguito è descritto come procedere per la sostituzione di unità (caso parti di ricambio). In linea di principio è possibile sostituire SIMOTION D410-2 anche se il PM340 è sotto tensione.

Ulteriori informazioni sono disponibili alla sezione Hot plugging (Pagina 207).

# 

Nel caso in cui sia necessario sostituire anche il Power Module PM340, fare attenzione al fatto che nei Power Module, a partire dalla grandezza costruttiva FSB, dopo lo spegnimento resta una tensione residua nel circuito intermedio. Attendere 10 minuti prima di cominciare con le viti.

Per ulteriori informazioni vedere il manuale del prodotto SINAMICS S120 AC Drive

## Smontaggio di unità difettose

Per la disinstallazione di SIMOTION D410-2 procedere come segue:

- 1. Disinserire l'alimentazione sul morsetto X124.
- 2. Estrarre la scheda CF dall'apposito slot.
- 3. Staccare i collegamenti per l'alimentazione (X124).
- 4. Staccare il connettore DRIVE-CLiQ per l'apparecchio collegato, il connettore delle interfacce PROFIBUS DP (X21, X24) e il connettore Ethernet (X127).
- 5. Staccare eventualmente il connettore degli ingressi/uscite digitali delle interfacce (X120, X121, X130, X131).
- 6. Staccare eventualmente il connettore di uno degli encoder collegati all'interfaccia X23.
- In base al tipo di fissaggio, smontare SIMOTION D410-2 dal Power Module oppure scollegare SIMOTION D410-2 dalla piastra di montaggio (vedere la sezione Montaggio (Pagina 25)).

7.2 Sostituzione unità

# Montaggio di una nuova unità

Per montare una nuova unità SIMOTION D410-2, procedere come segue:

#### Nota

Tenere presente le avvertenze contenute nei capitoli Montaggio (Pagina 25), Cablaggio e collegamento (Pagina 31) di SIMOTION D410-2.

- 1. Montare la nuova unità SIMOTION D410-2 sul Power Module o sulla piastra di montaggio.
- 2. Ricollegare tutti i connettori in precedenza scollegati.
- 3. Collegare l'alimentazione di potenza alla morsettiera.
- 4. Ripristinare gli schermi previsti di tutti i cavi.
- 5. Inserire la scheda CF originaria nell'apposito slot del nuovo SIMOTION D410-2.
- Inserire l'alimentazione. Il nuovo SIMOTION D410-2 è immediatamente pronto per il funzionamento.

## Sostituzione dell'unità SIMOTION D410-2 senza PG/PC

Per poter effettuare una sostituzione delle unità senza PG/PC, è necessario salvare durante il funzionamento i dati SIMOTION e i dati SINAMICS resistenti a OFF di rete sulla scheda CF.

#### Nota

Se i dati SIMOTION e SINAMICS resistenti a OFF di rete non vengono salvati nella scheda CF, essi vanno persi in caso di sostituzione (guasto dell'unità)! (ad esempio, in caso di mancato salvataggio i valori attuali delle variabili Retain vanno persi e vengono riportati al valore iniziale.)

Se dopo "\_savePersistentMemoryData" si verifica un superamento dell'encoder assoluto, il valore attuale di posizione non corrisponde più dopo un ripristino dei dati resistenti a OFF di rete. È necessaria una nuova ricerca del punto di riferimento (regolazione encoder assoluto).

# Vedere anche

Sostituzione unità (Pagina 72)

Come comportarsi con i pezzi di ricambio per SIMOTION D410-2 (Pagina 219)

Operazioni e relativi effetti sulla memoria utente (Pagina 65)

Hot plugging (Pagina 207)

# 7.2.3 Sostituzione di componenti DRIVE-CLiQ

# Presupposto

I componenti DRIVE-CLiQ supportano non solo la sostituzione in stato non inserito della macchina / dell'impianto (Power Off) ma anche la sostituzione durante il funzionamento. A questo scopo il componente da sostituire deve trovarsi alla fine della linea DRIVE-CLiQ.

# Sostituzione di un componente DRIVE-CLiQ

- 1. Disattivare il componente interessato o l'oggetto di azionamento.
- 2. Scollegare il connettore DRIVE-CLiQ.
- 3. Smontare il componente dopo avere scollegato la tensione di alimentazione.

## Sostituzione di un componente DRIVE-CLiQ

- 1. Montare il componente e ricollegare la tensione di alimentazione.
- 2. Connettere nuovamente il cavo DRIVE-CLiQ nello stesso punto (porta). La lunghezza del cavo deve essere identica alla precedente.
- 3. Attivare il componente interessato o l'oggetto di azionamento.

## Parametro per fase di confronto topologia e sostituzione componenti

La modalità di confronto delle targhette elettroniche può essere impostata nella lista esperti con il parametro CU p9906 per tutti i componenti su una Control Unit. Con p9907/p9908 o nella vista topologia facendo clic con il pulsante destro del mouse è possibile modificare in un secondo momento il confronto per ogni singolo componente. In genere, vengono confrontati tutti i dati della targhetta elettronica.

- Con p9909 = 1 il numero di serie e la versione hardware dei nuovi componenti sostituiti vengono acquisiti automaticamente dalla topologia attuale alla topologia di riferimento e quindi memorizzati nella memoria non volatile.
- Con p9909 = 0 non avviene alcuna acquisizione automatica di numero di serie e versione hardware.

Con l'impostazione p9901 = 1 è possibile eseguire **il ricambio/la sostituzione dei componenti** senza supporto tool. Il nuovo numero di serie del pezzo di ricambio viene automaticamente acquisito dalla topologia attuale alla topologia di riferimento e salvato nella memoria non volatile. Il presupposto è che i componenti sostituiti appartengano allo stesso tipo e abbiano lo stesso numero di ordinazione, ad es. "6SL3055-0AA0-5BA0". L'ultima posizione o le ultime due posizioni del numero di ordinazione (a seconda del tipo di componente) non vengono controllate, poichè in questo caso la versione HW è codificata. Il meccanismo si applica anche alla sostituzione di più componenti. 7.2 Sostituzione unità

## Cablaggio modificato dopo la sostituzione unità

Con l'impostazione di default della fase di confronto topologia i cablaggi modificati dei componenti DRIVE-CLiQ (ad es. in caso di commutazione incrociata) non vengono accettati per motivi di sicurezza e viene generato un guasto.

Se si desidera una commutazione incrociata dei componenti (i componenti presenti vengono scambiati l'uno con l'altro, nessun ricambio), ad esempio per la ricerca di errori, è necessario ridurre il livello di confronto della topologia mediante il parametro p9906 o meglio mediante p9907/p9908 oppure nella vista topologia facendo clic con il pulsante destro del mouse.

## ATTENZIONE

L'erroneo inserimento dei componenti non viene quindi più sorvegliato!

## Upgrade o downgrade automatico (aggiornamento firmware)

Tutti i componenti DRIVE-CLiQ vengono sottoposti ad upgrade o downgrade automaticamente all'avviamento del sistema, in base alla versione firmware dei componenti sulla scheda CF. I componenti che non possono essere sottoposti al downgrade alla versione firmware dei componenti della scheda CF (ad es. firmware vecchio sulla scheda CF e nuovi componenti su cui il vecchio firmware non può essere caricato) mantengono la propria versione firmware. Le combinazioni di versioni firmware risultanti sono sempre funzionanti.

La versione dei componenti è specificata nel file CONTENT.TXT contenuto nella directory principale della scheda CF.

#### Nota

Durante l'aggiornamento automatico del firmware prestare attenzione ai messaggi e agli allarmi nella finestra dei dettagli di SIMOTION SCOUT.

L'aggiornamento del firmware viene segnalato da un lampeggiamento del LED RDY in colore giallo per SIMOTION D410-2 e in colore rosso-verde per i componenti DRIVE-CLiQ. (TM, SMC, ...).

- Aggiornamento FW in corso: il LED RDY lampeggia lentamente (0,5 Hz)
- Aggiornamento FW terminato: il LED RDY lampeggia velocemente (2 Hz)

Una volta terminati tutti gli aggiornamenti FW, passare alla modalità offline. Successivamente, inserire/disinserire l'alimentazione a 24 V dei componenti sottoposti ad upgrade/downgrade per l'inizializzazione.

La funzione di aggiornamento può essere disattivata attraverso il parametro CU p7826 nella lista esperti.

# Ulteriore bibliografia

Per ulteriori informazioni su questo argomento, consultare la seguente bibliografia:

- Manuale per la messa in servizio *SINAMICS S120*
- Manuale di guida alle funzioni SINAMICS S120

# 7.2.4 Sostituzione ventilatore

# Panoramica

Il ventilatore di SIMOTION D410-2 si attiva in base alla temperatura dell'unità.

Un guasto del ventilatore viene segnalato mediante registrazione del buffer di diagnostica, variabile di sistema e PeripheralFaultTask; vedere la sezione Ventilatore (Pagina 75).

Per la sostituzione del ventilatore non si deve smontare SIMOTION D410-2 dal Power Module PM340. Un ventilatore guasto può anche essere sostituito con SIMOTION D410-2 in stato di inserzione.

## Nota

Il modulo ventilatore/batteria deve essere preferibilmente sostituito in assenza dell'alimentazione di rete, inoltre la sostituzione va eseguita soltanto nello stato di STOP della CPU. In caso contrario si rischia un fuori servizio accidentale della macchina/dell'impianto, ad es. per sfilamento involontario dei cavi.

## Sostituzione del ventilatore

Il ventilatore si può ordinare come parte di ricambio. Per il numero di ordinazione vedere il manuale del prodotto SIMOTION D410-2, sezione "Pezzi di ricambio/Accessori".

# 

La sostituzione del ventilatore della SIMOTION D410-2 può essere eseguita solo da personale qualificato e nel pieno rispetto delle direttive ESD (Pagina 283).

7.2 Sostituzione unità

| 1. | Aprire i ganci a scatto sul lato sinistro e destro del ventilatore, premendo verso l'interno. | 2. | Tirare verso di sé il ventilatore per estrarlo dalla custodia di SIMOTION D410-2.                                 |
|----|-----------------------------------------------------------------------------------------------|----|----------------------------------------------------------------------------------------------------|
|    |                                                                                               |    |                                                                                                    |
| 3. | Posizionare il telaio di centratura del ventilatore di ricambio sulla camma di montaggio di   | 4. | Inserire il ventilatore sostitutivo sulla camma di<br>montaggio nella Control Unit.                               |
|    |                                                                                               |    | Accertarsi che il connettore del ventilatore si adatti al telaio di centratura della scheda di circuito stampato. |
|    |                                                                                               |    | Innestare in posizione nella custodia della Control Unit i due ganci a scatto posti sul ventilatore.              |

# 7.2.5 Sostituzione della scheda CompactFlash

In caso di sostituzione è necessario l'aiuto del supporto tecnico per copiare la License Key dalla scheda CF difettosa alla nuova scheda CF.

Per scrivere il proprio progetto sulla nuova scheda CF, procedere come descritto di seguito:

- Sostituzione della scheda CompactFlash (Pagina 249)
- Scrittura dei dati sulla scheda CompactFlash (Pagina 250)

Informazioni dettagliate sul tema "Concessione di licenze" si trovano

- nel manuale di progettazione *SIMOTION SCOUT*
- nelle FAQ in Internet (http://support.automation.siemens.com/WW/view/it/36947932)

# 7.3 Adattamento del progetto

# 7.3.1 Panoramica

## Panoramica

Un adattamento del progetto è necessario se si desidera sostituire il tipo (ad esempio, D410 DP  $\Rightarrow$  D410-2 DP) o la versione dell'apparecchio SIMOTION nel progetto esistente.

## Procedura

L'esatta procedura di adeguamento di un progetto dipende dall'entità delle modifiche dell'hardware di destinazione e delle versioni.

Per una panoramica vedere la figura Panoramica delle possibilità di upgrade (Pagina 218).

7.3 Adattamento del progetto

# 7.3.2 Creazione di copie di sicurezza (progetto/CF)

# Presupposto

Prima di apportare adeguamenti al progetto è assolutamente necessario creare le copie di sicurezza seguenti:

- una copia di sicurezza del progetto nonché
- una copia di sicurezza del contenuto della scheda CF, vedereSalvataggio dei dati della scheda CF (Pagina 244).

# Vedere anche

Aggiornamento - Provvedimenti preliminari (Pagina 239)

# 7.3.3 Salvataggio dei dati utente (salvataggio delle variabili)

# Panoramica

Grazie alla funzione SCOUT "Salva variabili" e "Ripristina variabili", si ha la possibilità di salvare e ripristinare dati che sono stati modificati durante il funzionamento e che sono memorizzati solo nel sistema di runtime. Ciò è necessario, ad esempio, in caso di cambio di piattaforma SIMOTION oppure di upgrade della versione.

La funzione "Salva variabili" consente di creare file XML e di salvarli in una cartella a scelta.

È possibile salvare i seguenti dati:

- Le variabili globali dell'apparecchio e le variabili Unit ritentive nonché i dati Retain dell'oggetto tecnologico che si trovano nella NVRAM del controllore
- I dati salvati con \_saveUnitDataSet o \_exportUnitDataSet contenuti nella scheda CF.

#### Nota

In caso di upgrade questa funzione è necessaria solo per il salvataggio e il ripristino di set di dati Unit creati con \_saveUnitDataSet.

I dati Retain e Unit (salvati con \_exportUnitDataSet) restano validi anche dopo un upgrade della versione.

I dati Retain di SIMOTION possono essere salvati su una scheda di memoria anche senza SIMOTION SCOUT. In tal caso, utilizzare:

- la funzione \_savePersistentMemoryData oppure
- il selettore di service o il tasto DIAG o IT DIAG, vedere in proposito la sezioneDati SIMOTION resistenti a OFF di rete (dati Retain) (Pagina 260).

# Procedura

Il salvataggio dei dati utente deve essere eseguito **prima** dell'upgrade del progetto SCOUT e, in caso di upgrade della versione, è possibile con la versione "precedente" o "nuova" di SCOUT.

Di seguito è descritta la procedura con una nuova versione di SCOUT.

1. Aprire il progetto.

All'apertura del progetto compare una finestra con un messaggio che segnala che il progetto da aprire è stato creato con un'altra versione SCOUT; viene inoltre chiesto se si desidera eseguire l'upgrade.

| Converti p | rogetto [ws7s:61527]                                                                                                    | ×         |
|------------|----------------------------------------------------------------------------------------------------|-----------|
| 1          | Il progetto esiste in una versione precedente<br>(V4.2).<br>Per rappresentare i dati di progetto, è necessario convertire il proge<br>versione corrente V4.3. | etto alla |
|            | OK Annulla (                                                                                                    | àuida     |

Figura 7-2 Messaggio "Converti progetto"

- 2. Confermare la richiesta con "OK". Il progetto viene convertito alla versione attuale.
- Dopodiché compare una finestra di dialogo dove viene chiesto se il progetto deve essere aperto con protezione in scrittura.

| Apri progetto [ws7s:61549] |                                                                                                    |  |  |  |
|----------------------------|----------------------------------------------------------------------------------------------------|--|--|--|
| 1                          | Aprire i dati di progetto con protezione in scrittura?<br>La protezione in scrittura si può comunque rimuovere anche in seguito. |  |  |  |
|                            | Sì No                                                                                                    |  |  |  |

Figura 7-3 Finestra per l'apertura con protezione in scrittura

4. Confermare questa richiesta con "OK" (aprire con protezione da scrittura).

#### Aprire con protezione in scrittura:

Il progetto rimane coerente. I dati nel controllore e nel progetto sono uguali. Le funzioni di diagnostica (stato, Trace ecc.) possono essere eseguite direttamente. Il progetto non deve essere preventivamente caricato nel controllore.

5. Impostare il SIMOTION D410-2 nello stato operativo STOP.

7.3 Adattamento del progetto

6. Andare online con SIMOTION D410-2 ed eseguire la funzione SCOUT Salva variabili.

Le variabili Retain (Interface e Implementation) e i dati utente (con \_saveUnitDataSet o \_exportUnitDataSet) vengono salvati sul PG/PC.

7. Chiudere quindi il progetto.

#### Nota

La connessione online è possibile solo se il PG/PC è progettato per il controllore.

Aggiornare l'assegnazione PG/PC premendo il pulsante 💁

Dopodiché il progetto SCOUT può essere nuovamente aperto con la protezione in scrittura. La connessione online è ora possibile.

# Ulteriore bibliografia

Ulteriori informazioni sono riportate nel manuale di progettazione SIMOTION SCOUT.

# Vedere anche

Salvataggio dei dati di diagnostica e dei dati SIMOTION resistenti a OFF di rete (Pagina 259)

# 7.3.4 Upgrade del progetto utente alla nuova versione SCOUT

# Presupposto

Prima dell'upgrade deve essere assolutamente creata una copia di sicurezza del progetto originale, poiché l'upgrade del progetto implica anche quello dei dati archiviati. In questo modo ci si assicura che, in caso di guasto (interruzioni di rete, anomalie inattese, funzionamento errato, ...) è possibile tornare al progetto originale.

# Procedura

1. Aprire il progetto. Compare una finestra con un messaggio che segnala che il progetto da aprire è stato creato con un'altra versione SCOUT; viene inoltre chiesto se si desidera eseguire l'upgrade.

| Converti p                               | rogetto [ws7s:61527]                                                                                      |  |  |  |
|------------------------------------------|----------------------------------------------------------------------------------------------------|--|--|--|
| 1                                        | ll progetto esiste in una versione precedente<br>(V4.2).                                                  |  |  |  |
|                                          | Per rappresentare i dati di progetto, è necessario convertire il progetto alla<br>versione corrente V4.3. |  |  |  |
|                                          |                                                                                                    |  |  |  |
|                                          | OK Annulla Guida                                                                                          |  |  |  |
| Figura 7-4 Messaggio "Converti progetto" |                                                                                                    |  |  |  |

2. Confermare la richiesta con "OK". Il progetto viene convertito alla versione attuale.

## 7.3 Adattamento del progetto

3. Dopodiché compare una finestra di dialogo dove viene chiesto se il progetto deve essere aperto con protezione in scrittura.

| Apri progetto [ws7s:61549] |                                                                                                    |  |  |  |
|----------------------------|----------------------------------------------------------------------------------------------------|--|--|--|
| 1                          | Aprire i dati di progetto con protezione in scrittura?<br>La protezione in scrittura si può comunque rimuovere anche in seguito. |  |  |  |
|                            | Sì No                                                                                                    |  |  |  |

Figura 7-5 Finestra per l'apertura con protezione in scrittura

- 4. In caso di upgrade della versione fare clic su "No" (apertura senza protezione in scrittura).
  - Non aprire con protezione in scrittura:

il progetto può essere elaborato. In un primo tempo dopo il passaggio online i dati del controllore e del progetto non sono coerenti. Le funzioni di diagnostica non possono essere eseguite direttamente. Il progetto deve essere preventivamente caricato nel controllore.

- Aprire con protezione in scrittura:

Il progetto rimane coerente. I dati nel controllore e nel progetto sono uguali. Le funzioni di diagnostica (stato, Trace ecc.) possono essere eseguite direttamente. Il progetto non deve essere preventivamente caricato nel controllore.

#### Nota

Un progetto elaborato dapprima con una versione SCOUT più aggiornata non può essere aperto con una versione SCOUT minore.

#### **Rimedio:**

Convertire il progetto con la versione più recente di SCOUT alla versione software richiesta ("Progetto" > "Formato progetto precedente" > "Salva nel formato di progetto precedente"). Successivamente è possibile l'apertura con la versione SCOUT più bassa.

Le informazioni di debug (ad es. per stato programma) non sono però più disponibili.

# 7.3.5 Sostituzione di una piattaforma tramite importazione/esportazione XML

# Panoramica

Una sostituzione di piattaforma è sempre necessaria se un progetto esistente deve essere impiegato per un'altra piattaforma SIMOTION. La sostituzione di una piattaforma avviene sempre tramite importazione/esportazione XML.

I seguenti apparecchi possono essere ad es. interscambiati tramite una sostituzione di piattaforma:

- Sostituzione tra SIMOTION C, P e D (ad es. C240 ⇒ D445-2 DP/PN)
- Sostituzione tra D410/D410-2 e D4x5/D4x5-2 (ad es. D410-2 ⇒ D445-2 DP/PN)
- Sostituzione tra SIMOTION D (SINAMICS S120 Integrated) ⇒ SIMOTION D (SINAMICS SM150 Integrated)

Sostituzione di piattaforma con upgrade del progetto:

Non è possibile effettuare il downgrade a una versione precedente di SINAMICS. Tuttavia è possibile un'acquisizione dei dati di progetto tramite esportazione/importazione XML.

## Operazioni preliminari

Prima di eseguire la sostituzione della piattaforma sono eventualmente necessarie operazioni preliminari sul progetto esistente.

Se si deve importare un SIMOTION D4x5-2 in un SIMOTION D410-2, nel D4x5-2 deve essere stata progettata solo la struttura quantitativa consentita del D410-2. Questo vale per tutti i componenti, ad es. un alimentatore, nonché per tutte le parti di potenza ammesse.

Un SIMOTION D4x5-2 con adattatore CU e PM340 può essere importato in un SIMOTION D410-2 se l'adattatore CU viene collegato alla porta 0. In caso contrario la topologia viene danneggiata.

In generale vale la regola che il buon esito di un'importazione dipende sempre anche dalle configurazioni concrete degli apparecchi di azionamento oppure dal fatto che sia possibile la configurazione per l'apparecchio di destinazione dell'importazione. A tale proposito tenere conto degli eventuali messaggi di errore segnalati.

## Procedura

Procedere nel modo seguente:

1. Nella navigazione di progetto di SIMOTION SCOUT, fare clic con il pulsante destro del mouse sul controllore SIMOTION da sostituire.

Nel menu contestuale selezionare "Esperti" > "Salva progetto ed esporta oggetto".

Con "Salva progetto ed esporta oggetto" è possibile esportare in modo selettivo i dati dell'oggetto selezionato nel formato XML. Il risultato di questa esportazione può quindi essere reimportato in altri progetti. Non viene esportato l'intero progetto, ma solo i dati dell'oggetto selezionato (quindi ad es. solo D4x5-2 o solo SINAMICS Integrated).

2. Indicare il percorso desiderato e avviare l'esportazione XML.

7.3 Adattamento del progetto

- 3. Se l'esportazione avviene senza errori, eliminare l'apparecchio dal progetto e confermare la domanda di sicurezza.
- 4. Inserire la piattaforma desiderata come nuovo apparecchio nella navigazione di progetto di SIMOTION SCOUT. Selezionando l'apparecchio si definisce anche la versione SIMOTION e, in caso di SIMOTION D; anche la versione SINAMICS.
- Importare i dati della piattaforma hardware originaria nel nuovo apparecchio. A tale scopo fare clic con il pulsante destro del mouse sul nuovo apparecchio e selezionare nel menu contestuale "Esperti > Importa oggetto".
- 6. Selezionare la posizione in cui sono stati archiviati i dati di esportazione XML e avviare l'importazione. Confermare la domanda di sicurezza e proseguire con l'importazione.

Confermare il messaggio relativo all'importazione di un "tipo non compatibile" con "OK".

# 7.3.6 Preparazione della sostituzione di un apparecchio

## Panoramica

Contrariamente a a quanto avviene con la sostituzione di una piattaforma, con la sostituzione di un apparecchio è possibile trasferire i dati di progetto in modo particolarmente comodo. La sostituzione di un apparecchio avviene tramite **Config HW**, mentre per la sostituzione di una piattaforma è necessario **Esportazione/Importazione XML**.

La sostituzione di un apparecchio è possibile solo in SIMOTION D.

Si possono interscambiare gli apparecchi seguenti:

- Sostituzione tra generazioni (D410 ⇒ D410-2)
- Sostituzione tra le varianti di generazioni (D410 PN ⇒ D410 DP)
- Sostituzione di SIMOTION, SINAMICS e/o della versione PROFINET (ad es. D410 V4.1 - PN-V2.1 SINAMICS S120 V2.5 ⇒ D410 V4.2 - PN-V2.2 SINAMICS S120 V2.6.2).

## Nota

Nella sostituzione di un apparecchio occorre fare attenzione che la versione di SINAMICS del nuovo apparecchio SIMOTION sia identica o successiva.

Non è possibile effettuare il downgrade a una versione precedente di SINAMICS (ad es. da SIMOTION D410-2 a SIMOTION D410).

In caso di una sostituzione apparecchio "D410 PN  $\Rightarrow$  D410-2 DP" il sistema PROFINET IO viene a mancare e l'interfaccia del bus è diversa. Quest'ultima va riprogettata dopo la sostituzione dell'apparecchio. Le apparecchiature da campo PROFINET eventualmente presenti sull'interfaccia PROFINET devono essere sostituite con apparecchiature da campo PROFIBUS sull'interfaccia PROFIBUS.

# Migrazione D410 $\Rightarrow$ D410-2

Se un SIMOTION D410 viene sostituito con un SIMOTION D410-2, automaticamente viene sostituito anche SINAMICS Integrated con un nuovo tipo e la versione corrispondente.

# 7.3.7 Sostituzione apparecchio in Config HW

# Procedura

- 1. In SIMOTION SCOUT fare doppio clic sull'apparecchio SIMOTION nella navigazione di progetto. Si apre **Config HW**.
- 2. Nel catalogo hardware, aprire la cartella "SIMOTION Drive Based".

#### Nota

SIMOTION D è impostato in **Config HW** come apparecchio compatto. Per una sostituzione di unità occorre trascinare la nuova unità sulla riga di intestazione del telaio di montaggio visualizzato e **non sul connettore 2**. Fare attenzione a non cancellare il telaio di montaggio D410-2!

7.3 Adattamento del progetto

3. Spostare la nuova unità utilizzando la funzione di trascinamento ("drag&drop") sulla riga di intestazione del telaio di montaggio.

L'unità precedente viene sostituita.

In alternativa è possibile:

- selezionare la riga di intestazione del telaio di montaggio e sostituire l'unità precedente facendo doppio clic sulla nuova unità nel catalogo unità oppure
- fare clic con il pulsante destro del mouse sulla riga di intestazione del telaio di montaggio ed eseguire l'opzione "Sostituzione oggetto".

| 🖳 Configurazione HW - [SIMOTION D (Configurazione) D410-2]                            |        |             |         |                                                    |
|---------------------------------------------------------------------------------------|--------|-------------|---------|----------------------------------------------------|
| 🕅 Stazione Modifica Inserisci Sistema di destinazione Visualizza Strumenti Finestra ? |        |             |         | _ B ×                                              |
| 🗅 😂 🐂 🖉 🐘 🎒   🗛 🗈 🖬 🏜 順 📼 🞇 🕅                                                         |        |             |         |                                                    |
| PROFIBUS Integrated: Sistema master DP (1)                                            |        |             | <b></b> |                                                    |
|                                                                                       |        |             |         | Irova At Ai                                        |
| 2 0410                                                                                |        |             |         | Profilo: Standard                                  |
|                                                                                       |        |             |         | PROFIBUS-DP                                        |
|                                                                                       |        |             |         | PROFIBUS-PA                                        |
|                                                                                       |        |             |         | □ ·· 器 PRUFINET IU<br>市 國 SIMATIC 200              |
|                                                                                       |        |             |         |                                                    |
|                                                                                       |        |             |         | SIMATIC PC Based Control 300/400                   |
|                                                                                       |        |             |         | 🖶 📲 SIMOTION Drive Based                           |
|                                                                                       |        |             |         | 🗄 🚞 SIMOTION D410 🦳 👘                              |
|                                                                                       |        |             |         | E SIMOTION D410-2                                  |
|                                                                                       |        |             |         |                                                    |
| (3) SINAMICS_Integrated                                                               |        |             |         | 5 64U1 410-24D00.0440                              |
| Slot 🚦 Unità Selezione telegramma/Default Indirizzo I                                 |        | Indirizzo O | C       |                                                    |
| 4 🚦 Drive Data 🛛 Telegramma SIEMENS 390, F2D-2/2                                      | 256259 |             | 6-      | 6AU1 410-2AA00-0AA0 E.                             |
| 5 🛽 Drive Data 🛛 Telegramma SIEMENS 390, F2D-2/2                                      |        | 256259      | 6       | Control Unit D410-2 DP; firmware V4.3 con SINAMICS |
| 6 Drive Data                                                                          |        |             |         | 5120 V4.5                                          |
|                                                                                       |        |             |         |                                                    |
| Non è consentito inserire ulteriori telai di montaggio.                               |        |             |         |                                                    |

Figura 7-6 Sostituzione unità Config HW

- 4. Scegliere "Sì" nella finestra di dialogo visualizzata per sostituire l'apparecchio SIMOTION. L'unità viene sostituita.
- 5. Applicare le modifiche della configurazione hardware scegliendo "Stazione" > "Salva e compila" nella configurazione hardware.
- 6. Chiudere Config HW.

#### Nota

In caso di sostituzione unità, le seguenti azioni (se necessarie) vengono eseguite automaticamente dal sistema di engineering:

- Aggiornamento dei pacchetti tecnologici (TP)
- Upgrade automatico di SINAMICS Integrated

I dati aggiornati vengono acquisiti nel progetto e l'intero progetto viene salvato.

# 7.3.8 Upgrade dei pacchetti tecnologici

# Panoramica

I pacchetti tecnologici SIMOTION (ad es. TP CAM, TP PATH, DCBlib) sono disponibili in diverse versioni.

Solo se i pacchetti tecnologici sono presenti nel sistema di destinazione è possibile impiegare le funzioni degli oggetti tecnologici utilizzati. Per ciascun apparecchio SIMOTION è possibile selezionare i pacchetti tecnologici e le relative versioni. Per ogni versione di SIMOTION SCOUT esiste una versione del kernel (versione FW) per la CPU SIMOTION e un pacchetto tecnologico idoneo.

## Pacchetti tecnologici in caso di upgrade

In seguito alla sostituzione di un apparecchio (in **Config HW**) o alla sostituzione di una piattaforma (esportazione/importazione XML), nonché in seguito ad upgrade, le versioni dei pacchetti tecnologici (TP) SIMOTION assegnate ai singoli oggetti tecnologici (TO) possono cambiare.

• In caso di sostituzione della versione principale la versione TP può cambiare.

La versione TP dipende sempre dalla rispettiva versione principale; può comunque restare invariata anche per numerose versioni principali.

 In seguito all'installazione di Service Pack e Hotfix, per una versione TP possono risultare disponibili anche numerose versioni del pacchetto tecnologico.

La sostituzione di un apparecchio (in Config HW) comporta l'aggiornamento automatico della versione TP. Se la versione TP cambia e per la nuova versione TP sono a disposizione più versioni, viene automaticamente impostata la più recente. Se si preferisce un'altra versione, questa deve essere impostata manualmente (ad es. Selezione V 4.1.5.3).

In caso di sostituzione di una piattaforma (esportazione/importazione XML), dopo l'importazione è necessario selezionare manualmente il pacchetto tecnologico desiderato, incl. versione TP ed eventualmente versione.

**All'inserimento di una CPU SIMOTION**, generalmente viene preimpostato il pacchetto tecnologico CAM (versione TP e versione più recenti).

Indicazioni particolari nel campo "Versione"

- "selezione" significa che non è stata selezionata ancora alcuna versione TP; questo stato si presenta se progetti più vecchi vengono convertiti ad una versione superiore, ed in questi la selezione di una versione dedicata non viene ancora supportata. Se il progetto viene caricato sulla CPU senza selezione preliminare, viene caricato automaticamente il pacchetto tecnologico più recente tra quelli disponibili.
- "---" significa che non è possibile determinare la versione (ad es. con TP DCBlib o con versioni CPU precedenti < V4.1). Se non si può determinare la versione, è necessario selezionare "---".

## 7.3 Adattamento del progetto

# Selezione della versione TP

In SIMOTION SCOUT in "Apparecchio di destinazione" > "Seleziona pacchetti pacchetti tecnologici ..." viene effettuata una selezione a livello di blocchi del pacchetto tecnologico desiderato.

| Seleziona pacchetti tecnologici                          |                    |                                                                                              | ? ×    |
|----------------------------------------------------------|--------------------|----------------------------------------------------------------------------------------------|--------|
| Seleziona pacchetti tecnologici per D410:                |                    |                                                                                              |        |
| TP-Name                                                  | Version            | e TP Versione                                                                                |        |
| TPdcblib_SIMOTION_4_1_5                                  | V2.0<br>V4.1       | <br>V4.1.5.6                                                                                 | •<br>• |
| TControl<br>CAM_EXT                                      | V4.0<br>V4.1       | V4.1.5.6<br>V4.1.5.6                                                                         | -<br>- |
| Impossibile collegare i seguenti oggetti tecnologici per | ∨4.1<br>shé        | V4.1.5.6<br>V4.1.1.0<br>V4.1.1.1<br>V4.1.2.0<br>V4.1.2.3<br>V4.1.2.3<br>V4.1.4.1<br>V4.1.5.3 |        |
| Versione non corretta                                    | Pacchetto tecnolog | gico mancal <mark>V4.1.5.6</mark>                                                            |        |
| ОК                                                       | Annulla            | Guida                                                                                        |        |

Figura 7-7 Selezione dei pacchetti tecnologici

#### Nota

La versione di un pacchetto tecnologico caricata su una CPU può essere definita nella diagnostica dell'apparecchio.

## Caricamento dei pacchetti tecnologici nell'apparecchio di destinazione

I pacchetti tecnologici vengono caricati nell'apparecchio di destinazione solo se in precedenza non ne erano stati caricati altri oppure con "Carica nel file system".

In caso di modifica della versione di un pacchetto tecnologico è necessario ricaricarlo nell'apparecchio di destinazione. Procedere come segue:

- 1. In SIMOTION SCOUT selezionare "Carica progetto nel sistema di destinazione".
- In "Opzioni supplementari CPU" selezionare l'opzione "Sostituisci versioni dei pacchetti tecnologici" e confermare con "OK".

Per ulteriori informazioni, consultare la Guida in linea di SIMOTION SCOUT.

# 7.3.9 Upgrade della versione apparecchio di SINAMICS S120 Control Unit

# Panoramica

Tramite SIMOTION SCOUT è possibile effettuare l'upgrade delle versioni di apparecchio di SINAMICS S120 Control Unit collegate tramite PROFIBUS a SIMOTION D. La versione SINAMICS può sempre essere solo aggiornata in un progetto; non è possibile effettuarne il downgrade.

#### Nota

In caso di sostituzione dell'apparecchio in **Config HW**, viene eseguito automaticamente l'upgrade della versione SINAMICS del SINAMICS Integrated di SIMOTION D410-2.

In caso di sostituzione di unità in **Config HW**, con la selezione di un'unità SIMOTION D410-2 viene sempre definita la versione SIMOTION e la versione SINAMICS.

Se una Control Unit SINAMICS S120 viene collegata tramite PROFIBUS, la versione di SINAMICS è selezionabile indipendentemente dalla versione di SINAMICS Integrated.

# Procedura

Per aggiornare un apparecchio di azionamento SINAMICS, procedere come segue:

- 1. Fare clic con il pulsante destro del mouse sull'apparecchio corrispondente, ad es. SINAMICS S120 CU320-2 DP.
- 2. Nel menu contestuale, selezionare "Apparecchio di destinazione" > "Aggiorna versione/modello apparecchio".

Viene visualizzata la finestra di dialogo "Aggiorna versione/modello apparecchio". In essa sono elencate tutte le versioni firmware disponibili.

| Aggiorna versione/modello apparecchio       | ×                             |
|---------------------------------------------|-------------------------------|
| Modello e versione attuale dell'apparecchio | SINAMICS S120 CU310-2 DP V4.4 |
| Modelli apparecchio disponibili:            | SINAMICS S120 CU310-2 DP      |
| Versioni apparecchio disponibili:           | V4.5                          |
| Upgrade                                     | Annulla Guida                 |

Figura 7-8 Upgrade della versione apparecchio

3. Selezionare la versione apparecchio/il modello apparecchio desiderata/o e fare clic su "Upgrade".

In questo modo viene eseguito l'upgrade di SINAMICS S120 Control Unit.

7.3 Adattamento del progetto

# 7.3.10 Upgrade delle librerie

In base alla proprietà progettate delle librerie impiegate nel progetto (dipendenti e non dipendenti dall'apparecchio) può essere necessario un upgrade delle librerie in caso di modifica dell'apparecchio SIMOTION o della relativa versione.

- 1. Nella navigazione di progetto, aprire la directory LIBRERIE.
- 2. Selezionare una libreria, aprire con il pulsante destro del mouse il menu contestuale e selezionare l'opzione "Proprietà...".
- 3. Nella finestra di dialogo "Proprietà" selezionare la scheda "TP/TO".
- 4. Selezionare l'apparecchio SIMOTION e i pacchetti tecnologici per cui la libreria deve essere valida.
- 5. Chiudere la finestra di dialogo con "OK".

#### Nota

Prestare attenzione alle avvertenze sugli aspetti dipendenti dall'apparecchio nella Guida in linea di SIMOTION SCOUT.

# 7.3.11 Salvataggio, compilazione e verifica della coerenza del progetto

#### Procedura

- 1. Salvare il progetto tramite il menu "Progetto" -> "Salva e ricompila tutto".
- 2. Eseguire quindi la verifica della coerenza dal menu "Progetto" > "Verifica coerenza".

Se compaiono dei messaggi di errore, eliminarli e ripetere la procedura.

#### Nota

Prestare attenzione all differenza tra

- "Salva e ricompila tutto" e
- "Salva e compila modifiche".

## Salva e ricompila tutto

Con questo comando vengono ricompilate tutte le sorgenti dell'intero progetto.

Il comando è adatto quando tutti i vecchi dati devono essere sicuramente rimossi da versioni SCOUT precedenti e sostituiti da nuovi risultati di compilazione.

Utilizzare questo comando se si desidera trasferire in modo mirato un progetto da una versione SCOUT precedente a una versione più recente. Vengono così acquisite per il progetto tutte le eliminazioni degli errori e le ottimizzazioni.

## Salva e compila modifiche

Con questo comando l'intero progetto viene controllato per rilevare eventuali modifiche. Ciò significa che ha luogo solo una compilazione delle modifiche. Utilizzare questo comando per il lavoro quotidiano all'interno di una versione SCOUT.

# 7.4 Esecuzione dell'aggiornamento del progetto e del firmware

# 7.4.1 Upgrade del Bootloader della scheda CF

Con l'upgrade del SIMOTION D410-2 è possibile che risulti necessario aggiornare il Bootloader della scheda CompactFlash.

Per maggiori informazioni sui rapporti di compatibilità tra scheda CF, versione Bootloader, hardware SIMOTION D410-2 e versione firmware SIMOTION vedere la lista delle compatibilità software:

- il DVD di SIMOTION SCOUT fornito con la documentazione in \1\_Important\German\Kompatibilität\...
- il sito Internet Indirizzo Internet (http://support.automation.siemens.com/WW/view/it/18857317).

# 7.4.2 Aggiornamento - Provvedimenti preliminari

## Upgrade di SIMOTION D410

Le operazioni descritte in questa sezione valgono anche per il downgrade a una versione precedente.

Esistono diverse possibilità per eseguire un aggiornamento del firmware e/o del progetto con SIMOTION D410-2:

- Aggiornamento tramite scheda CF (Pagina 244)
- Aggiornamento del firmware e del progetto tramite IT DIAG (Pagina 240)
- Aggiornamento del firmware e del progetto tramite l'Update Tool apparecchi (Pagina 241)

#### Nota

L'upgrade tramite il tool di aggiornamento apparecchi offre numerosi vantaggi (conservazione dei dati Retain, possibilità di downgrade, nessuna gestione del License Key, ...).

Pertanto si suggerisce di utilizzare di preferenza questo metodo per l'aggiornamento del firmware e/o del progetto.

# Presupposto (aggiornamento firmware)

Il firmware attuale per SIMOTION D è disponibile

- nei DVD SIMOTION SCOUT (ad es. in ...\3\_D4xx\Firmware\V4.2\....).
- in Internet al sito Indirizzo Internet (http://support.automation.siemens.com/WW/view/it/31045047)

Con l'upgrade di SIMOTION D410-2 viene aggiornato automaticamente il firmware di tutti i componenti di SINAMICS DRIVE CLiQ collegati.

#### Nota

Considerare i file readme e le istruzioni di aggiornamento fornite con ogni nuova versione di SIMOTION.

Utilizzare esclusivamente schede CF che sono abilitate per SIMOTION D410-2 e che dispongono di una versione Bootloader corretta corrispondente.

Per i rapporti di compatibilità consultare la lista delle compatibilità "Prodotti software" degli Add-On SIMOTION SCOUT nonché il sito Indirizzo Internet (http://support.automation.siemens.com/WW/view/it/18857317).

## ATTENZIONE

Con la procedura di upgrade, tutti i dati di progetto e i parametri sulla scheda CF vengono cancellati.

## Presupposto (aggiornamento progetto)

Il progetto è stato aggiornato e, dove richiesto, adattato al tipo e alla versione dell'apparecchio; allo scopo si veda la sezione Adattamento del progetto (Pagina 225).

# 7.4.3 Aggiornamento tramite IT DIAG

SIMOTION D410-2 dispone di un server web integrato.

Oltre alle pagine web specifiche per l'utente e ad informazioni complete relative all'apparecchio o alla diagnostica, IT DIAG offre la possibilità di aggiornare il firmware e il progetto attraverso un PC standard con Internet Explorer.

Per informazioni dettagliate si rimanda al Manuale di diagnostica *SIMOTION IT Funzioni HMI e di diagnostica basate su Ethernet.* 

# 7.4.4 Aggiornamento tramite tool di aggiornamento apparecchi (upgrade apparecchi SIMOTION).

# Panoramica

Le Control Unit SIMOTION D e i progetti possono essere aggiornati mediante dati di aggiornamento creati in precedenza.

L'upgrade mediante dati di aggiornamento offre i seguenti vantaggi:

- creazione semplice dei dati di aggiornamento mediante SIMOTION SCOUT con l'ausilio di un wizard (presso il costruttore)
- upgrade degli apparecchi SIMOTION presso il gestore della macchina senza sistema di engineering SIMOTION SCOUT
- i dati di aggiornamento possono essere facilmente inviati tramite e-mail o posta dal costruttore al gestore della macchina
- nessuna gestione del License Key necessaria, ovvero le licenze rimangono inalterate
- i dati Retain e Unit restano invariati in caso di upgrade, anche al di là della versione
- un aggiornamento installato può anche essere nuovamente annullato, ripristinando la configurazione precedente
- è possibile aggiornare uno o più apparecchi SIMOTION oppure più progetti SIMOTION
- è possibile aggiornare solamente sottoinsiemi della configurazione, ad esempio solo pacchetti tecnologici, solo il firmware, solo il progetto, ecc.

## Handling

I dati di aggiornamento vengono creati dall'ingegnere applicazione presso il costruttore della macchina mediante SIMOTION SCOUT. Inoltre, è possibile utilizzare i dati di aggiornamento in modo flessibile per ogni apparecchio SIMOTION (SIMOTION C, D o P) e in base alle necessità dei clienti:

- Creazione dei dati di aggiornamento e relativi esempi di un supporto di memorizzazione o aggiornamento:
  - Scheda CF
  - USB Stick (solo D4x5/D4x5-2, non con D410-2)
  - file IT DIAG
- In alternativa, è possibile creare i dati di aggiornamento e salvarli in un archivio sul computer per copiarli poi in un secondo momento su un supporto di aggiornamento compatibile con l'apparecchio SIMOTION.

- La copia dei dati su un supporto di aggiornamento può essere eseguita presso il costruttore della macchina oppure quando viene fornito l'archivio di aggiornamento al gestore della macchina; la copia può essere inoltre eseguita dall'ingegnere del servizio di assistenza direttamente sul posto.
- L'ingegnere del servizio di assistenza copia i dati di aggiornamento in base all'utente, indipendentemente dall'ingegnere applicazione, negli apparecchi SIMOTION ed esegue l'aggiornamento degli apparecchi SIMOTION (SIMOTION SCOUT non è disponibile in loco).

# Upgrade tramite scheda CF

- 1. Disattivare il SIMOTION D410-2 in cui effettuare l'upgrade.
- 2. Inserire la scheda CF nel SIMOTION D410-2.
- 3. Reinserire il SIMOTION D410-2. Il SIMOTION D410-2 inizia ad elaborare i dati di aggiornamento.

Durante l'aggiornamento, il LED SF/BF lampeggia in colore verde (0,5 Hz).

- 4. Osservare la luce lampeggiante verde del LED SF/BF.
  - Non appena il processo di upgrade si conclude correttamente, il LED SF/BF si spegne.

In seguito avviene in modo automatico un avviamento nella configurazione aggiornata (l'indicatore LED SF/BF è in funzione dello stato di funzionamento dell'apparecchio).

 Se il processo di aggiornamento non va a buon fine, il LED SF/BF sfarfalla con luce rossa (10 Hz).

## Downgrade

Se l'aggiornamento non è stato eseguito in maniera corretta (la macchina non funziona ad esempio come previsto), è possibile annullarlo come segue:

- 1. Disinserire SIMOTION D410-2.
- 2. Portare il selettore di service nella posizione B (modalità di service: downgrade).

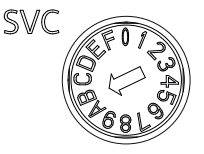

Figura 7-9 Selettore di service, posizione Downgrade

3. Reinserire il SIMOTION D410-2.

I dati del processo di upgrade vengono cancellati; viene effettuato il downgrade alla configurazione precedente.

4. Il downgrade è segnalato da un LED SF/BF verde lampeggiante (0,5 Hz) e può durare diversi minuti.

Non appena visualizzato il codice lampeggiante, riportare il selettore di service sulla posizione "0".

- 5. Osservare la luce lampeggiante del LED SF/BF.
  - Non appena il processo di downgrade si conclude correttamente, il LED SF/BF si spegne. dopo di ciò il sistema si avvia nella configurazione precedente. L'indicatore LED SF/BF è quindi in funzione dello stato di funzionamento dell'apparecchio.
  - Se il processo di downgrade non va a buon fine, il LED SF/BF sfarfalla con luce rossa (10 Hz).

#### Nota

Se il selettore di service non è stato riportato affatto, o con sufficiente tempestività, in posizione "0", si perviene allo stato di errore "Selettore di service ancora su downgrade" (il LED SF/BF sfarfalla con luce rossa a 10 Hz).

In questo caso, spegnere il SIMOTION D410-2, resettare il selettore di service e riaccendere il SIMOTION D410-2. Se il downgrade si è concluso correttamente, il SIMOTION D410-2 si avvia con la configurazione precedente.

#### Nota

A seconda della versione firmware dei componenti SINAMICS e della versione firmware della scheda CF, il firmware dei componenti viene automaticamente aggiornato. Durante l'aggiornamento del firmware prestare attenzione ai messaggi e agli allarmi nella finestra dei dettagli di SIMOTION SCOUT. L'aggiornamento del firmware viene segnalato da un lampeggiamento del LED RDY in colore giallo per SIMOTION D410-2 e in colore rosso-verde per i componenti DRIVE-CLiQ. (TM, SMC, ...).

- Aggiornamento FW in corso: il LED RDY lampeggia lentamente (0,5 Hz)
- Aggiornamento FW terminato: il LED RDY lampeggia velocemente (2 Hz)

Una volta terminati tutti gli aggiornamenti FW, passare alla modalità offline. Successivamente, inserire/disinserire l'alimentazione a 24 V dei componenti aggiornati per l'inizializzazione.

## Ulteriore bibliografia

Informazioni dettagliate sull'upgrade delle apparecchiature sono disponibili nelle Istruzioni operative *Aggiornamento degli apparecchi SIMOTION*.

# 7.4.5 Aggiornamento tramite scheda CF

# 7.4.5.1 Salvataggio dei dati sulla scheda CF

# Salvataggio di licenze, dati Retain e dati utente

Generalmente prima di effettuare un upgrade o downgrade del firmware si consiglia di salvare, in via precauzionale, tutto il contenuto della scheda CF sul PC/PG, utilizzando un adattatore per schede e Windows Explorer.

La procedura per il salvataggio e il successivo ripristino di dati sulla scheda CF dipende dalla presenza o meno di licenze e/o di dati Retain o dati utente ancora necessari.

# 1° Caso: Nella scheda CF non sono presenti licenze né dati Retain o dati utente ancora necessari

Non sono necessari ulteriori provvedimenti; eliminare il contenuto della scheda CF ed eseguire il firmware come descritto.

# 2° Caso: Nella scheda CF sono contenute licenze (ad es. licenze asse)

Prima di eseguire il nuovo firmware, salvare la cartella "KEYS" sul proprio PC. Una volta installato il nuovo firmware, copiare nuovamente questa cartella sulla scheda CF.

#### Nota

La License Key è memorizzata sulla scheda CF nella directory "KEYS". Al primo avvio dell'apparecchio SIMOTION, la License Key viene salvata nel settore di avvio della scheda CF.

Una License Key salvata nel settore di avvio non può essere cancellata con un'operazione dell'utente e nemmeno con la formattazione della scheda CF o una nuova scrittura del Bootloader.

Se il file Keys.txt non è più disponibile sulla scheda CF (ad es. a causa della cancellazione della directory "KEYS"), all'avviamento dell'apparecchio SIMOTION questo viene nuovamente scritto dal settore di avvio nella directory "KEYS". La License Key può essere modificata in qualunque momento (ad esempio con un aggiornamento della licenza). Al successivo avviamento ha luogo un nuovo salvataggio del License Key nel settore di avvio.

In caso di perdita del License Key, è possibile reperirlo nuovamente attraverso il Web License Manager all'indirizzo Internet Indirizzo Internet (<u>http://www.siemens.com/automation/license</u>). Per fare questo occorre disporre del numero di serie HW stampato sulla scheda CF. In Web License Manager si ha la possibilità di visualizzare la relativa License Key

## 3° Caso: Nella scheda CF sono presenti dati Retain/dati utente ancora necessari

Se con l'applicazione in uso vengono memorizzati i dati sulla scheda CF, questo deve avvenire prima dell'esecuzione del nuovo firmware.

Esempio:

- Salvataggio dei dati Retain (dati resistenti a OFF di rete salvati con \_savePersistentMemoryData):
  - user\simotion\pmemory.xml
- Salvataggio di file utente IT DIAG, impostazioni (ad es. trace.xml), dati Task Trace, file di log e file Java (classi, archivi, sistema dati utente, ...) archiviati nelle directory:
  - user\simotion\hmicfg
  - user\simotion\hmi
- Salvataggio di dati di configurazione per macchine modulari unitamente alla funzione di sistema \_activateConfiguration, memorizzati nella directory:
  - install\simotion
- Salvataggio di dati Unit (dati salvati sulla scheda CF con \_saveUnitDataSet /\_exportUnitDataSet), memorizzati nella directory:
  - user\simotion\user dir\<unitname>

#### Nota

In caso di cambio di versione, i dati memorizzati con \_saveUnitDataSet o \_exportUnitDataSet devono essere salvati con la funzione "Salva variabili" in una versione neutra e possono quindi essere ripristinati con "Ripristina variabili".

In caso di upgrade le due funzioni sono necessarie solo per il salvataggio e il ripristino di set di dati Unit creati con \_saveUnitDataSet.

I dati Retain e Unit (salvati con \_exportUnitDataSet) restano validi anche dopo un upgrade della versione.

# 7.4.5.2 Aggiornamento firmare tramite scheda CF

#### Procedura

Per eseguire un upgrade, procedere nel seguente modo:

- 1. Disinserire l'alimentazione di SIMOTION D410-2.
- Rimuovere la scheda CF dal SIMOTION D410-2 e inserirla nell'adattatore per schede CF del PC.
- 3. Aprire Windows Explorer. La scheda CF deve essere visibile come supporto dati intercambiabile sotto una qualsiasi lettera di drive in Windows Explorer.
- Salvare sul proprio PC le licenze, i dati Retain e i dati utente presenti sulla scheda CF (vedere Salvataggio dei dati sulla scheda CF (Pagina 244)).
- 5. Cancellare tutti i dati sulla scheda CF.

- Decomprimere il file del firmware sulla scheda CF con un programma di decompressione dei file ZIP (ad esempio "WINZIP"). Impostare il programma di decompressione in modo che la struttura file venga mantenuta.
- 7. Copiare nuovamente i dati salvati al passaggio 4 nella struttura di cartelle corrispondente sulla scheda CF.
- 8. Rimuovere la scheda CF dall'adattatore per schede CF del proprio PG/PC.
- 9. Inserire la scheda CF nel SIMOTION D410-2.
- 10.Inserire l'alimentazione per SIMOTION D410-2. Il nuovo firmware viene caricato dalla scheda CF in SIMOTION D410-2.

## 7.4.5.3 Upgrade di SINAMICS

Con un aggiornamento del firmware di SIMOTION D in base alle impostazioni è possibile anche l'upgrade automatico dei componenti SINAMICS alla versione dei componenti della scheda CF.

La versione dei componenti è specificata nel file CONTENT.TXT contenuto nella directory principale della scheda CF.

#### Aggiornamento automatico del firmware dei componenti SINAMICS

Tutti i componenti DRIVE-CLiQ vengono sottoposti ad upgrade o downgrade automaticamente all'avviamento del sistema, in base alla versione firmware dei componenti sulla scheda CF. I componenti che non possono essere sottoposti al downgrade alla versione firmware dei componenti sulla scheda CF (ad es. firmware vecchio sulla scheda CF e nuovi componenti su cui il vecchio firmware non può essere caricato) mantengono la propria versione firmware. Le combinazioni di versioni firmware risultanti sono sempre funzionanti.

#### Nota

A seconda della versione firmware dei componenti SINAMICS e della versione firmware della scheda CF, il firmare dei componenti viene automaticamente aggiornato. Durante l'aggiornamento del firmware prestare attenzione ai messaggi e agli allarmi nella finestra dei dettagli di SIMOTION SCOUT. L'aggiornamento del firmware viene segnalato da un lampeggiamento del LED RDY in colore giallo per SIMOTION D410-2 e in colore rossoverde per i componenti DRIVE-CLiQ. (TM, SMC, ...).

- Aggiornamento FW in corso: il LED RDY lampeggia lentamente (0,5 Hz)
- Aggiornamento FW terminato: il LED RDY lampeggia velocemente (2 Hz)

Una volta terminati tutti gli aggiornamenti FW, passare alla modalità offline. Successivamente, inserire/disinserire l'alimentazione a 24 V dei componenti aggiornati per l'inizializzazione.

#### Aggiornamento manuale del firmware dei componenti SINAMICS

Il firmware dei componenti SINAMICS viene aggiornato automaticamente a seconda del parametro p7826.

- p7826 = 0: Upgrade/downgrade disattivato (impostazione di fabbrica)
- p7826 = 1: Upgrade e downgrade
- p7826 = 2: solo upgrade

#### CAUTELA

L'aggiornamento automatico del firmware tramite p7826 = 1 (upgrade e downgrade) non deve essere disattivato se si utilizza Safety Integrated.

Nel caso in cui si aggiorni manualmente il firmware, procedere come segue:

- 1. Selezionare il componente SINAMICS, ad es. il SINAMICS Integrated nella navigazione di progetto.
- 2. Fare doppio clic nella navigazione di progetto sulla voce "Panoramica".

Si apre la finestra di dialogo "SINAMICS\_Integrated - Panoramica", in cui sono elencati gli oggetti di azionamento disponibili.

- Fare clic su "Panoramica delle versioni", per visualizzare un elenco dei componenti SINAMICS collegati.
- 4. Passare allo stato online e selezionare gli apparecchi dei quali si desidera aggiornare il firmware.

L'elenco mostra la versione firmware corrente degli apparecchi.

- 5. Fare clic su "Aggiornamento firmware", per caricare il nuovo firmware degli apparecchi. A tale scopo occorre selezionare tutti i componenti il cui firmware deve essere aggiornato.
- Dopo l'update del firmware, disinserire e reinserire l'alimentazione a 24 V. L'apparecchio è pronto per il funzionamento.

#### Nota

Per un aggiornamento del firmware devono essere progettati i componenti SINAMICS. In caso contrario non è possibile neppure aggiornare il firmware.

Il firmware si può aggiornare anche nella lista esperti. Una descrizione del procedimento è contenuta nel manuale per la messa in servizio *SINAMICS S120*. Manutenzione ordinaria e straordinaria

7.4 Esecuzione dell'aggiornamento del progetto e del firmware

# 7.4.5.4 Caricamento del progetto nel sistema di destinazione

Una volta effettuate tutte le modifiche necessarie all'upgrade del proprio progetto, è necessario caricare quest'ultimo in SIMOTION D410-2.

# Presupposto

Il firmware richiesto è contenuto nella scheda CF, allo scopo si veda anche la sezione Aggiornamento firmare tramite scheda CF (Pagina 245).

Il progetto è stato ricompilato e verificato a livello di coerenza. Vedere la sezione Salvataggio, compilazione e verifica della coerenza del progetto (Pagina 238).

# Procedura

- 1. Salvare e compilare il progetto.
- 2. Fare clic su "Collega a sistema di destinazione selezionato" per realizzare una connessione al sistema di destinazione.
- 3. Eseguire "Carica progetto nel sistema di destinazione" e quindi "Copia da RAM a ROM" per caricare il progetto aggiornato anche sulla scheda CF.
- In seguito alla progettazione automatica asservita nell'azionamento SINAMICS Integrated, è necessario ora eseguire la funzione "Carica CPU/apparecchio di azionamento nel PG".
- 5. Salvare il progetto.

#### Nota

Nell'upgrade di apparecchi di azionamento SINAMICS (ad es. SINAMICS Integrated) vengono acquisiti solo i parametri p (parametri di impostazione) nel progetto aggiornato. Non avviene alcuna acquisizione dei parametri r (parametri di monitoraggio).

I parametri r vengono ricavati e/o calcolati nell'apparecchio di azionamento tramite parametrizzazione successiva automatica e devono essere quindi acquisiti tramite upload nel progetto.

Eseguire "Carica CPU/apparecchio di azionamento nel PG".

Se l'upload non viene eseguito questo può portare a incoerenze nelle maschere parametri degli azionamenti.

# 7.5 Scheda CompactFlash SIMOTION

# 7.5.1 Sostituzione della scheda CompactFlash

# Presupposto

#### Nota

La scheda CF può essere inserita o sfilata solo in assenza di corrente. SIMOTION D410-2 si trova in assenza di corrente quando tutti i LED sono OFF.

# Procedura

Per eseguire la sostituzione della scheda CF procedere come segue:

- 1. Disinserire l'alimentazione.
- Estrarre la scheda CF dallo slot di SIMOTION D410-2. A tale scopo afferrare l'incavo di presa con il pollice e l'indice ed estrarre la scheda.
- Inserire nell'apposito slot vuoto la nuova scheda CF esercitando una leggera pressione, fino ad avvertire uno scatto. La direzione di inserimento della scheda CF è contrassegnata da una freccia, che si trova nell'apposito slot e anche sulla scheda stessa.

La scheda correttamente inserita non fuoriesce dalla custodia di SIMOTION D410-2.

4. Reinserire l'alimentatore.

Manutenzione ordinaria e straordinaria

7.5 Scheda CompactFlash SIMOTION

# 7.5.2 Scrittura dei dati sulla scheda CompactFlash

# Panoramica

Per la scrittura della scheda CF esistono le seguenti possibilità:

• Scrittura della scheda CF inserita in un SIMOTION D

Per questa funzione occorre realizzare il collegamento tra PG/PC e SIMOTION D410-2.

• Scrittura della scheda CF senza unità SIMOTION D

Per questa funzione è necessario un adattatore per schede CF.

#### Nota

La scheda CF è sempre fornita pre-formattata! Essa contiene il SIMOTION Kernel (firmware SIMOTION D).

Per garantire il corretto funzionamento della scheda CF, non eseguire alcuna nuova partizione.

# Scrittura della scheda CF inserita nel SIMOTION D

Con l'ausilio della scheda CF è possibile salvare i dati tecnologici e i dati utente (programmi, dati di configurazione e parametrizzazioni) dal campo "Dati non resistenti a OFF di rete" sulla scheda CF. Procedere nel modo seguente:

- 1. Realizzare il collegamento tra SIMOTION D410-2 e PG/PC (vedere la sezione Creazione di progetto e progettazione della comunicazione (Pagina 79)).
- In SIMOTION SCOUT la scheda CF viene scritta mediante il comando di menu "Copia da RAM a ROM".

# Scrittura della scheda CF senza unità SIMOTION D

Con l'ausilio di un adattatore per schede CF è possibile scrivere la scheda CF sul PG/PC. La scrittura della scheda CF tramite PG/PC è necessaria ad es. se si desidera eseguire un update del firmware SIMOTION.

#### Nota

I file che sono stati scritti da SIMOTION SCOUT sulla scheda CF tramite il comando di menu "Copia da RAM a ROM" non devono essere modificati o cancellati da programmi Windows. Ciò potrebbe danneggiare irrimediabilmente il progetto.

# 7.5.3 Formattazione della scheda CompactFlash

Può essere necessario formattare la scheda CF, ad es. qualora risultasse difettosa.

Prima della formattazione della scheda CF tenere conto delle indicazioni contenute nella sezione Salvataggio dei dati sulla scheda CF (Pagina 244).

Per formattare la scheda CF, procedere come segue:

- 1. Inserire la scheda CF in un adattatore per schede CF collegato al proprio PG/PC.
- 2. Formattare la scheda CF mediante Windows (file system FAT, FAT16 o FAT32).

La scheda CF viene formattata.

3. Se anche il Bootloader della scheda CF presenta anomalie, è necessario scrivere nuovamente il Bootloader.

# ATTENZIONE

La scheda CF non deve essere formattata con NTFS.

Sono ammesse le seguenti formattazioni: FAT, FAT16 e FAT32.

A causa del migliore utilizzo della memoria sulla scheda CF, va privilegiata una formattazione FAT32. Le schede CF di SIMOTION D410-2 vengono fornite come standard con formattazione FAT32.

# 7.5.4 Bootloader sulla scheda CompactFlash

## Scrittura di un Bootloader

Una scrittura di un Bootloader può essere necessaria nei seguenti casi:

- Per la versione firmware di SIMOTION D410-2 utilizzata è necessario un nuovo Bootloader.
- Per l'hardware di SIMOTION D410-2 utilizzato è necessario un nuovo Bootloader.
- Il Bootloader è guasto.

La versione Bootloader può essere letta tramite la diagnostica apparecchio di SIMOTION SCOUT. Se ciò non fosse possibile, il problema può essere la versione Bootloader non corretta.

Possibile immagine errata:

Il SIMOTION D410-2 non si avvia, il LED RDY lampeggia con 0,5 Hz in colore rosso e il LED RUN/STOP si accende in rosso oppure tutti i LED restano spenti. Sostituire la versione del Bootloader con la versione attuale.

# 7.5 Scheda CompactFlash SIMOTION

Scrivere la versione Bootloader in SIMOTION SCOUT tramite la funzione "Strumenti > Scrivi settore di avvio..." sulla scheda CF.

#### Nota

Per la scrittura del settore di avvio è necessario disporre dei diritti di amministratore sul PG/PC. Se non si dispone dei diritti di amministratore sul PG/PC, è possibile ricevere da un amministratore un apposito login per questa funzione tramite "Strumenti" > "Impostazioni" > "Diritti".

Informazioni dettagliate sui rapporti di compatibilità tra scheda CF, versione Bootloader, hardware SIMOTION D410-2 e versione firmware SIMOTION si trovano nella lista delle compatibilità software; vedere

- il DVD di SIMOTION SCOUT fornito con la documentazione in \1\_Important\German\Kompatibilität\ ...
- il seguente Indirizzo Internet (<u>http://support.automation.siemens.com/WW/view/it/18857317</u>).

# ATTENZIONE

Tenere presente che le schede CF per SIMOTION D4xx e D4x5-2 possono avere un altro Bootloader.

# 7.5.5 Procedure di gestione consigliate delle schede CF

## Gestione corretta delle schede CF

In relazione alla scheda CF è necessario osservare i seguenti punti:

- La scheda CF può essere inserita o sfilata solo in assenza di corrente.
- Una delle caratteristiche delle schede CF è che non possono essere scritte con frequenza a piacere.

Per questo motivo è necessario evitare di scrivere i dati utente ciclicamente dall'applicazione alla scheda CF. Un processo di scrittura dall'applicazione può azionare uno o più processi di scrittura sulla scheda CF in base al sistema utilizzato.

Si consiglia quindi di effettuare lungo la durata di vita dell'applicazione non più di 100.000 accessi in scrittura dal programma applicativo.

Evitare nel modo più assoluto di spegnere la Control Unit SIMOTION D durante un accesso in scrittura alla scheda CF (esempi di accesso in scrittura alla scheda CF: "Copia da RAM a ROM, savePersistentMemoryData, \_saveUnitDataSet, \_exportUnitDataSet, Salvataggio di dati NVRAM SINAMICS tramite p7775, ...). Se durante un accesso in scrittura la Control Unit SIMOTION D viene spenta, è possibile che si danneggi il file system sulla scheda CF. In questo caso occorre riformattare la scheda CF e caricare nuovamente il firmware e i dati utente. Durante questa operazione, le licenze sulla scheda CF vengono mantenute.
7.5 Scheda CompactFlash SIMOTION

## 7.5.6 Lettore di schede CF

A causa della varietà del mercato e delle notevoli differenze sul piano della qualità dei lettori di schede (fatta eccezione per quello indicato di seguito), non è possibile fornire suggerimenti concreti.

Eventuali problemi di riconoscimento della scheda CF possono dipendere ad esempio da un inserimento non corretto dell'alimentazione di un lettore di schede.

## Denominazione e dati di ordinazione

Dispositivi di lettura dei supporti di memoria CF/SD, con connessione USB Numero di ordinazione: 6FC5 335-0AA00-0AA0 Manutenzione ordinaria e straordinaria

7.5 Scheda CompactFlash SIMOTION

## Diagnostica

## 8.1 Diagnostica mediante indicatori LED

## Panoramica

I vari stati operativi o gli eventuali errori possono essere rilevati dagli indicatori LED del SIMOTION D410-2, che si accendono, lampeggiano normalmente o lampeggiano velocemente in diversi colori.

## Disposizione degli indicatori LED

Sul lato frontale di SIMOTION D410-2 sono presenti 4 LED disposti su una fila uno sopra l'altro.

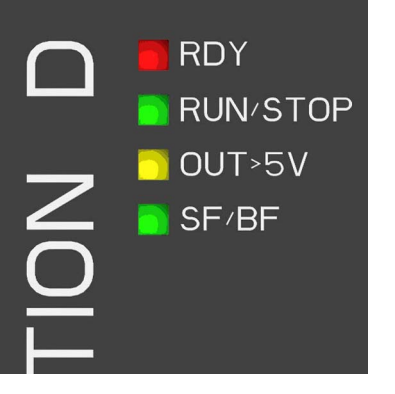

Figura 8-1 Indicatori LED sul SIMOTION D410-2

## Legenda per gli stati LED

Gli indicatori a LED possono assumere i seguenti stati luminosi.

| Simbolo | Significato                |
|---------|----------------------------|
| 1       | LED acceso in modo statico |
| 0       | LED spento                 |
| 0,5/1   | II LED lampeggia a 0,5 Hz  |
| 2/1     | II LED lampeggia a 2 Hz    |
| ٨       | LED sfarfallante           |
| x       | II LED può accendersi      |

| Tabella 8-1 | Simboli nelle | tabelle per | gli stati dei LED |
|-------------|---------------|-------------|-------------------|
|-------------|---------------|-------------|-------------------|

8.1 Diagnostica mediante indicatori LED

## Indicatori a LED

La seguente tabella riassume tutte le combinazioni rilevanti degli indicatori LED. Ciascun LED può illuminarsi di giallo, rosso, o verde. Il relativo colore viene fornito in aggiunta alla visualizzazione dello stato.

Tabella 8-2 Diagnostica mediante indicatore LED

| Significato                                                                                                    | Priorità di<br>visualizza<br>zione <sup>1)</sup> | RDY              | RUN/STOP | OUT > 5V | SF/BF            |
|----------------------------------------------------------------------------------------------------|--------------------------------------------------|------------------|----------|----------|------------------|
| Stati all'avviamento                                                                                                    |                                                  |                  |          |          |                  |
| Reset hardware                                                                                                    | 1                                                | 1                | 1        | 1        | 1                |
| Avviamento di D410-2 senza scheda CF o avviamento<br>con scheda CF (scheda CF con Bootloader<br>errato/mancante)         |                                                  | (giallo)         | (giallo) | (giallo) | (giallo)         |
| Errore del firmware                                                                                                    | x <sup>4)</sup>                                  | 2/1              | 0        | 0        | 2/1              |
| <ul> <li>Nessun firmware o firmware non corretto sulla<br/>scheda CF</li> </ul>                                          |                                                  | (rosso)          |          |          | (rosso)          |
| <ul> <li>Il file system della scheda CF è distrutto (ad es. a<br/>causa di OFF di rete in corso di scrittura)</li> </ul> |                                                  |                  |          |          |                  |
| Firmware verificato (checksum errato)                                                                                    | <b>x</b> <sup>4)</sup>                           | 0,5/1<br>(rosso) | 0        | 0        | 0,5/1<br>(rosso) |
| Il firmware viene caricato                                                                                               | <b>x</b> <sup>4)</sup>                           | ۸<br>(giallo)    | 0        | 0        | 1<br>(rosso)     |
| Stati SIMOTION                                                                                                    |                                                  |                  |          |          |                  |
| Accesso SIMOTION alla scheda CF in scrittura/lettura                                                                     | 1                                                | ۸<br>(giallo)    | x        | х        | х                |
| Stato "FAULT" (stato F)                                                                                                  | 2                                                | Λ                | Λ        | Λ        | Λ                |
| Anomalia cui non è possibile reagire dal programma utente (SIMOTION) (ad es. sovratemperatura).                          |                                                  | (rosso)          | (rosso)  | (rosso)  | (rosso)          |
| Per eliminare l'errore può essere necessario:                                                                            |                                                  |                  |          |          |                  |
| eseguire un disinserimento e reinserimento                                                                               |                                                  |                  |          |          |                  |
| verificare la scheda CF                                                                                                  |                                                  |                  |          |          |                  |
| eseguire una nuova messa in servizio                                                                                     |                                                  |                  |          |          |                  |
| sostituire il SIMOTION D410-2                                                                                            |                                                  |                  |          |          |                  |
| Lampeggio DCP                                                                                                    | 3                                                | x                | x        | х        | 2/1<br>(verde)   |
| Errore del bus interfaccia PROFIBUS DP                                                                                   | 4                                                | х                | х        | х        | 2/1              |
| Master PROFIBUS: Manca almeno 1 slave                                                                                    |                                                  |                  |          |          | (rosso)          |
| <ul> <li>Slave PROFIBUS: Master di parametrizzazione<br/>assente</li> </ul>                                              |                                                  |                  |          |          |                  |
| È presente un risultato confermabile (allarme, messaggio, nota)                                                          | 5                                                | x                | x        | x        | 1<br>(rosso)     |

Diagnostica

8.1 Diagnostica mediante indicatori LED

| Significato                                                                                                    | Priorità di<br>visualizza<br>zione <sup>1)</sup> | RDY               | RUN/STOP                                             | OUT > 5V | SF/BF            |
|----------------------------------------------------------------------------------------------------|--------------------------------------------------|-------------------|------------------------------------------------------|----------|------------------|
| Sottolicenza                                                                                                    | 6                                                | х                 | х                                                    | х        | 0.5/1<br>(rosso) |
| SIMOTION è pronto all'uso                                                                                                    | 6                                                | x                 | statico /<br>lampeggian<br>te<br>(verde o<br>giallo) | x        | x                |
| RUN                                                                                                    | 6                                                | х                 | 1<br>(verde)                                         | х        | х                |
| Passaggio da STOP/STOPU a RUN                                                                                                    | 6                                                | х                 | 2/1<br>(verde)                                       | х        | х                |
| STOP/STOPU                                                                                                    | 6                                                | х                 | 1<br>(giallo)                                        | х        | x                |
| Passaggio<br>• da RUN a STOP/STOPU<br>• da STOP a STOPU<br>• da STOPU a STOP                                                                                           | 6                                                | х                 | 2/1<br>(giallo)                                      | х        | x                |
| Richiesta di cancellazione totale da parte di<br>SIMOTION D410-2 oppure tramite il selettore dei modi<br>operativi                                                     | 5                                                | x                 | 0,5/1<br>(giallo)                                    | x        | x                |
| Cancellazione totale in corso                                                                                                    | 5                                                | х                 | 0                                                    | х        | 0                |
| Cancellazione totale conclusa (STOP)                                                                                                    | 6                                                | Х                 | 1<br>(giallo)                                        | х        | x                |
| Stati di SINAMICS Integrated (LED RDY)                                                                                                    |                                                  |                   |                                                      |          |                  |
| Aggiornamento del firmware dei componenti DRIVE-<br>CLiQ collegati in corso                                                                                            | 6                                                | 0,5/1<br>(giallo) | х                                                    | х        | х                |
| L'aggiornamento del firmware dei componenti DRIVE-<br>CLiQ collegati è terminato (è necessario un power<br>OFF/ON degli apparecchi sottoposti ad<br>upgrade/downgrade) | 6                                                | 2/1<br>(giallo)   | x                                                    | X        | x                |
| Messa in servizio/Reset                                                                                                    | 6                                                | 0,5/1<br>(verde)  | х                                                    | х        | x                |
| Accesso SINAMICS alla scheda CF in scrittura/lettura                                                                                                    | 6                                                | ۸<br>(giallo)     | х                                                    | х        | x                |
| SINAMICS Integrated è pronto all'uso                                                                                                    | 6                                                | 1<br>(verde)      | х                                                    | х        | x                |
| SINAMICS Integrated presenta un'anomalia<br>(verificare la parametrizzazione/configurazione)                                                                           | 6                                                | 2/1<br>(rosso)    | х                                                    | х        | x                |
| Salvataggio dei dati di diagnostica e dei dati SIMOTION                                                                                                    | resistenti a C                                   | OFF di rete       |                                                      |          |                  |
| Salvataggio dei dati di diagnostica e dei dati SIMOTION resistenti a OFF di rete (salvataggio in corso)                                                                | 4                                                | х                 | ۸<br>(giallo)                                        | х        | x                |
| Salvataggio dei dati di diagnostica e dei dati SIMOTION resistenti a OFF di rete (salvataggio terminato)                                                               | 4                                                | х                 | ∧<br>(verde)                                         | х        | x                |

## Diagnostica

8.1 Diagnostica mediante indicatori LED

| Significato                                                                                                    | Priorità di<br>visualizza<br>zione <sup>1)</sup> | RDY | RUN/STOP | OUT > 5V | SF/BF            |
|----------------------------------------------------------------------------------------------------|--------------------------------------------------|-----|----------|----------|------------------|
| Update degli apparecchi SIMOTION (update tool appared                                                                                                    | cchi)                                            |     |          |          |                  |
| Tempo di upgrade/downgrade                                                                                                    |                                                  | x   | x        | x        | 0,5/1<br>(verde) |
| Upgrade/downgrade terminato con errore                                                                                                    |                                                  | х   | x        | x        | ۸<br>(rosso)     |
| Upgrade/downgrade terminato senza errore                                                                                                    |                                                  | х   | х        | х        | 0 2)             |
| Alimentazione encoder <sup>3)</sup><br>L'alimentazione di corrente dell'elettronica manca<br>oppure è al di fuori del campo di tolleranza ammesso.<br>Alimentazione di tensione ≤ 5 V. Utilizzo di un encoder                                                                                                    |                                                  | x   | x        | 0        | x                |
| con 5 V - Alimentazione di tensione.<br>L'alimentazione di corrente dell'elettronica per il sistema                                                                                                    |                                                  | x   | x        | 1        | x                |
| di misura è presente. Alimentazione di tensione > 5 V.                                                                                                    |                                                  |     |          | (giallo) | ~                |
| Attenzione: Occorre garantire che l'encoder collegato<br>possa essere utilizzato con alimentazione di tensione a<br>24 V (ad es. encoder HTL). Il funzionamento a 24 V di<br>un encoder concepito per il collegamento a 5 V può<br>danneggiare irrimediabilmente l'elettronica dell'encoder.<br>Questa impostazione può essere effettuata nella lista<br>esperti dell'azionamento nel parametro p0405.1. |                                                  |     |          |          |                  |

- Priorità delle visualizzazioni: Se sono presenti più stati, viene sempre visualizzato quello con la massima priorità. "1" ha la massima priorità. Alla scomparsa del motivo che ha causato l'indicazione dello stato, viene visualizzato lo stato con la successiva priorità più bassa. Se di uno stato non viene indicata alcuna priorità, oltre a tale stato non se ne possono verificare altri.
- <sup>2)</sup> L'upgrade o downgrade è concluso se il LED SF/BF si spegne; successivamente si ha un avviamento automatico nella configurazione sottoposta ad upgrade o downgrade (l'indicatore LED SF/BF dipende quindi dal relativo stato di funzionamento dell'apparecchio).
- <sup>3)</sup> L'indicatore a LED "OUT > 5V" viene comandato solo dalla valutazione encoder per l'interfaccia encoder integrata X23 in SINAMICS Integrated.
- <sup>4)</sup> Gli stati si manifestano in successione all'avviamento.

## Ulteriore bibliografia

Informazioni dettagliate in merito sono disponibili nelle Istruzioni operative *Upgrade apparecchi SIMOTION*.

## 8.2 Salvataggio dei dati di diagnostica e dei dati SIMOTION resistenti a OFF di rete

## 8.2.1 Panoramica

Con semplici operazioni (ad es. tramite posizione del selettore) e senza il sistema di engineering SIMOTION SCOUT è possibile

- Salvare sulla scheda CF i dati di diagnostica, compresi i dati SIMOTION resistenti a OFF di rete (dati Retain):
  - Salvataggio dei dati di diagnostica durante il funzionamento (Pagina 260)
  - Salvataggio dei dati di diagnostica all'avviamento (Pagina 262)
- Salvataggio sulla scheda CF di pagine HTML, incluso il contenuto attuale, per scopi diagnostici; vedere la sezione Diagnostica tramite pagine HTML (Pagina 265).
- Ripristino dei dati SIMOTION resistenti a OFF di rete (dati Retain); vedere in proposito la sezione Cancellazione/ripristino dei dati SIMOTION resistenti a OFF di rete (Pagina 267).

## 8.2.2 Salvataggio dei dati di diagnostica e dei dati SIMOTION resistenti a OFF di rete

## 8.2.2.1 Dati di diagnostica

I dati di diagnostica (ad es. i contenuti del buffer di diagnostica, i contenuti attuali di pagine HTML, ...) possono fornire informazioni importanti in caso di guasto di un apparecchio SIMOTION, ad esempio in merito alla causa del guasto. A questo scopo, questi dati possono essere salvati sulla scheda CF mediante una "semplice operazione" (ad es. tramite selettore di service o tasto DIAG su SIMOTION D410-2).

I dati di diagnostica salvati possono quindi

- essere letti dalla scheda CF utilizzando un lettore schede
- essere caricati con IT DIAG o FTP

essere utilizzati per scopi diagnostici oppure presentati al supporto tecnico per l'analisi.

Sussistono diverse possibilità per il salvataggio dei dati di diagnostica:

#### Diagnostica

8.2 Salvataggio dei dati di diagnostica e dei dati SIMOTION resistenti a OFF di rete

- Salvataggio durante il funzionamento (nello stato operativo STOP / STOPU / RUN)
  - con IT DIAG;
    - IT DIAG offre inoltre la possibilità di leggere i dati di diagnostica online.
  - tramite tasto DIAG
  - attraverso il selettore di service
- Salvataggio all'avvio dell'unità
  - tramite tasto DIAG
  - attraverso il selettore di service
  - controllo della creazione dei dati diagnostici tramite un file INI memorizzato sulla scheda CF.

## 8.2.2.2 Dati SIMOTION resistenti a OFF di rete (dati Retain)

Oltre ai dati di diagnostica, sulla scheda CF vengono salvati anche i dati SIMOTION resistenti a OFF di rete (dati Retain). Utilizzare questa funzione quando i dati SIMOTION resistenti a OFF di rete non sono stati salvati sulla scheda CF tramite la funzione di sistema \_savePersistentMemoryData, ma si desidera ripristinarli in seguito ad una sostituzione della CPU.

#### Nota

Mentre i dati SIMOTION resistenti a OFF di rete vengono salvati con la funzione di sistema \_savePersistentMemoryData come file di backup "PMEMORY.XML" nella directory "...USER/SIMOTION", l'archiviazione con "Salvataggio dei dati di diagnostica e dei dati resistenti a OFF di rete" avviene nella directory "...USER\SIMOTION\HMI\SYSLOG\DIAG".

## 8.2.3 Salvataggio dei dati di diagnostica durante il funzionamento

#### Possibilità

Un salvataggio dei dati di diagnostica e dei dati SIMOTION resistenti a OFF di rete "durante il funzionamento" ha il vantaggio di rendere disponibili informazioni diagnostiche ampliate mediante pagine HTML nonché informazioni di allarme oggetto tecnologico.

Il salvataggio dei dati viene effettuato:

- con IT DIAG in "Diagnostics > Diagnostics Files"; a tale scopo vedere la sezione Salvataggio dei dati diagnostici e dei dati SIMOTION resistenti a OFF di rete (Pagina 269).
- tramite tasto DIAG
- attraverso il selettore di service

## Salvataggio dei dati tramite il tasto DIAG (soluzione raccomandata)

I dati di diagnostica e i dati SIMOTION resistenti a OFF di rete possono essere generati negli stati STOP, STOPU e RUN.

1. Premere il pulsante DIAG.

I dati di diagnostica e i dati SIMOTION resistenti a OFF di rete vengono salvati sulla scheda CF.

Durante il salvataggio il LED RUN/STOP lampeggia velocemente di luce gialla.

2. Il salvataggio è terminato quando il LED RUN/STOP lampeggia velocemente di luce verde.

Disinserire SIMOTION D410-2.

3. Estrarre la scheda CF.

#### Salvataggio dei dati mediante il selettore di service (soluzione alternativa)

Le posizioni dell'selettore dei modi operativi non sono rilevanti, ossia il modo operativo impostato resta immutato.

I dati di diagnostica e i dati SIMOTION resistenti a OFF di rete possono essere generati negli stati STOP, STOPU e RUN.

1. Portare il selettore di service su "Diagnostica" (posizione "D").

SVC

Figura 8-2 Selettore di service (posizione D)

I dati di diagnostica e i dati SIMOTION resistenti a OFF di rete vengono salvati sulla scheda CF.

Durante il salvataggio il LED RUN/STOP lampeggia velocemente di luce gialla.

2. Il salvataggio è terminato quando il LED RUN/STOP lampeggia velocemente di luce verde.

Disinserire SIMOTION D410-2.

3. Estrarre la scheda CF e riportare il selettore di service nella posizione originale.

## 8.2.4 Salvataggio dei dati di diagnostica all'avvio

## Possibilità

Un salvataggio dei dati di diagnostica e dei dati SIMOTION resistenti a OFF di rete durante l'avviamento rende disponibili informazioni diagnostiche senza pagine HTML / informazioni di allarme oggetto tecnologico

Un "salvataggio durante l'avvio" è particolarmente utile quando un apparecchio SIMOTION risulta non funzionante/in crash.

Il salvataggio dei dati di diagnostica e dei dati SIMOTION resistenti a OFF di rete viene effettuato

- attraverso il selettore di service
- tramite tasto DIAG
- tramite un file INI memorizzato sulla scheda CF.

## Salvataggio dei dati mediante il selettore di service (soluzione raccomandata)

Le posizioni dell'selettore dei modi operativi non sono rilevanti, ossia il modo operativo impostato resta immutato.

1. Portare il selettore di service su "Diagnostica" (posizione "D").

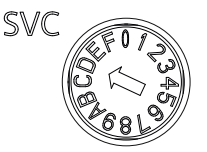

Figura 8-3 Selettore di service (posizione D)

- 2. Disinserire e quindi reinserire SIMOTION D410-2.
- 3. Attendere l'avvio.

I dati di diagnostica e i dati SIMOTION resistenti a OFF di rete vengono salvati sulla scheda CF all'avviamento, a condizione che ciò sia ancora possibile e che quest'operazione non venga impedita, ad es., da guasti hardware.

Durante il salvataggio il LED RUN/STOP lampeggia velocemente di luce gialla.

4. Il salvataggio è terminato quando il LED RUN/STOP lampeggia velocemente di luce verde.

Disinserire SIMOTION D410-2.

5. Estrarre la scheda CF e riportare il selettore di service nella posizione originale.

## Salvataggio dei dati tramite il tasto DIAG (soluzione alternativa)

- 1. Disinserire SIMOTION D410-2.
- 2. Premere il tasto DIAG e mantenerlo premuto. Reinserire il SIMOTION D410-2.
- 3. Attendere l'avvio.

I dati di diagnostica e i dati SIMOTION resistenti a OFF di rete vengono salvati sulla scheda CF all'avviamento, a condizione che ciò sia ancora possibile e che quest'operazione non venga impedita, ad es., da guasti hardware.

Durante il salvataggio il LED RUN/STOP lampeggia velocemente di luce gialla.

 Il salvataggio è terminato quando il LED RUN/STOP lampeggia velocemente di luce verde.

Rilasciare il pulsante DIAG e disinserire SIMOTION D410-2.

5. Estrarre la scheda CF.

#### Nota

Per un salvataggio all'avviamento il pulsante DIAG deve essere premuto finché il salvataggio dei dati non è terminato. Poiché questo può durare 20-30 secondi, per un salvataggio all'avviamento è da preferire l'uso del selettore di service con posizione "D".

#### File INI nella directory principale della scheda CF

- 1. Utilizzando un editor di testo (ad es. Blocco note), creare un file simotion.ini
- Inserire il testo seguente: DIAG\_FILES=1 È necessario utilizzare un editor di testo e non applicare alcuna formattazione al testo.
- 3. Copiare il file simotion.ini nella directory principale della scheda CF.
- 4. Inserire la scheda CF nell'unità disattivata.
- 5. Inserire SIMOTION D410-2 e avviare l'apparecchio SIMOTION.

I dati di diagnostica e i dati SIMOTION resistenti a OFF di rete vengono salvati sul supporto dati all'avviamento, a condizione che ciò sia ancora possibile e che quest'operazione non venga impedita, ad es., da guasti hardware.

Durante il salvataggio il LED RUN/STOP lampeggia velocemente di luce gialla.

 Il salvataggio è terminato quando il LED RUN/STOP lampeggia velocemente di luce verde.

Disinserire SIMOTION D410-2.

7. Estrarre la scheda CF.

#### ATTENZIONE

Per concludere l'avviamento nella modalità di diagnostica, è necessario cancellare il file simotion.ini dalla scheda CF.

# 8.2.5 Archiviazione dei dati di diagnostica e dei dati SIMOTION resistenti a OFF di rete

I dati di diagnostica e i dati SIMOTION resistenti a OFF di rete sono contenuti nella scheda CF nella directory: \USER\SIMOTION\HMI\SYSLOG\DIAG.

Copiare questi dati e trasmetterli, se richiesto, al supporto tecnico. I dati di diagnostica possono essere trasferiti dalla scheda CF utilizzando un lettore schede normalmente in commercio tramite le pagine standard di IT DIAG o tramite FTP.

Vengono memorizzati i seguenti dati:

| File         | Scopo di utilizzo                                                                                                    |
|--------------|----------------------------------------------------------------------------------------------------|
| DIAGBUF.TXT  | Buffer di diagnostica in forma testuale semplice:                                                                                                    |
|              | Valori numerici, nessun testo in chiaro specifico. L'analisi avviene tramite un editor di testo.                                                                     |
| PMEMORY.XML  | Dati SIMOTION resistenti a OFF di rete (dati Retain)                                                                                                    |
|              | I dati SIMOTION resistenti a OFF di rete salvati possono essere ripristinati dopo<br>una sostituzione della CPU "mediante manovra operativa".                        |
|              | Vedere Cancellazione/ripristino di dati SIMOTION resistenti a OFF di rete (Pagina 267)                                                                               |
| TOALARMS.TXT | File di testo con gli allarmi oggetto tecnologico presenti. Solo ID oggetto tecnologico, numeri di allarme e coefficienti HEX.                                       |
|              | <b>Nota:</b> Gli allarmi oggetto tecnologico vengono generati solo al momento della creazione dei dati di diagnostica durante il funzionamento (STOP / STOPU / RUN). |
| Pagina HTML  | Se vengono salvati i dati diagnostici, vengono richieste le URL dal file di testo (DIAGURLS.TXT) e memorizzate come pagine HTML assieme al contenuto                 |
|              | Vedere Diagnostica tramite le pagine HTML (Pagina 265).                                                                                                    |
|              | <b>Nota:</b> Le pagine HTML vengono memorizzate solo al momento della creazione dei dati di diagnostica durante il funzionamento (STOP / STOPU / RUN).               |
| Altri file   | Tutti gli altri file memorizzati nella directory sono rilevanti solo per il supporto tecnico.                                                                        |

Tabella 8-3 Dati di diagnostica sulla scheda CF

#### Nota

Se si desidera memorizzare i dati diagnostici in testo in chiaro, utilizzare le pagine HTML. Le pagine HTML consentono una comoda possibilità di diagnostica. Oltre alle pagine di diagnostica standard IT DIAG, è possibile creare pagine HTML proprie (ad es. stato asse o diagnostica macchina). Le pagine di diagnostica specifiche per l'utente risultano particolarmente adatte in caso di problemi applicativi, in quanto sono in grado di definire autonomamente i contenuti.

## 8.2.6 Diagnostica tramite le pagine HTML

Nel file di testo "DIAGURLS.TXT", directory ...\USER\SIMOTION\HMI\SYSLOG\DIAG, è possibile indicare i file HTML il cui stato deve essere memorizzato sulla scheda CF nel corso della creazione dei dati diagnostici durante il funzionamento. Ad es. si deve specificare "devinfo.mcs" per la pagina HTML "devinfo.htm".

Poiché le pagine devono essere memorizzate comprensive di contenuto, è possibile archiviare informazioni di stato attuali dell'apparecchio SIMOTION nonché della macchina/impianto al momento della creazione dei dati di diagnostica (ad es. al momento dell'azionamento del selettore di service).

Oltre alla pagine standard IT DIAG, è possibile memorizzare anche pagine specifiche per l'utente. La modalità di creazione di queste pagine è descritta ad esempio in una FAQ di Utilities & Applications.

| 1                  | SIEM       | IENS            |         |       |                    |                   | Ĩ          | Watch      | Overview     | Copy Link    |
|--------------------|------------|-----------------|---------|-------|--------------------|-------------------|------------|------------|--------------|--------------|
|                    | Conne      | cted device     | name:   | Test  | _Rack              |                   |            | ji         | Fri Jul 29 1 | 0:48:04 2011 |
| SIMOTION<br>D410-2 | Messa      | ges & Logs      |         |       |                    |                   |            |            | [            | Refresh      |
| ►Home              | Diag buffe | r Diag buffer o | Irive A | larms | Alarms drive       | Alarm buffer      | Syslog     | Userlog    |              |              |
|                    |            |                 |         |       |                    |                   |            |            | Show         | Hex Values   |
| ► Device Info      | Nr         | Time            | Date    |       | Event              |                   |            |            |              | ^            |
|                    | 1          | 07:37:58.852    | 29.07.1 | 1 F   | PROFIBUS DP 3:     | Station return,   | node 3     |            |              |              |
| Disconnetico       | 2          | 07:37:36.242    | 29.07.1 | 1 (   | Operating mode     | RUN reached       |            |            |              |              |
| ► Diagnostics      | 3          | 07:37:35.286    | 29.07.1 | 1 (   | Operating mode     | transition from   | STARTUP    | to RUN:    | Start        |              |
|                    | 4          | 07:37:35.242    | 29.07.1 | 1 (   | Operating mode     | STARTUP read      | ned        |            |              |              |
| Messages&Logs      | 5          | 07:37:35.240    | 29.07.1 | 1 (   | Operating mode     | transition from   | STOP_U     | to STARTI  | JP: Start    | _            |
|                    | 6          | 07:37:35.157    | 29.07.1 | 1 (   | Operating mode     | STOP_U reach      | ed         |            |              |              |
| Machine Overview   | 7          | 07:37:35.157    | 29.07.1 | 1 (   | Operating mode     | transition from   | STOP to S  | STOP_U: S  | Start        |              |
|                    | 8          | 07:37:35.145    | 29.07.1 | 1 (   | Operating mode     | STOP reached      |            |            |              |              |
| ► Manage Config    | 9          | 07:37:35.134    | 29.07.1 | 1 (   | Jser programm I    | being loaded, n   | node: 3    |            |              |              |
|                    | 10         | 07:37:33.857    | 29.07.1 | 1 1   | Module OK          |                   |            |            |              |              |
|                    | 11         | 07:37:30.572    | 29.07.1 | 1 (   | Operating mode     | transition from I | NIT to ST  | OP: Start  |              |              |
| ► Settings         | 12         | 07:37:26.002    | 29.07.1 | 1 (   | Operating mode     | INIT reached      |            |            |              |              |
|                    | 13         | 07:37:26.002    | 29.07.1 | 1 5   | SINAMICS and PI    | ROFIBUS softw     | are loade  | ed and sta | rted         |              |
| ►Files             | 14         | 07:37:04.000    | 29.07.1 | 1 [   | Device with batter | ry module         |            |            |              |              |
|                    | 15         | 07:37:04.000    | 29.07.1 | 1 1   | Fechnological ala  | arm               |            |            |              |              |
| ►User's Area       | 16         | 07:06:21.567    | 29.07.1 | 1 1   | Fechnological ala  | arm               |            |            |              |              |
|                    | 17         | 07:06:21.567    | 29.07.1 | 1 1   | Fechnological ala  | arm               |            |            |              |              |
|                    | 18         | 07:06:21.565    | 29.07.1 | 1 1   | Fechnological ala  | arm               |            |            |              |              |
|                    | 19         | 07:06:21.564    | 29.07.1 | 1 1   | Fechnological ala  | arm               |            |            |              |              |
|                    | 20         | 07:06:21.556    | 29.07.1 | 1 7   | Fechnological ala  | arm               |            |            |              |              |
|                    | 21         | 07:06:21.556    | 29.07.1 | 1 1   | Fechnological ala  | arm               |            |            |              |              |
|                    | 22         | 07:06:21.556    | 29.07.1 | 1 1   | Fechnological ala  | arm               |            |            |              |              |
|                    | 23         | 07:06:21.556    | 29.07.1 | 1 [   | Diagnostics mod    | le, start-up swit | ch positio | n 13, reas | son 4        |              |
|                    | 24         | 13:19:14.857    | 26.07.1 | 1 (   | Operating mode     | RUN reached       |            |            |              |              |
|                    | 25         | 11:35:15.493    | 21.07.1 | 1 (   | Operating mode     | transition from   | STARTUP    | to RUN:    | Start        |              |
|                    | 26         | 11:35:15.449    | 21.07.1 | 1 (   | Operating mode     | STARTUP read      | ned        |            |              |              |
|                    | 27         | 11:35:15.447    | 21.07.1 | 1 (   | Operating mode     | transition from   | STOP_U     | to STARTI  | JP: Start    |              |
|                    | 29         | 11:35:15.380    | 21.07.1 | 1 (   | Operating mode     | STOP_U reach      | ed         |            |              |              |
|                    |            | *****           |         |       |                    |                   |            |            | • •          | ~            |

Figura 8-4 Buffe

Buffer di diagnostica al momento della creazione dei dati diagnostici

I seguenti punti vanno rispettati per il file DIAGURLS.TXT:

- Viene generato automaticamente un file DIAGURLS.TXT con le pagine standard IT DIAG se non è stato memorizzato un proprio file DIAGURLS.TXT.
- Le pagine standard IT DIAG vengono inserite "senza" indicazione del percorso (ad es. "devinfo.mcs" per la pagina standard IT DIAG "devinfo.htm").
- Le pagine utente IT DIAG (ad es. "user.htm") nella directory \USER\SIMOTION\HMI\FILES della scheda CF devono essere dotate dell'indicazione del percorso FILES/.
- Se sono state create sottocartelle (ad es. "myfolder" nella directory FILES), ciò deve essere annotato anche nel percorso.
- Per ogni riga è consentito 1 solo nome file.
- Non devono essere lasciate righe vuote (una riga vuota viene interpretata come fine dell'elenco).
- Non si fa differenza tra scrittura maiuscola e minuscola.
- Nell'indicazione del percorso l'uso di '\' oppure '/' non è rilevante.

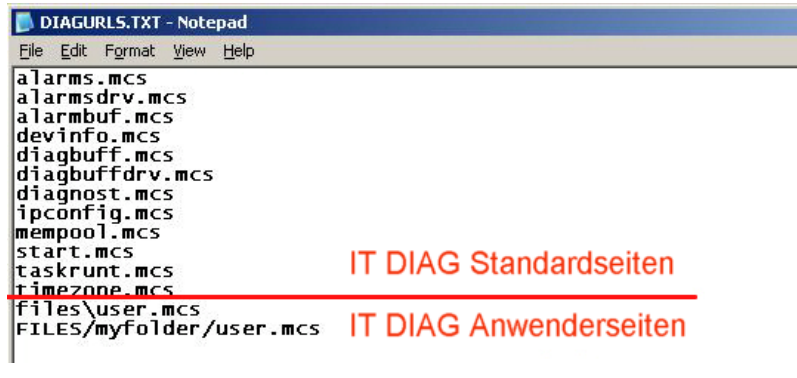

Figura 8-5 Visualizzazione di DIAGURLS.TXT nell'editor

#### Ulteriore bibliografia

Ulteriori dettagli sulle informazioni relative ad apparecchi e diagnostica IT DIAG consultare il manuale di diagnostica *SIMOTION IT Funzioni HMI e di diagnostica basate su Ethernet*.

## 8.2.7 Cancellazione/ripristino di dati SIMOTION resistenti a OFF di rete

## Presupposto

I dati di diagnostica e i dati SIMOTION resistenti a OFF di rete sono stati salvati sulla scheda CF; vedere in proposito la sezione Salvataggio dei dati di diagnostica e dei dati SIMOTION resistenti a OFF di rete (Pagina 259)

## Procedura

In caso di sostituzione unità, i dati SIMOTION resistenti a OFF di rete vengono ripristinati automaticamente; vedere la sezione Sostituzione unità (Pagina 72). Per ripristinare i dati resistenti a OFF di rete manualmente (mediante manovra operativa), procedere come segue:

- 1. La scheda CF viene inserita nel nuovo SIMOTION D410-2. Quando si effettua quest'operazione il SIMOTION D410-2 deve essere disinserito!
- Posizionare il selettore di service nella posizione "Cancellazione/ripristino dati SIMOTION resistenti a OFF di rete" (posizione "1").

Le posizioni dell'selettore dei modi operativi non sono rilevanti, ossia il modo operativo impostato resta immutato.

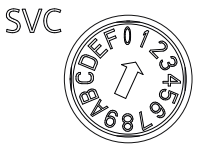

Figura 8-6 Selettore di service (posizione "1")

3. Inserire SIMOTION D410-2.

All'avviamento i dati SIMOTION resistenti a OFF di rete vengono dapprima cancellati e poi ripristinati.

Se nella scheda CF, directory "USER/SIMOTION", si trova un file di backup "PMEMORY.XML", viene ripristinato questo file (e non il file PMEMORY.XML salvato tramite "Salvataggio dei dati di diagnostica e dei dati SIMOTION resistenti a OFF di rete" nella directory \USER\SIMOTION\HMI\SYSLOG\DIAG).

Per il ripristino vale la seguente sequenza di priorità:

- /USER/SIMOTION/PMEMORY.XML
- /USER/SIMOTION/PMEMORY.BAK
- /USER/SIMOTION/HMI/SYSLOG/DIAG/PMEMORY.XML

Per ripristinare ad es. i dati salvati con selettore di service / IT DIAG / pulsante DIAG, è necessario cancellare i file di backup PMEMORY.XML e PMEMORY.BAK eventualmente presenti nella directory \USER\SIMOTION\ della scheda CF.

#### Nota

Con la posizione del selettore "Cancellazione dei dati SIMOTION resistenti a OFF di rete", i dati resistenti a OFF di rete di SIMOTION D410-2 vengono prima cancellati e quindi ripristinati attraverso il file di backup PMEMORY.

- 4. Dopo l'avvio disinserire il SIMOTION D410-2.
- 5. Riportare il selettore di service nella posizione originale.
- 6. Reinserire il SIMOTION D410-2.

## 8.2.8 Salvataggio dei dati di diagnostica e dei dati SIMOTION resistenti a OFF di rete tramite IT DIAG

Gli apparecchi SIMOTION dispongono di pagine di diagnostica standard IT DIAG già pronte. Queste pagine possono essere visualizzate con un comune browser tramite Ethernet. Inoltre, è possibile creare alcune pagine HTML personalizzate e collegare informazioni di service e diagnostica.

Con IT DIAG è anche possibile salvare dati di diagnostica e dati SIMOTION resistenti a OFF di rete. Per aprire IT DIAG, immettere l'indirizzo IP dell'apparecchio SIMOTION nella riga dell'indirizzo del browser, ad es. http://169.254.11.22.

Dopodiché viene aperta la schermata di avvio di IT DIAG. Per salvare dati diagnostici e dati resistenti a OFF di rete, richiamare la pagina "Diagnostic files" nel menu "Diagnostics".

| -1-                     | SIEMENS Watch Overview Copy Link                                                                                                    |
|-------------------------|----------------------------------------------------------------------------------------------------|
| SIMOTION                | Connected device name: Test_Rack Fri Jul 29 10:49:42 2011                                                                                                    |
| D410-2                  | Refresh                                                                                                    |
| ►Home                   | Diagnostics Task runtime Service overview Watch Trace Tasktrace Diagnostic files                                                                                                    |
| Device Info             | Create general diagnostic files<br>This function will create several diagnostic information files and save them to memory card of the SIMOTION device under folder SYSLOG/DIAG.                                                                                                    |
| ► Diagnostics           | Create general diagfiles                                                                                                    |
| ► Messages&Logs         |                                                                                                    |
| Machine Overview        |                                                                                                    |
| Manage Config  Softings | HTML - diagnostic files This function will save some of the present HTML-files containing diagnostic information to memory card of the SIMOTION device under folder SYSLOG/DIAG.                                                                                                    |
| ► Files                 | To customize the list of files, please edit file "DIAGURLS.TXT" in the same folder. Create html dragfiles                                                                                                    |
| ►User's Area            |                                                                                                    |
|                         | Get diagnostic files<br>After pressing button "Zip all diagfiles", all diagnostic information files (general and HTML) which are present on the memory card of the SIMOTION device will<br>be zipped into a file called "DIAGARCHIVE ZIP".<br>Download the file by pressing button "Get diagarchive". |
|                         | Zip all diagarchive                                                                                                    |
|                         | Delete diagnostic files<br>This function will delete all diagnostic information files (general and html) which are present on the memory card of the SIMOTION device under folder<br>SYSLOG/DIAG.<br>Delete all diagfiles                                                                             |

Figura 8-7 IT DIAG

#### 8.3 Ulteriori possibilità di service e diagnostica

| Pulsante                    | Funzione                                                                                                    |
|-----------------------------|----------------------------------------------------------------------------------------------------|
| Create general<br>diagfiles | I dati di diagnostica e i dati SIMOTION resistenti a OFF di rete vengono salvati nel file<br>\USER\SIMOTION\HMI\SYSLOG\DIAG. I file HTML per la diagnostica non vengono memorizzati.                                                                                         |
| Create html diagfiles       | Le pagine di diagnostica HTML vengono salvate sul supporto dati. Tenere presente che vengono memorizzate soltanto le pagine elencate nel file DIAGURLS.TXT nella directory\USER\SIMOTION\HMI\SYSLOG\DIAG; vedere la sezione Diagnostica tramite le pagine HTML (Pagina 265). |
| Zip all diagfiles           | I file di diagnostica vengono compressi e salvati con la stessa struttura di cartelle nel file ZIP<br>DIAGARCHIVE.ZIP nella directory\USER\SIMOTION\HMI\SYSLOG\DIAG.                                                                                                    |
| Get diagarchive             | Il file ZIP viene salvato sul PG/PC collegato.                                                                                                    |
| Delete all diagfiles        | Con questo pulsante, tutti i dati memorizzati nella directory<br>\USER\SIMOTION\HMI\SYSLOG\DIAG vengono cancellati, mentre la directory viene mantenuta.                                                                                                    |

#### Tabella 8-4 Funzioni nella pagina HTML Diagnostic Files

I dati di diagnostica e i dati SIMOTION resistenti a OFF di rete si trovano sulla scheda CF nella directory: \USER\SIMOTION\HMI\SYSLOG\DIAG

## Ulteriore bibliografia

Per informazioni dettagliate si rimanda al Manuale di diagnostica *SIMOTION IT Funzioni HMI e di diagnostica basate su Ethernet.* 

## 8.3 Ulteriori possibilità di service e diagnostica

## 8.3.1 Applicazione SIMOTION Task Profiler

Il SIMOTION Task Profiler è un'applicazione separata che viene installata parallelamente a SIMOTION SCOUT nell'ambito dei setup di SIMOTION SCOUT. Il Task Profiler può essere richiamato nella modalità online tramite la diagnostica apparecchio in SIMOTION SCOUT o tramite applicazione Windows. In caso di guasto o di errore i dati Task Trace possono essere scritti in una directory o sulla scheda CF. Questi dati possono quindi essere valutati con il Task Trace Viewer.

## Ulteriore bibliografia

Per informazioni dettagliate si rimanda al manuale di guida alle funzioni *SIMOTION Task Trace*.

8.3 Ulteriori possibilità di service e diagnostica

## 8.3.2 Diagnostica tramite IT DIAG

SIMOTION D410-2 dispone di un server web integrato. L'utilizzo è esente da licenza (funzionalità SIMOTION IT DIAG e SIMOTION IT OPC-XML).

Oltre alle pagine web specifiche per l'utente e alla possibilità di effettuare aggiornamenti dei firmware e dei progetti, IT DIAG mette a disposizione numerose informazioni relative all'apparecchio e alla diagnostica, che possono essere richiamate da un PC standard con Internet Explorer.

## Ulteriore bibliografia

Per informazioni dettagliate si rimanda al manuale di diagnostica *SIMOTION IT Funzioni HMI e di diagnostica basate su Ethernet*.

```
Diagnostica
```

8.3 Ulteriori possibilità di service e diagnostica

# Progettazione di I/O in prossimità dell'azionamento (senza assegnazione simbolica)

## A.1 Panoramica

La progettazione di **tastatori di misura locali** si differenzia in modo sostanziale dalla progettazione dei **tastatori di misura globali**.

L'assegnazione dei tastatori di misura locali si riferisce in modo fisso all'hardware della Control Unit e avviene

- sul lato azionamento tramite la lista esperti dell'azionamento e
- in fase di configurazione del TO tastatore di misura tramite il numero del tastatore di misura.

I tastatori di misura locali e globali dispongono di proprietà diverse. Informazioni dettagliate sulle differenze sono riportate nella sezione Tastatori di misura locali e globali (Pagina 274).

Informazioni sulla progettazione si trovano

- per i tastatori di misura globali (con assegnazione simbolica) nella sezione Progettazione di tastatori di misura globali (Pagina 175)
- per i tastatori di misura locale, nell'Appendice alla sezione Progettazione di tastatori di misura locali (Pagina 276).

## Ulteriore bibliografia

Ulteriori informazioni ed esempi di programmazione relativi alla progettazione di I/O in prossimità dell'azionamento senza assegnazione simbolica sono disponibili

- in Indirizzo Internet (<u>http://support.automation.siemens.com/WW/view/it/29063656</u>)
- in SIMOTION Utilities & Applications

SIMOTION Utilities & Applications è in dotazione con SIMOTION SCOUT.

A.2 Tastatori di misura locali e globali

## A.2 Tastatori di misura locali e globali

## Tastatori di misura locali e globali

A seconda dell'hardware utilizzato sono disponibili tastatori di misura locali e globali per l'esecuzione di misure:

- I tastatori di misura locali sono legati agli assi e vengono realizzati nell'azionamento SINAMICS. La misura rileva il valore attuale di posizione.
- I tastatori di misura globali possono essere assegnati liberamente agli assi e forniscono il risultato della misura con un timestamp interno per la definizione precisa delle posizioni degli assi.

Nel contesto dell'azionamento viene utilizzato anche il concetto "tastatore di misura centrale".

Tabella A-1 Confronto fra tastatori di misura locali e globali

|                                                                            | tastatore di misura locale                                                                                                    | tastatore di misura globale                                                                                                    |
|----------------------------------------------------------------------------|----------------------------------------------------------------------------------------------------|----------------------------------------------------------------------------------------------------|
| Hardware supportato                                                        | D410, D410-2, D4x5, D4x5-2 (morsetto<br>X122/X132), CX32, CX32-2, CU310,<br>CU310-2, CU320, CU320-2                                                                                                    | TM15, TM17 High Feature, D410, D410-2,<br>D4x5, D4x5-2 (morsetto X122, X132,<br>X142), CX32, CX32-2, CU310, CU310-2,<br>CU320, CU320-2                                                                                                    |
| Procedimento di misurazione                                                | Con un fronte del segnale su ciascun<br>ingresso, i valori reali attuali di un encoder<br>collegato alla Control Unit vengono rilevati<br>con posizione precisa, per ricavarne<br>lunghezze e distanze.    | Con un fronte del segnale sul rispettivo<br>ingresso, i valori reali attuali di uno o più<br>encoder vengono rilevati con la funzionalità<br>timestamp con posizione precisa, per<br>ricavarne lunghezze e distanze (possibile<br>con qualsiasi encoder presente nel<br>progetto). |
| Progettazione del TO tastatore<br>di misura in SIMOTION SCOUT              | L'assegnazione degli ingressi si riferisce<br>in modo fisso all'hardware della Control<br>Unit e avviene con la configurazione del<br>TO tastatore di misura tramite il numero<br>del tastatore di misura. | L'assegnazione degli ingressi non si<br>riferisce in modo fisso al rispettivo<br>hardware e avviene durante la<br>configurazione del TO tastatore di misura<br>tramite assegnazione simbolica o l'indirizzo<br>hardware.                                                           |
| Impostazione TO tastatore di<br>misura:<br>misurazione unica <sup>1)</sup> | Sì                                                                                                    | Sì                                                                                                    |

A.2 Tastatori di misura locali e globali

|                                                                                                    | tastatore di misura locale | tastatore di misura globale                                                                                 |
|----------------------------------------------------------------------------------------------------|----------------------------|----------------------------------------------------------------------------------------------------|
| Impostazione TO tastatore di<br>misura:<br>misurazione ciclica <sup>2)</sup>                                  | No                         | sì<br>D410, D410-2, D4x5, D4x5-2 (morsetto<br>X122, X132), CX32, CX32-2, CU310,<br>CU310-2, CU320, CU320-2: |
|                                                                                                    |                            | Distanza minima tra 2 misure pari a 3 clock<br>servo (max. 2 fronti possibili per ciascuna<br>misura).      |
|                                                                                                    |                            | D4x5-2 (morsetto X142), TM17 High<br>Feature:                                                               |
|                                                                                                    |                            | Distanza minima tra 2 misure pari a 1 clock<br>servo (max. 2 fronti possibili per ciascuna<br>misura).      |
|                                                                                                    |                            | TM15:                                                                                                    |
|                                                                                                    |                            | nessuna misurazione ciclica disponibile                                                                     |
| Uso di più TO tastatore di misura<br>su un asse / encoder, che<br>possono essere attivi<br>contemporaneamente | No                         | Sì                                                                                                    |
| TO tastatore di misura<br>intercettato                                                                        | No                         | Sì                                                                                                    |
| Misura su assi virtuali                                                                                       | No                         | Sì                                                                                                    |
| Misura su assi che sono<br>collegati a un altro apparecchio<br>di azionamento                                 | No                         | Sì                                                                                                    |

<sup>1)</sup> I job di misura devono essere inviati singolarmente per ogni misurazione. Esistono più clock IPO fra due misure.

<sup>2)</sup> La misura viene attivata una sola volta e procede ciclicamente fino alla disattivazione.

Le SIMOTION Utilities & Applications contengono tra l'altro uno strumento con le seguenti funzioni:

- Valutazione del tempo che intercorre tra l'impostazione del job di misura e l'attivazione del job del tastatore di misura
- Valutazione del tempo minimo che deve intercorrere tra 2 job di misura.

SIMOTION Utilities & Applications è in dotazione con SIMOTION SCOUT.

Progettazione di I/O in prossimità dell'azionamento (senza assegnazione simbolica)

A.3 Progettazione di tastatori di misura locali

|                                                     | Capacità max. a disposizione |                |        |                    |                                 |      |                      |  |
|-----------------------------------------------------|------------------------------|----------------|--------|--------------------|---------------------------------|------|----------------------|--|
| Funzionalità /<br>apparecchio                       | D410,<br>CU310,<br>CX32      | D4x5,<br>CU320 | CX32-2 | D410-2,<br>CU310-2 | D4x5-2<br>- X122/X132<br>- X142 | TM15 | TM17 High<br>Feature |  |
| Numero max. di ingressi<br>tastatori di misura      | 3                            | 6              | 4      | 8                  | - 8<br>- 8                      | 24   | 16                   |  |
| Progettabile come<br>tastatore di misura locale     | x                            | x              | x      | x                  | - 8<br>- 0                      | -    | -                    |  |
| Progettabile come<br>tastatore di misura<br>globale | x                            | x              | x      | x                  | - 8<br>- 8                      | x    | x                    |  |

Tabella A-2 Tastatore di misura - Panoramica di capacità e funzionalità

## A.3 Progettazione di tastatori di misura locali

## Proprietà

I tastatori di misura locali sono sempre assegnati in modo fisso a un asse (azionamento). Questi vengono progettati in modo separato per ciascun azionamento. Azionamento e ingresso tastatore di misura devono sempre trovarsi sulla stessa Control Unit. I risultati della misura vengono trasmessi attraverso il telegramma asse in base al profilo PROFIdrive. Una progettazione del telegramma 39x non è disponibile per i tastatori di misura locali.

Le impostazioni per l'uso dei tastatori di misura locali devono essere eseguite nella lista esperti.

## Procedura

Per utilizzare su un SIMOTION D410-2 o una Control Unit SINAMICS un morsetto I/O come ingresso per tastatore di misura, procedere nel seguente modo:

- 1. Fare doppio clic nella navigazione di progetto sotto la Control Unit sulla voce "Ingressi/uscite".
- Progettare nella scheda "Ingressi/uscite digitali bidirezionali" il morsetto I/O desiderato come ingresso. La progettazione può inoltre essere impostata tramite la lista esperti della Control Unit in modo granulare per canale sul parametro p0728.

La definizione dei tastatori di misura morsetto di ingresso deve essere effettuata, per i tastatori di misura locali, nella lista esperti di ciascun azionamento (vedere la tabella che segue).

| Parametri nella lista esperti dell'azionamento                      | Parametrizzazione come                         |                                                |
|---------------------------------------------------------------------|------------------------------------------------|------------------------------------------------|
|                                                                     | D410-2, CU310-2                                | D4x5-2, CU320-2                                |
| p0488[0]<br>(tastatore di misura 1 morsetto di ingresso, encoder 1) | DI/DO 8 oppure<br>DI/DO 9 oppure               | DI/DO 8 oppure<br>DI/DO 9 oppure               |
| p0488[1]<br>(tastatore di misura 1 morsetto di ingresso, encoder 2) | DI/DO 10 oppure<br>DI/DO 11 oppure             | DI/DO 10 oppure<br>DI/DO 11 oppure             |
| p0488[2]<br>(tastatore di misura 1 morsetto di ingresso, encoder 3) | DI/DO 13 oppure<br>DI/DO 14 oppure<br>DI/DO 15 | DI/DO 13 oppure<br>DI/DO 14 oppure<br>DI/DO 15 |
| p0489[0]<br>(tastatore di misura 2 morsetto di ingresso, encoder 1) |                                                |                                                |
| p0489[1]<br>(tastatore di misura 2 morsetto di ingresso, encoder 2) |                                                |                                                |
| p0489[2]<br>(tastatore di misura 2 morsetto di ingresso, encoder 3) |                                                |                                                |

Tabella A-3 Tastatori di misura locali, impostazioni richieste nella lista esperti dell'azionamento

Poiché ad un azionamento possono essere assegnati al massimo tre encoder, l'indice [0..2] indica se la misura si riferisce all'encoder 1, 2 o 3.

Tenere quindi presente quanto segue:

- È possibile progettare due TO tastatore di misura per ciascun TO asse o TO encoder esterno.
- Solo un TO tastatore di misura può essere attivo su un TO asse o TO encoder esterno.

Tabella A-4 Tastatore di misura locale, configurazione del TO tastatore di misura

| Numero del sistema di<br>misura asse                      | Nel numero del sistema di misura asse si immette il numero del sistema encoder utilizzato (dunque encoder 1, 2 oppure 3). Di norma viene utilizzato il sistema encoder 1. |
|-----------------------------------------------------------|----------------------------------------------------------------------------------------------------|
| legato all'azionamento<br>(tastatore di misura<br>locale) | Attivare la casella di controllo se si utilizza un tastatore di misura locale.                                                                                            |
| Numero tastatore di misura                                | In questo campo si immette l'ingresso di misura che si desidera utilizzare (dunque 1 o 2). Per impostazione predefinita viene utilizzato l'ingresso 1.                    |

Informazioni dettagliate sono disponibili nel manuale di guida alle funzioni *SIMOTION Motion Control, Camme e tastatori di misura.* 

Progettazione di I/O in prossimità dell'azionamento (senza assegnazione simbolica)

A.3 Progettazione di tastatori di misura locali

## Norme e omologazioni

## B.1 Regole generali

Marchio CE

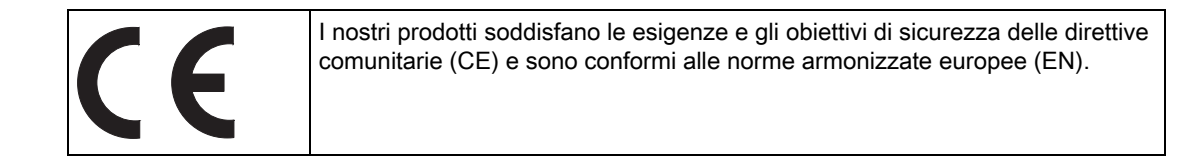

## Compatibilità elettromagnetica

Le normative EMC sono soddisfatte se si rispetta la direttiva per l'installazione EMC.

I prodotti SIMOTION sono progettati per l'impiego nel settore industriale in conformità con la norma DIN EN 61800-3, categoria C2.

## **Omologazione cULus**

| Listed component mark for United States and the Canada Underwriters<br>Laboratories (UL) according to Standard UL 508, File E164110, File E115352,<br>File E85972. |
|----------------------------------------------------------------------------------------------------|
|                                                                                                    |

## EMC

| USA                                                                                     |                                                                                                    |
|-----------------------------------------------------------------------------------------|----------------------------------------------------------------------------------------------------|
| Federal<br>Communications<br>Commission<br>Radio Frequency<br>Interference<br>Statement | This equipment has been tested and found to comply with the limits for a Class A digital device, pursuant to Part 15 of the FCC Rules. These limits are designed to provide reasonable protection against harmful interference when the equipment is operated in a commercial environment. This equipment generates, uses, and can radiate radio frequency energy and, if not installed and used in accordance with the instruction manual, may cause harmful interference to radio communications. Operation of this equipment in a residential area is likely to cause harmful interference in which case the user will be required to correct the interference at his own expense. |
| Shielded Cables                                                                         | Shielded cables must be used with this equipment to maintain compliance with FCC regulations.                                                                                                    |

#### B.1 Regole generali

| USA                         |                                                                                                    |
|-----------------------------|----------------------------------------------------------------------------------------------------|
| Modifications               | Changes or modifications not expressly approved by the manufacturer could void the user's authority to operate the equipment.                                                                                                    |
| Conditions of<br>Operations | This device complies with Part 15 of the FCC Rules. Operation is subject to the following two conditions: (1) this device may not cause harmful interference, and (2) this device must accept any interference received, including interference that may cause undesired operation. |

| CANADA          |                                                                                  |
|-----------------|----------------------------------------------------------------------------------|
| Canadian Notice | This Class B digital apparatus complies with Canadian ICES-003.                  |
| Avis Canadien   | Cet appareil numérique de la classe B est conforme à la norme NMB-003 du Canada. |

#### COREA DEL SUD

이 기기는 업무용(A급) 전자파적합기기로서 판매자 또는 사용자는 이 점을 주의하시기 바라며, 가정외의 지역에서 사용하는 것을 목적으로 합니다.

For sellers or other user, please keep in mind that this device in an A-grade electromagnetic wave device. This device is intended to be used in areas other than home.

I valori limite EMC da rispettare corrispondono a quelli della direttiva EMC per gli azionamenti elettrici a velocità variabile EN 61800-3 della categoria C2 o alla classe di valori limite A, gruppo 1 secondo EN 55011. Con misure supplementari appropriate vengono rispettati i valori limite della categoria C2 o della classe di valori limite A, gruppo 1. A questo scopo si devono prevedere ulteriori accorgimenti, come l'impiego di un filtro antiradiodisturbi supplementare (filtro EMC). In questo manuale e nel manuale di progettazione sono inoltre descritte nei dettagli le misure che devono essere adottate per una configurazione dell'impianto conforme ai requisiti EMC. Si tenga presente che in ultima istanza, ai fini del rispetto delle normative, risulta decisivo il contrassegno o marchio che caratterizza il dispositivo.

#### Dichiarazione di conformità

La dichiarazione di conformità aggiornata è reperibile in Internet all'indirizzo Dichiarazione di conformità (http://support.automation.siemens.com/WW/view/it/10805446/134200).

## Avvertimenti generali

## CAUTELA

Sussiste il rischio di danni materiali e lesioni personali. Nelle aree a rischio di esplosione l'estrazione dei connettori durante il funzionamento può causare danni materiali e lesioni personali. Accertarsi che nelle aree a rischio di esplosione sia sempre disinserita la corrente nell'impianto prima di staccare i connettori.

B.2 Avvertenze specifiche degli apparecchi

## B.2 Avvertenze specifiche degli apparecchi

## Nota su SIMOTION D

#### Nota

La norma di prodotto EN 61800-3 descrive i requisiti EMC per i "sistemi di azionamento a velocità variabile". Essa definisce diversi valori limite dipendenti dal luogo di installazione del sistema di azionamento.

Le parti di potenza SINAMICS S120 sono concepite per l'impiego nel secondo ambiente. Per secondo ambiente si intendono tutte le ubicazioni esterne agli edifici di abitazione civile. Si tratta principalmente di aree industriali che sono alimentate dalla rete di media tensione attraverso trasformatori specifici.

Per rispettare i valori di emissione di interferenze o immunità ai disturbi occorre rispettare le istruzioni di installazione fornite nei manuali dei prodotti SINAMICS S120.

Per la Control Unit SIMOTION D410-2 valgono riguardo all'EMC le stesse istruzioni di installazione della Control Unit CU310-2 per SINAMICS S120.

Ulteriori informazioni in merito si trovano anche nel Catalogo PM21 e nei Manuali di guida alle funzioni SINAMICS.

## B.3 Sicurezza dei comandi elettronici

#### Premessa

Le informazioni seguenti sono di natura generica e valgono a prescindere dal tipo di comando elettronico e dal produttore.

## Il rischio

In condizioni in cui eventuali errori possono causare danni alle persone o al materiale, è necessario adottare misure speciali per la sicurezza dell'impianto. Per questo genere di applicazioni esistono norme specifiche per ogni impianto, che occorre rispettare nella configurazione del PLC (p. es. VDE 0116 per gli impianti di combustione).

Per i comandi elettronici in cui la sicurezza deve essere garantita, le misure da adottare al fine di evitare o controllare gli errori sono stabilite in base al rischio generato dall'impianto. In questo caso, a partire da un determinato potenziale di rischio, i provvedimenti di base sopraindicati non sono più sufficienti. È quindi necessario attuare e certificare per il controllo alcuni provvedimenti aggiuntivi (ad es. struttura a doppio canale, test, checksum, ecc.) (DIN VDE 0801).

B.3 Sicurezza dei comandi elettronici

#### Il rischio residuo

Nell'ambito della valutazione dei rischi della macchina, da eseguire conformemente alla Direttiva Macchine CE, il costruttore della macchina deve considerare i seguenti rischi residui derivanti dai componenti per il controllo e l'azionamento:

- 1. Movimenti indesiderati di parti della macchina motorizzate durante la messa in servizio, il funzionamento, la manutenzione e la riparazione, dovuti ad es. a
  - Errori HW e/o SW nei sensori, nel controllo, negli attuatori e nella tecnica di collegamento
  - Tempi di reazione del controllo e dell'azionamento
  - Funzionamento e/o condizioni ambientali esterni alla specifica
  - Errori durante la parametrizzazione, la programmazione, il cablaggio e il montaggio
  - Utilizzo di apparecchiature radio / telefoni cellulari nelle immediate vicinanze del controllo
  - Influenze esterne / danneggiamenti
- 2. Temperature eccezionali nonché emissioni di luce, rumori, particelle e gas, dovute ad es. a
  - Guasto a componenti
  - Errori del software
  - Funzionamento e/o condizioni ambientali esterni alla specifica
  - Influenze esterne / danneggiamenti
- 3. Tensioni di contatto pericolose, dovute ad es. a
  - Guasto a componenti
  - Influenza in caso di cariche elettrostatiche
  - Induzione di tensioni con motori in movimento
  - Funzionamento e/o condizioni ambientali esterni alla specifica
  - Condensa / imbrattamenti conduttivi
  - Influenze esterne / danneggiamenti
- 4. Campi elettrici, magnetici ed elettromagnetici in condizioni di esercizio che ad es. possono essere pericolosi per portatori di pacemaker, impianti od oggetti metallici in caso di distanza insufficiente
- 5. Rilascio di sostanze ed emissioni dannose per l'ambiente in caso di utilizzo non appropriato e/o smaltimento non corretto dei componenti

## **Direttive ESD**

## C.1 Definizione ESD

## Cosa significa ESD?

Tutte le unità elettroniche sono dotate di elementi e componenti altamente integrati. Per le loro caratteristiche tecnologiche, tali componenti sono estremamente sensibili alle sovratensioni e alle cariche elettrostatiche.

Per classificare i componenti / le unità (Device) sensibili all'elettricità statica, è stata adottata l'abbreviazione ESD. La sigla internazionale ESD sta per electrostatic sensitive device.

I componenti sensibili alla scariche elettrostatiche sono contrassegnati mediante questo simbolo:

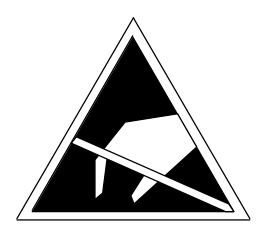

Figura C-1 Simbolo distintivo delle unità sensibili alle scariche elettrostatiche

## 

Alcune tensioni inferiori alla soglia di percezione umana potrebbero distruggere i componenti sensibili all'elettricità statica. Queste tensioni si formano quando si tocca un componente o un contatto elettrico di un'unità senza prima avere scaricato dal corpo l'elettricità statica accumulata. I danni subiti dall'unità a causa di una sovratensione non sono immediatamente riconoscibili, ma si manifestano dopo un certo periodo di funzionamento. C.2 Carica elettrostatica delle persone

## C.2 Carica elettrostatica delle persone

Ogni persona che non è collegata in modo conduttivo con il potenziale elettronico dell'ambiente circostante può accumulare cariche elettrostatiche.

Nella figura sono rappresentati i valori massimi delle tensioni elettrostatiche potenziali per il personale di servizio che entra in contatto con i materiali rappresentati nella figura seguente. Tali valori corrispondono ai dati IEC 801-2.

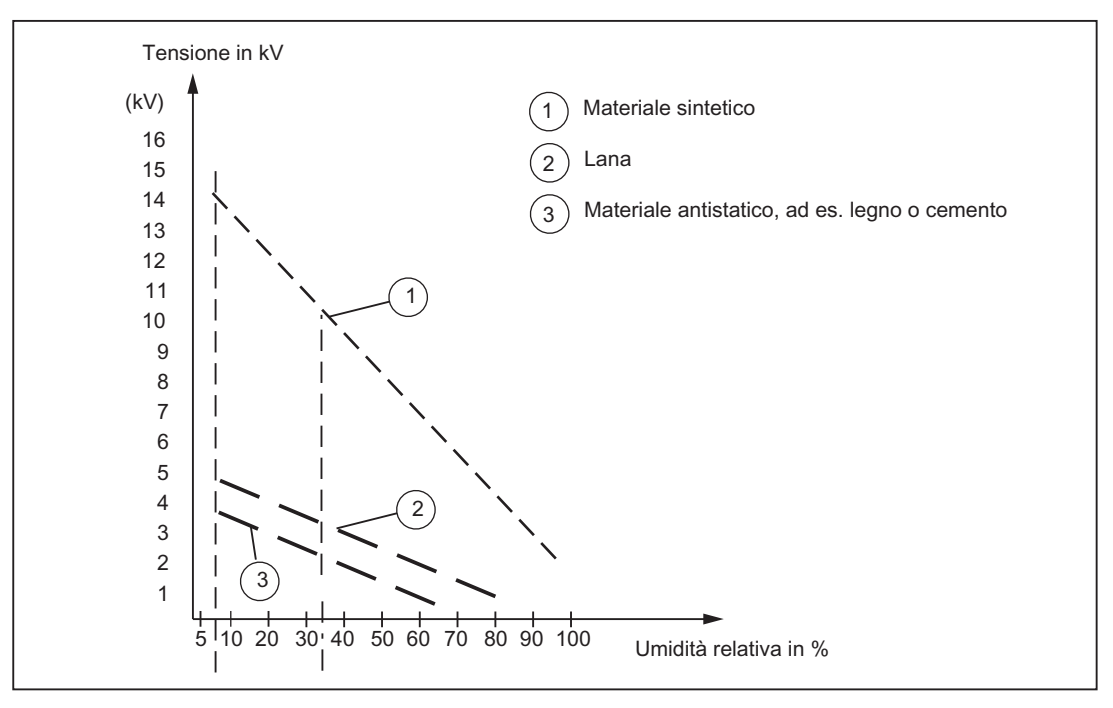

Figura C-2 Tensioni elettrostatiche potenziali per il personale di servizio

## C.3 Provvedimenti di base contro le cariche elettrostatiche

## Effettuare una buona messa a terra

In prossimità di componenti sensibili all'elettricità statica, verificare l'esistenza di buona messa a terra di persone, luogo di lavoro e imballaggi. In questo modo è possibile evitare le cariche elettrostatiche.

## Evitare il contatto diretto

Manipolare i componenti sensibili all'elettricità statica solo se strettamente necessario (ad es. per lavori di manutenzione). Manipolare i componenti in modo da non entrare in contatto con i pin o con le piste di collegamento. In questo modo l'energia delle scariche non raggiunge i componenti sensibili all'elettricità statica e non provoca danni.

Se si effettuano misurazioni su un'unità, è necessario, prima di eseguire le operazioni, scaricare dal corpo le cariche elettrostatiche. A questo scopo è sufficiente toccare un oggetto metallico collegato a terra. Utilizzare esclusivamente strumenti di misura messi a terra.

C.3 Provvedimenti di base contro le cariche elettrostatiche

## Indice analitico

## Α

Adattamento, 105 Affidabilità Rischio, 281 Aggiornamento firmware Esecuzione, 240 **IT DIAG, 240** Update Tool apparecchi D410-2, 241 Aggiornamento FW Automatico, 222 Esecuzione, 240 Aggiornamento progetto Esecuzione, 240 **IT DIAG, 240** Update Tool apparecchi D410-2, 241 Alimentatore di carico, 38 Alimentazione, 38 inserimento, 59 Misure di sicurezza. 38 Approvazione UL, 279 Asse Creazione mediante il wizard asse, 149 Verifica. 155 Assegnazione simbolica, 103 Comunicazione, 157 Progettazione I/O, 169 Variabili I/O, 165 Variabili I/O sul parametro di azionamento, 165 variabili I/O sul telegramma PROFIdrive, 165 Avvertenza per il lettore, 4 Avvertenze di sicurezza, 24 Avvio Control Unit, 59 Azionamento Verifica, 146 Azionamento integrato, 110 Azionamento vettoriale Utilizzo, 133

## В

Bootloader scrittura, 239, 251 upgrade, 239 Buffer di diagnostica SINAMICS, 142 Bus MPI Connettore di collegamento del bus, 50 Parametri, 97 Regole per il collegamento, 51

## С

Caduta di rete, 68 Camma Progettazione con SIMOTION D410-2, 178 Cancellazione totale, 197 con SIMOTION SCOUT, 199 dati non resistenti alla cancellazione, 198 dati resistenti alla cancellazione, 198 mediante il selettore dei modi operativi, 199 Caricamento nel file system, 122 nel sistema di destinazione, 248 Cavo PROFIBUS Baudrate, 45 Caratteristiche, 45 Collegamento, 47 Lunghezza dei cavi, 45 Regole per il cablaggio, 46 Scollegamento, 47 Ciclo di applicazione master, 91 Ciclo DP, 91 PROFIBUS DP, 89 Clock di sistema Impostazione, 89 Rapporto, 90 Regole, 91 Clock regolat.corr, 145 Collegamento del PG/PC Attivazione dell'impostazione di attività, 96 Combinazioni Diverse generazioni, 212 Licenze, 212 Compatibilità elettromagnetica, 279 Componente Sostituzione, 221 su DRIVE-CLiQ, 21 Componente DRIVE-CLiQ Sostituzione, 221 Componenti Configurazione, 111

Comunicazione Assegnazione simbolica, 157 Comunicazione aciclica Panoramica, 143 Concetto di memoria utente, 61 Dati resistenti a OFF di rete, 62 Dati SIMOTION non resistenti a OFF di rete, 64 Config HW Impostazioni, 131 Sostituzione unità, 233 Configurazione automatica, 127 Connessione Alimentazione, 38 Connettore di collegamento del bus, 45 Impostazione della resistenza terminale di chiusura, 47 MPI, 50 Contatore delle ore d'esercizio, 135 Copia di sicurezza Creazione, 226 Creazione della sottorete PROFIBUS DP, 94

## D

Dati aggiuntivi Caricamento, 123 Dati di diagnostica Gestione dati, 264 Salvataggio, 259, 269 Salvataggio durante il funzionamento, 260 Salvataggio durante l'avviamento, 262 salvataggio tramite IT DIAG, 269 Dati NVRAM Cancellazione, 140 Ripristino, 139 Salvataggio, 139 Dati resistenti a OFF di rete memorizzazione sulla scheda CF, 63 Dati Retain Salvataggio, 226, 260 Dati Retain e dati utente Salvataggio, 244 Dati SIMOTION non resistenti a OFF di rete, 64 Dati SIMOTION resistenti a OFF di rete Avvio, 69 Diagnostica, 69 Ripristino, 267 Risalvataggio, 67 Salvataggio, 67, 260, 269 salvataggio tramite IT DIAG, 269 Dati SINAMICS resistenti a OFF di rete

Risalvataggio, 68 Dati Unit Salvataggio, 226 Dati utente Cancellazione su scheda CF, 200 Dati utente SIMOTION Caricamento, 195 Salvataggio, 195 Diagnostica, 255 Indicatore LED, 256 **IT DIAG, 271** SIMOTION Task Profiler, 270 tramite HTML, 265 Dichiarazione di conformità, 280 Direttiva ESD, 283 Direttive EMC, 38, 279 DMC20 Creazione, 182 Hub DRIVE-CLiQ, 181 DME20 Creazione, 182 Hub DRIVE-CLiQ, 181 Downgrade Componenti DRIVE-CLiQ, 222 Update Tool apparecchi D410-2, 241 Downgrade automatico, 222 Downgrade del firmware, 247 Downgrade dell'apparecchio D410-2, 239 DRIVE-CLiQ Cablaggio, 40 Collegamento di componenti, 40 Creazione hub, 182 Hub, 181 Versioni combinabili con D410-2, 212

## Ε

Encoder Inserimento, 161 Encoder esterno Collegamento, 56 ESD Direttiva, 283 Ethernet Interfaccia, 83 Interfaccia PG/PC, 83 Progettazione degli indirizzi, 101 Proprietà, 98
## F

fanexisting, 76 fannecessary, 76 Firmware Aggiornamento automatico, 246 aggiornamento manuale, 247 upgrade, 240 Formattazione Scheda CF, 251 Funzione di sistema \_savePersistentMemoryData, 67 Funzioni Gestione del progetto, 108

# G

Gestione dati Dati di diagnostica, 264 Gestione del progetto Funzioni, 108

### Н

Hot plugging, 207 Hot-Plugging, 181

# I

I/O Assegnazione simbolica, 169 CU3xx, 174 Morsetto X121, 172 Morsetto X130, 172 Morsetto X131, 172 Morsetto-X120, 172 Progettazione, 169 Progettazione con assegnazione simbolica, 169 Progettazione senza assegnazione simbolica, 169 I/O onboard SIMOTION D410-2 Progettazione, 169 Impostazione automatica del regolatore Regolatore di posizione, 187 Regolatore di velocità, 186 Impostazione automatica del regolatore di posizione, 187 Impostazione automatica del regolatore di velocità, 186 Impostazione di attività PG/PC, 96 Indirizzi Determinazione, 157

Indirizzo PROFIBUS Assegnazione, 89 Inserimento Presupposto, 57 Interfaccia PG/PC, 81, 83 PROFIBUS DP, 81 Interfaccia MPI, 87, 97 Interfaccia PG/PC Inserimento di un apparecchio, 82 Progettazione, 81 Interfaccia X21 Interfaccia MPI, 97 Interfaccia PROFIBUS DP, 97 IT DIAG Aggiornamento FW, 240 Diagnostica, 271

### L

LED Diagnostica, 256 Indicatore, 255 Libreria upgrade, 238 Licenze, 212 Salvataggio, 244

### Μ

Manutenzione ordinaria Panoramica, 215 Manutenzione straordinaria Panoramica, 215 Marchio CE, 279 Messa in servizio Azionamento vettoriale, 133 Caratteristiche di regolazione, 144 Caratteristiche prestazionali, 144 Caricamento dei dati utente SIMOTION, 195 Caricamento del progetto nel sistema di destinazione, 121, 130 Caricamento del progetto sulla scheda CF, 122 Caricamento di dati aggiuntivi, 123 Caricamento di sorgenti, 123 Caricamento nel file system, 122 Comunicazione aciclica, 143 Configurazione automatica, 127 Configurazione dei componenti, 111 Configurazione di TM41, 183 Confronto fra progetti, 123

Creazione di DMC20, 182 Creazione di DME20, 182 informazioni integrative, 131 Inserimento di un altro encoder, 161 Panoramica, 109 Progettazione di un secondo encoder, 161 Progettazione offline, 110, 111 Progettazione online, 125 Riprogettazione di componenti, 129 Safety Integrated, 203 SIMOTION D410-2, 79 SINAMICS Integrated, 131 TM41, 182 Verifica dell'azionamento, 146 Messa in servizio automatica, 127 Migrazione Da D410 a D410-2, 209 Modello di memorizzazione, 61 Montaggio, 26, 27 montaggio sul Power Module, 26 su piastra di montaggio, 27 Morsetti I/O Progettazione, 171 Multi Point Interface, 97

# 0

Omologazione cULus, 279 Ora ora, 135 SIMOTION D410-2, 135 SINAMICS, 135 Orologio Scostamenti runtime, 137 sincronizzazione, 136 Orologio in tempo reale Impostazione, 135 Orologio SINAMICS sincronizzazione, 136 Ottimizzazione azionamento, 189 Ottimizzazione regolatore, 189 Funzioni di misura, 189 Generatore di funzioni, 189 impostazione automatica del regolatore di posizione, 187 Impostazione automatica del regolatore di velocità, 186 Trace, 189 Output camma SIMOTION D410-2, 177

#### Ρ

Pacchetti tecnologici upgrade, 235 Pannello di comando asse Test asse, 155 Pannello di comando azionamento Verifica dell'azionamento, 146 Panoramica Dati di diagnostica, 259 Upgrade/downgrade, 239 Panoramica dei collegamenti, 31 PG/PC Creazione del collegamento online, 126 Interfaccia, 83 PROFIBUS DP Ciclo DP. Creazione della sottorete, Definizione. Interfaccia, Progettazione, 81 Progettazione interfaccia, 81 PROFINET Diagnostica mediante indicatori LED, 255 Progettazione Inserimento di un altro encoder, 161 Morsetti I/O, 171 Tastatore di misura su D410-2, 274 Tastatori di misura globali D410-2, 274 Tastatori di misura locali D410-2, 274 Variabili I/O, 179 Progettazione offline SIMOTION D410-2, 109 Progettazione online, 125 Panoramica, 125 Progetto adattamento, 225 archiviazione sulla scheda CF, 124 Caricamento, 248 caricamento nel sistema di destinazione, 130 confronto, 123 Creazione, 79 Punto di schermatura Utilizzo, 43

### R

Rapporto di clock PROFIBUS esterno/interno, 92 Registrazioni nel buffer di diagnostica, 69 Regolatore di velocità Adattamento del guadagno P, 193 Avvio della funzione di misura, 191 ottimizzazione, 190 Regole Clock di sistema PROFIBUS, 91 Resistenza terminale di chiusura, 44 Ripristino Dati SIMOTION resistenti a OFF di rete, 267 Ripristino impostazione di fabbrica SIMOTION D410-2, 201 SINAMICS Integrated, 201 Rischio residuo, 282 Runtime di sistema, 135

### S

Safety Integrated con PROFIsafe, 206 Controllo, 204 Funzioni, 203 Topologia, 207 Scambio dati di processo Rilevamento indirizzi, 157 Scheda CF Cancellazione, 200 Formattazione, 251 Gestione corretta, 252 Salvataggio dati utente, 250 Scrittura, 250 Scrittura tramite PG/PC, 250 Sostituzione, 249 Scheda CompactFlash Cancellazione, 200 Caratteristiche, 57 Contenuti, 63 Formattazione, 251 Gestione corretta, 252 Innesto, 58 Salvataggio dati utente, 250 Scrittura, 250 Scrittura tramite PG/PC, 250 Sostituzione, 225, 249 Selettore dei modi operativi Cancellazione totale, 199 Ripristino impostazione di fabbrica, 201 Selettore di service Posizione interruttore S1, 267 Service, 255 Sicurezza dei comandi elettronici, 281 SIMOTION D410-2 Cancellazione totale, 197 Componenti hardware, 17 Componenti software, 17

Concetto di memoria utente, 61 Messa in servizio, 79 Ora. Output camma, 177 Possibilità di impiego, 16 Possibilità di upgrade, 217 Progettazione offline, Smontaggio dell'unità, 219 Sostituzione dell'apparecchio, 232 Sostituzione di apparecchio in Config. HW, 233 Sostituzione unità, 219 SIMOTION SCOUT Documentazione, 22 Inserimento di SIMOTION D410-2, SIMOTION Task Profiler, 270 SINAMICS Integrated Configurazione telegramma, 159 informazioni integrative, 131 Ripristino impostazione di fabbrica, 201 Sincronizzazione di clock, 131 Sincronizzazione di clock, 131 Sistema di engineering Creazione degli assi, 148 Smontaggio, 27 Sorgenti Caricamento, 123 Sostituzione dell'apparecchio SIMOTION D410-2, 232, 233 Sostituzione piattaforma, 231 Sostituzione unità Componente DRIVE-CLiQ, 221 SIMOTION, 72 SINAMICS, 75 Sottorete Componenti di collegamento, 44 Regole per il collegamento, 48 Resistenza terminale di chiusura, 44 Segmento, 44 Stato operativo, 255 Struttura d'insieme D410-2, 208

# Т

Task Profiler, 270 Tastatore di misura su D410-2 Tastatori di misura locali / globali, 274 tastatori di misura Globale con D410-2, 175 Tastatori di misura Locali, 176 Tastatori di misura globali D410-2, 274 Tastatori di misura locali D410-2, 274 Tastatori di misura locali sul D410-2 Parametro, 276 Telegramma Configurazione, 159 Terminal Module TM41, 182 Tipi di tastatore di misura, 175 TM41 Panoramica, 182 Progettazione, 183 TO Asse Progettazione di variabili I/O, 180

### U

Ulteriore encoder, 162 Tramite PROFIBUS, 164 Unità Combinazioni consentite, 212 sostituzione in Config HW, 233 Upgrade Automatico, 222 Componenti SINAMICS, 237 Libreria, 238 Pacchetti tecnologici, 235 Panoramica, 217 Update Tool apparecchi D410-2, 241 Upgrade automatico, 222 Upgrade del firmware, 247

### V

Variabile di sistema fanexisting, 76 fannecessary, 76 Variabili Ripristino, 226 Salvataggio, 226 Variabili I/O Assegnazione simbolica, 165 Progettazione, 179 Valori sostitutivi, 180 Ventilatore Sostituzione, 223